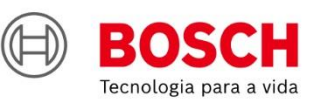

# #Agroé Bosch

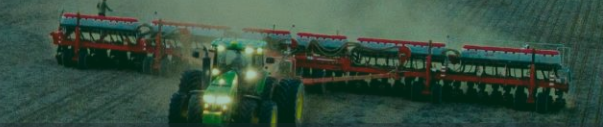

#### **IPS** | Solução de Plantio Inteligente Configurações NMEA

Quer saber as vantagens do produto? Acesse:

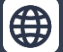

www.bosch.com.br/produtos-e-servicos/agronegocio/

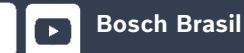

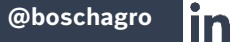

0

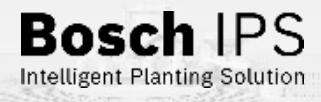

#### SUMÁRIO

#### BOSCH DISPLAY IPS

| JOHN DEERE – GS3PAG. 4                                            | MASSEY FERGUSON - DATATRONIC 5.PAG. 65 |
|-------------------------------------------------------------------|----------------------------------------|
| John Deere – GS4Pág. 7                                            | Fendt VarioGuidePág. 68                |
| Pro700/IntelliViewPág. 11                                         |                                        |
| AFS PRO 1200/INTELLIVIEW 12 PÁG. 23                               |                                        |
| TopCon - X14/XDPág. 29                                            |                                        |
| TopCon - X25, X30 e X35Pág. 30                                    |                                        |
| <b>Trimble – CFX/FM-750</b> Ра́д. 33                              |                                        |
| <b>Т RIMBLE – FMX/FM-1000 .</b> Рág. 40                           |                                        |
| <b>ТRIMBLE – GFX-750/GFX-1060/GFX-<br/>1260/TMX-2050</b> РА́G. 45 |                                        |
| Raven – Série CRXPág. 50                                          |                                        |
| Hexagon – TI7 e TI10Pág. 54                                       |                                        |
| AG LEADER – INCOMMAND 800PÁG. 60                                  |                                        |

f

#### **BOSCH IPS ISOBUS**

| JOHN DEERE – GS3Pág. 73                                        |
|----------------------------------------------------------------|
| John Deere – GS4Pág. 77                                        |
| Pro700/IntelliView IVPág. 83                                   |
| AFS PRO 1200/IntelliView 12 Pág. 91                            |
| <b>ТRIMBLE – GFX-750/GFX-1060/GFX-</b><br>1260/TMX-2050Рág. 96 |
| TRIMBLE – FMX/FM-1000Pág. 102                                  |
| Massey Ferguson - Datatronic 5 Pág. 11                         |
| Raven – Série CRXPág. 114                                      |
| Hexagon – Ti7 e Ti10Pág. 119                                   |
| Fendt VarioGuidePág. 120                                       |
| AGCO – C1000Pág. 13                                            |

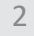

**Bosch** IPS

Intelligent Planting Solution

Quer saber as vantagens do produto? Acesse:

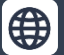

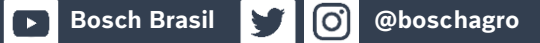

### Configuração NMEA

#### **BOSCH DISPLAY**

# **BOSCH DISPLAY IPS**

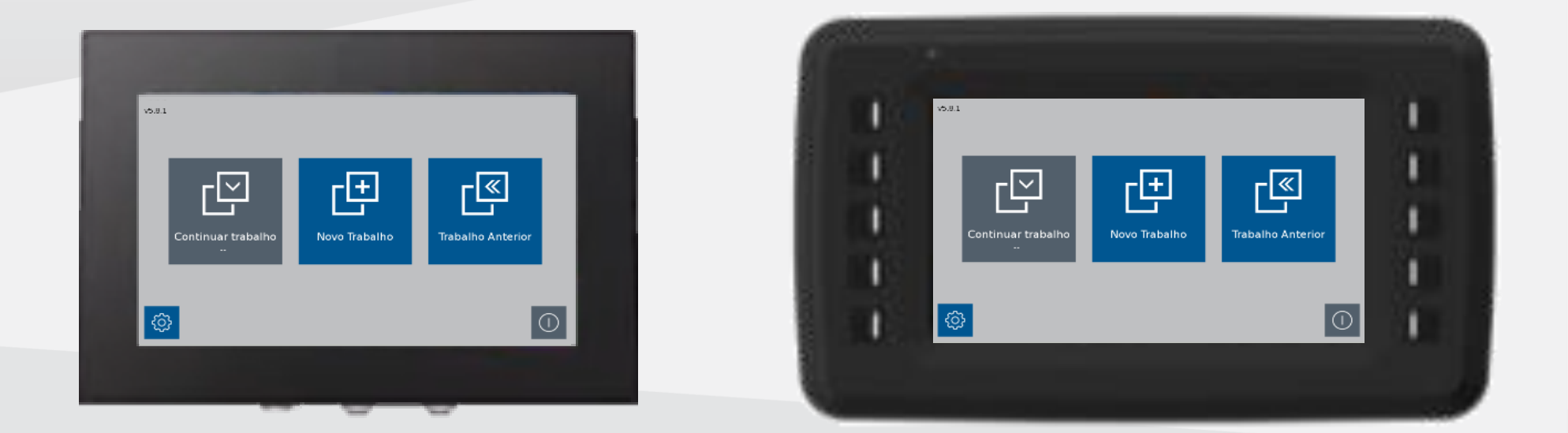

Quer saber as vantagens do produto? Acesse:

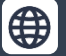

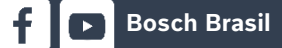

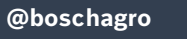

0

y

3

**Bosch** IPS

JOHN DEERE - GS3/GS4

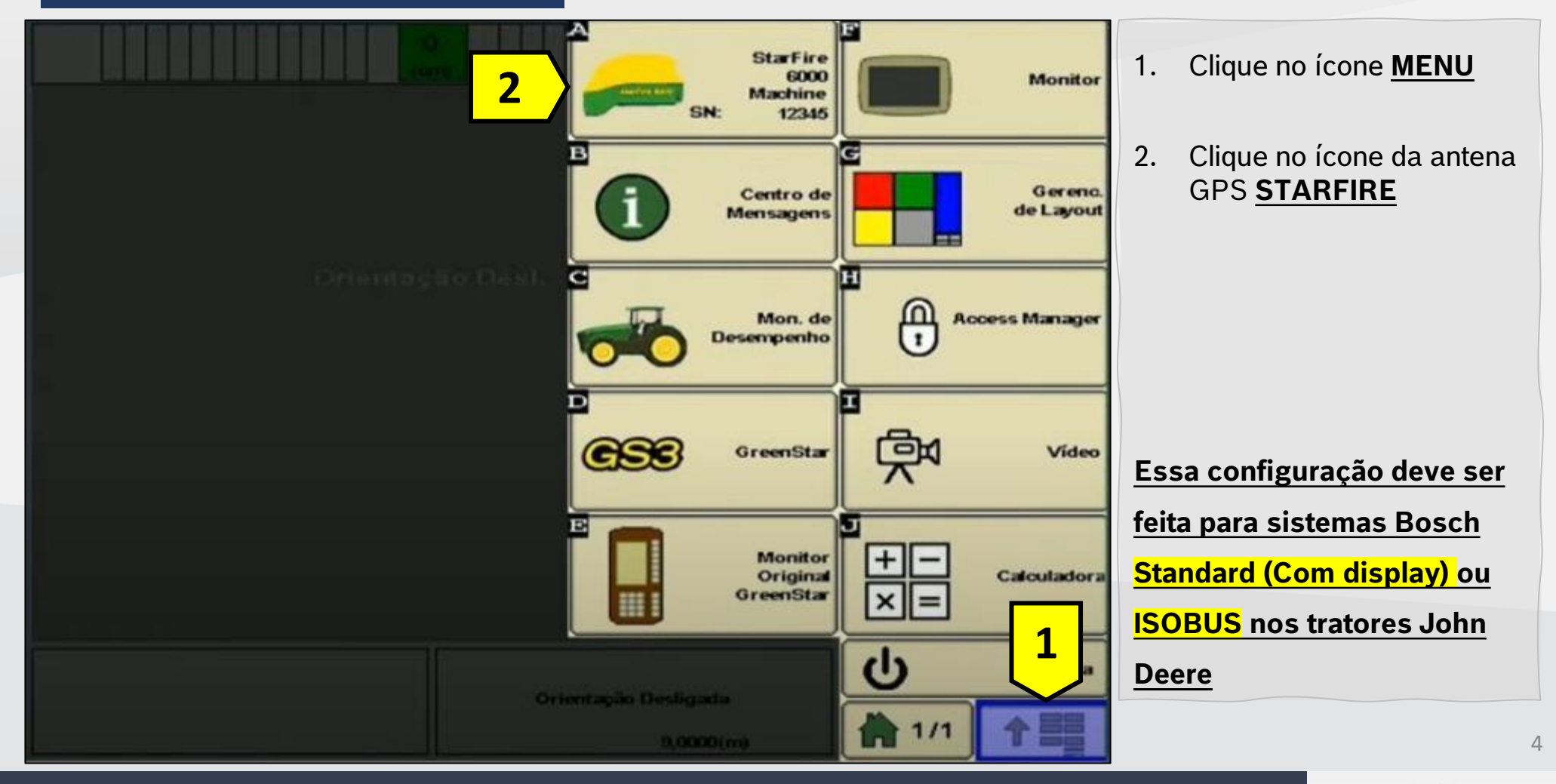

Quer saber as vantagens do produto? Acesse:

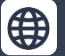

Bosch Brasil

@boschagro

**O** 

Bosch

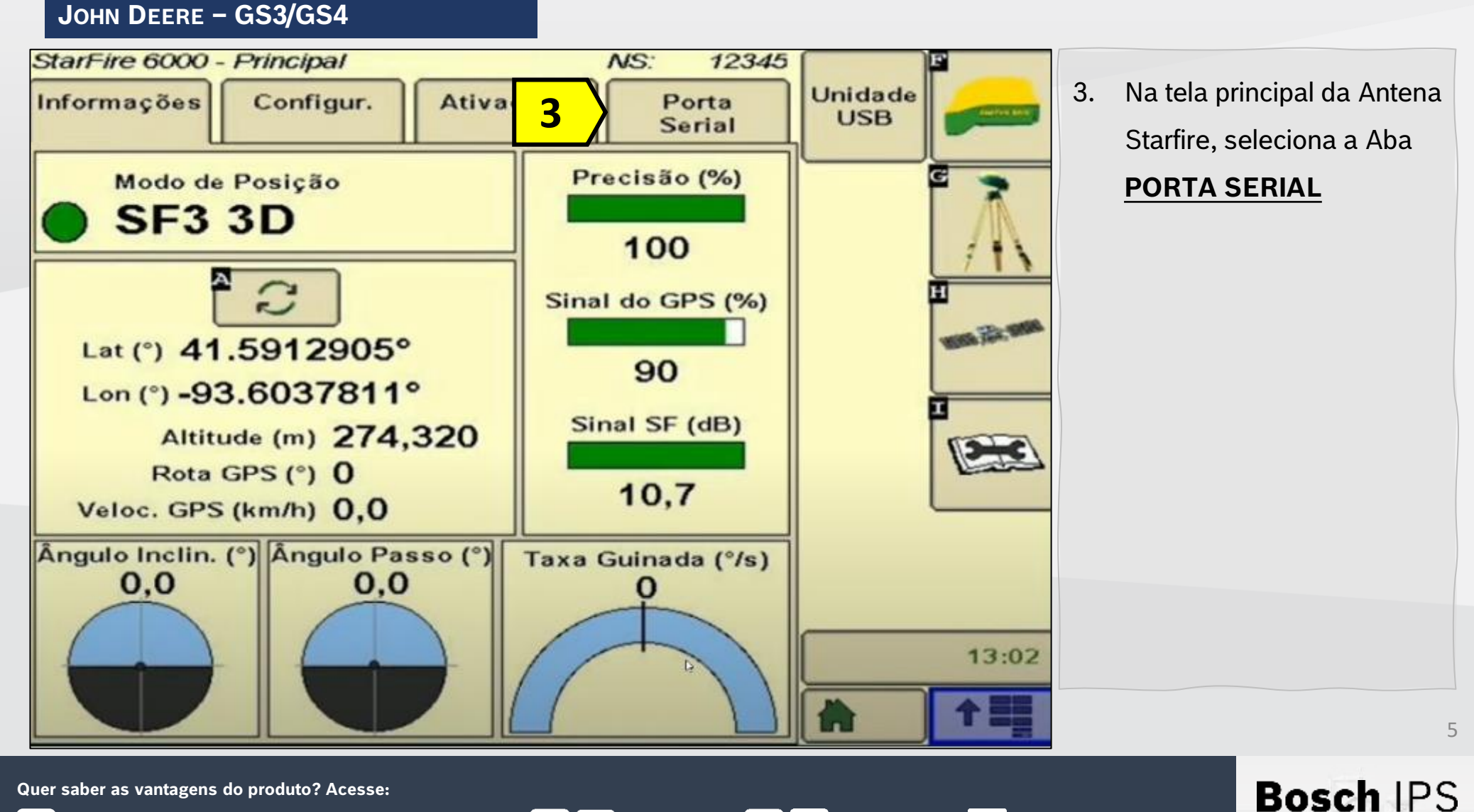

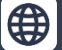

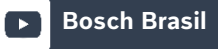

0

Y

JOHN DEERE - GS3/GS4

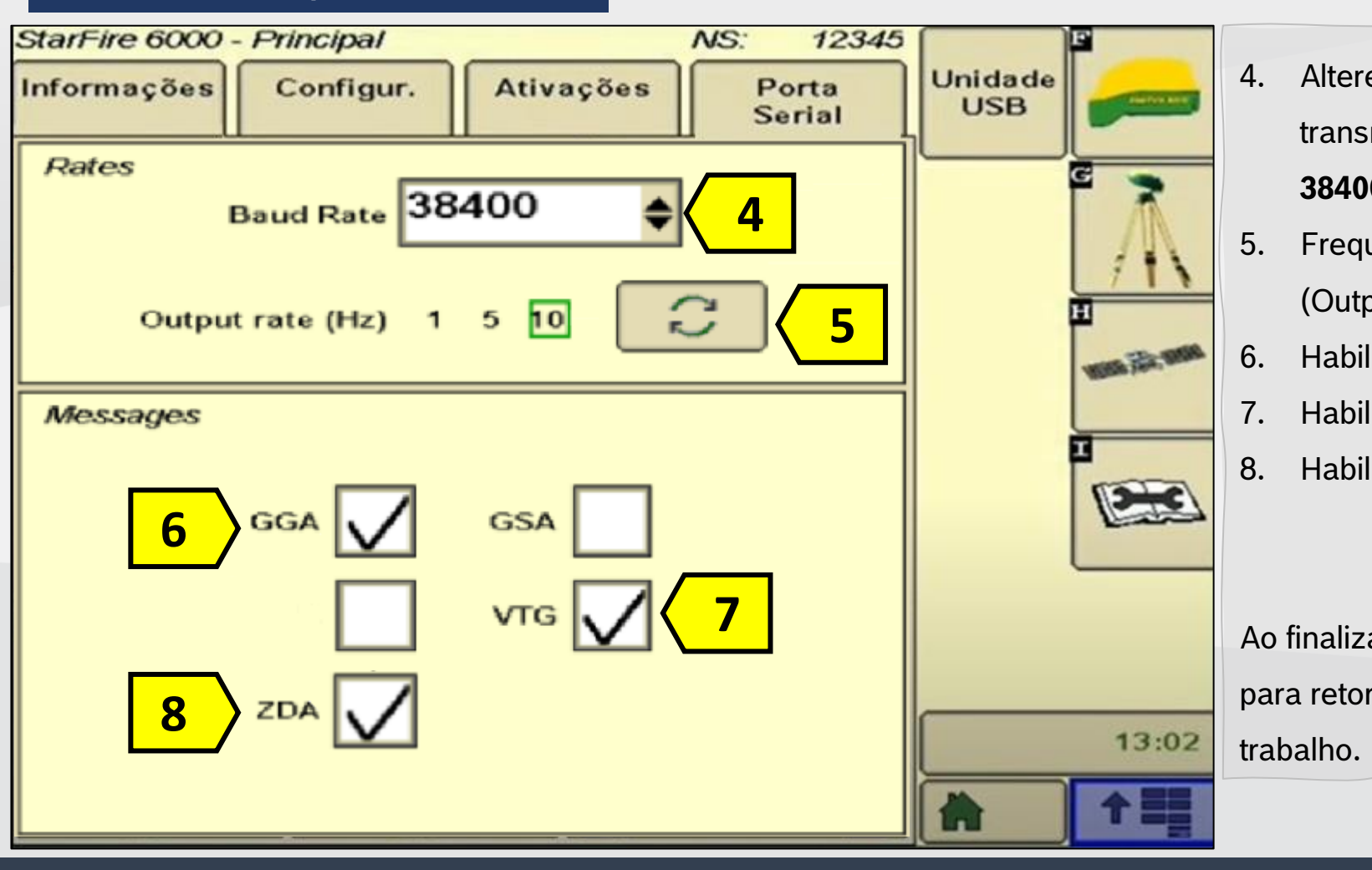

- Altere a taxa de transmissão (Baud Rate) **38400;** Frequência de saída
- (Output Rate) para 10 Hz;
- 6. Habilite a mensagem **GGA**
- . Habilite a mensagem **VTG**
- . Habilite a mensagem **ZDA**

Ao finalizar clique em 🏠 para retornar à tela de

> Bosch IPS Intelligent Planting Solution

6

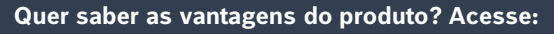

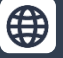

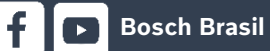

**O** 

JOHN DEERE - GS4

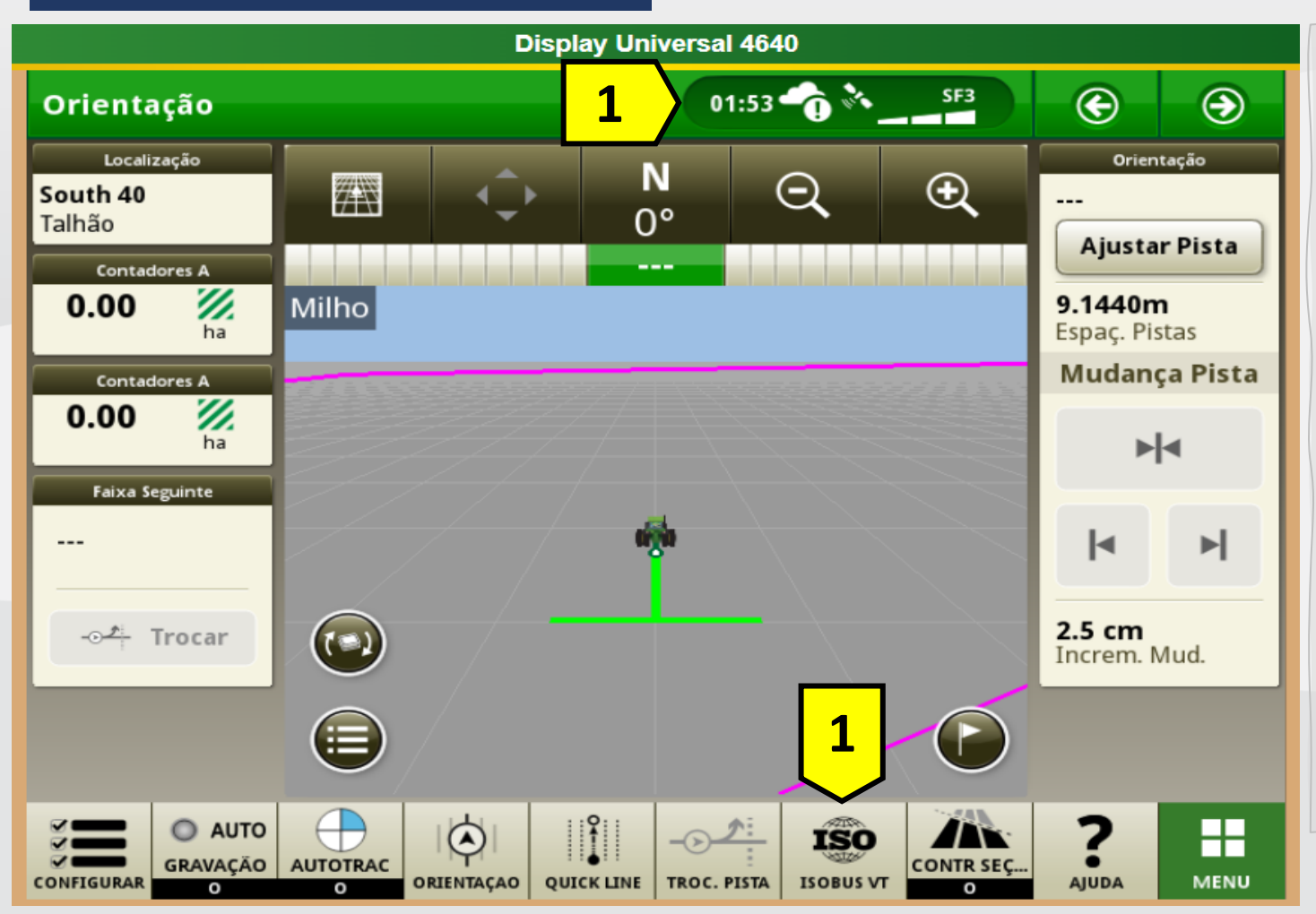

**Bosch Brasil** 

- Clique no cabeçalho para abrir o menu "Status Center";
   Ou
- Clique no botão "ISOBUS VT" no rodapé, para acessar os dispositivos conectados.

Quer saber as vantagens do produto? Acesse:

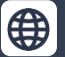

@boschagro

0

y

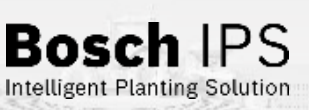

7

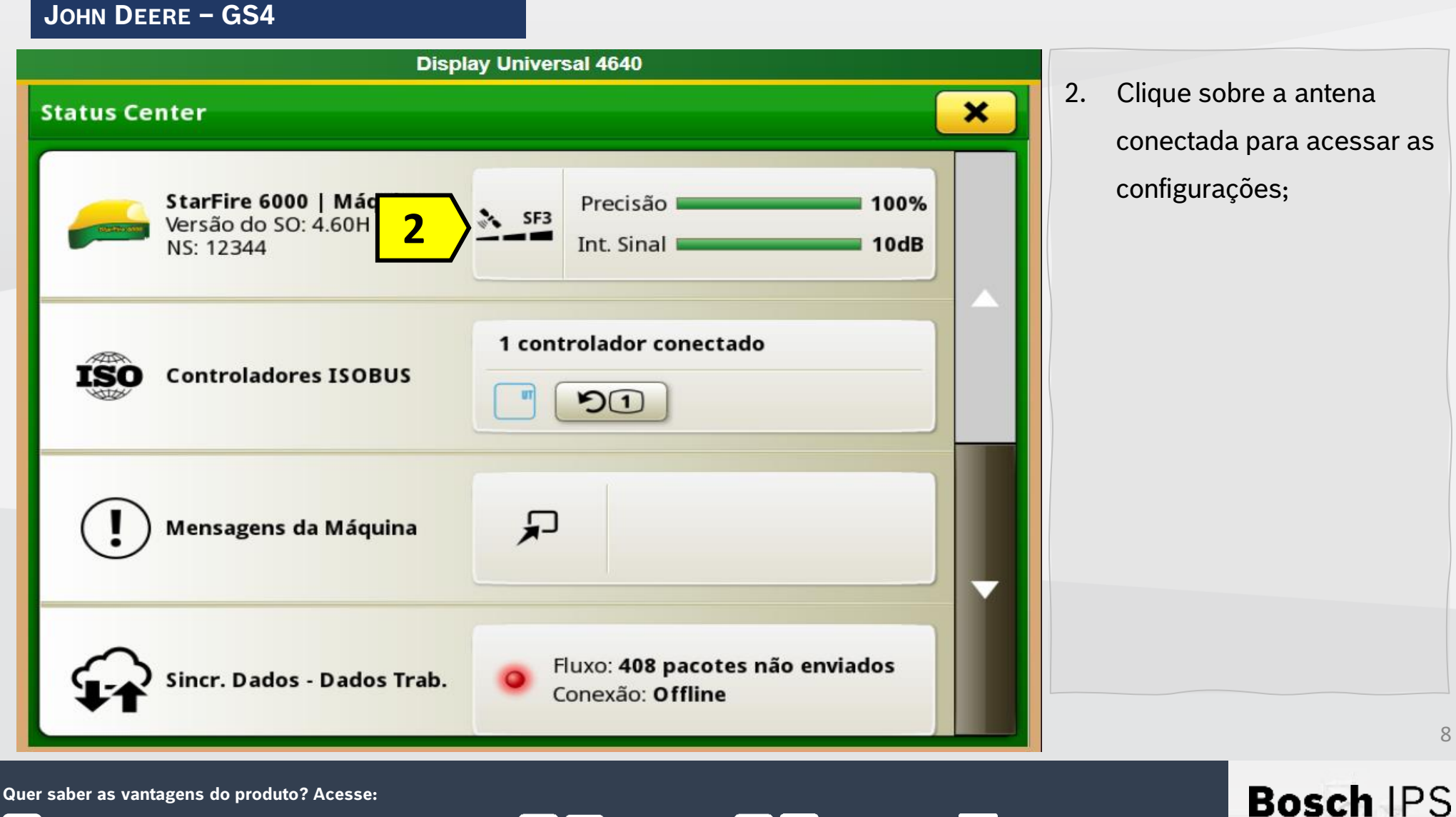

**Bosch Brasil** 

(O)

9

@boschagro

Bosch Mobility Solutions

Intelligent Planting Solution

JOHN DEERE - GS4

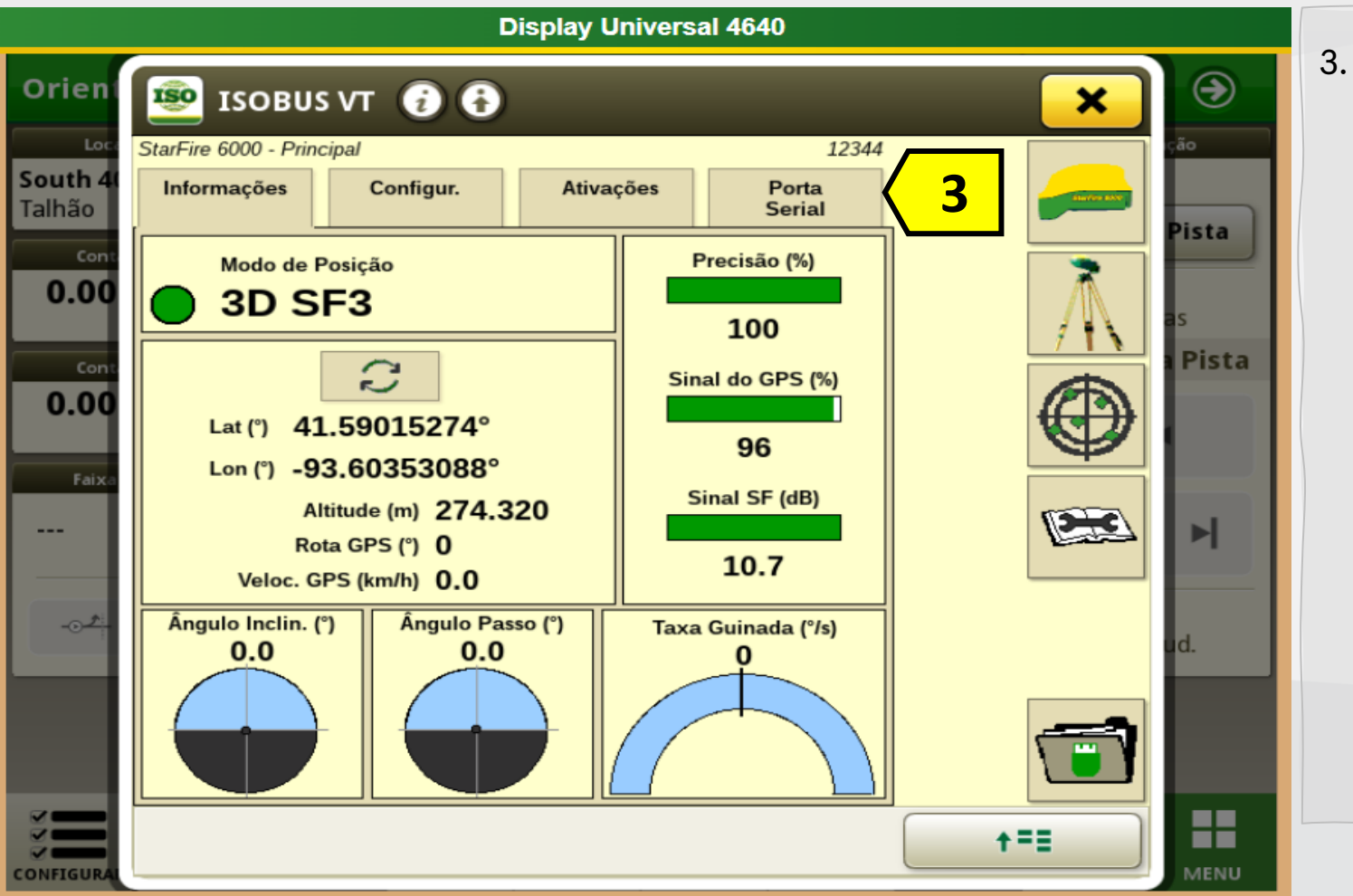

 Clique na aba "Porta Serial" para acessar as configurações de saída.

9

**Bosch** IPS

Intelligent Planting Solution

Quer saber as vantagens do produto? Acesse:

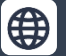

(O)

JOHN DEERE – GS4

|                                   | Display Universal 4640                                                                                     |                      |                         |
|-----------------------------------|----------------------------------------------------------------------------------------------------|----------------------|-------------------------|
| Orient                            | 🗐 ISOBUS VT 👔 🚯                                                                                            | ×                    | ۲                       |
| Loc<br><b>South 4</b> 0<br>Talhão | StarFire 6000 - Principal     12344       Informações     Configur.       Ativações     Porta       Serial |                      | <sub>ção</sub><br>Pista |
| Cont.<br>0.00                     | Taxas<br>Taxa Bauds 38400 \$                                                                               | $\overline{\Lambda}$ | as                      |
| Cont.                             | Taxa de saída (Hz) 1 5 10 2 5                                                                              |                      | Pista                   |
| Faixa                             | Mensagens<br>6 GGA GSA                                                                                     |                      | M                       |
|                                   | RMC VTG 7<br>8 ZDA                                                                                         |                      | ud.                     |
|                                   |                                                                                                    |                      |                         |
| CONFIGURAL                        |                                                                                                    | <b>+==</b>           | MENU                    |

- 4. Altere a taxa de transmissão (Baud Rate)
  38400;
- Frequência de saída
   (Output Rate) para 10 Hz;
- 6. Habilite a mensagem **GGA**
- 7. Habilite a mensagem VTG
- 8. Habilite a mensagem **ZDA**

Ao finalizar feche a janela para retornar à tela de trabalho.

Bosc

Intelligent Planting Solution

10

Quer saber as vantagens do produto? Acesse:

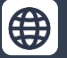

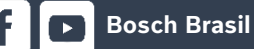

**[O]** 

PRO 700/INTELLIVIEW 4

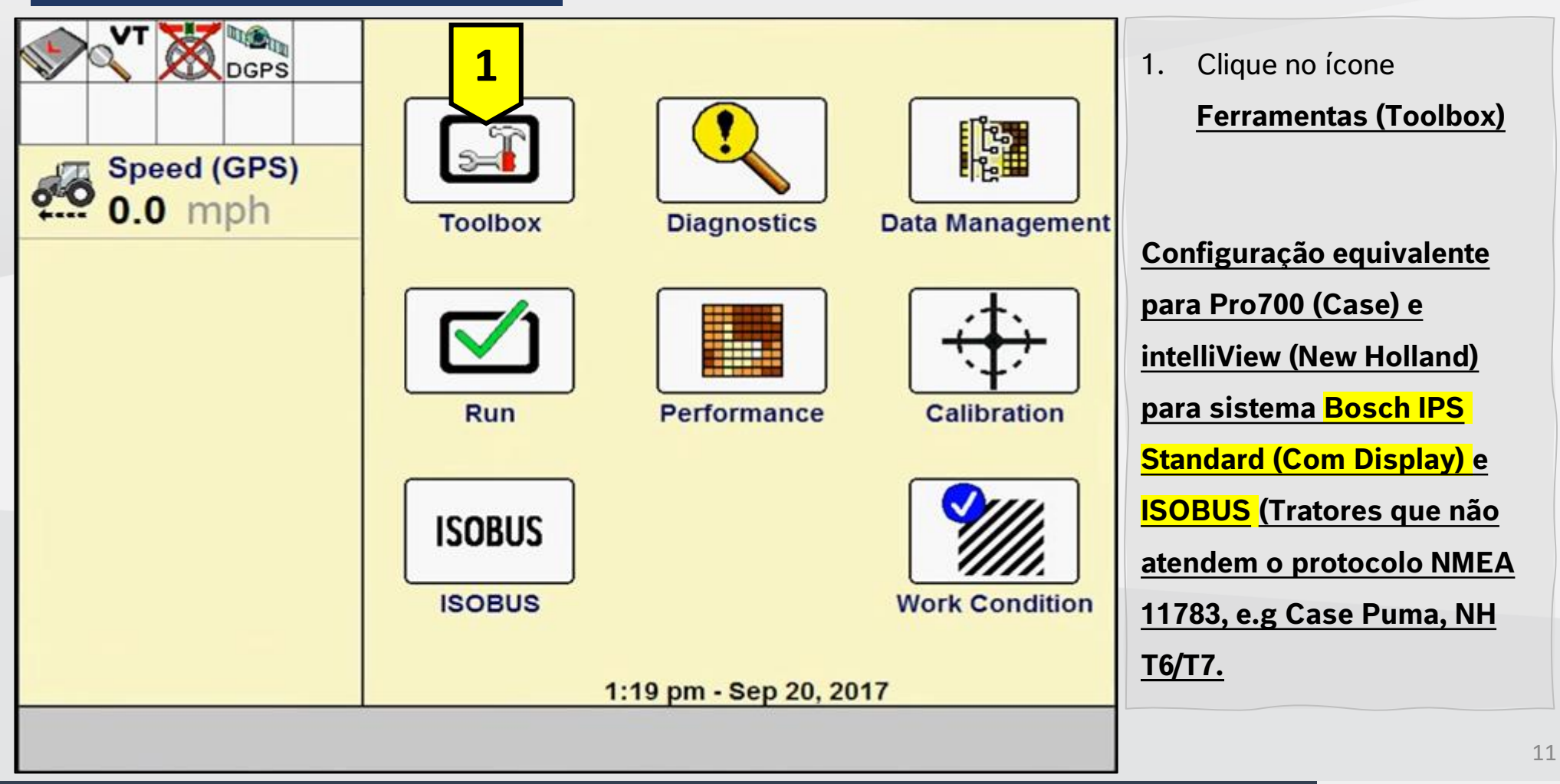

Quer saber as vantagens do produto? Acesse:

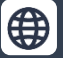

**Bosch Brasil** 

**O** 

y

Bosch

#### PRO 700/INTELLIVIEW 4

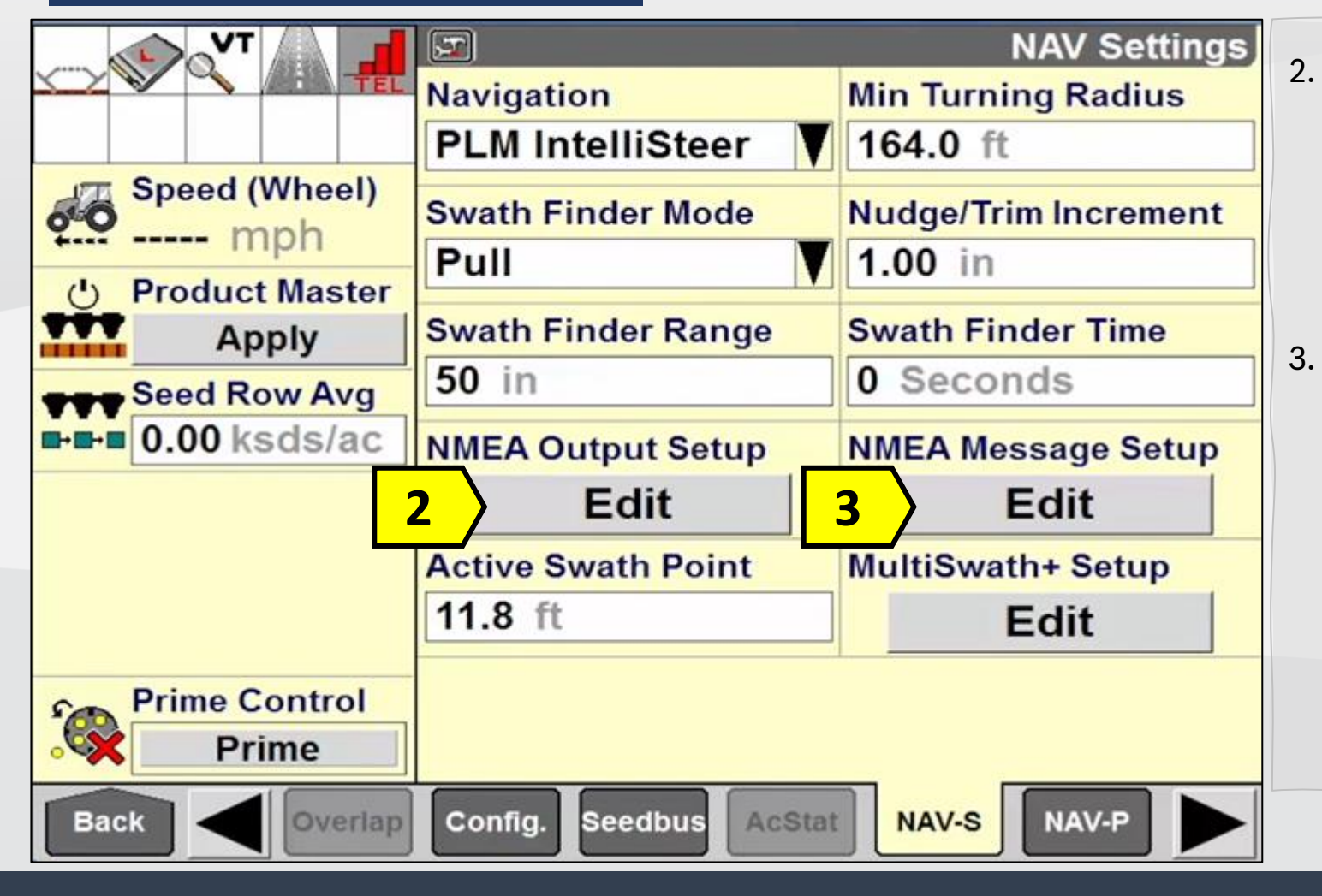

**Bosch Brasil** 

 Clique no ícone <u>Editar</u>
 (Configuração saída <u>NMEA)</u> para habilitar a saída dos sinais.

Clique no ícone <u>Editar</u> (Configuração <u>mensagens NMEA)</u> para selecionar as mensagens que o sistema Bosch IPS utilizará.

Bosch

Intelligent Planting Solution

Quer saber as vantagens do produto? Acesse:

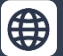

**O** 

y

#### PRO 700/INTELLIVIEW 4

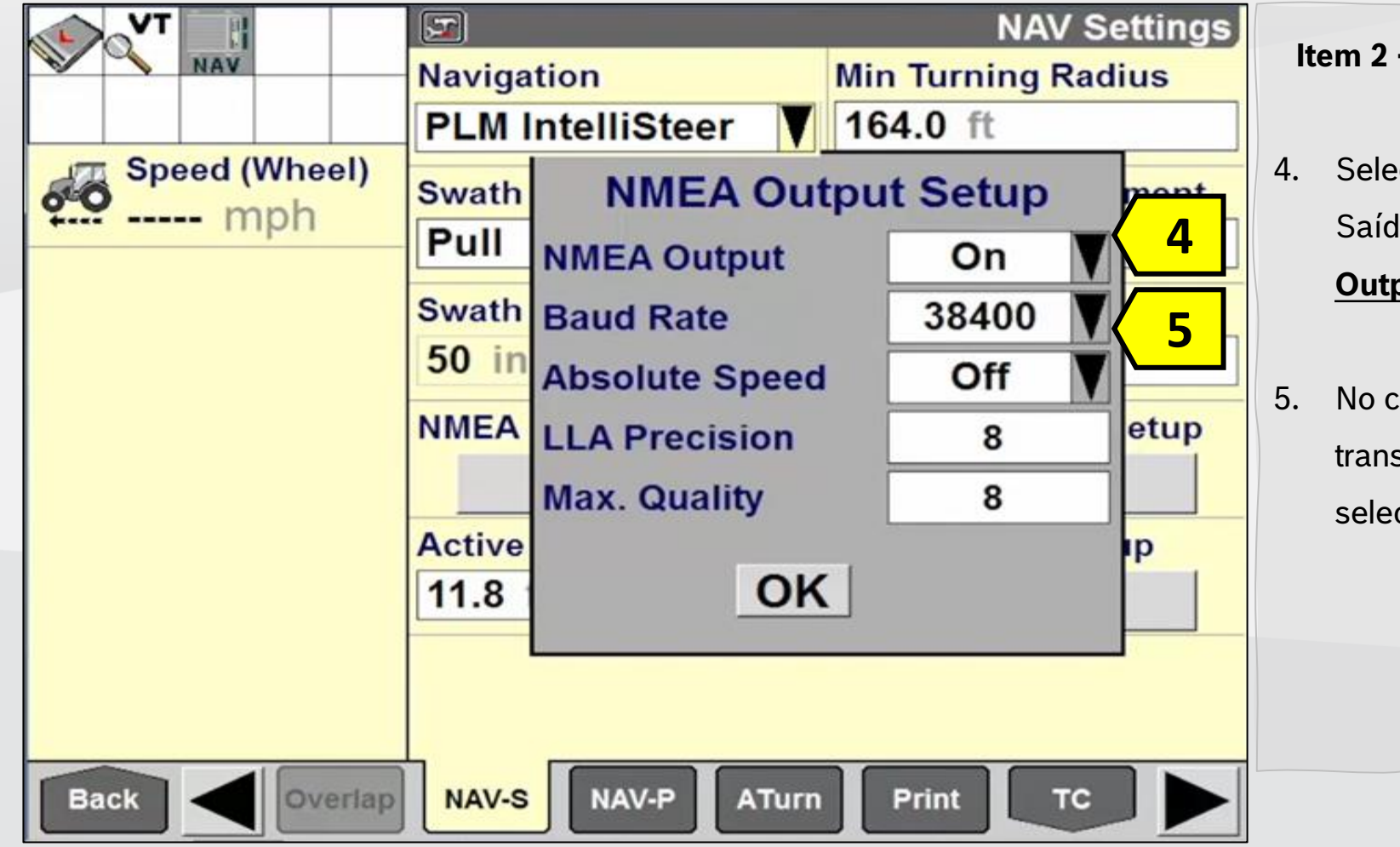

**Bosch Brasil** 

#### Item 2 - Tela Configuração saída NMEA

- Selecione ON No campo Saída NMEA<u>(NMEA</u> <u>Output)</u> para habilitar.
  - No campo Taxa de transmissão <u>(Baud Rate)</u> selecione o valor 38400.

Bosc

Intelligent Planting Solution

Quer saber as vantagens do produto? Acesse:

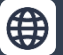

@boschagro

**O** 

13

#### PRO 700/INTELLIVIEW 4

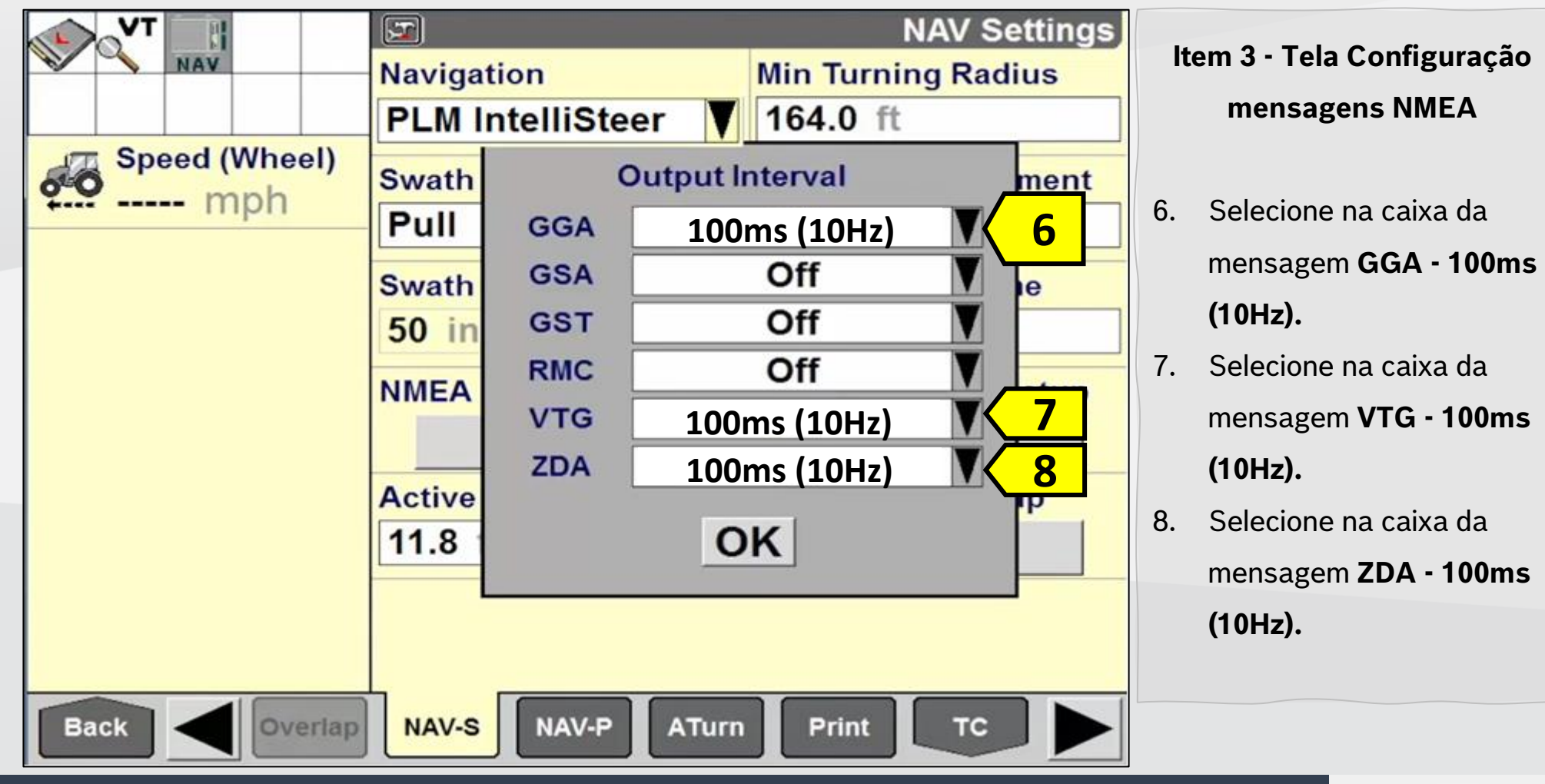

**Bosch Brasil** 

y

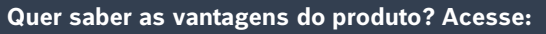

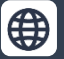

O @boschagro

14

Bosch

PRO 700/INTELLIVIEW 4

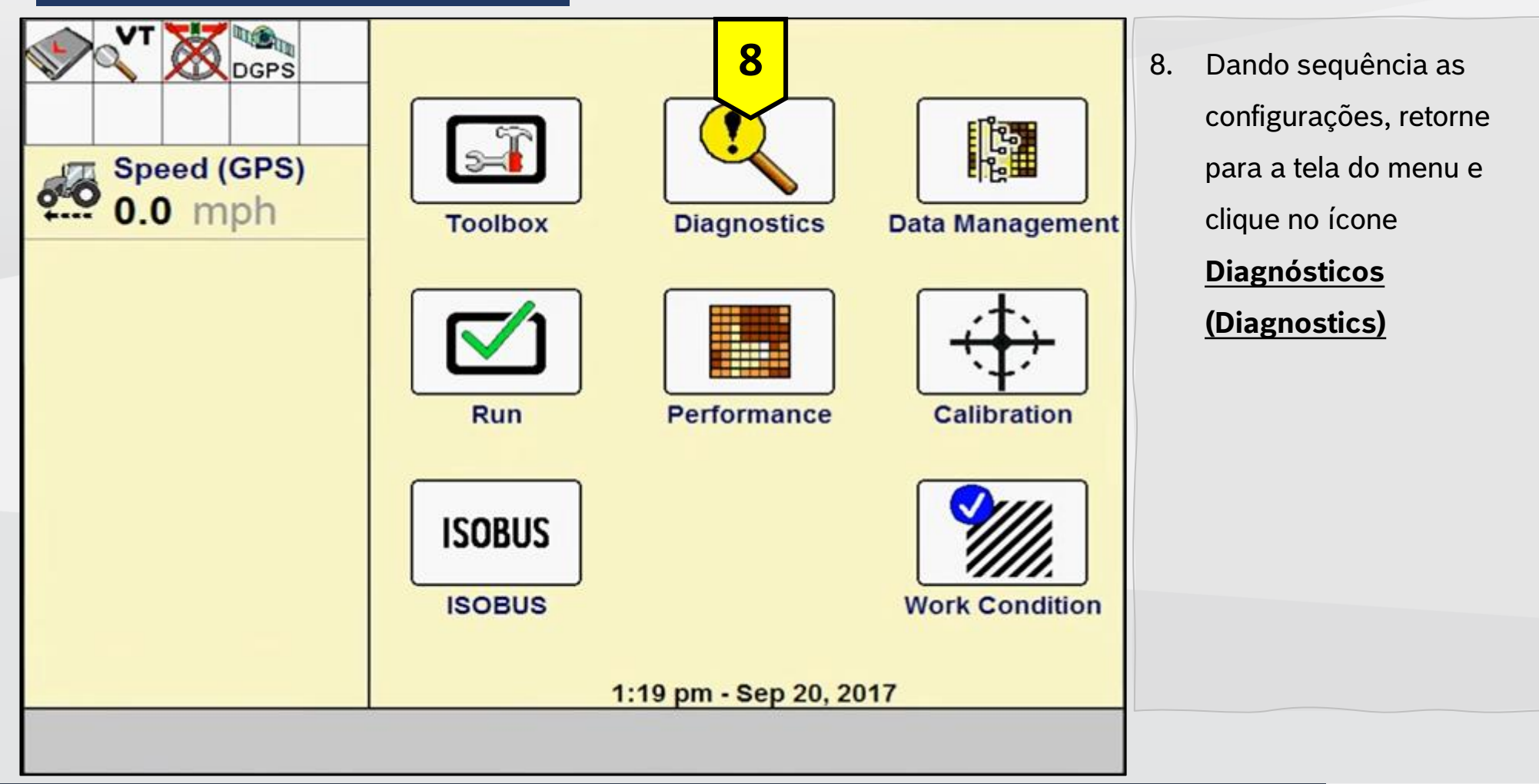

Quer saber as vantagens do produto? Acesse:

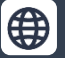

Bosch Brasil

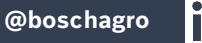

 $(\mathbf{O})$ 

y

15

PS

Bosch

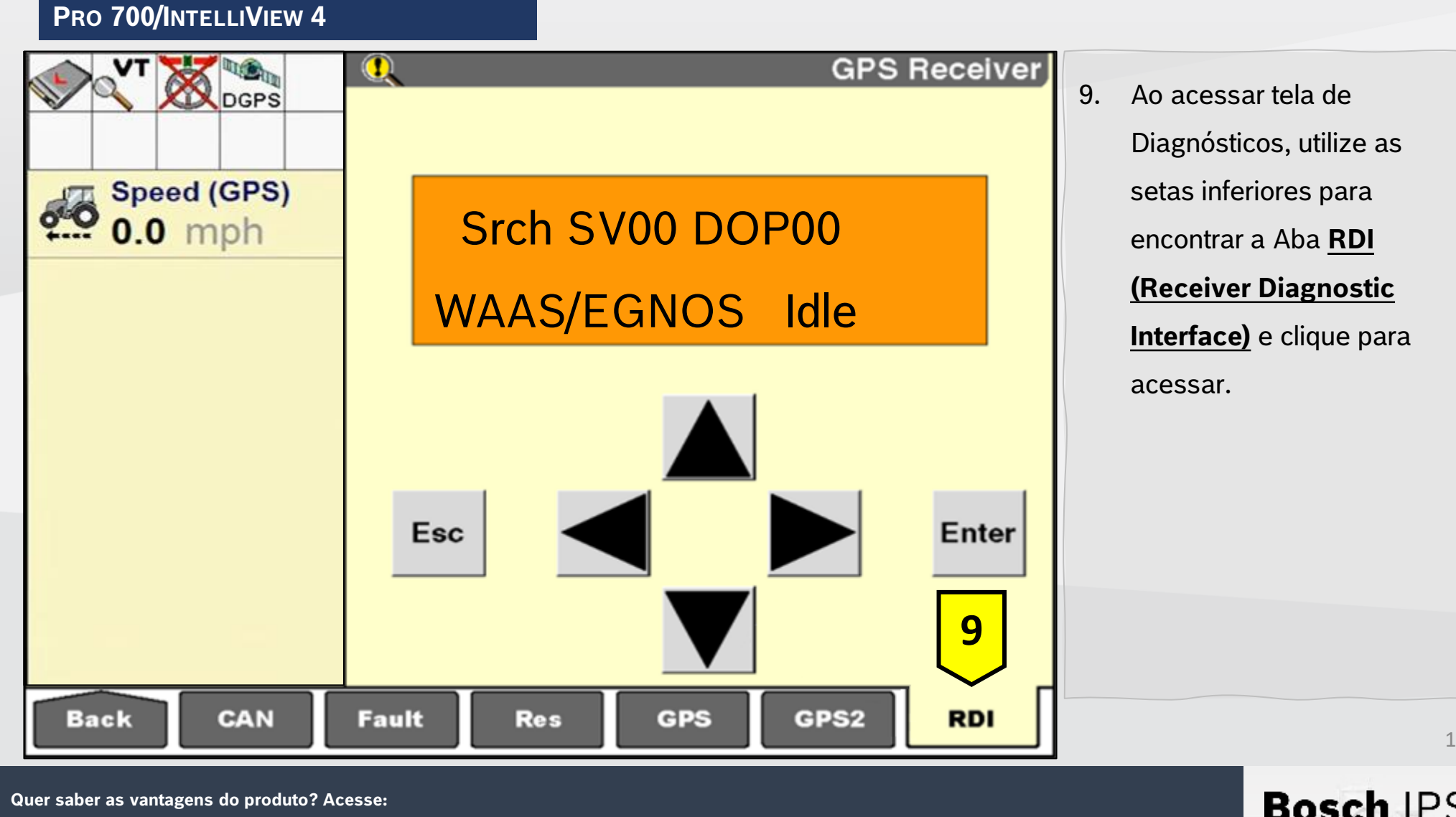

Quer saber as vantagens do produto? Acesse:

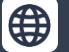

@boschagro

 $(\mathbf{O})$ 

y

**Bosch Brasil** 

16

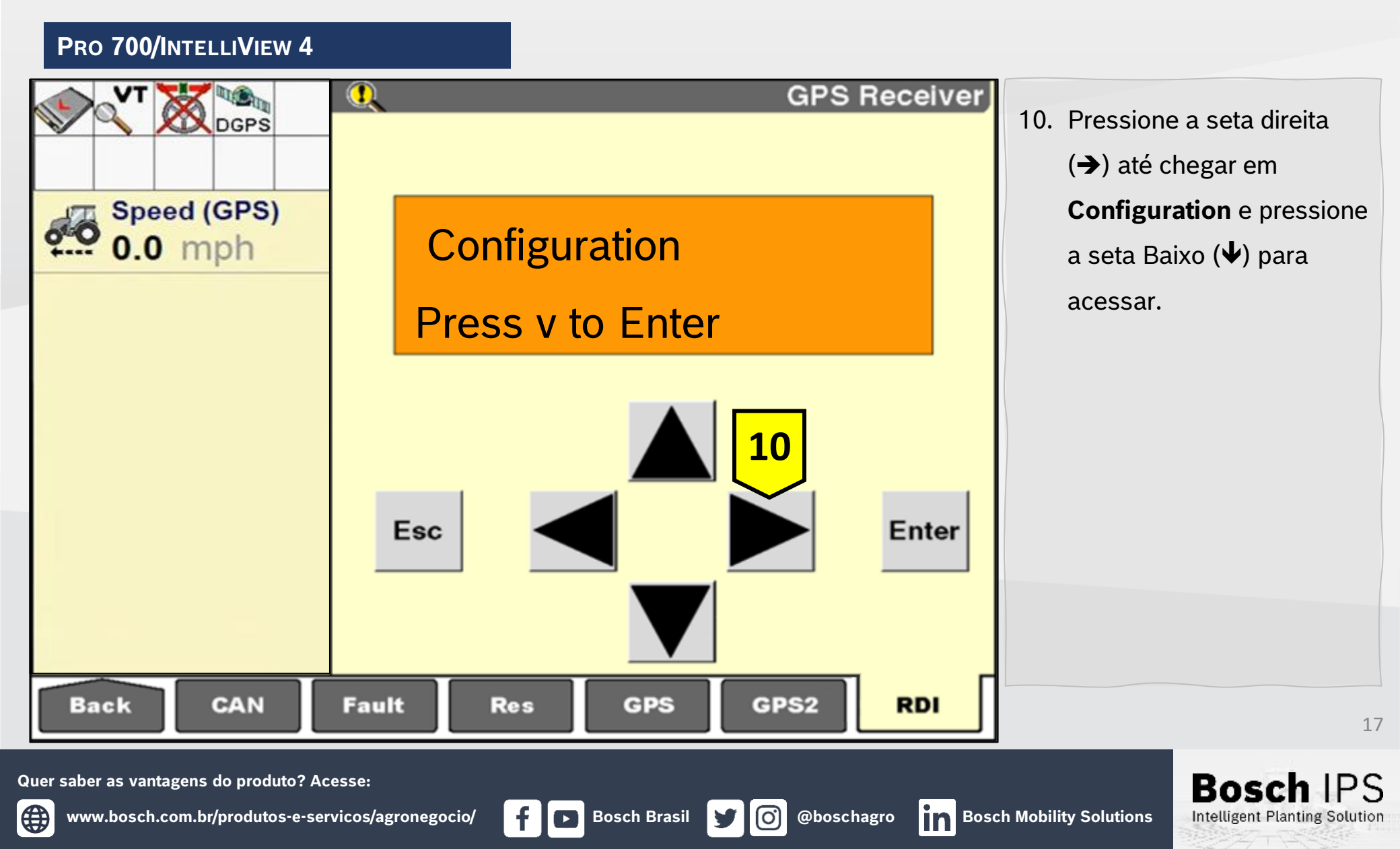

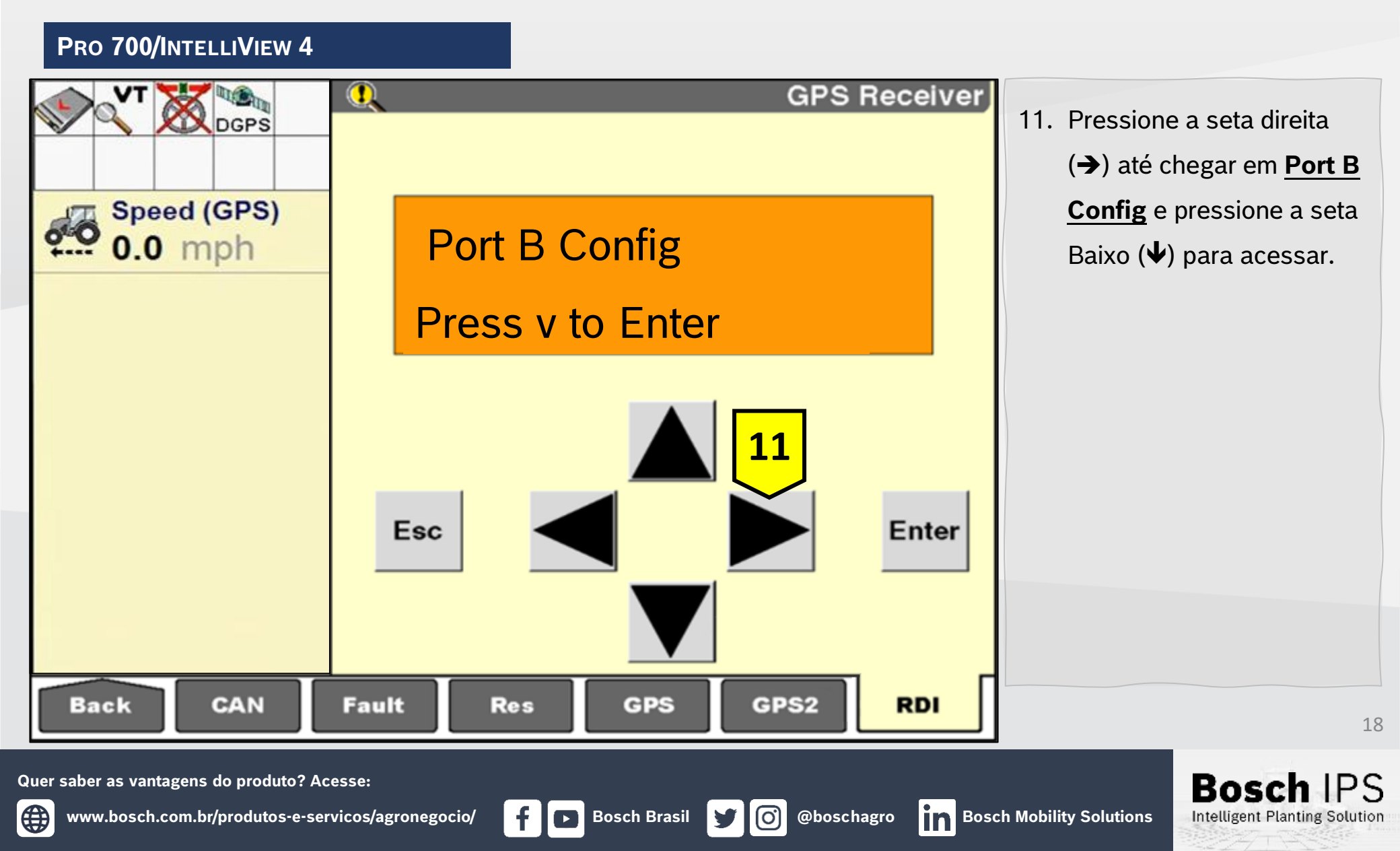

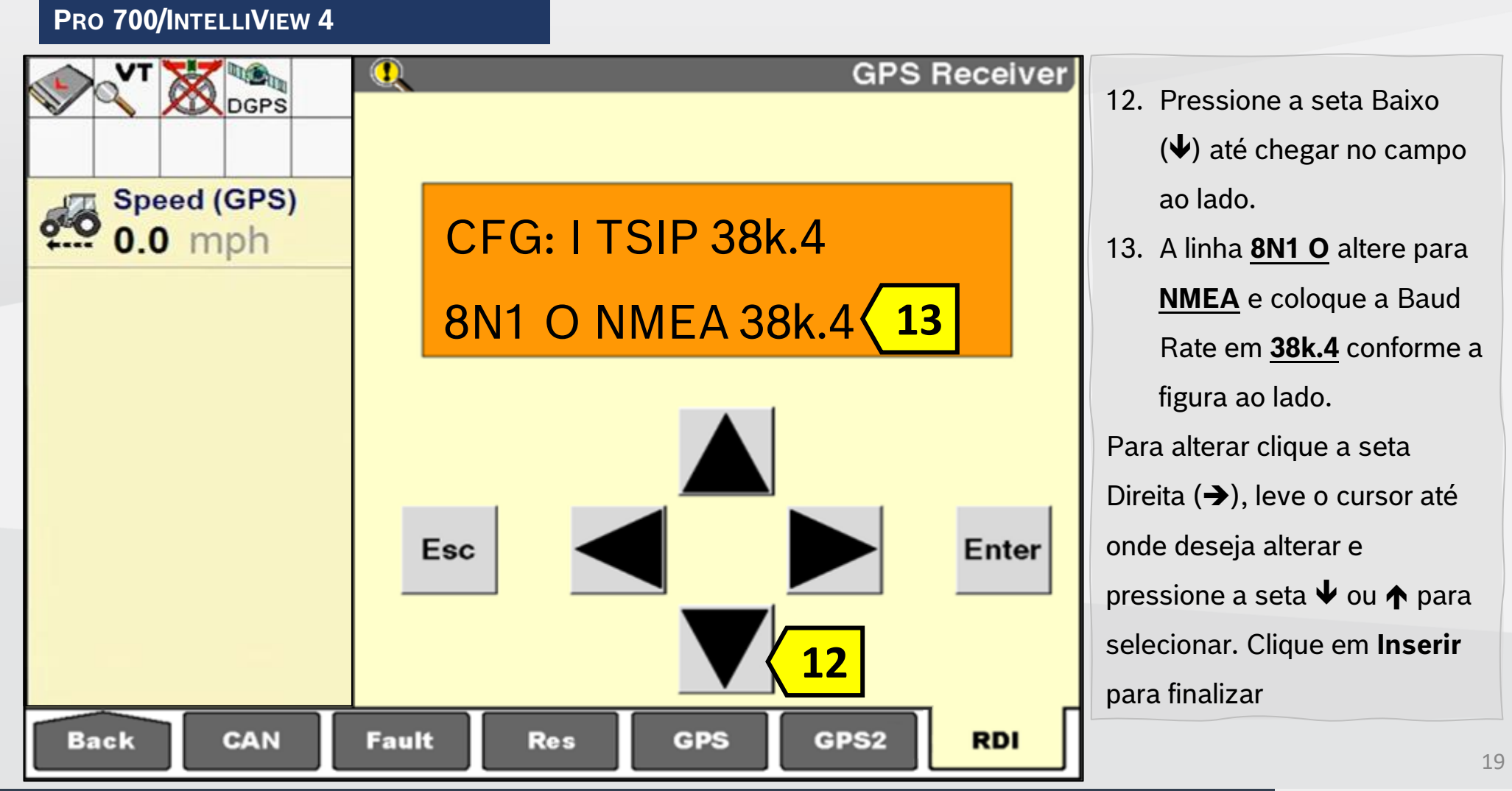

**Bosch Brasil** 

Quer saber as vantagens do produto? Acesse:

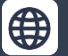

**O** 

Bosc

PRO 700/INTELLIVIEW 4

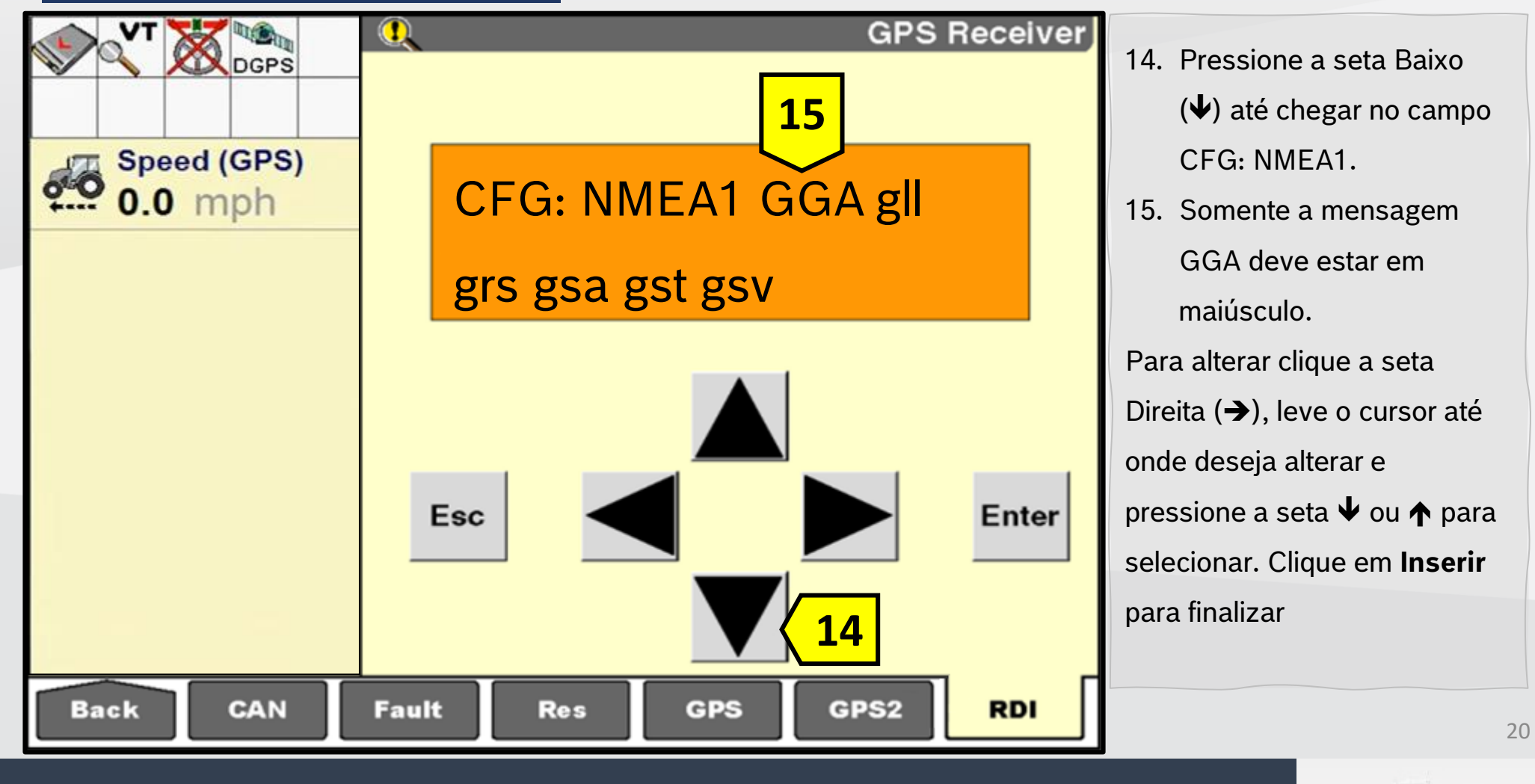

**Bosch Brasil** 

Quer saber as vantagens do produto? Acesse:

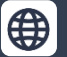

@boschagro

**O** 

Bosc

Pro 700/IntelliView 4

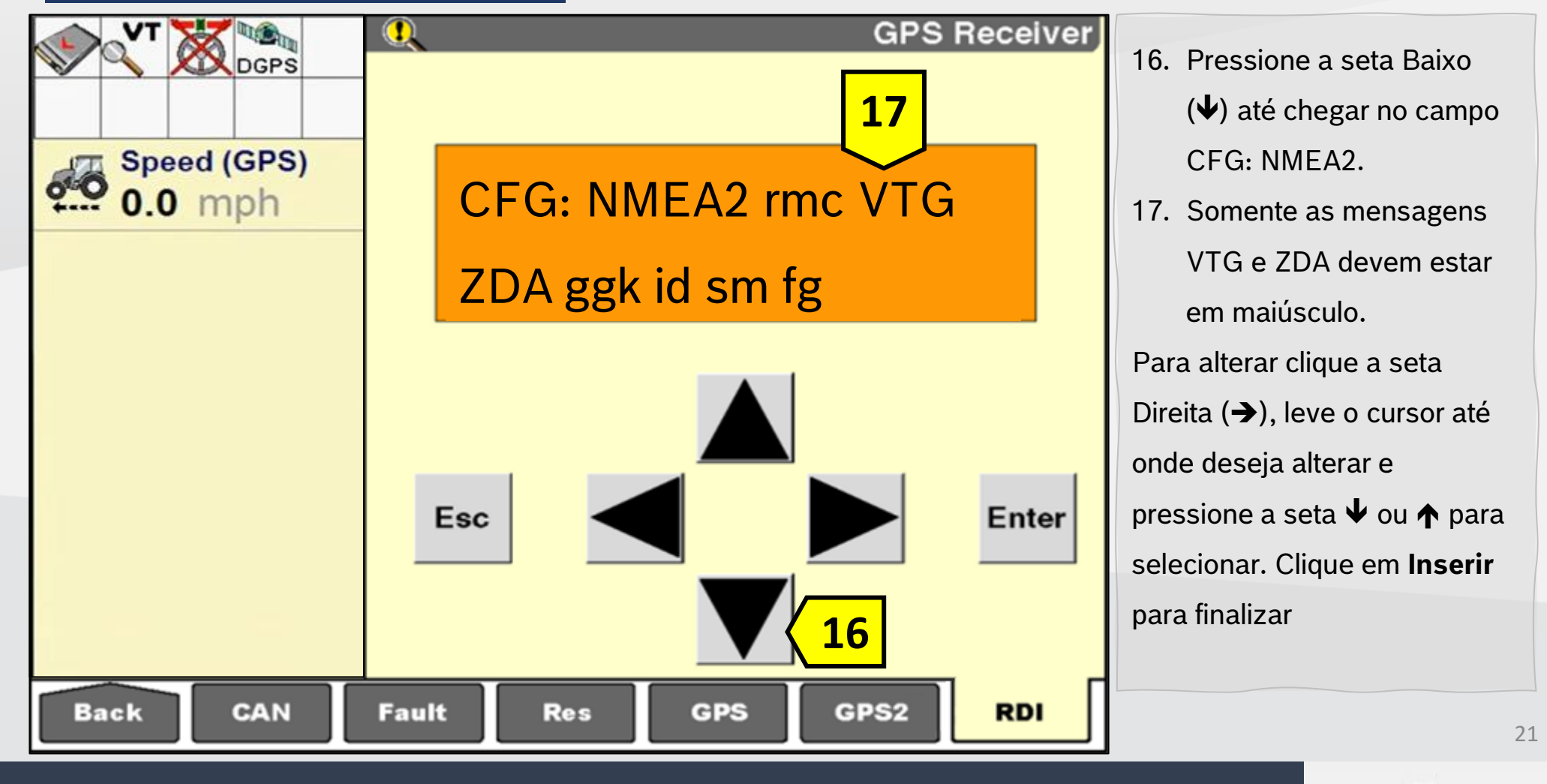

**Bosch Brasil** 

Quer saber as vantagens do produto? Acesse:

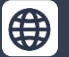

**O** 

Bosc

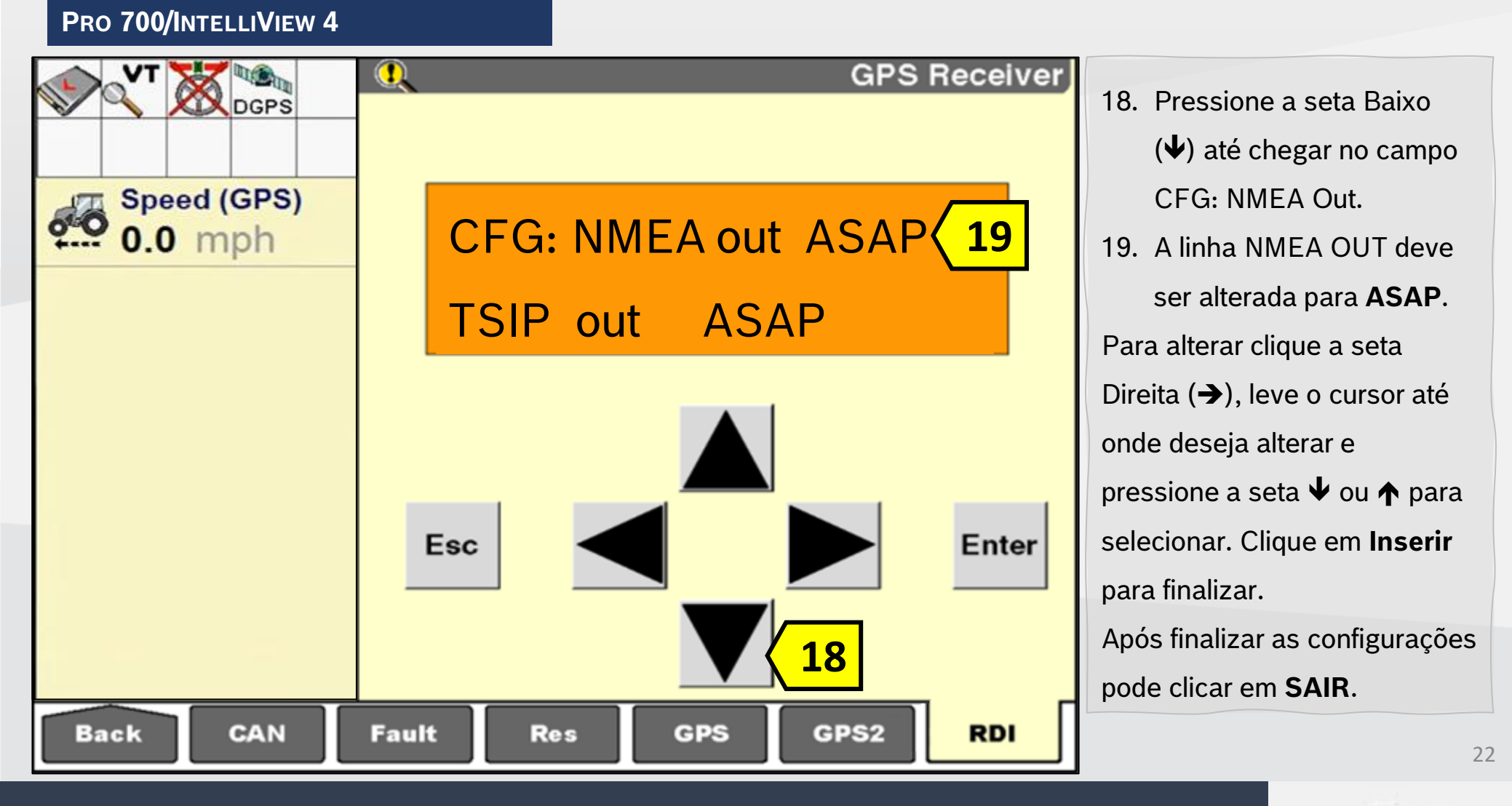

**Bosch Brasil** 

Quer saber as vantagens do produto? Acesse:

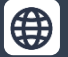

@boschagro

**[O]** 

Bosch IPS Intelligent Planting Solution

#### AFS PRO 1200/INTELLIVIEW 12

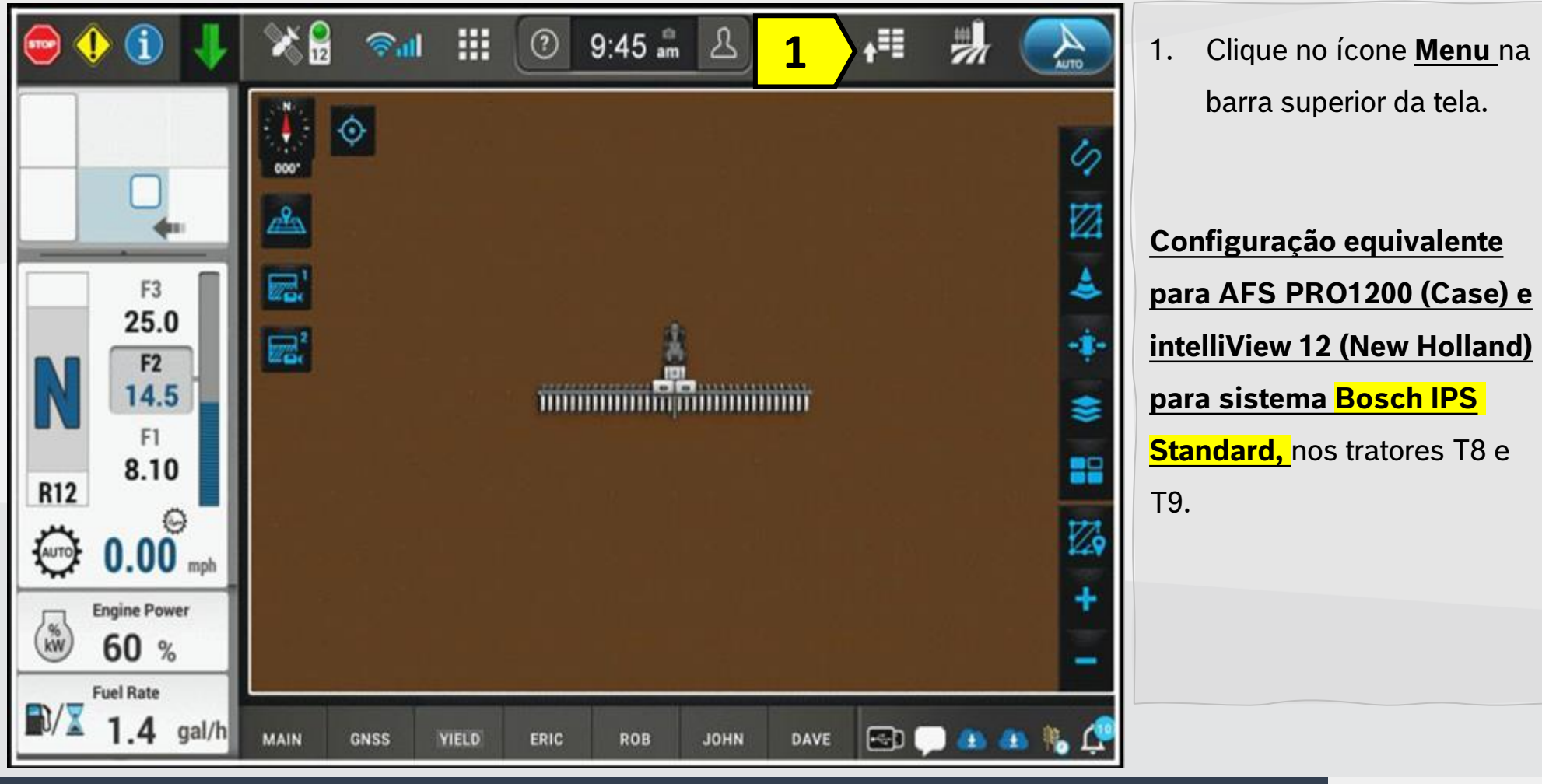

Quer saber as vantagens do produto? Acesse:

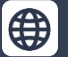

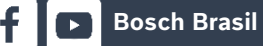

0

y

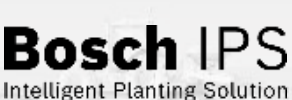

23

#### AFS PRO 1200/INTELLIVIEW 12

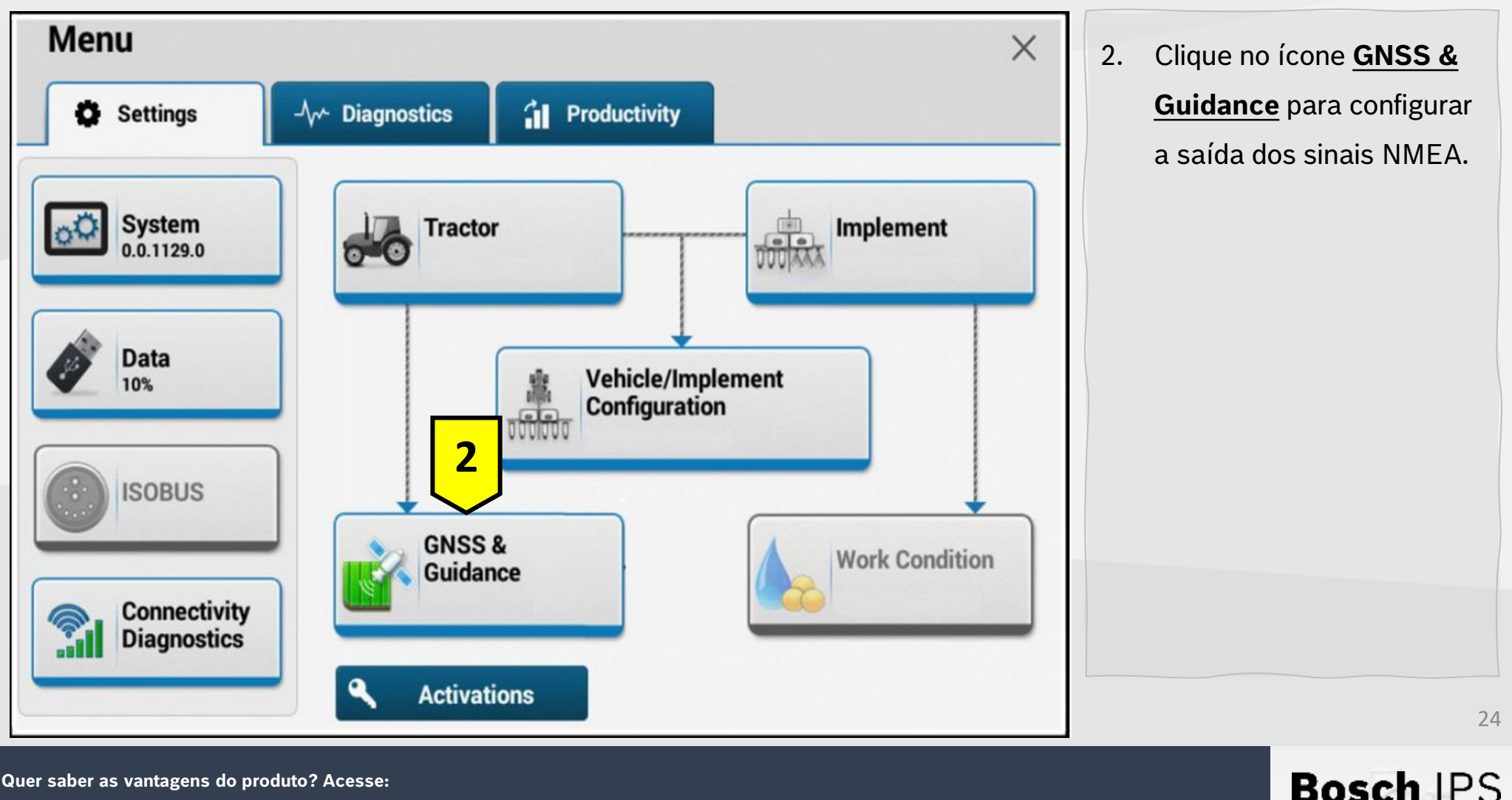

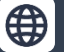

**Bosch Brasil** Y

0

#### AFS PRO 1200/INTELLIVIEW 12

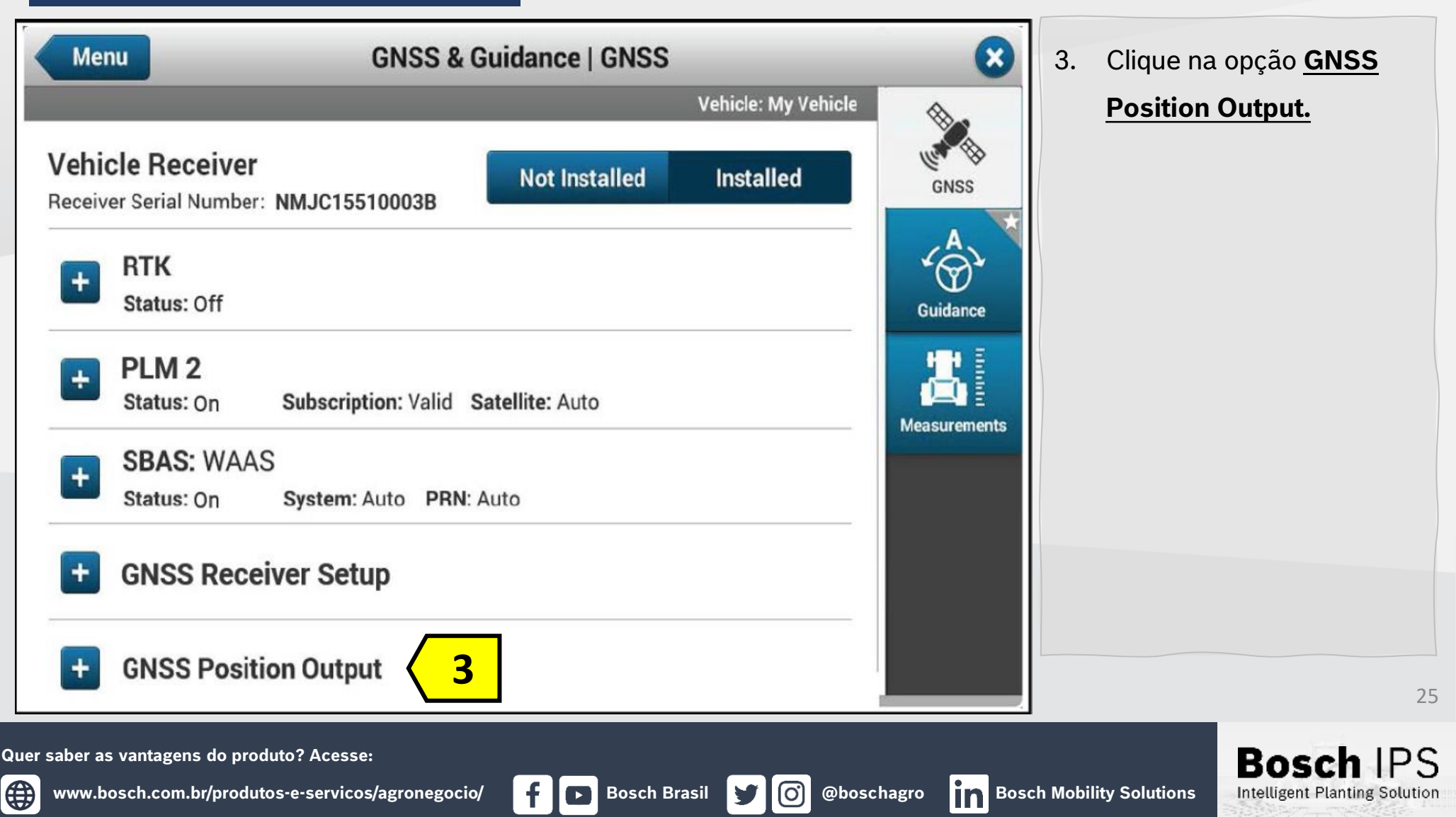

#### AFS PRO 1200/INTELLIVIEW 12

| Configuration ?<br>Select | <ul> <li>Configuração<br/>(Configuration);</li> <li>Selecione <u>Adicionar nova</u><br/>(Add new);</li> <li>Defina um nome e clique<br/>em <u>OK.</u></li> </ul> |
|---------------------------|----------------------------------------------------------------------------------------------------|
|                           | 26                                                                                                    |

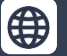

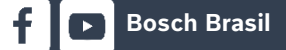

0

y

**Bosch Brasil** 

#### AFS PRO 1200/INTELLIVIEW 12

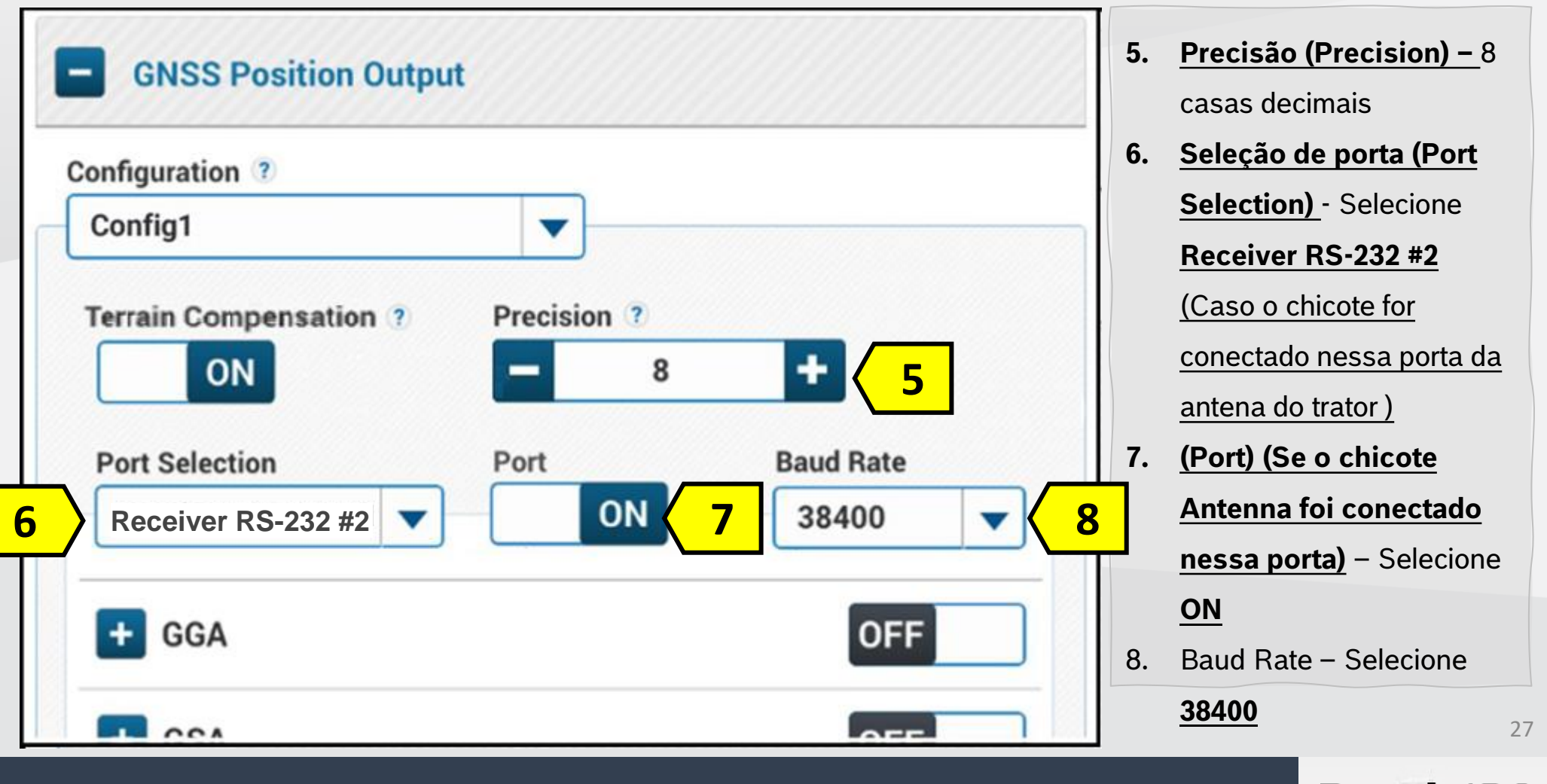

Quer saber as vantagens do produto? Acesse:

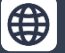

@boschagro

 $(\mathbf{O})$ 

y

Bosch IPS Intelligent Planting Solution

#### AFS PRO 1200/INTELLIVIEW 12

| Config1                                |             |                   |
|----------------------------------------|-------------|-------------------|
| errain Compensation ③                  | Precision ? | +                 |
| Port Selection<br>Receiver RS-232 #2 🔻 | Port        | Baud Rate 38400 🔻 |
| GGA                                    |             |                   |
| Rate<br>10 Hz                          | <b>v</b> 10 |                   |
| 🛨 GSA                                  |             | OFF               |
| + GST                                  |             | OFF               |

9. Habilite a mensagem GGA

- Coloque em ON;

10. Taxa (Rate) em 10 Hz.

11. Mensagem VTG –

Coloque em ON;

12. Taxa (Rate) em 10 Hz.

13. Mensagem ZDA –

Coloque em ON;

14. Taxa (Rate) em 10 Hz.

#### Configurações concluídas.

Bosc

Intelligent Planting Solution

28

Quer saber as vantagens do produto? Acesse:

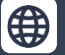

Bosch Brasil

**O** 

### Configuração NMEA - TopCon - X14/XD

#### TOPCON - X14/XD

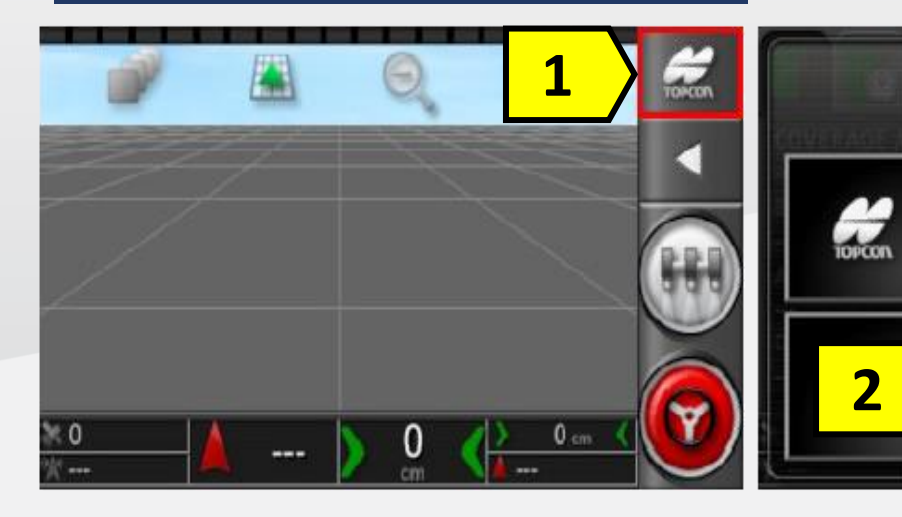

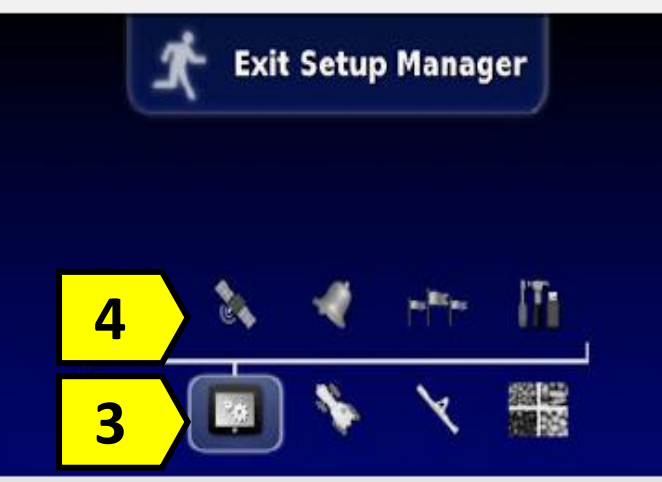

Bosch IPS Standard (Com
Display) Clique no ícone
TopCon
1. Clique no ícone
Configurações
2. Clique no ícone Sistema (System)
3. Clique no ícone GPS.

Necessário solicitar

atualização do monitor ao

representante TopCon, que

Bosch

Intelligent Planting Solution

liberará as configurações

NMEA.

29

Quer saber as vantagens do produto? Acesse:

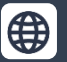

**B**osch Brasil

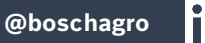

(O)

y

**Select View** 

### Configuração NMEA - TopCon - X25, X30 e X35

#### **TOPCON** - **X25**, **X30** E **X35**

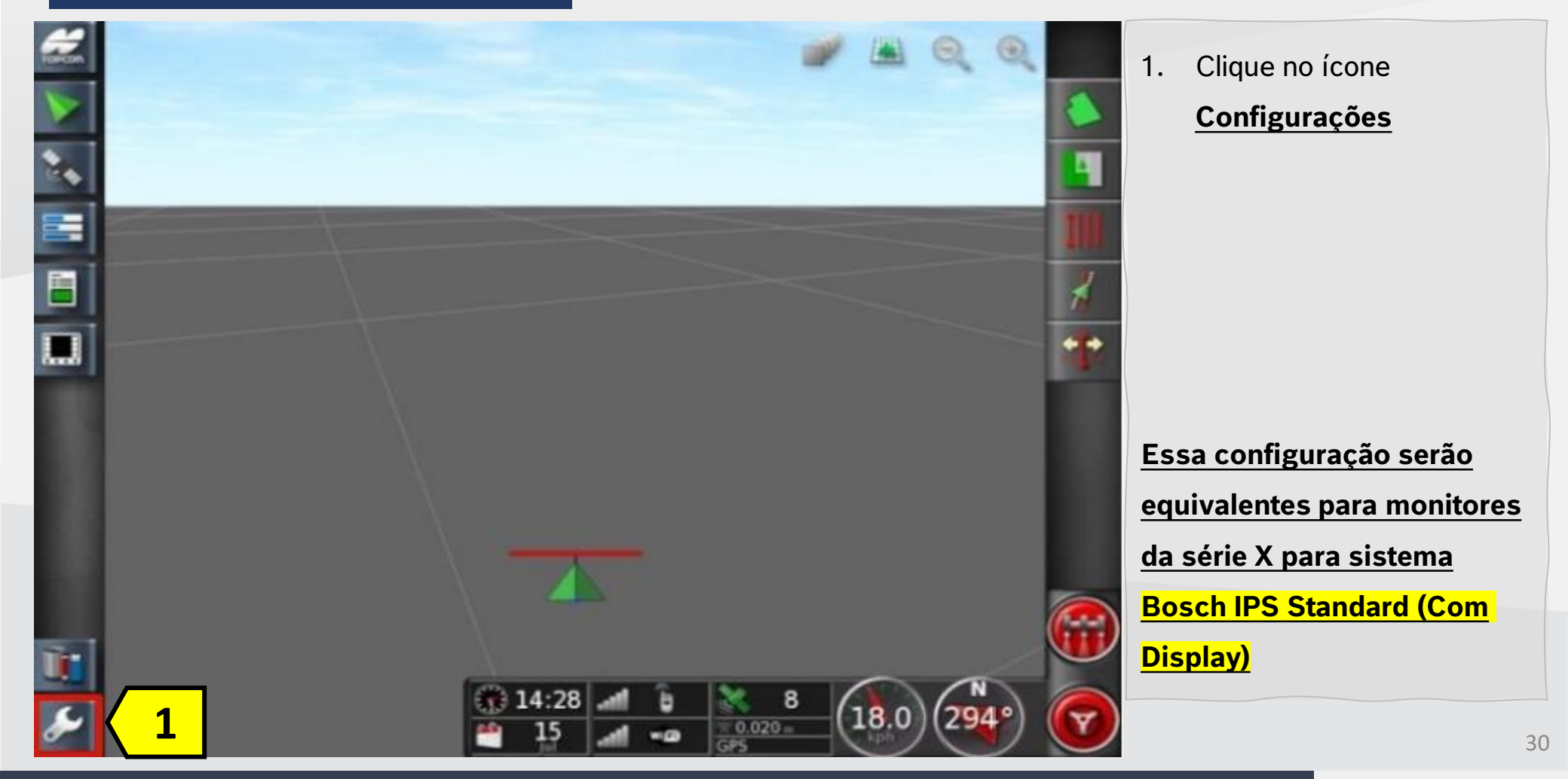

Quer saber as vantagens do produto? Acesse:

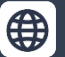

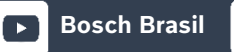

**O** 

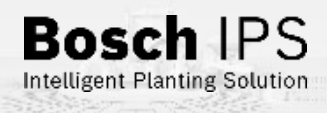

### Configuração NMEA - TopCon - X25, X30 e X35

**TOPCON** - **X25**, **X30** E **X35** 

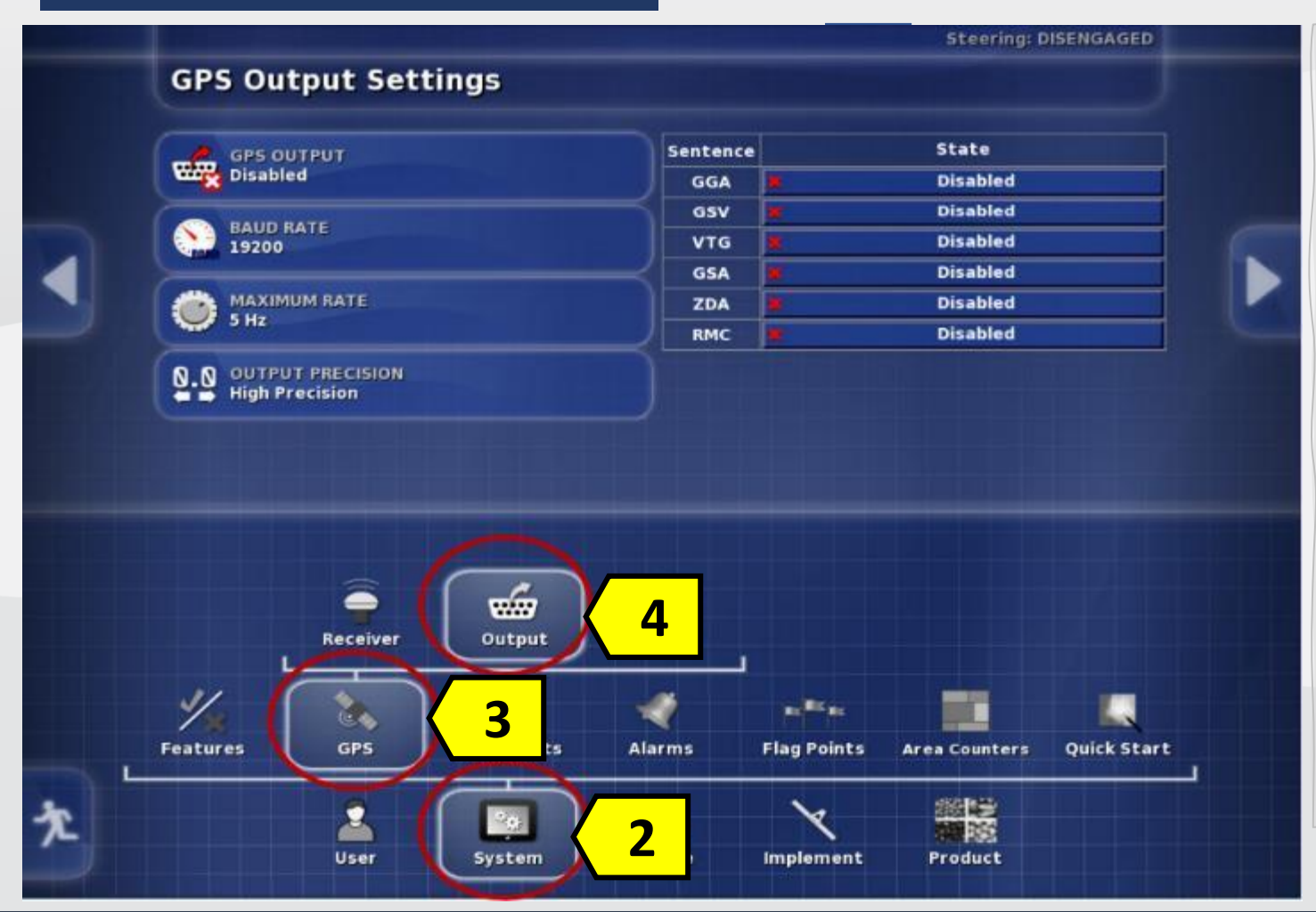

**Bosch Brasil** 

 Clique no ícone <u>Sistema</u> (System);

- 3. Clique na opção <u>GPS</u>.
- Clique na opção Saída (Output);

Quer saber as vantagens do produto? Acesse:

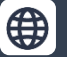

O @boschagro

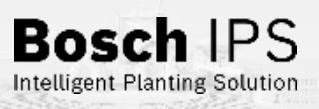

31

# Configuração NMEA - TopCon - X25, X30 e X35

**TOPCON** - X25, X30 E X35

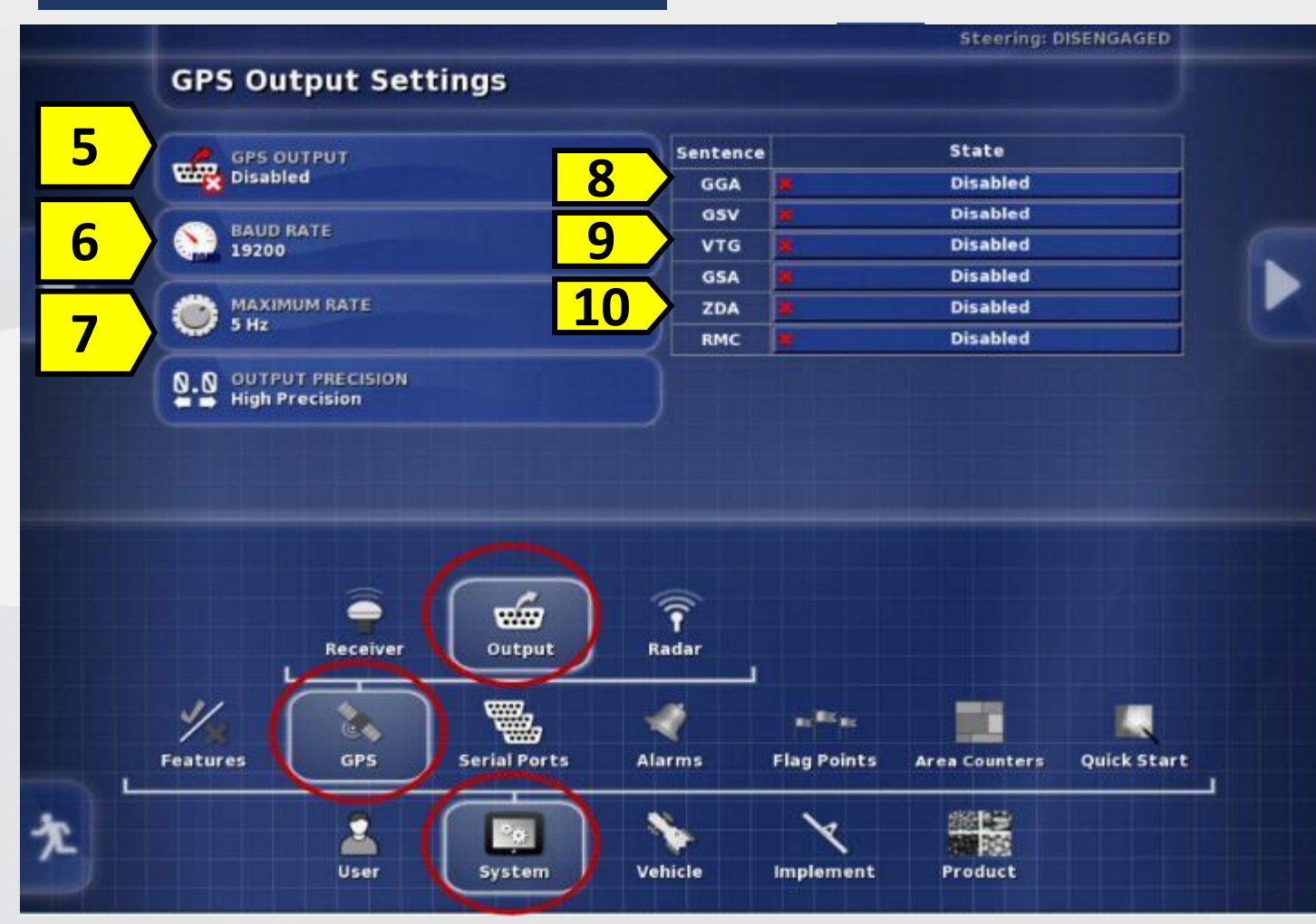

**Bosch Brasil** 

 Saída GPS (GPS Output) -Selecione Habilitado (Enabled);

- Taxa de transmissão (Baud Rate) – Selecione a opção 38400
- 7. Taxa Máxima (Maximum Rate)
   Selecione **10 Hz;**
- Mensagem GGA Selecione a opção ✓ Habilitado (Enabled);
- 9. Mensagem VTG Selecione a opção ✓ Habilitado (Enabled)
- Mensagem ZDA Selecione a opção ✓ Habilitado (Enabled)

Bosch

Intelligent Planting Solution

32

Quer saber as vantagens do produto? Acesse:

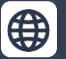

@boschagro

**O** 

### Configuração NMEA – Trimble – CFX/FM-750

#### TRIMBLE – CFX/FM-750

Recomendações para coleta do sinal NMEA em tratores com sistema Trimble (Display e Antena), chamados Híbridos:

Utilizar Porta disponível no monitor (Quando existir conector **Deutsch**) – Figura 1

Coletar sinal após NAV Controler, conector P12 do chicote NAV Controller (LightBar) ou DB9 (Laptop) – Tabela 1

**O** 

| -   |   |         |                      |
|-----|---|---------|----------------------|
|     | - | 0       |                      |
|     |   | BATODOT | Micharger, MICON     |
| 055 |   |         | Provent familier (h. |
| 2 • |   | D ****  |                      |
|     |   |         |                      |

**Figura 1 – CFX-750** 

| CONECTOR P12 - DEUTSCH                 |     | CONECTOR LAPTOP – DB9 |     |
|----------------------------------------|-----|-----------------------|-----|
| PINO 2                                 | ТХ  | PINO 2                | ТХ  |
| PINO 3                                 | RX  | PINO 3                | RX  |
| PINO 5                                 | GND | PINO 5                | GND |
| Tabela 1 – Saída NMEA – NAV Controller |     |                       |     |

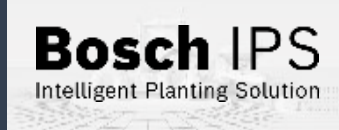

33

Quer saber as vantagens do produto? Acesse:

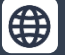

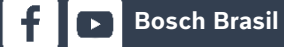

# Configuração NMEA - Trimble – CFX/FM-750

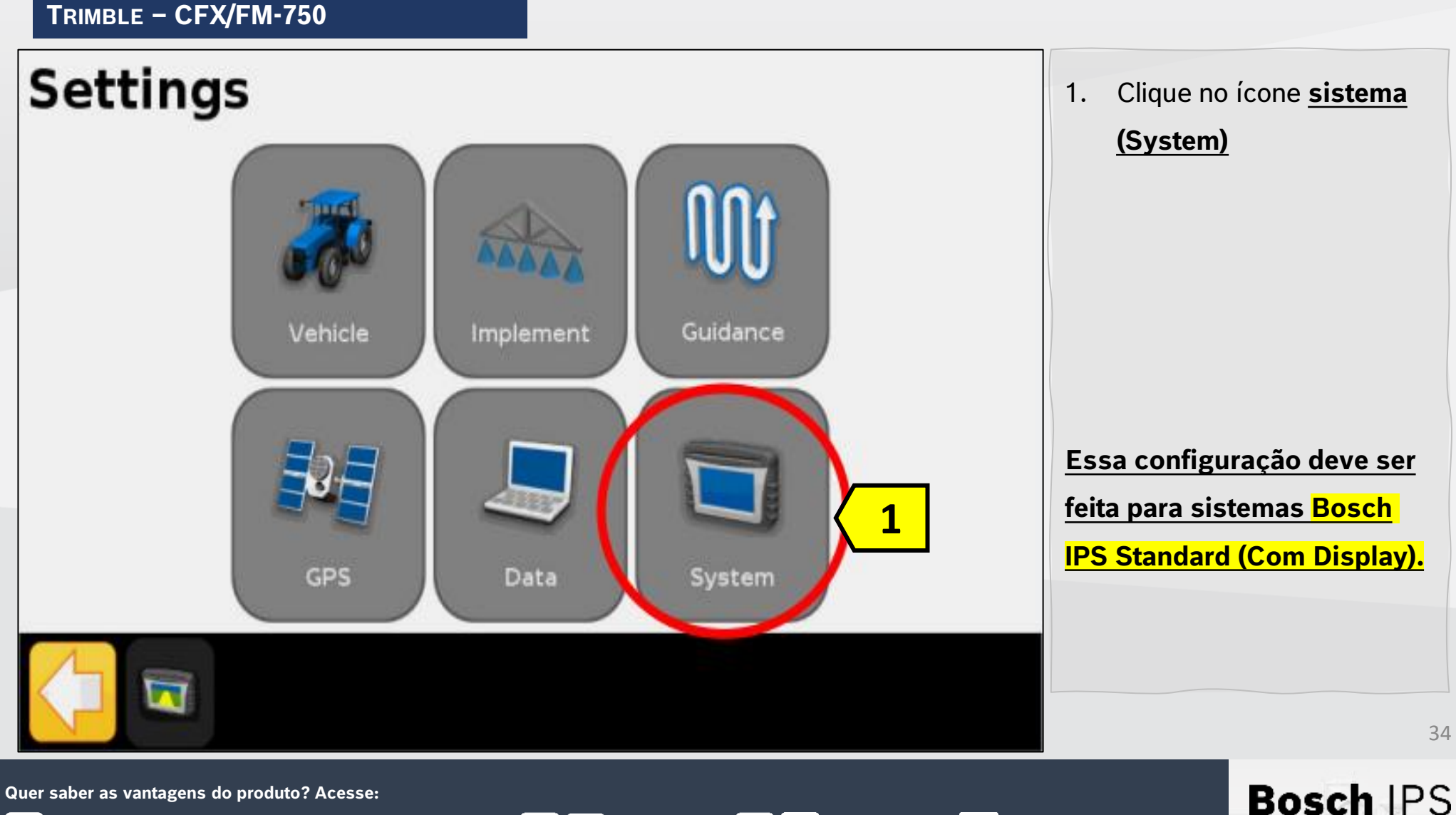

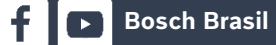

(O)

Y

# Configuração NMEA - Trimble – CFX/FM-750

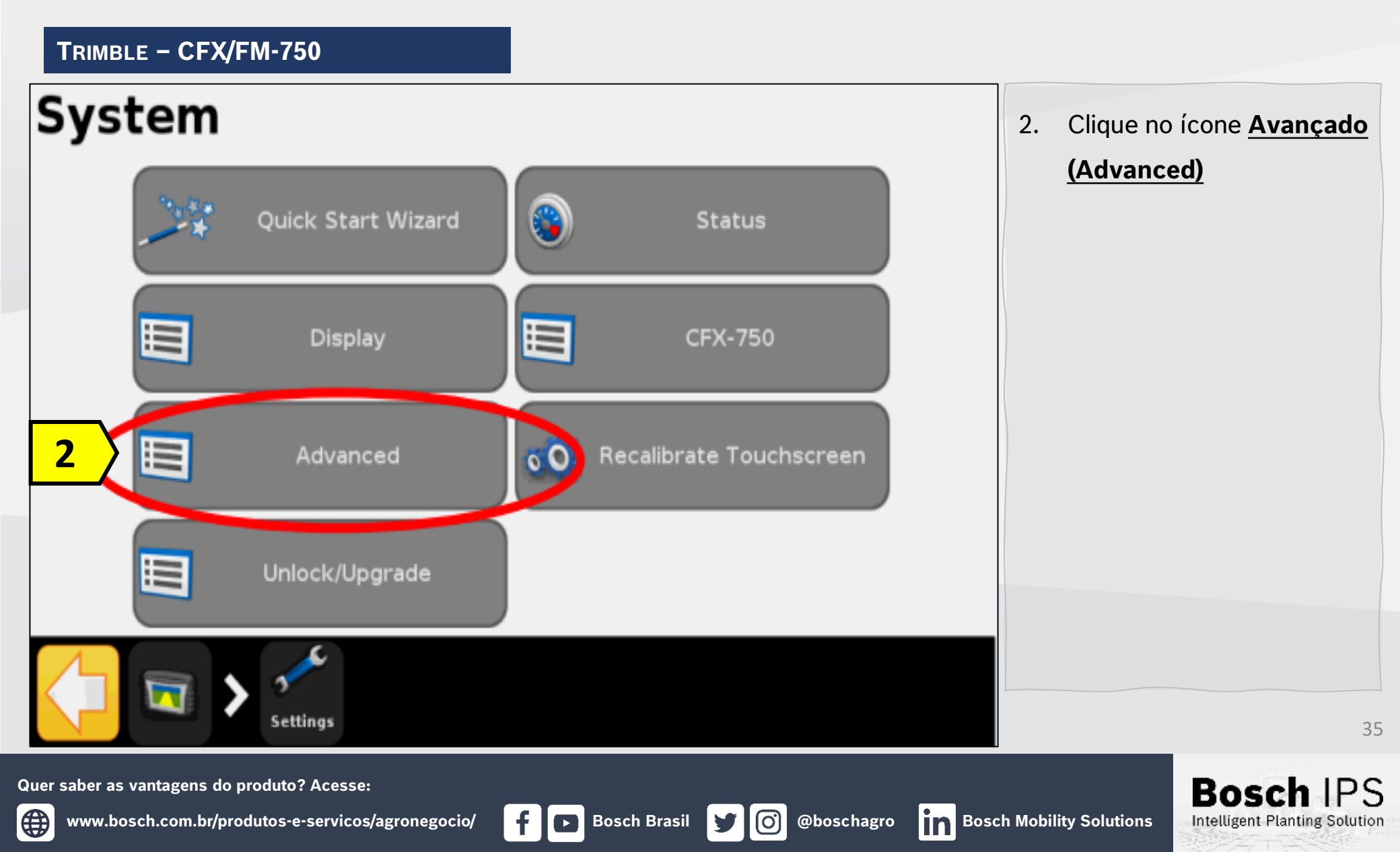

# Configuração NMEA - Trimble – CFX/FM-750

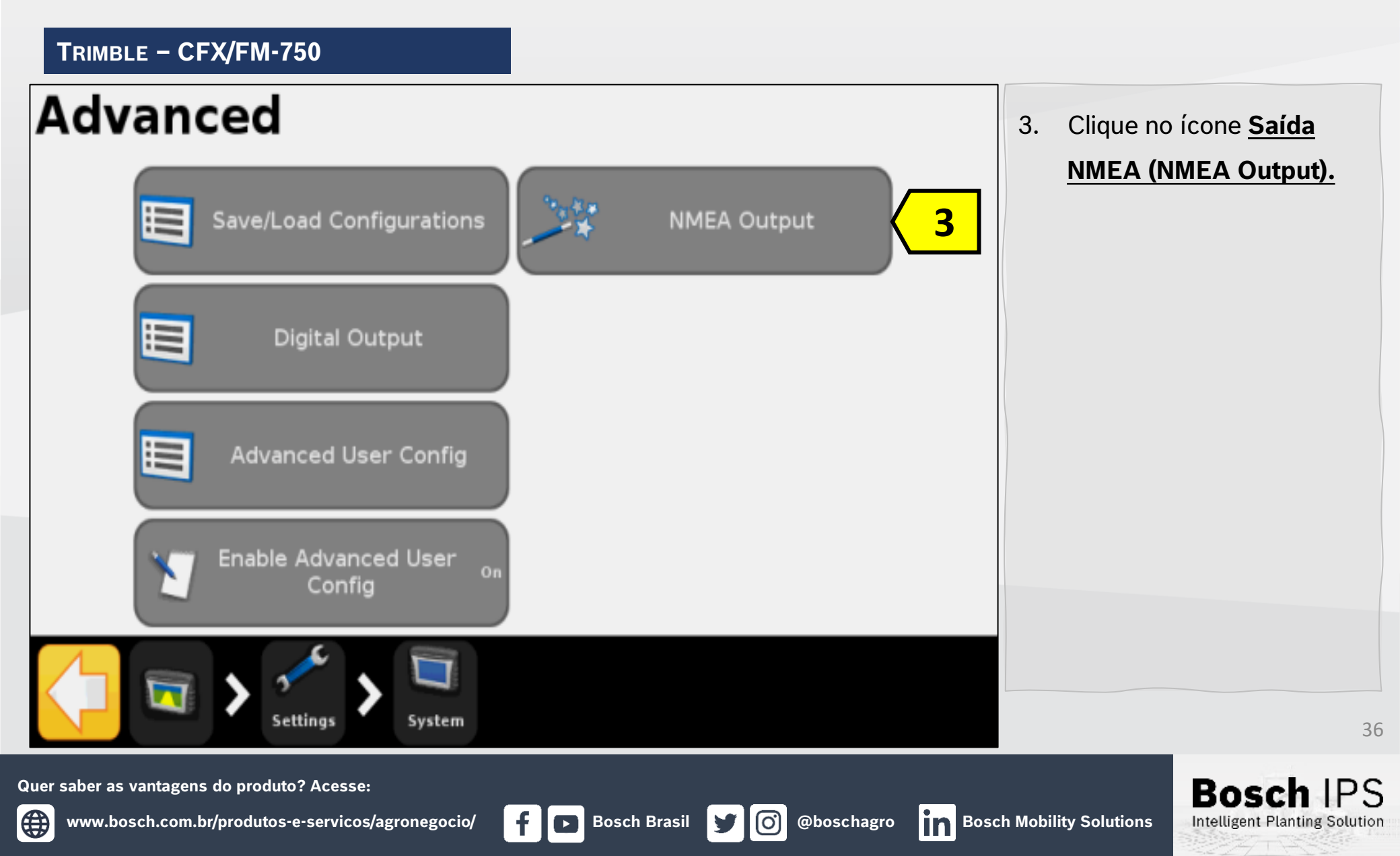
TRIMBLE - CFX/FM-750

# **Port Parameters**

Edit settings by pressing each one individually.

Press the green accept button to continue.

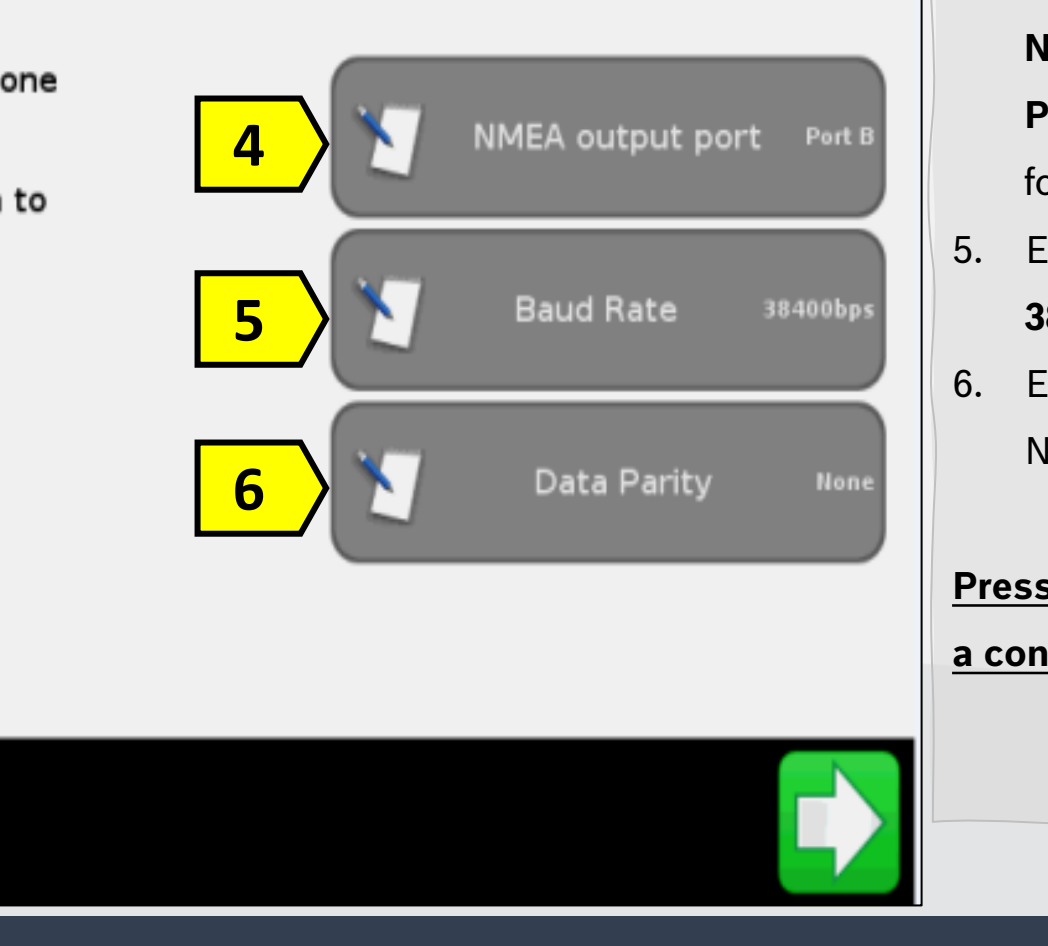

- Na opção Porta de Saída
   NMEA (NMEA Output
   Port) selecione qual está
   foi conectada, A.
- Em Baud Rate configure
   38400
- Em Data Parity deixe em None.

<u>Pressione → para continuar</u> <u>a configuração</u>

Bosc

Intelligent Planting Solution

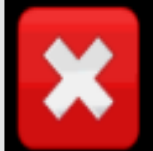

Quer saber as vantagens do produto? Acesse:

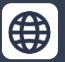

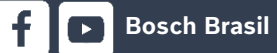

(O)

y

TRIMBLE – CFX/FM-750

# **Message Selection**

Edit settings by pressing each one individually.

Press the green accept button to continue.

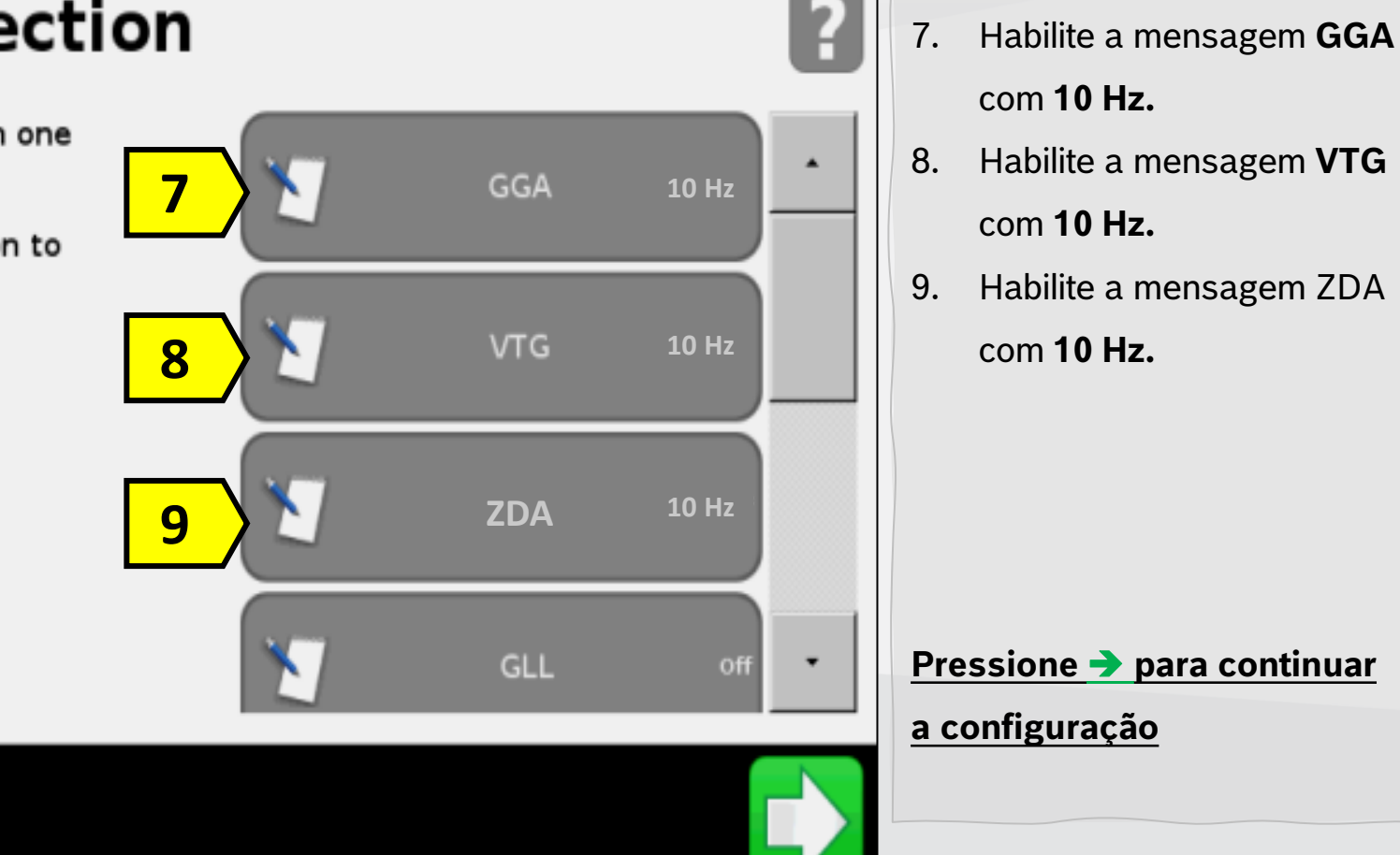

38

Bosch

Intelligent Planting Solution

Quer saber as vantagens do produto? Acesse:

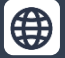

Bosch Brasil

@boschagro

(O)

y

TRIMBLE – CFX/FM-750

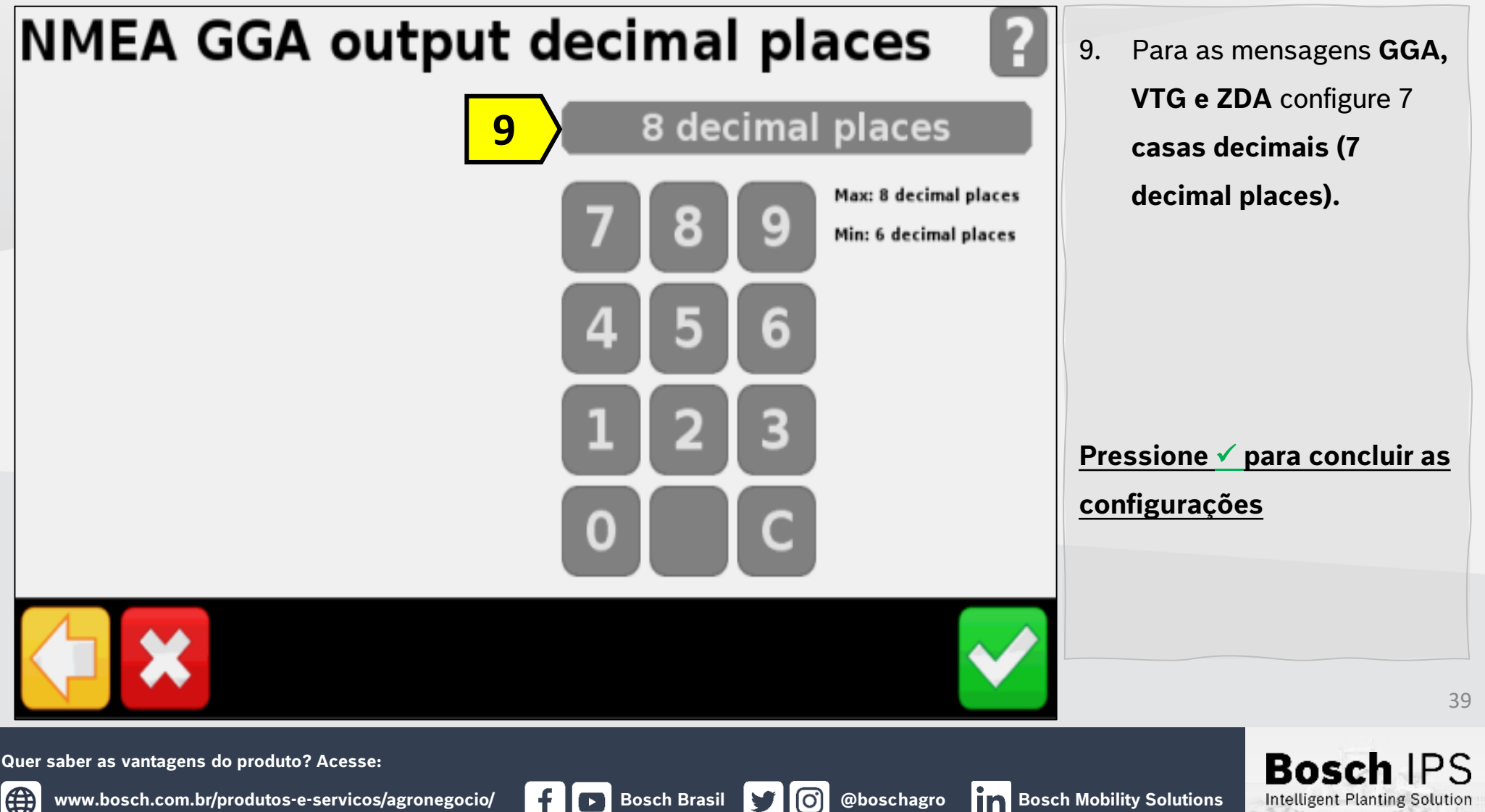

**Y** 

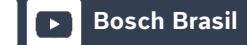

### TRIMBLE - FMX/FM-1000

| Summark  |                    |           | (Configurations);         |
|----------|--------------------|-----------|---------------------------|
| Subbour  | System Information | Camera    | 6.er                      |
|          |                    |           |                           |
|          |                    | Data File |                           |
|          |                    | Data nie  |                           |
|          |                    | Upgrade   | e                         |
|          |                    |           |                           |
|          |                    | Unlocks   |                           |
|          |                    |           | Essa configuração deve s  |
|          |                    |           | feita para sistemas Bosch |
|          |                    |           | IPS Standard (Com Displa  |
|          |                    |           |                           |
|          |                    | Trimh     |                           |
| Shutdown |                    |           |                           |

| onfiguration              |               | 2. | Clique no ícone GPS                      |
|---------------------------|---------------|----|------------------------------------------|
| System [System]           | Setup 3       |    | (GPS Receiver)                           |
| Autopilot []              | Calibrate     | 3. | Clique no ícone<br>Configuração (Setup). |
| EGE GPS Receiver 2        | Diagnostics   |    |                                          |
| Implement [New implement] | Save Config   |    |                                          |
| Cameras                   | Switch Config |    |                                          |
|                           |               |    |                                          |
|                           |               |    |                                          |
|                           | 04            |    |                                          |
| Add/Remove 🖞 Lock Config  | UK            |    |                                          |

### TRIMBLE - FMX/FM-1000

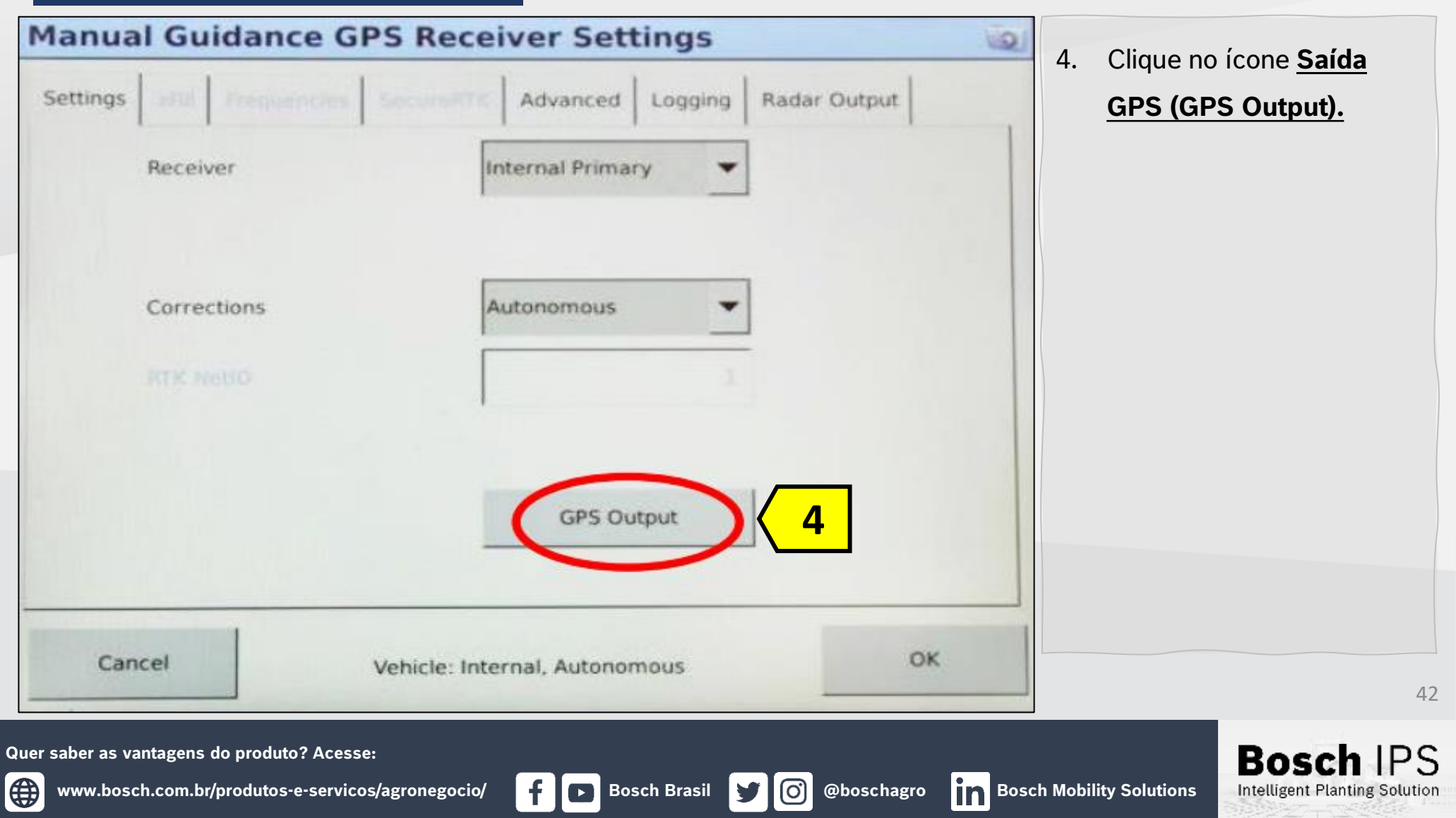

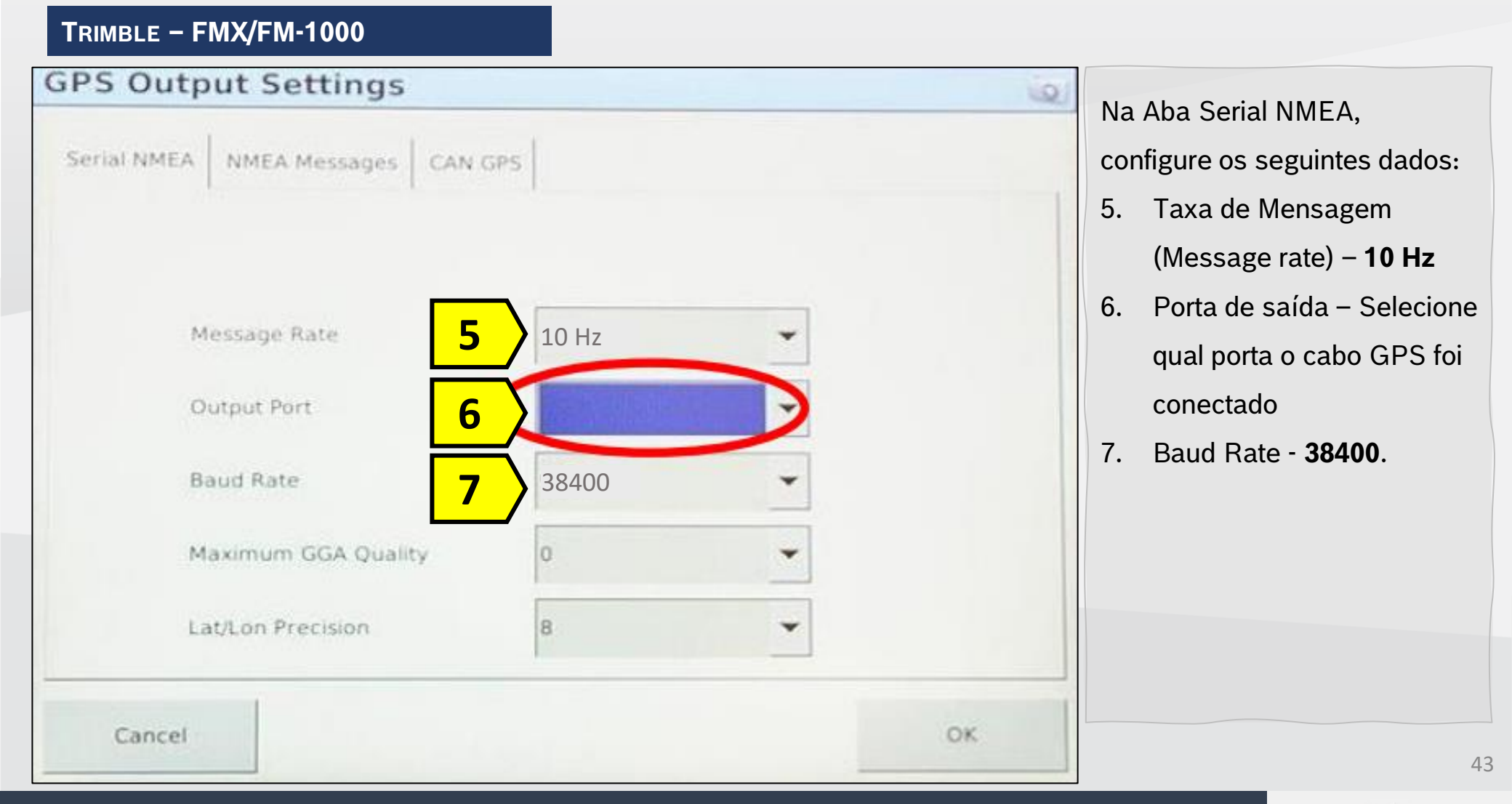

Quer saber as vantagens do produto? Acesse:

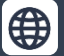

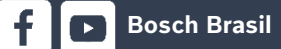

(O)

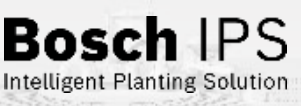

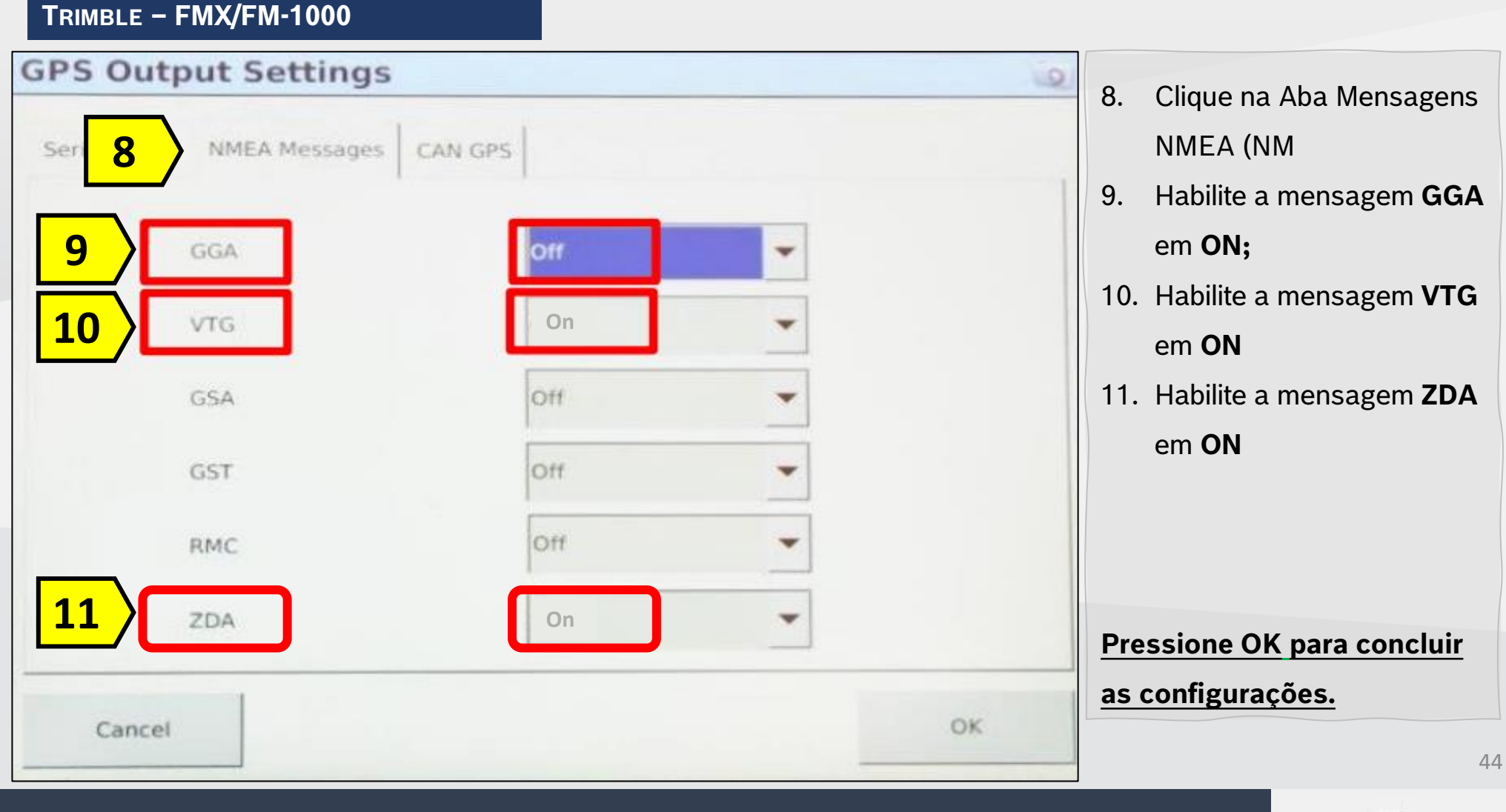

Bosch Brasil

Quer saber as vantagens do produto? Acesse:

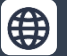

(O)

y

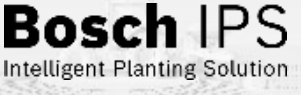

### TRIMBLE - GFX-350/750/1060/1260

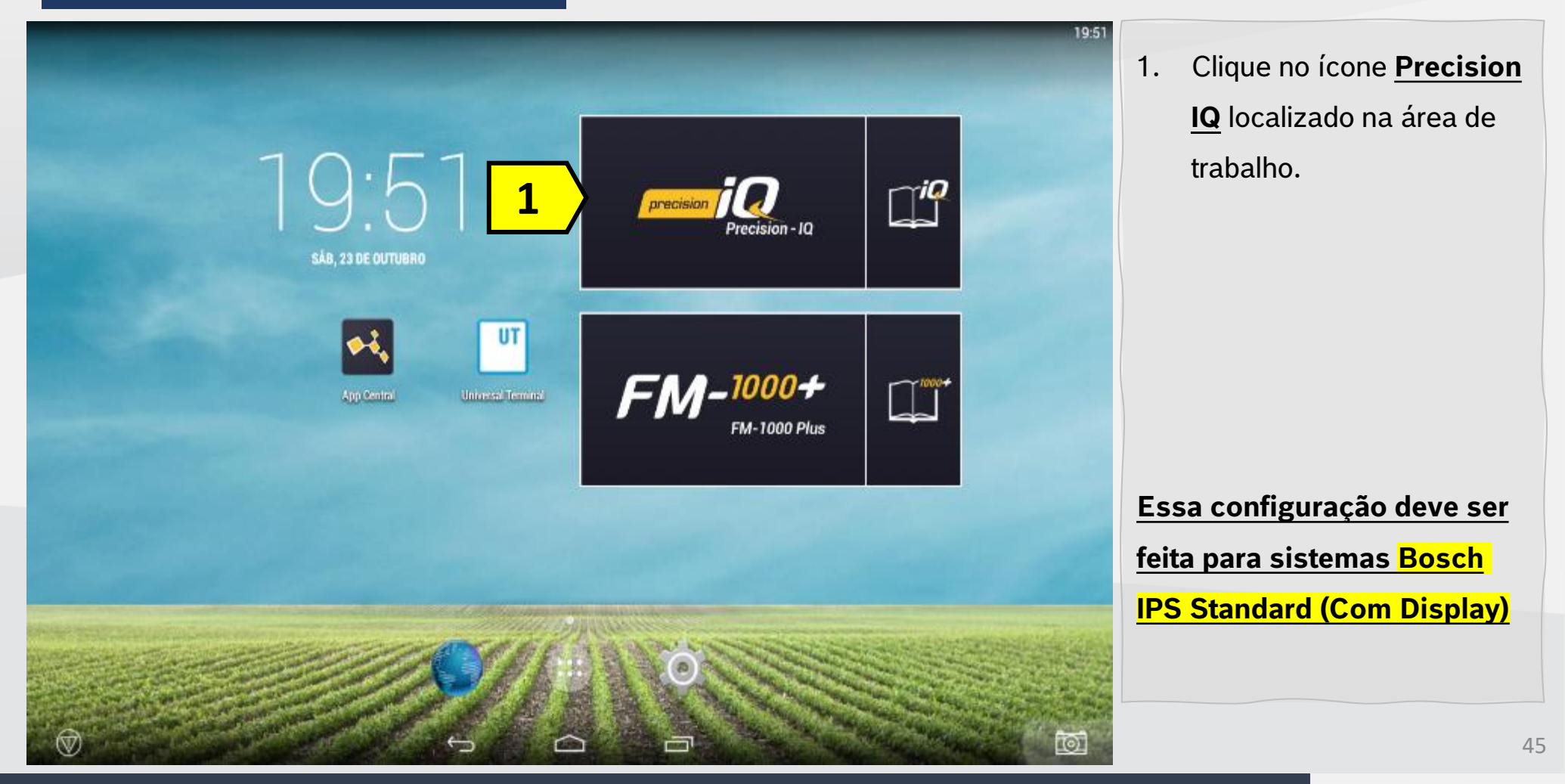

Quer saber as vantagens do produto? Acesse:

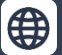

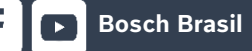

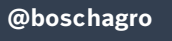

**O** 

9

Bosch IPS

**Bosch Brasil** 

**O** 

y

@boschagro

### TRIMBLE - GFX-350/750/1060/1260

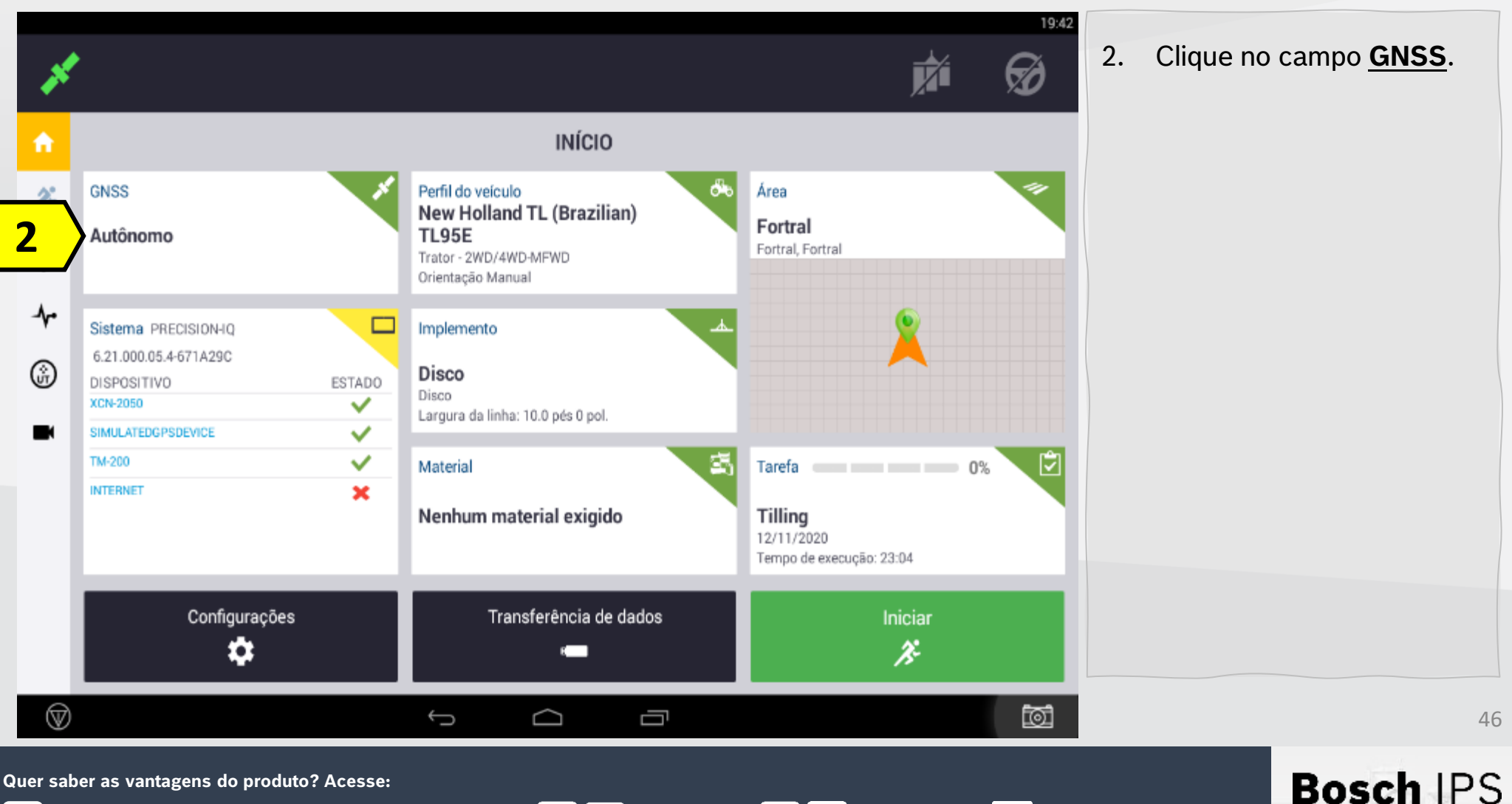

Bosch Mobility Solutions

Intelligent Planting Solution

www.bosch.com.br/produtos-e-servicos/agronegocio/

### TRIMBLE - GFX-350/750/1060/1260

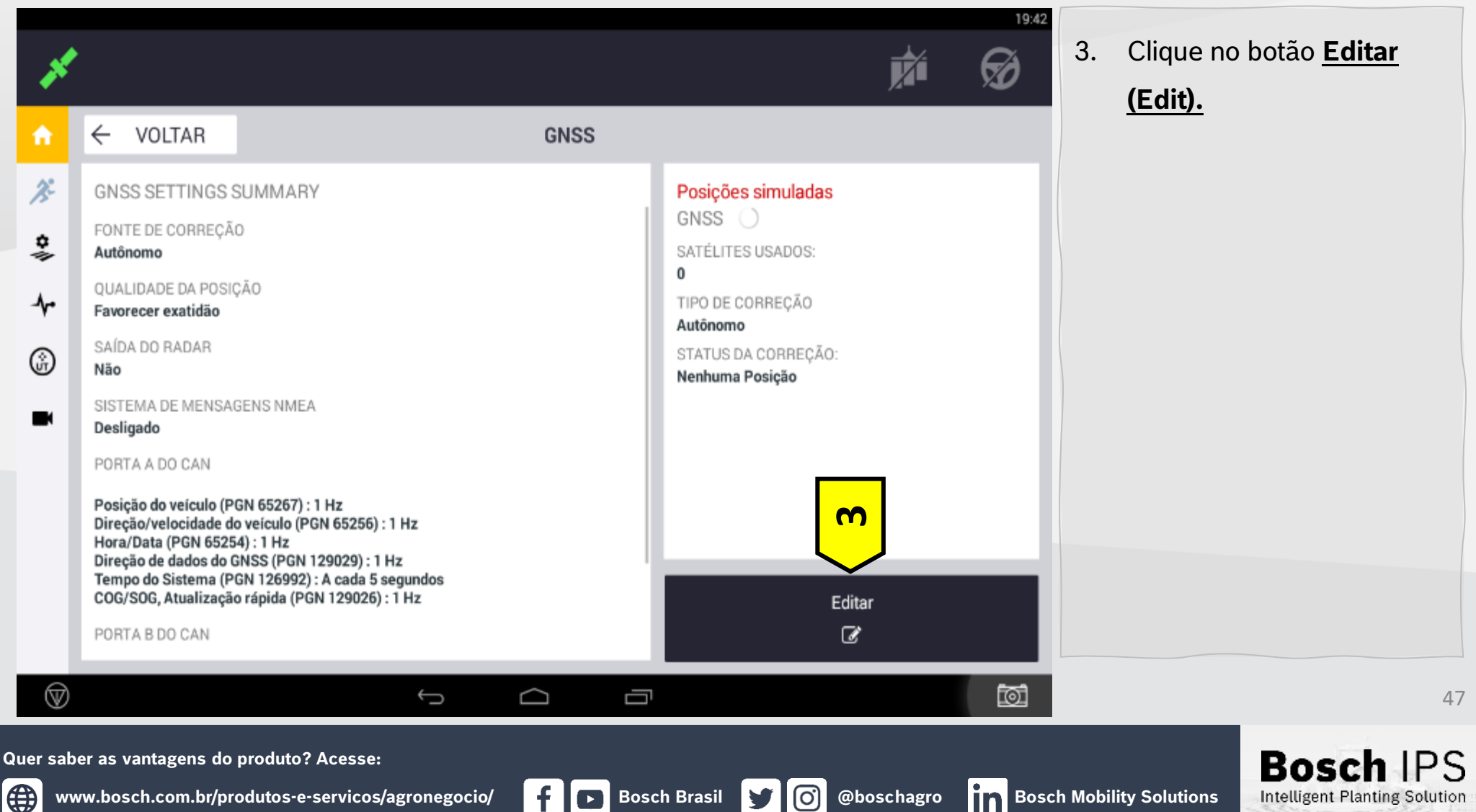

 $(\mathbf{O})$ y

### TRIMBLE - GFX-350/750/1060/1260

| ×        | •                                                                        |                             |                  | ýi (           | <sup>19:42</sup><br><b>4</b> . | Clique na aba <u>Sistema de</u><br>Mensagens NMEA. |
|----------|--------------------------------------------------------------------------|-----------------------------|------------------|----------------|--------------------------------|----------------------------------------------------|
| ń        | × CANCELAR                                                               | GNSS : ED                   | DITAR            | 🗸 SALVA        | R                              |                                                    |
| ×        | CORREÇÕES SISTEMA DE MENSAGENS CAN                                       | N SISTEMA DE MENSAGENS NMEA | 4                |                |                                |                                                    |
| \$<br>*  | TIPO DE ANTENA<br>AG 25                                                  | <b>_</b>                    |                  |                |                                |                                                    |
| 4.       | FONTE DE CORREÇÃO<br>Autônomo                                            |                             |                  |                |                                |                                                    |
|          | QUALIDADE DA POSIÇÃO<br>Favorecer exatidão                               |                             |                  |                |                                |                                                    |
|          | SAÍDA DO RADAR                                                           | *                           |                  |                |                                |                                                    |
|          |                                                                          |                             |                  |                |                                |                                                    |
|          |                                                                          |                             |                  |                |                                |                                                    |
|          |                                                                          | <u> </u>                    |                  | _              | কিন                            | 10                                                 |
| V        |                                                                          |                             |                  |                |                                | 48                                                 |
| Quer sat | ver as vantagens do produto? Acess<br>ww.bosch.com.br/produtos-e-servico | e:<br>os/agronegocio/ f     | Bosch Brasil y ( | 🗿 @boschagro 👖 | Bosch Mobil                    | Ity Solutions Bosch IPS                            |

### TRIMBLE - GFX-350/750/1060/1260

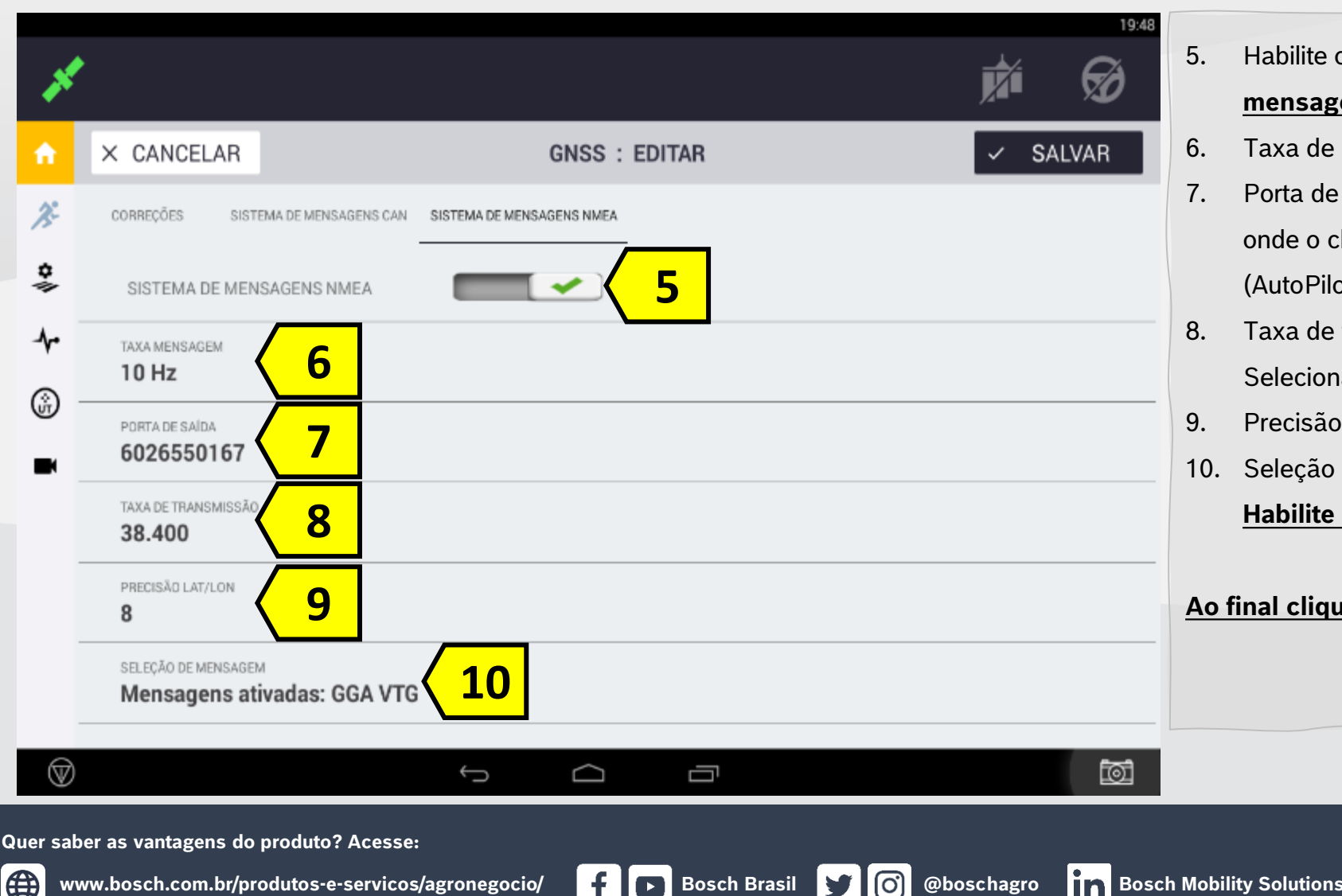

### Habilite o Sistema de mensagens NMEA;

- Taxa de mensagem: 10Hz.
- Porta de saída: Depende de onde o chicote foi conectado (AutoPilot ou Antena).
- Taxa de transmissão: Seleciona 38400;
- Precisão Lat/Lon 7
- 10. Seleção de mensagens:

#### Habilite GGA, VTG e ZDA

Bosch

Intelligent Planting Solution

### Ao final clique em ✓ SALVAR

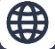

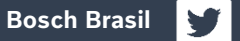

### RAVEN – SÉRIE CRX – ANTENA RS1

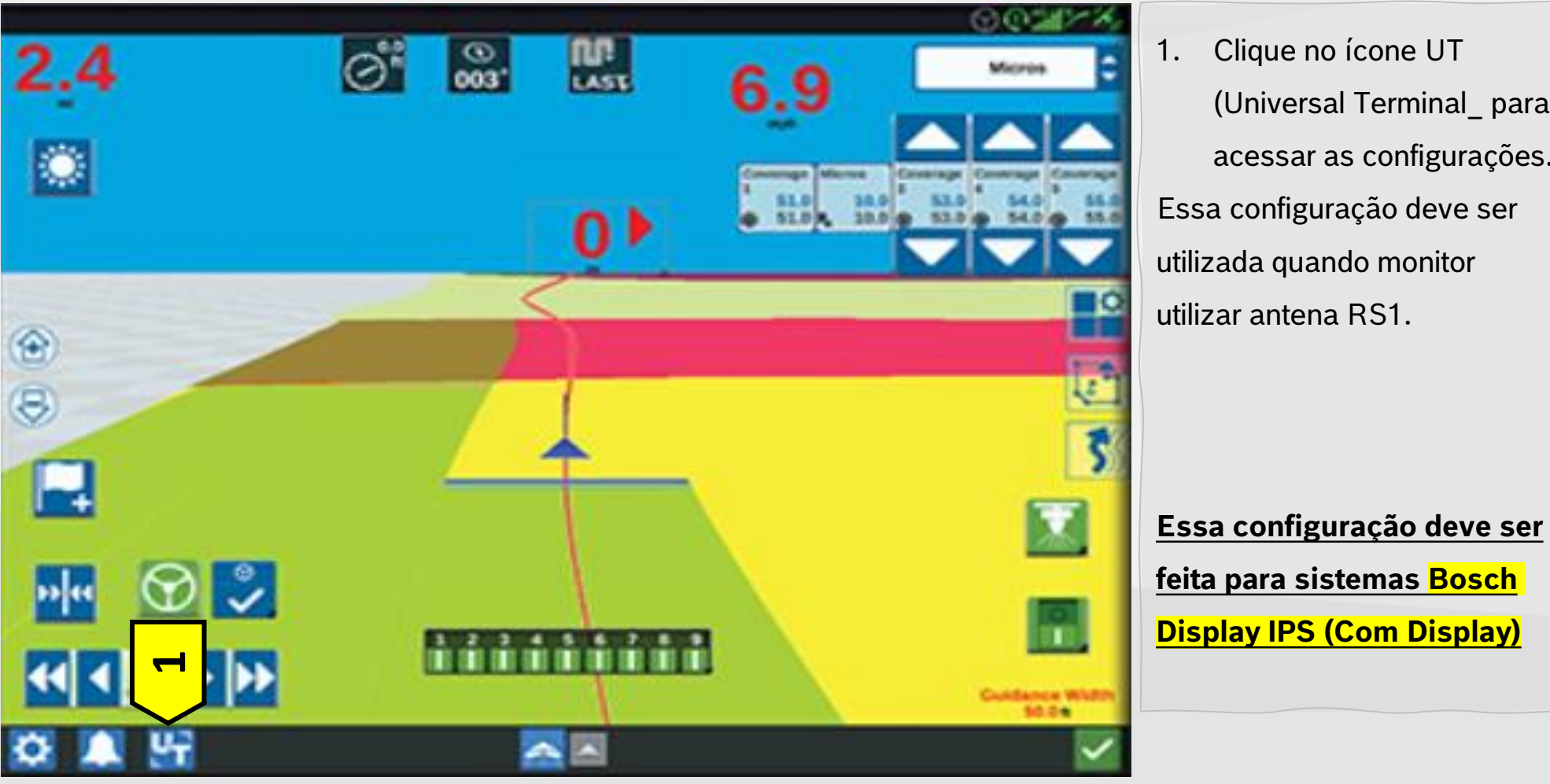

Quer saber as vantagens do produto? Acesse:

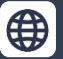

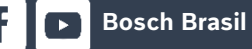

**O** 

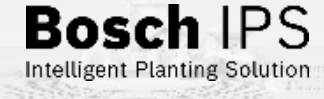

Clique no ícone UT (Universal Terminal\_ para acessar as configurações. Essa configuração deve ser utilizada quando monitor utilizar antena RS1.

### **RAVEN – SÉRIE CRX – ANTENA RS1**

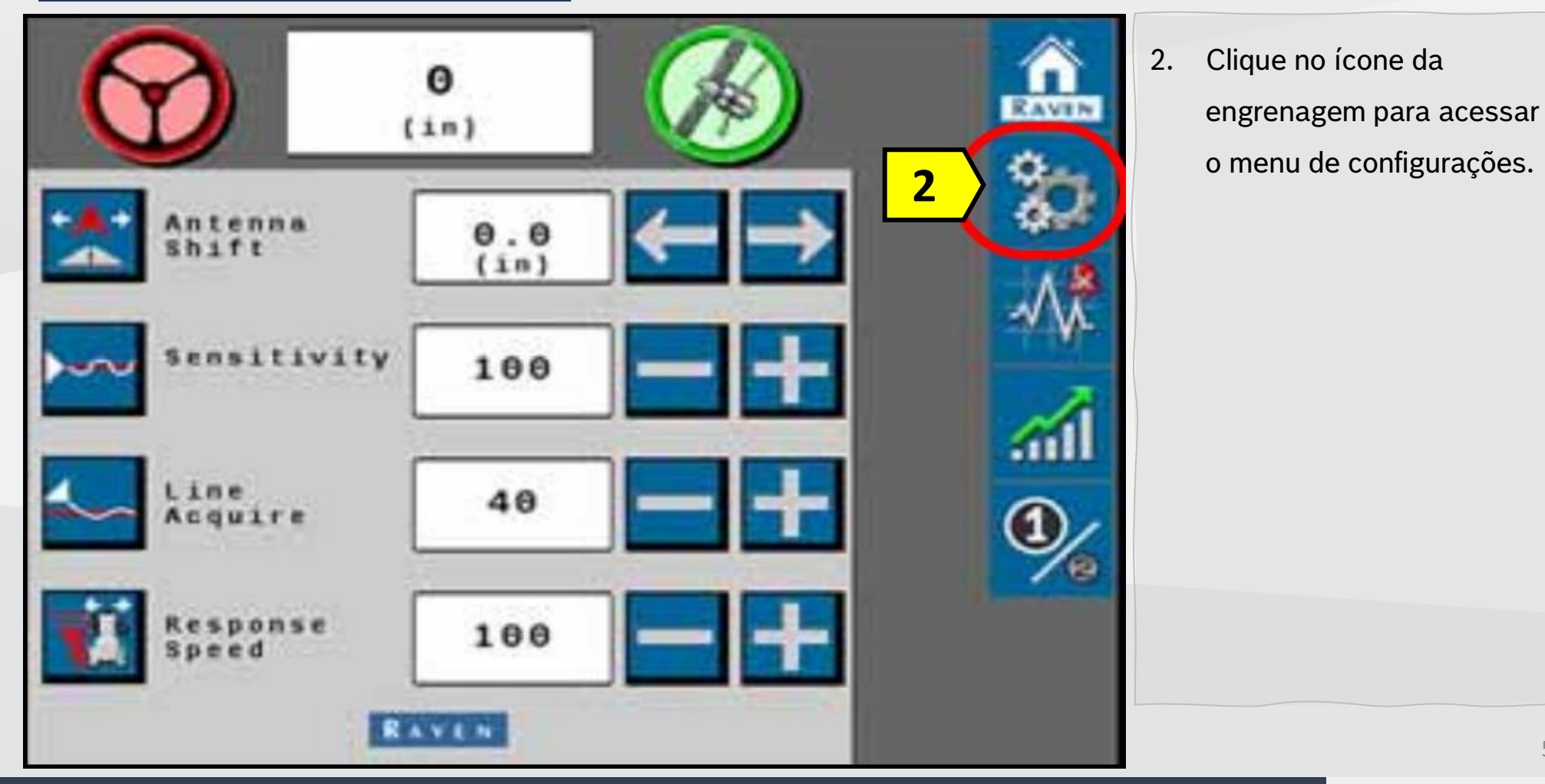

Quer saber as vantagens do produto? Acesse:

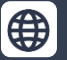

Bosch Brasil

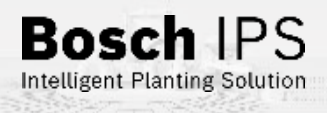

### **RAVEN – SÉRIE CRX – ANTENA RS1**

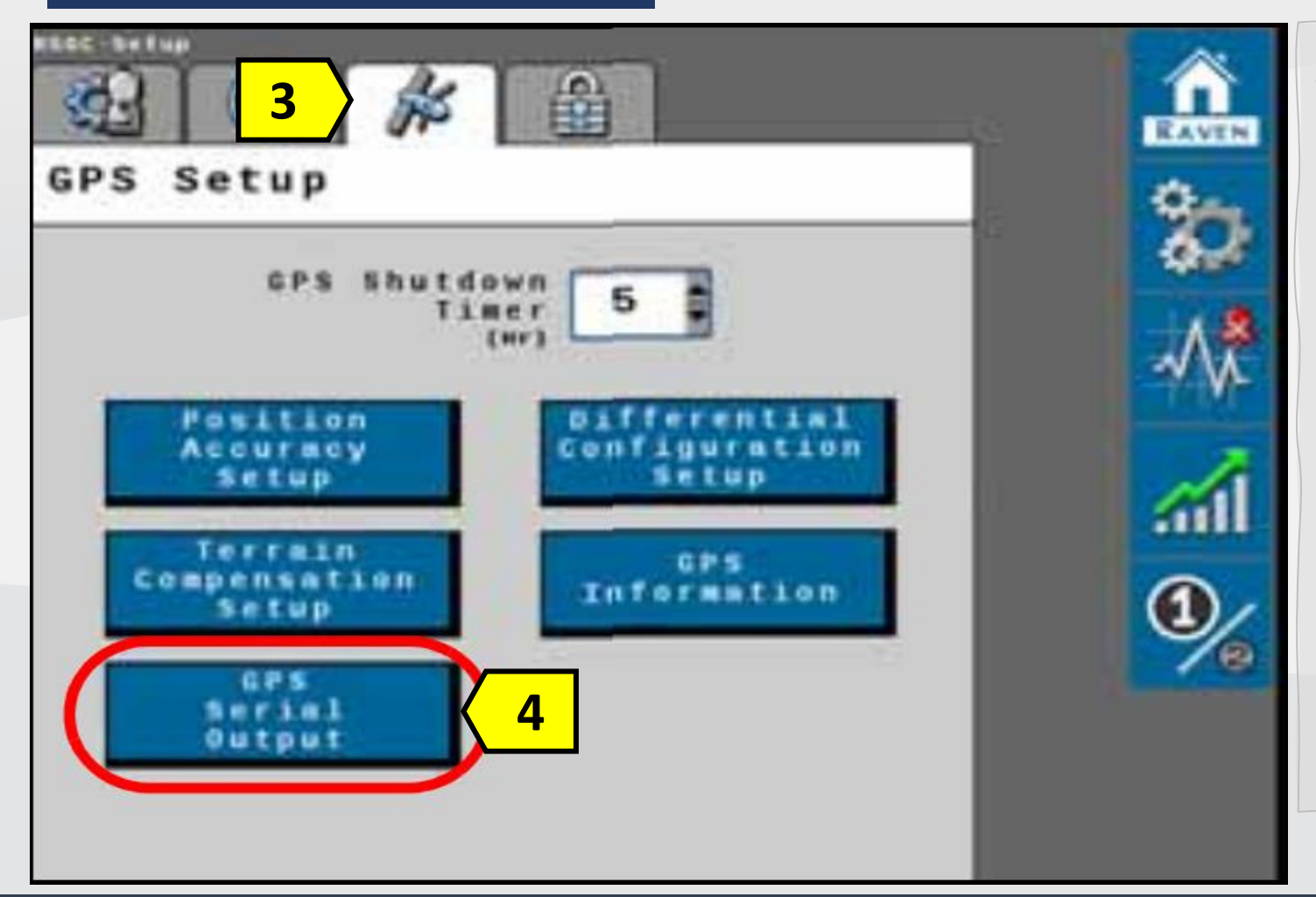

- Clique no ícone de configuração GPS;
- Selecione a opção Saída Serie GPS (GPS Serial Output);

Quer saber as vantagens do produto? Acesse:

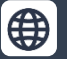

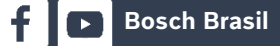

O)

**Y** 

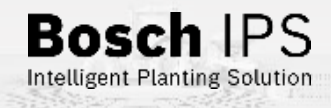

### RAVEN – SÉRIE CRX – ANTENA RS1

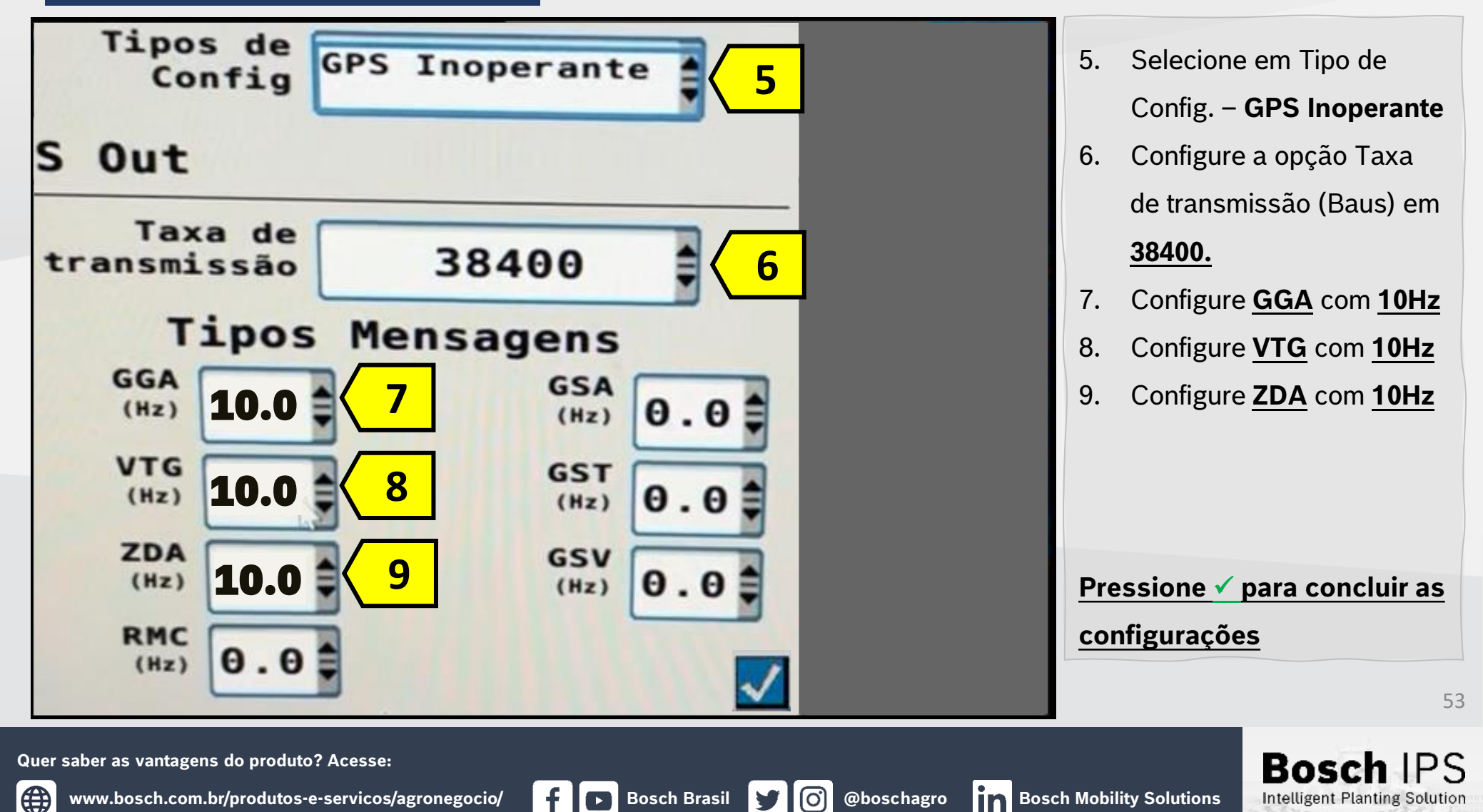

### Configuração NMEA – Monitores Hexagon

### **MONITORES HEXAGON**

Para liberação do sinal NMEA os monitores Hexagon Ti7 e Ti10 devem estar nas seguintes versões mínimas:

<mark>Ti7 – 3.19.5</mark>

Ti10 – 3.19.5

54

Quer saber as vantagens do produto? Acesse:

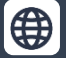

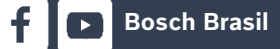

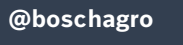

0

y

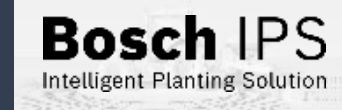

### HEXAGON - TI7 E TI10

### **Conector B**

- 01 Saída de Tensão
- 02 Entrada sensor M
- 03 Sinal de saída da buzina
- 04 Entrada sensor A
- 05 Saída de tensão
- 06 Serial 2 RS232 TX
- 07 GND
- 08 Serial 2 RS232 RD
- 09 Saída analógica 2
- 10 Saída analógica 1
- 11 GND
- 12 Entrada sensor P

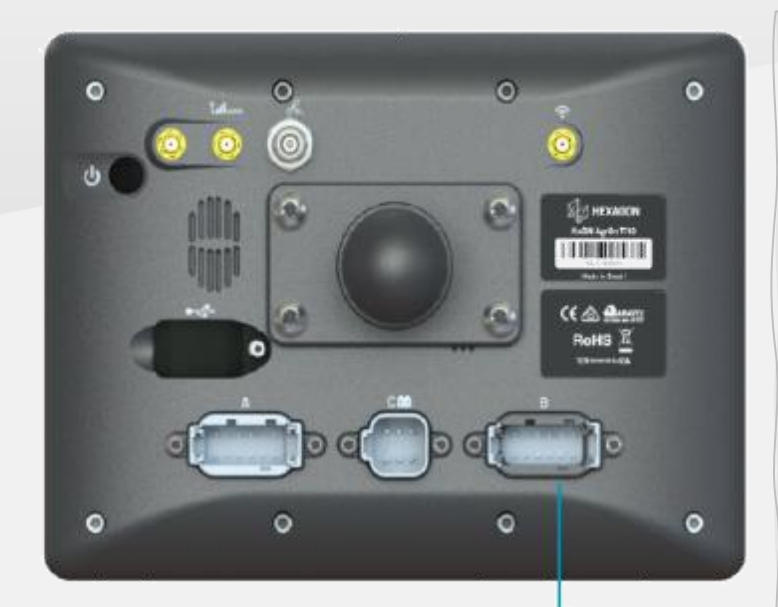

 Utilize o Conector B do Display para obter as mensagens NMEA com um chicote apropriado.

Conector B

6

0 0

Bosc

Intelligent Planting Solution

55

Quer saber as vantagens do produto? Acesse:

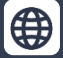

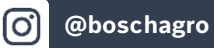

**Bosch Brasil** 

### HEXAGON - TI7 E TI10

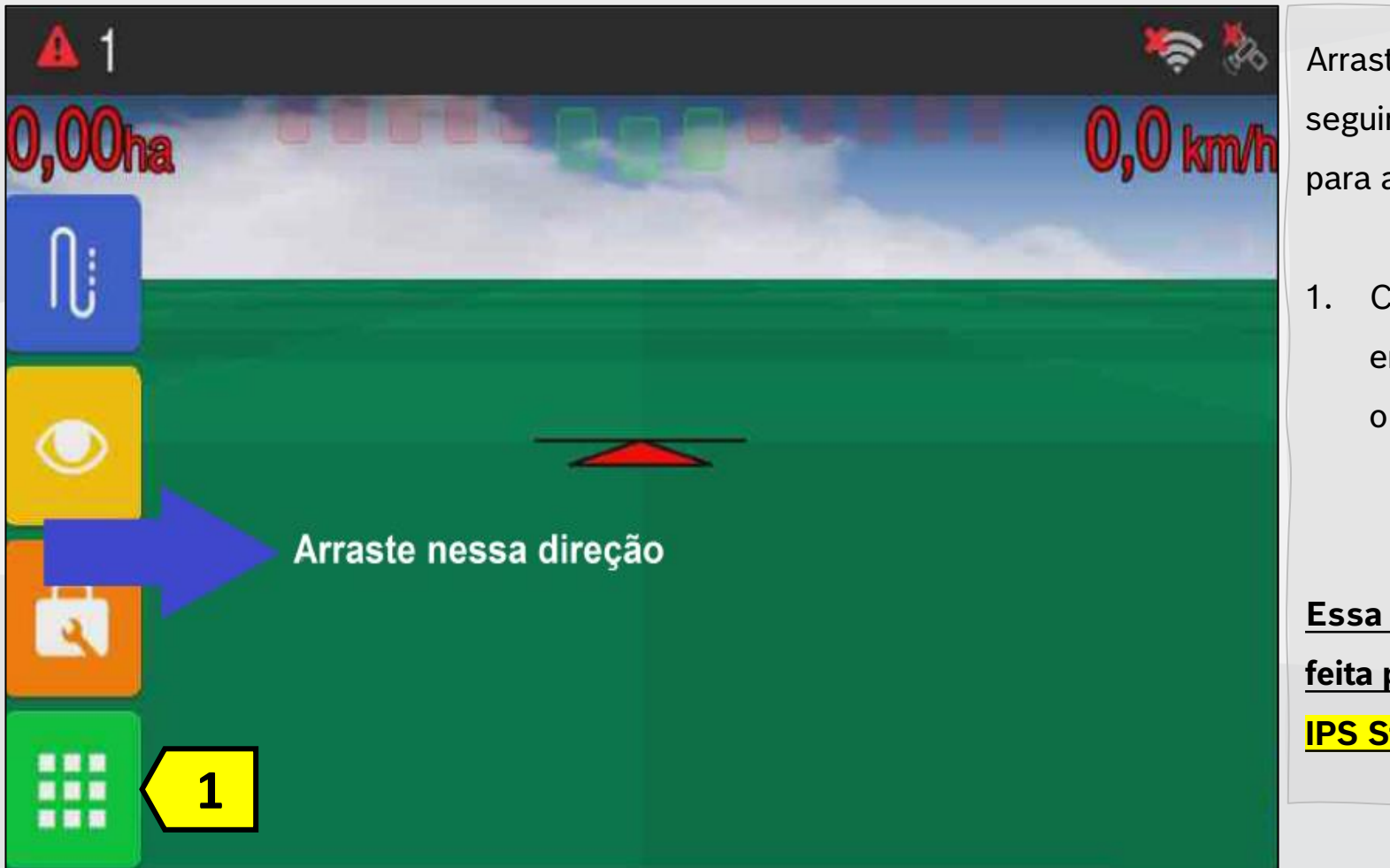

Quer saber as vantagens do produto? Acesse:

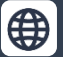

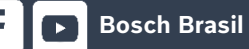

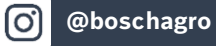

Bosch IPS Intelligent Planting Solution

56

Arraste a tela de trabalho seguindo a indicação da seta para acessar o menu lateral.

 Clique no ícone da engrenagem para acessar o menu.

Essa configuração deve ser feita para sistemas Bosch IPS Standard (Com Display)

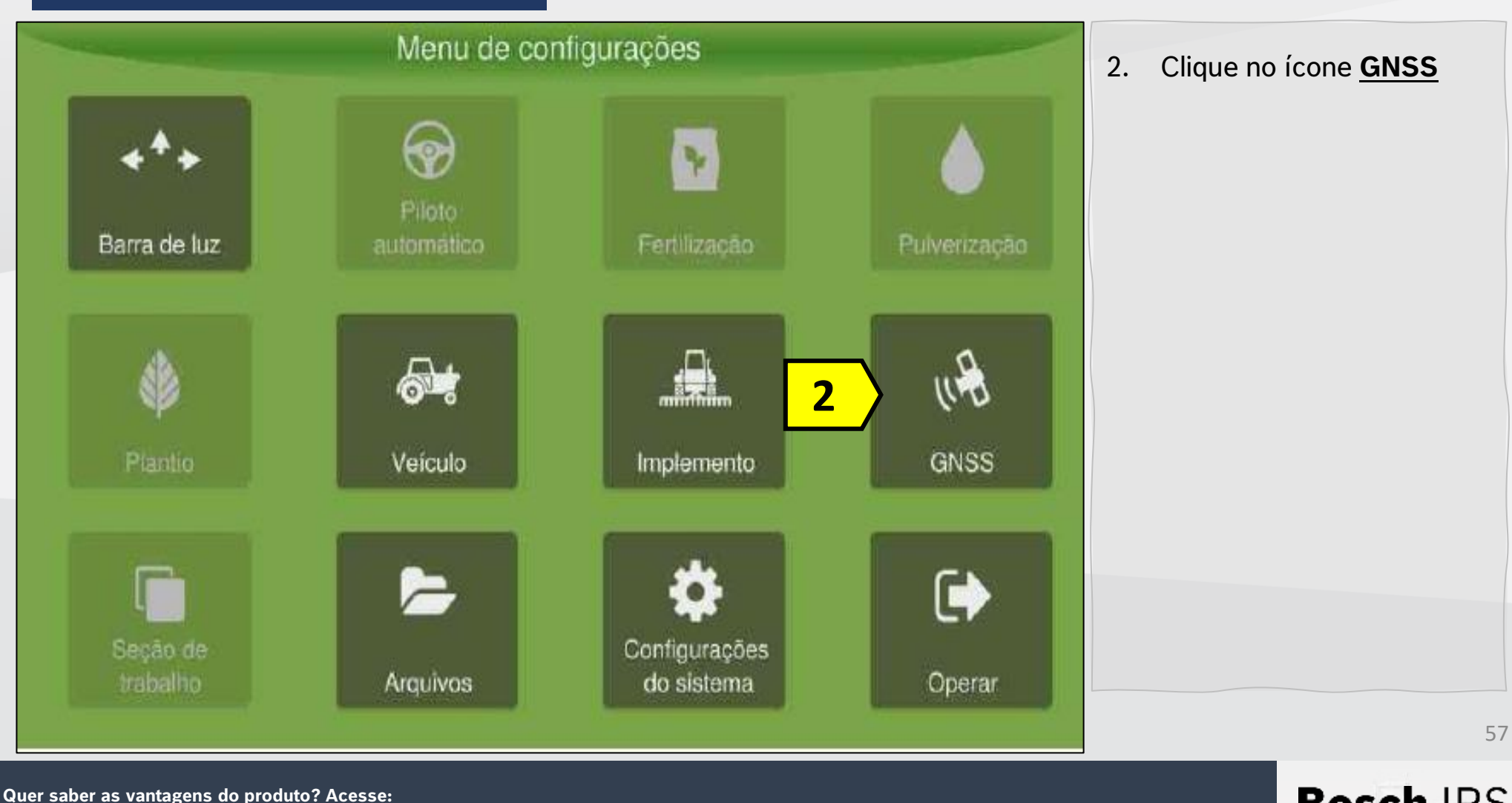

HEXAGON – TI7 E TI10

**f D** Bosch Brasil

@boschagro

O)

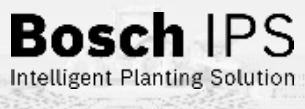

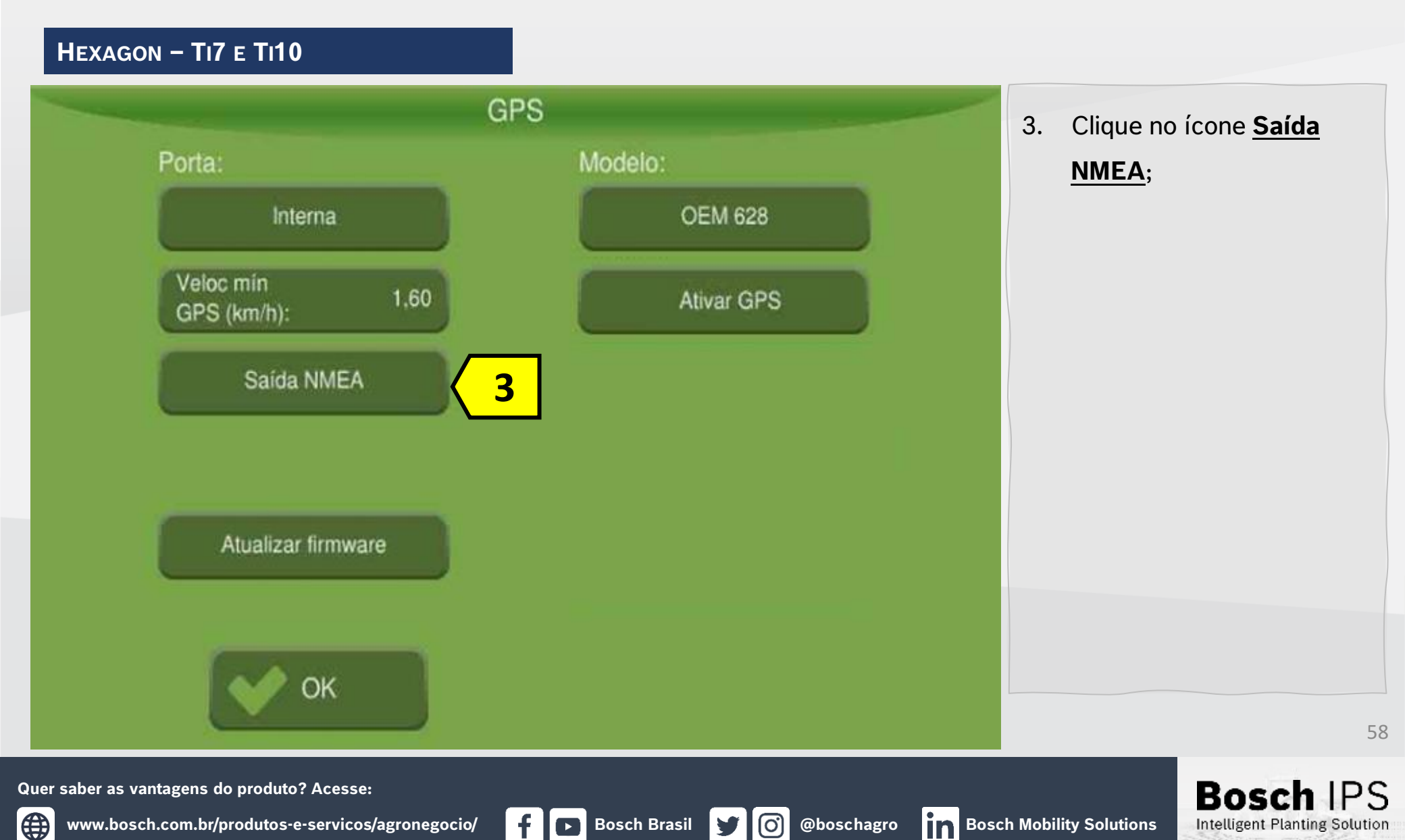

HEXAGON – TI7 E TI10

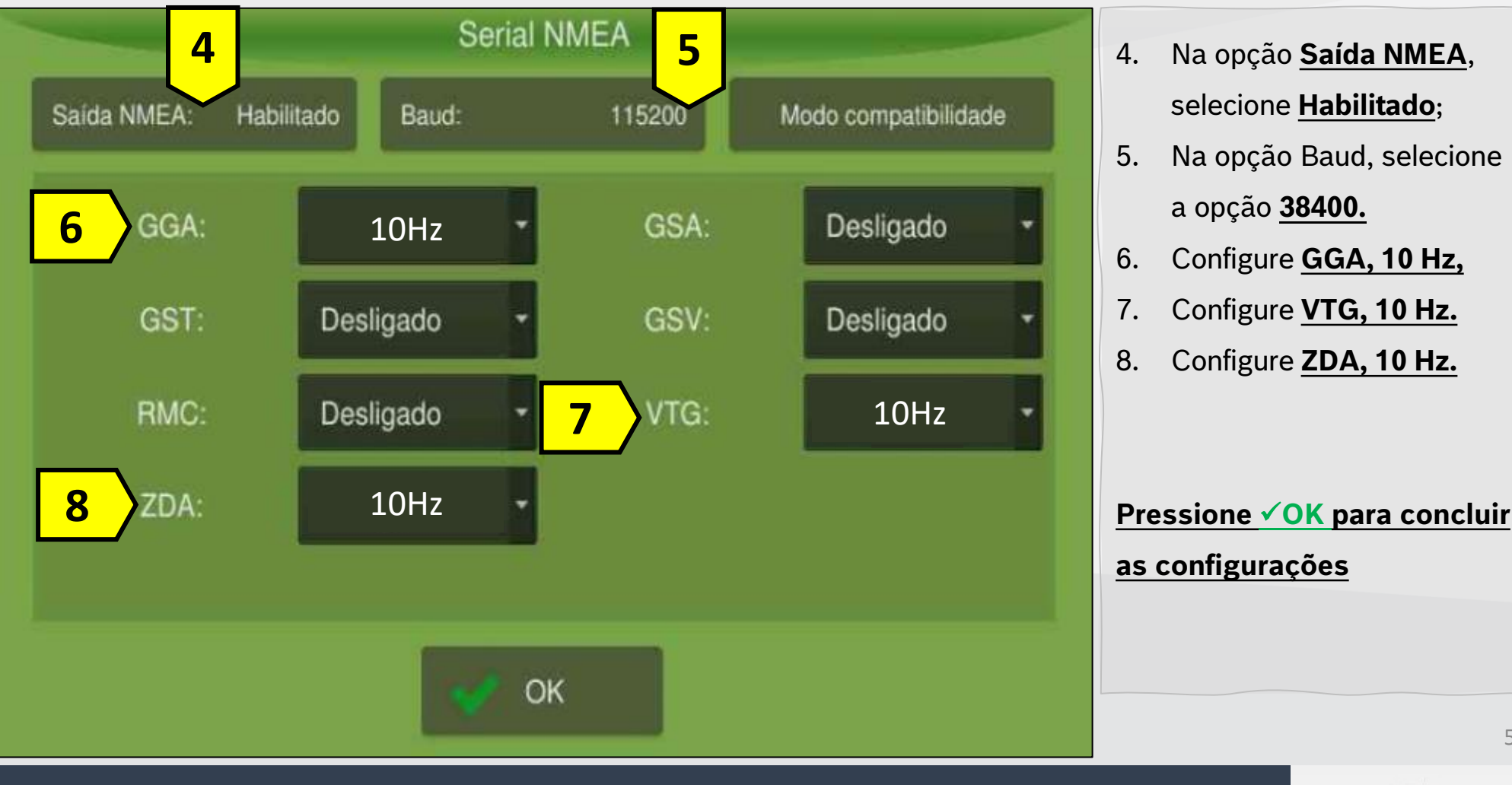

Quer saber as vantagens do produto? Acesse:

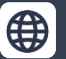

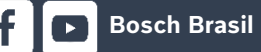

 $(\mathbf{O})$ 

y

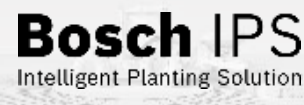

- Na opção Saída NMEA, 4. selecione Habilitado;
- 5. Na opção Baud, selecione a opção 38400.
- Configure GGA, 10 Hz, 6.
- Configure VTG, 10 Hz. 7.
- Configure **ZDA**, **10 Hz**. 8.

#### AG LEADER - INCOMMAND 800

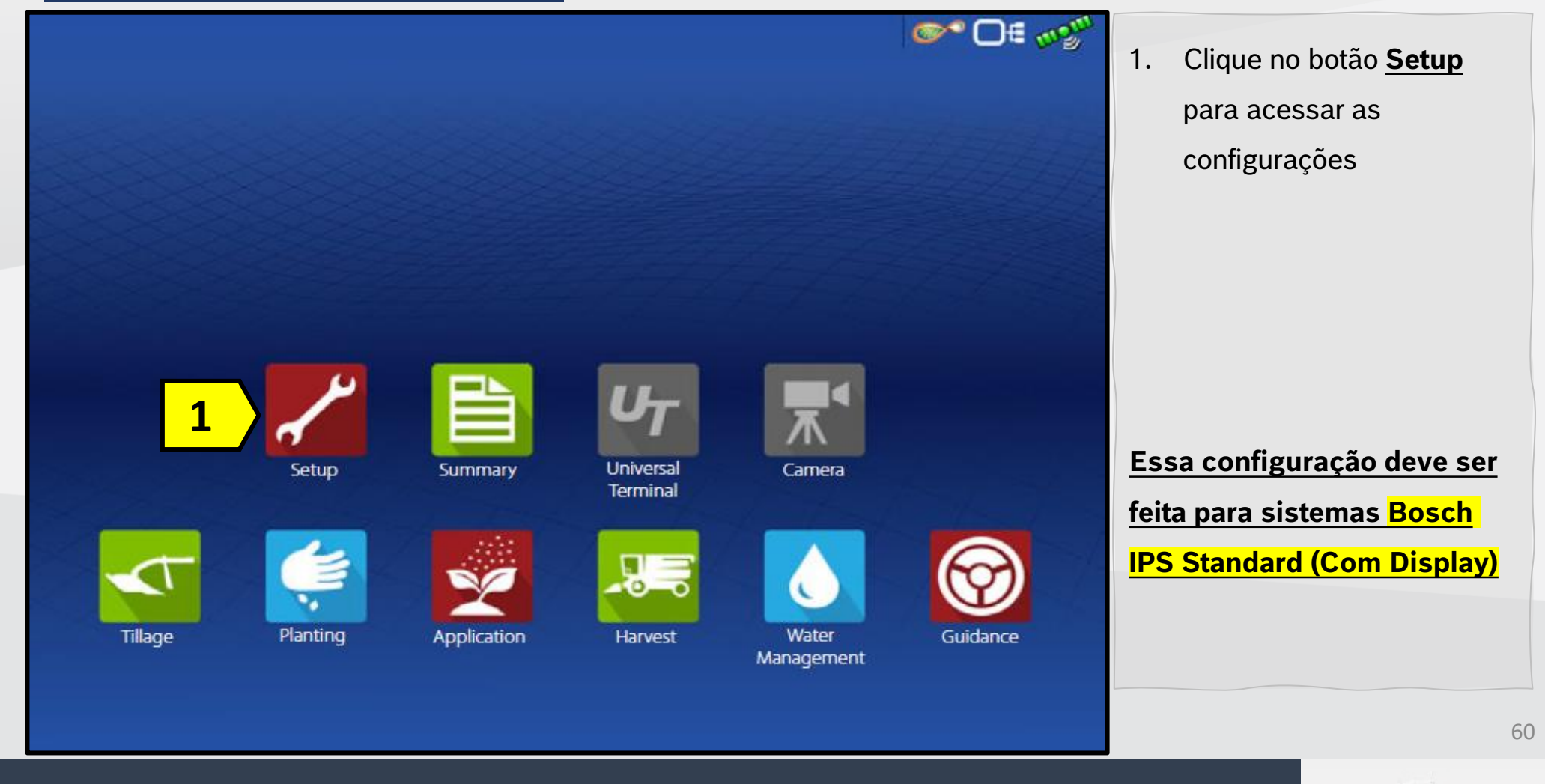

Quer saber as vantagens do produto? Acesse:

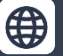

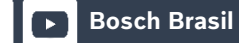

@boschagro

[O]

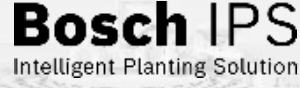

### AG LEADER - INCOMMAND 800

| Configuration Product                |   |           | Equipment |   | configurações |
|--------------------------------------|---|-----------|-----------|---|---------------|
| Tillage                              | 4 | Equipment | Name      |   |               |
| Case 290 Magnum, Soil Finisher 60 ft |   |           |           |   |               |
| Planting                             |   |           |           |   |               |
| Case 290 Magnum, Kinze 12 Row        | 8 |           |           |   |               |
| Application                          | - |           |           |   |               |
| Hagie Sprayer, 90 ft                 | ) |           |           |   |               |
| Grain Harvest                        |   |           |           |   |               |
| Lexion 780, 12 Row Head              |   |           |           | 3 |               |

Quer saber as vantagens do produto? Acesse:

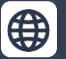

f

 $\odot$ 

Y

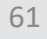

**Bosch** IPS

### AG LEADER - INCOMMAND 800

| GPS/Guidance Setup                              |                                                                                                    |
|-------------------------------------------------|----------------------------------------------------------------------------------------------------|
| Steering                                        |                                                                                                    |
| Manual Guidance 🔻 🔍                             |                                                                                                    |
| Receiver                                        |                                                                                                    |
| (Autodetect)                                    |                                                                                                    |
| Operator Presence Alarm                         |                                                                                                    |
| 15 Minutes                                      |                                                                                                    |
| Lightbar<br>Settings Ag Leader<br>NTRIP Setup   |                                                                                                    |
| Require Differential<br>Correction for Guidance |                                                                                                    |
| Use Heading Detection                           | 3                                                                                                    |
|                                                 | lance                                                                                                    |
|                                                 | Steering   Manual Guidance   Receiver   (Autodetect)   Operator Presence Alarm   15 Minutes   Lightbar   Ag Leader   NTRIP Setup   Require Differential   Correction for Guidance   Ive Heading Detection |

f

 Clique no ícone da chave para acessar as configurações da antena.

Quer saber as vantagens do produto? Acesse:

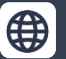

0)

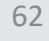

 $\Sigma$ 

Bosch

### AG LEADER – INCOMMAND 800

| General Port A (Connected)                                                  | Port B |                                                         |   |    | mensagens;                                                          |
|-----------------------------------------------------------------------------|--------|---------------------------------------------------------|---|----|---------------------------------------------------------------------|
| Differential Source<br>WAAS/EGNOS<br>Age of Differential<br>60<br>StableLoc |        | Features Upgrade Firmware Reset to Defaults NMEA Talker | 4 | 5. | Clique na Aba <u><b>Port</b></u><br>para configurar as<br>mensagens |

Quer saber as vantagens do produto? Acesse:

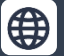

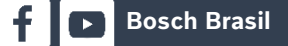

Ø

9

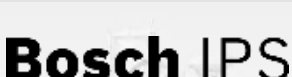

### AG LEADER - INCOMMAND 800

|                                   |                | Co. Of Wom |                               |
|-----------------------------------|----------------|------------|-------------------------------|
|                                   |                |            | 6. Na opçao <b>Output Bau</b> |
| GF GF                             | 'S Settings    |            | Rate, selecione 38400         |
| General Port A (Connected) Port B |                |            | 7. Na opção GPS Positi        |
|                                   |                |            | Rate (Hz), seletione <u>1</u> |
|                                   |                |            | <u>Hz.</u>                    |
| Output Baud Rate                  | NMEA Messages  |            | 8. Habilite a mensagem (      |
| GPS Position Rate (Hz)            | GGA (Position) |            | 9. Habilite a mensagem        |
| 10Hz 🔹                            | VTG (Speed)    |            | 10. Habilite a mensagem       |
|                                   | ☐ GLL 🔽 ZDA    | (10)       |                               |
|                                   |                |            |                               |
|                                   |                |            | Pressione Ⴢ para conclu       |
|                                   |                | 2          | as configurações              |
|                                   |                | lance      | <u></u>                       |
|                                   |                |            |                               |
|                                   |                |            |                               |
| vantagens do produto? Acesse:     |                |            | Bosch                         |

### a mensagem GGA

- a mensagem VTG.
- a mensagem ZDA.

Intelligent Planting Solution

### rações

64

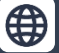

**Bosch Brasil** 

0

## Configuração NMEA - Massey Ferguson – Datatronic 5

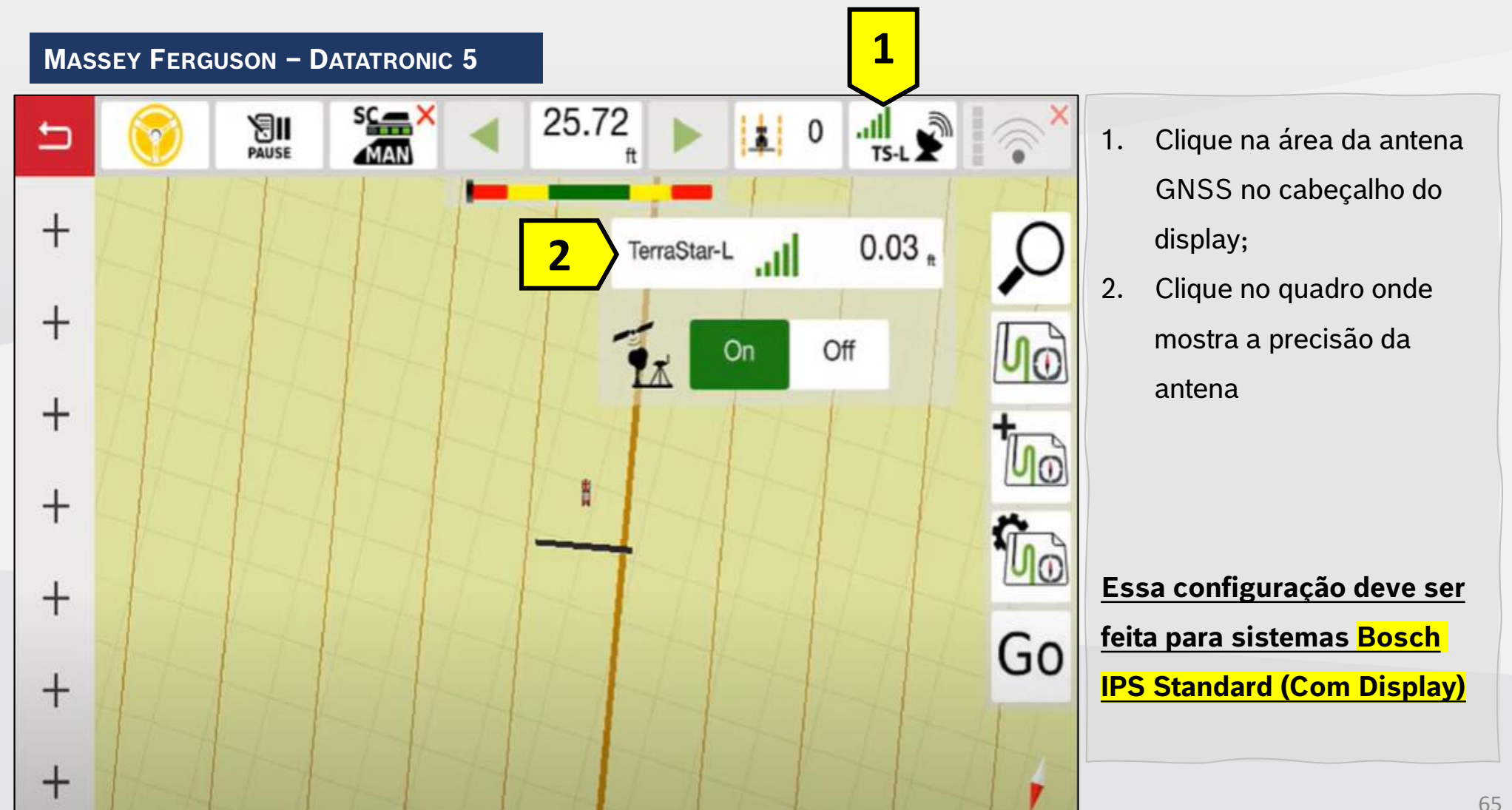

Quer saber as vantagens do produto? Acesse:

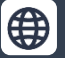

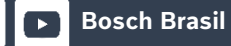

**O** 

Bosc

## Configuração NMEA - Massey Ferguson – Datatronic 5

### MASSEY FERGUSON – DATATRONIC 5

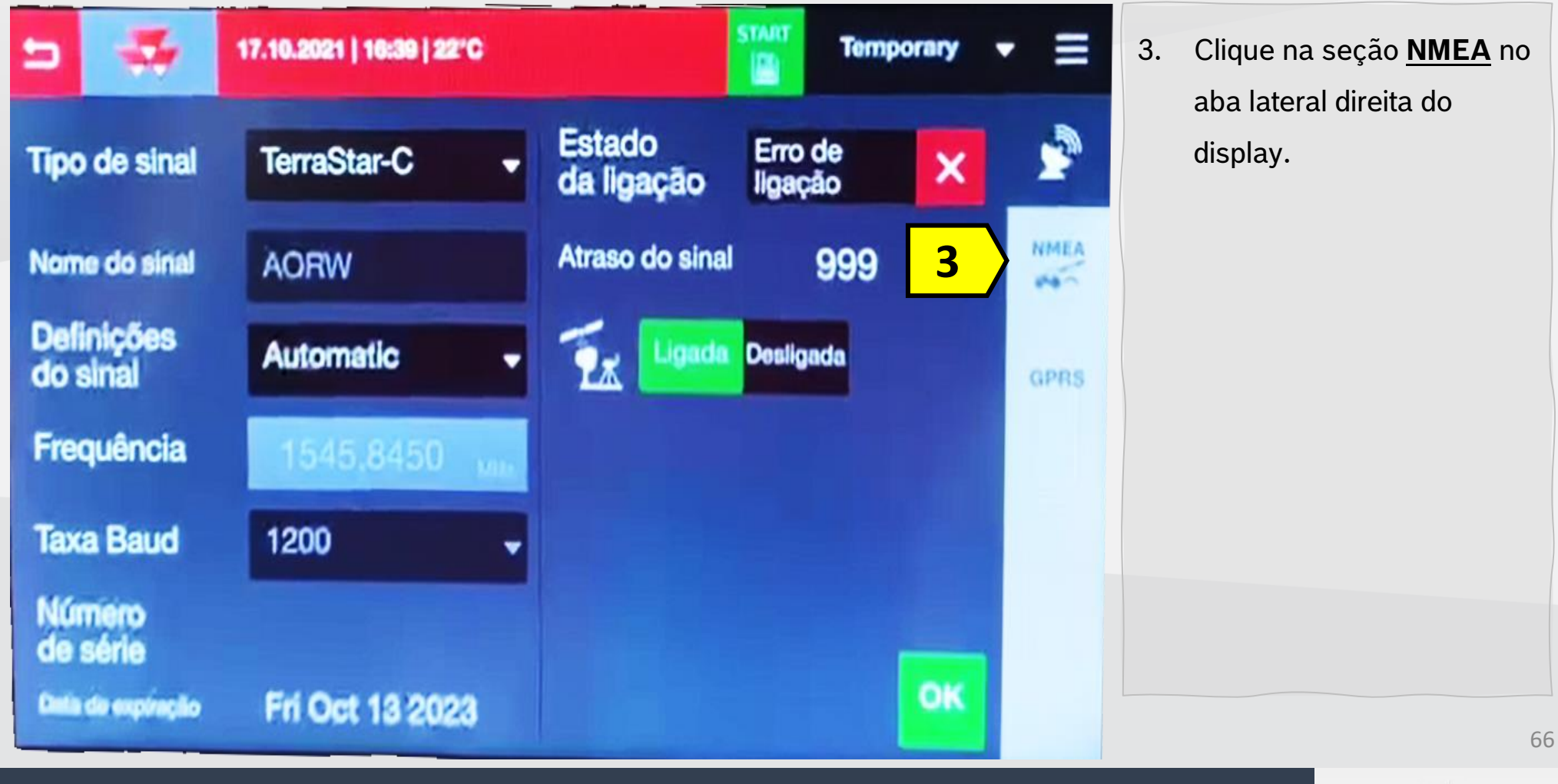

Quer saber as vantagens do produto? Acesse:

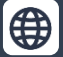

f 🕞 Bosch Brasil

@boschagro

 $(\mathbf{O})$ 

y

Bosch IPS

## Configuração NMEA - Massey Ferguson – Datatronic 5

#### MASSEY FERGUSON – DATATRONIC 5

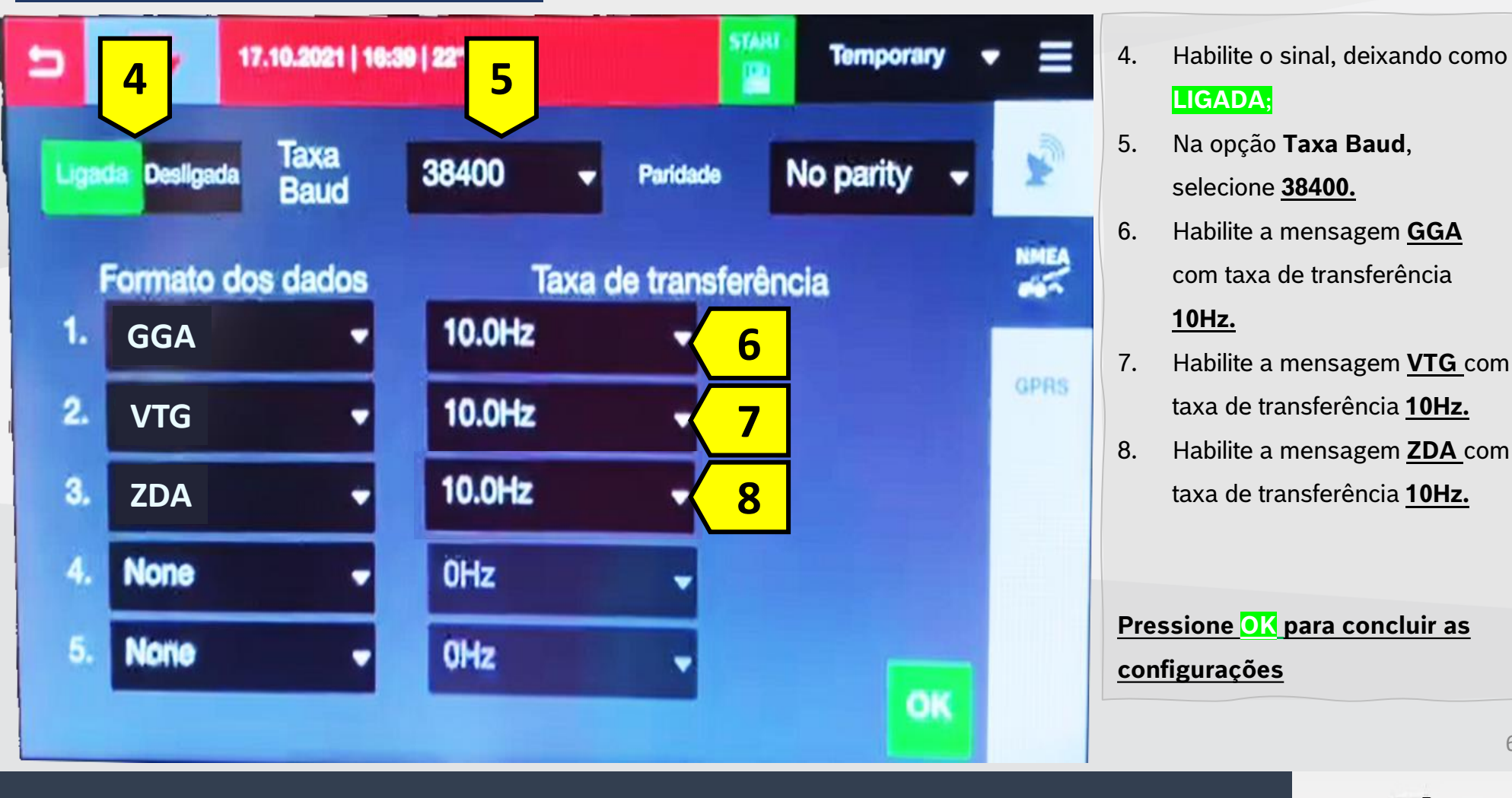

Quer saber as vantagens do produto? Acesse:

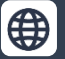

Bosch Brasil

[O]

Bosch IPS Intelligent Planting Solution

FENDT - VARIOGUIDE

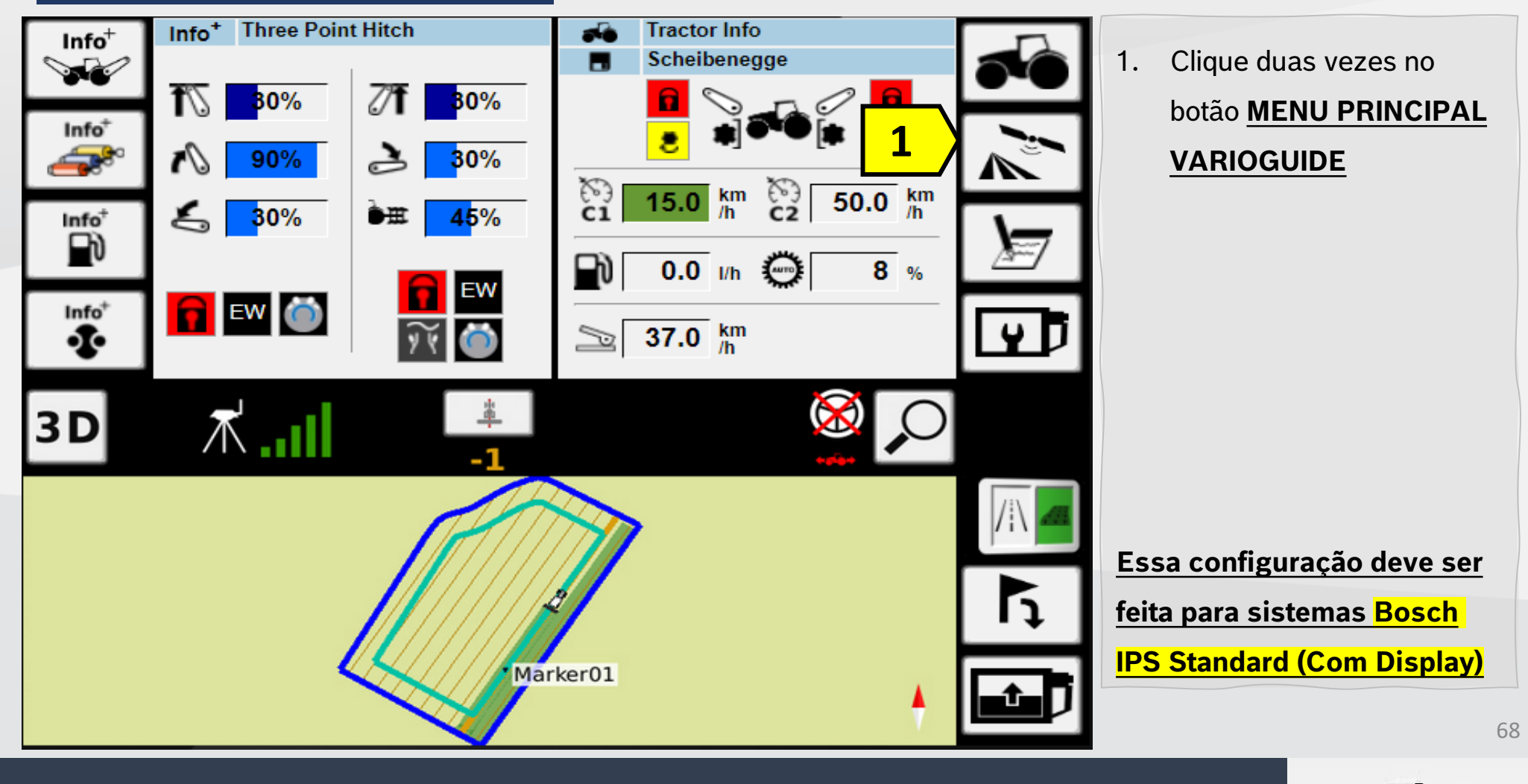

Quer saber as vantagens do produto? Acesse:

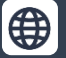

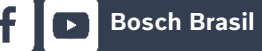

 $(\mathbf{O})$ 

y

Bosch IPS

FENDT - VARIOGUIDE

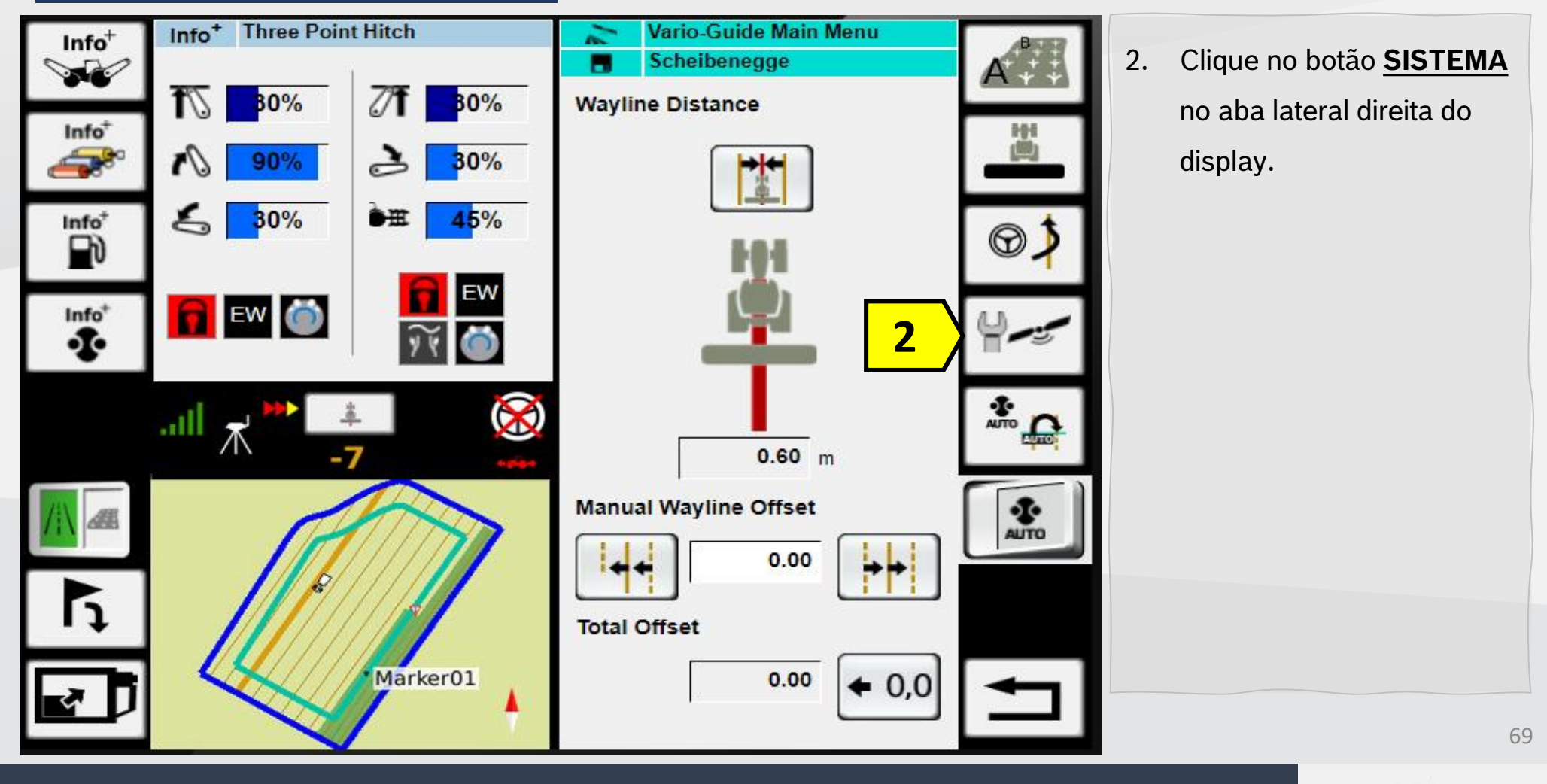

Quer saber as vantagens do produto? Acesse:

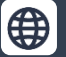

Bosch Brasil

 $\overline{O}$ 

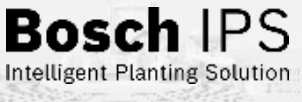

FENDT - VARIOGUIDE

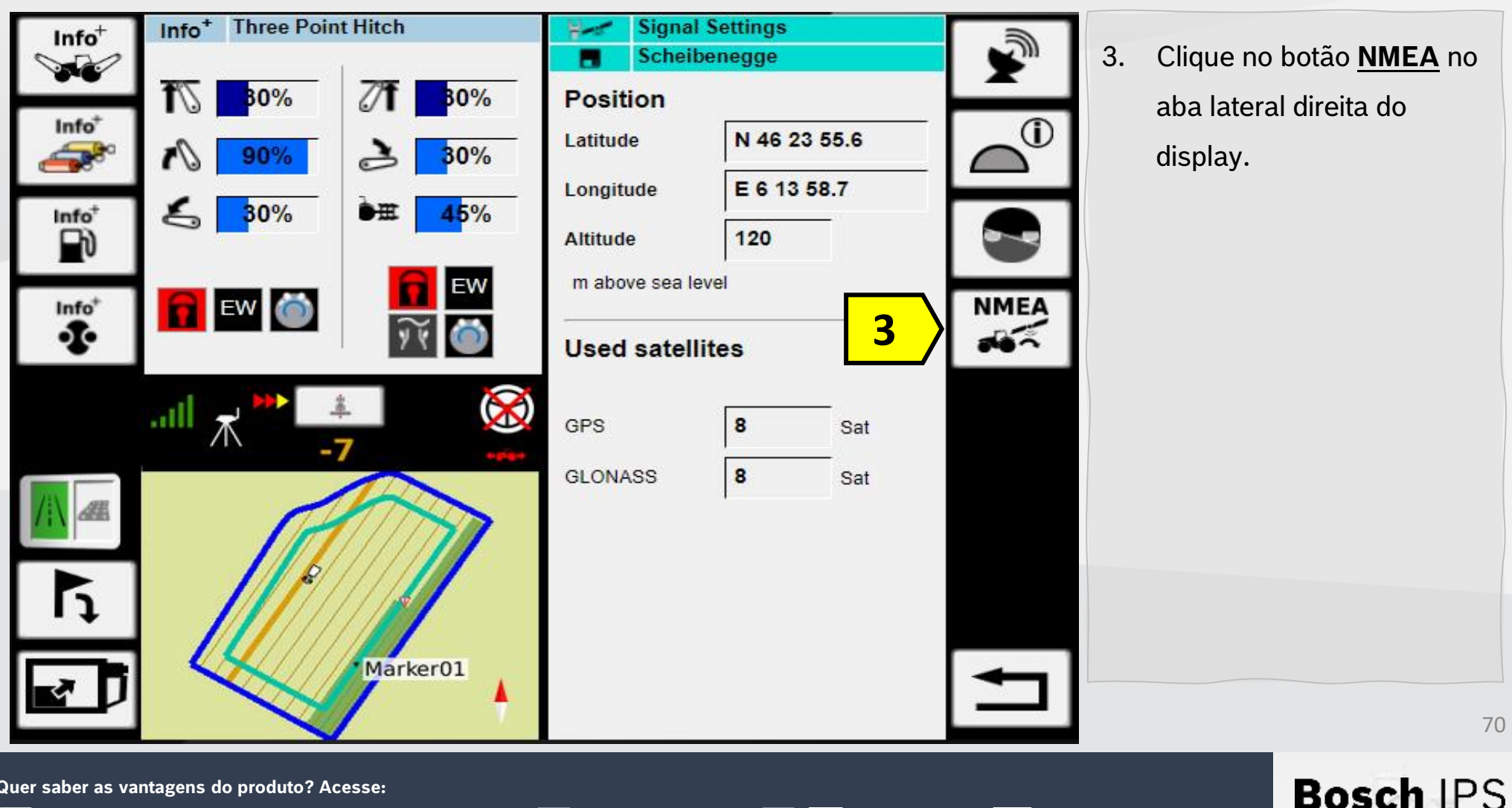

Quer saber as vantagens do produto? Acesse:

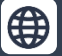

**Bosch Brasil** 

 $(\mathbf{O})$ 

y

FENDT - VARIOGUIDE

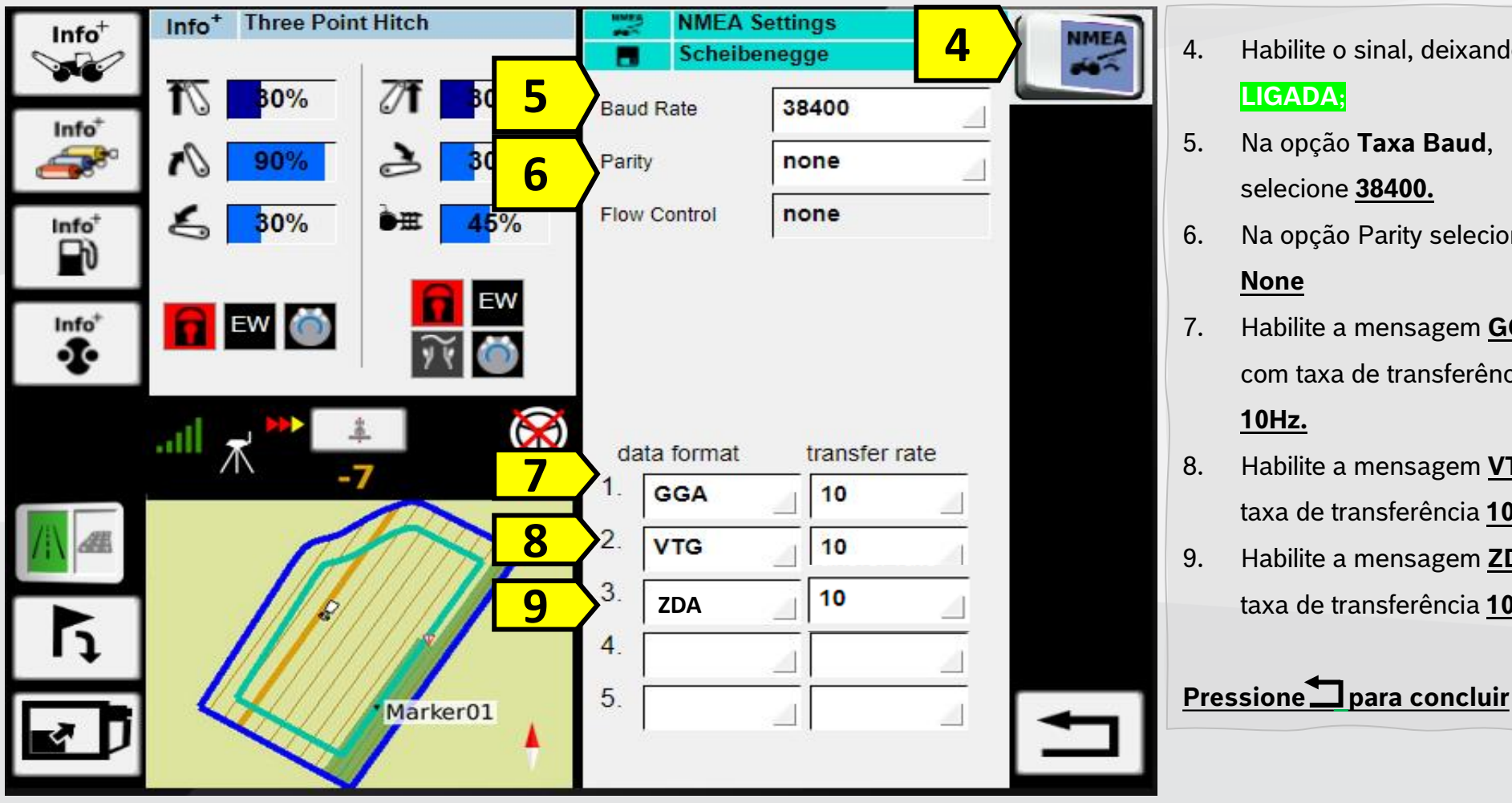

Quer saber as vantagens do produto? Acesse:

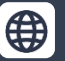

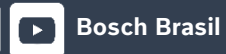

0

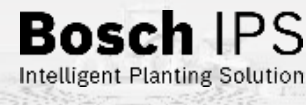

71

Habilite o sinal, deixando como

- Na opção Taxa Baud, selecione 38400.
- Na opção Parity selecione
- Habilite a mensagem **GGA** com taxa de transferência
- Habilite a mensagem VTG com taxa de transferência 10Hz.
- Habilite a mensagem **ZDA** com taxa de transferência 10Hz.

## Configuração NMEA

### **BOSCH IPS**

# **BOSCH IPS ISOBUS**

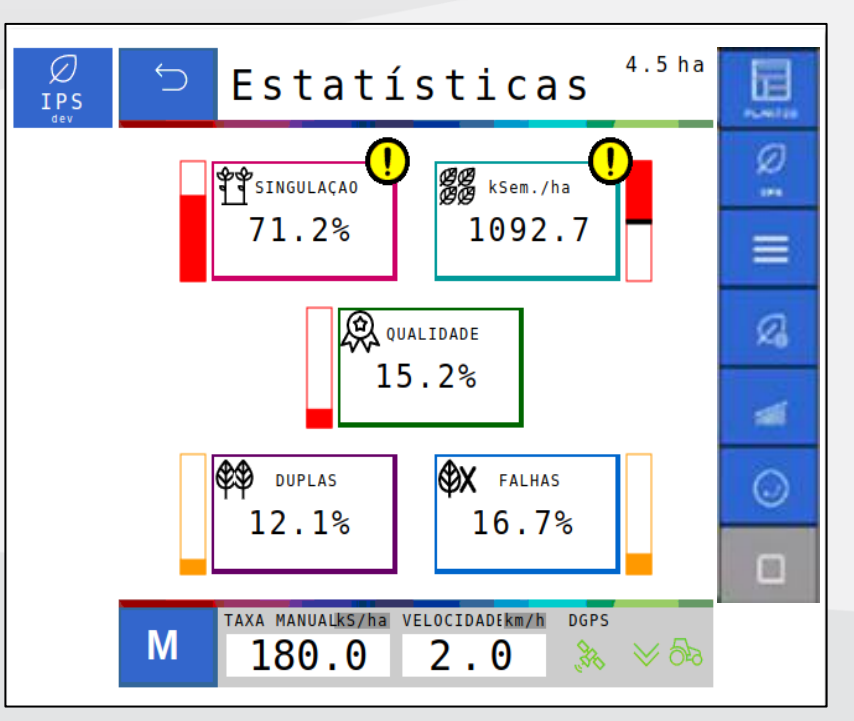

Quer saber as vantagens do produto? Acesse:

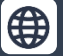

🕞 Bosch Brasil 🔰 🧭

f

72

**Bosch** IPS
JOHN DEERE – GS3

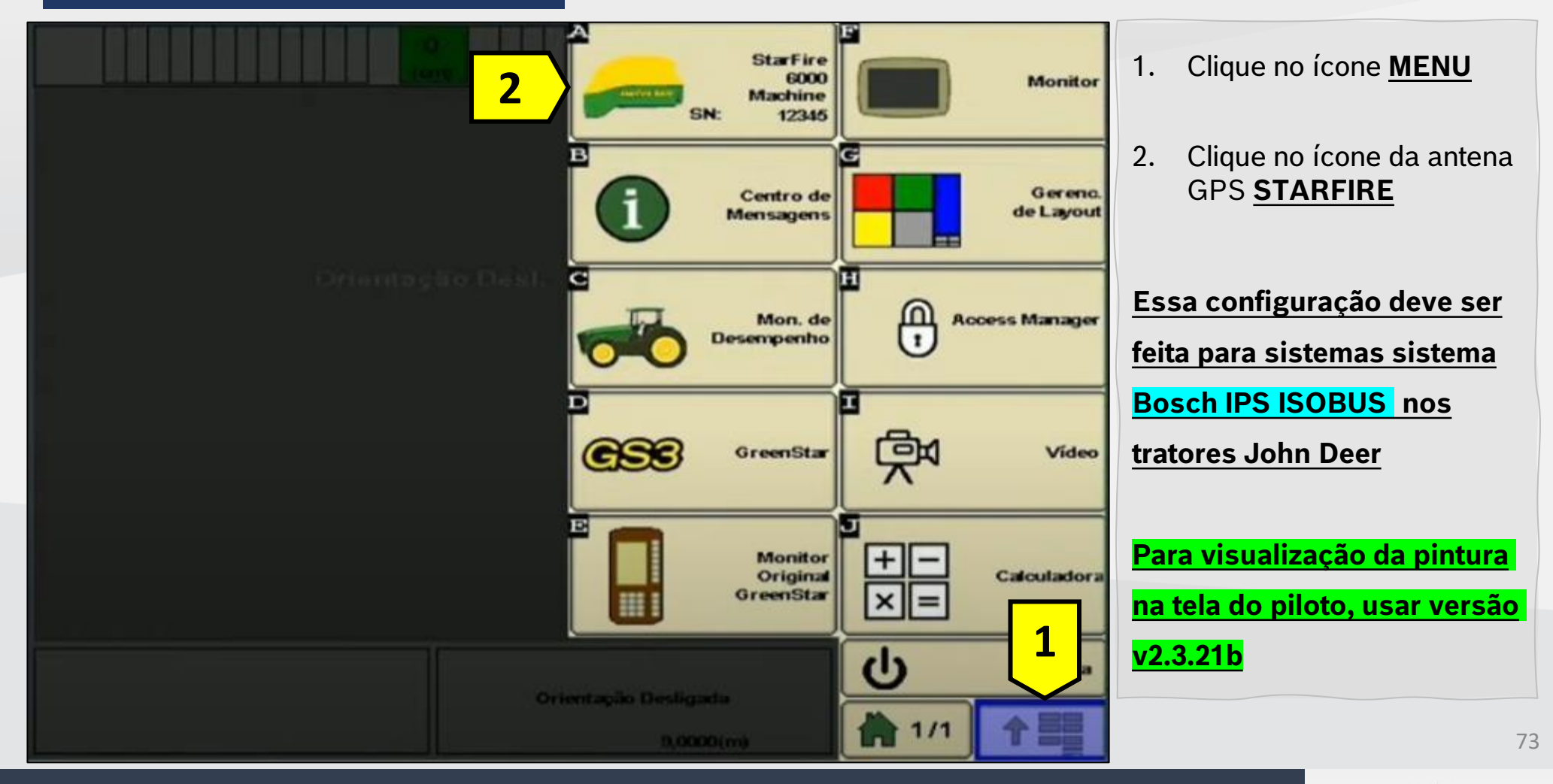

Quer saber as vantagens do produto? Acesse:

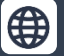

**Bosch Brasil O** @boschagro

Bosch IPS

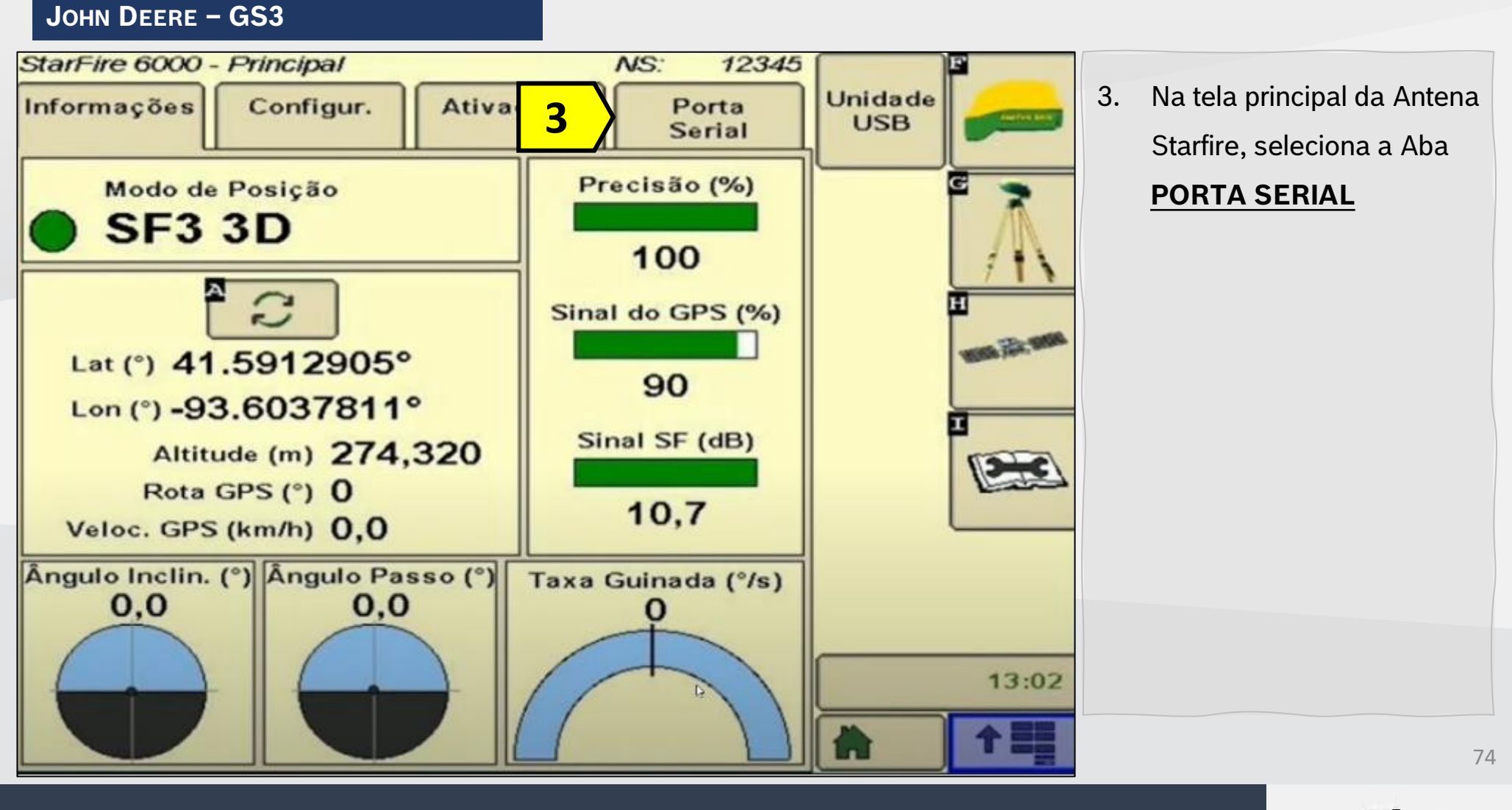

Quer saber as vantagens do produto? Acesse:

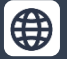

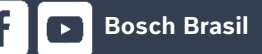

0

Y

Bosch IPS

JOHN DEERE – GS3

StarFire 6000 - Principal NS: 12345 4. Unidade Ativações Informações Configur. Porta USB Serial Rates Baud Rate 38400 5. Output rate (Hz) 5 10 5 6. State 1 Messages 7. 8. 6 GSA VTG 8 ZDA 13:02 trabalho.

Altere a taxa de transmissão (Baud Rate) **38400;** Frequência de saída (Output Rate) para **10 Hz;** Habilite a mensagem **GGA** 

- . Habilite a mensagem **VTG**
- . Habilite a mensagem **ZDA**

Ao finalizar clique em

Bosch IPS

75

Quer saber as vantagens do produto? Acesse:

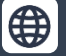

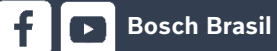

**O** 

JOHN DEERE - GS3

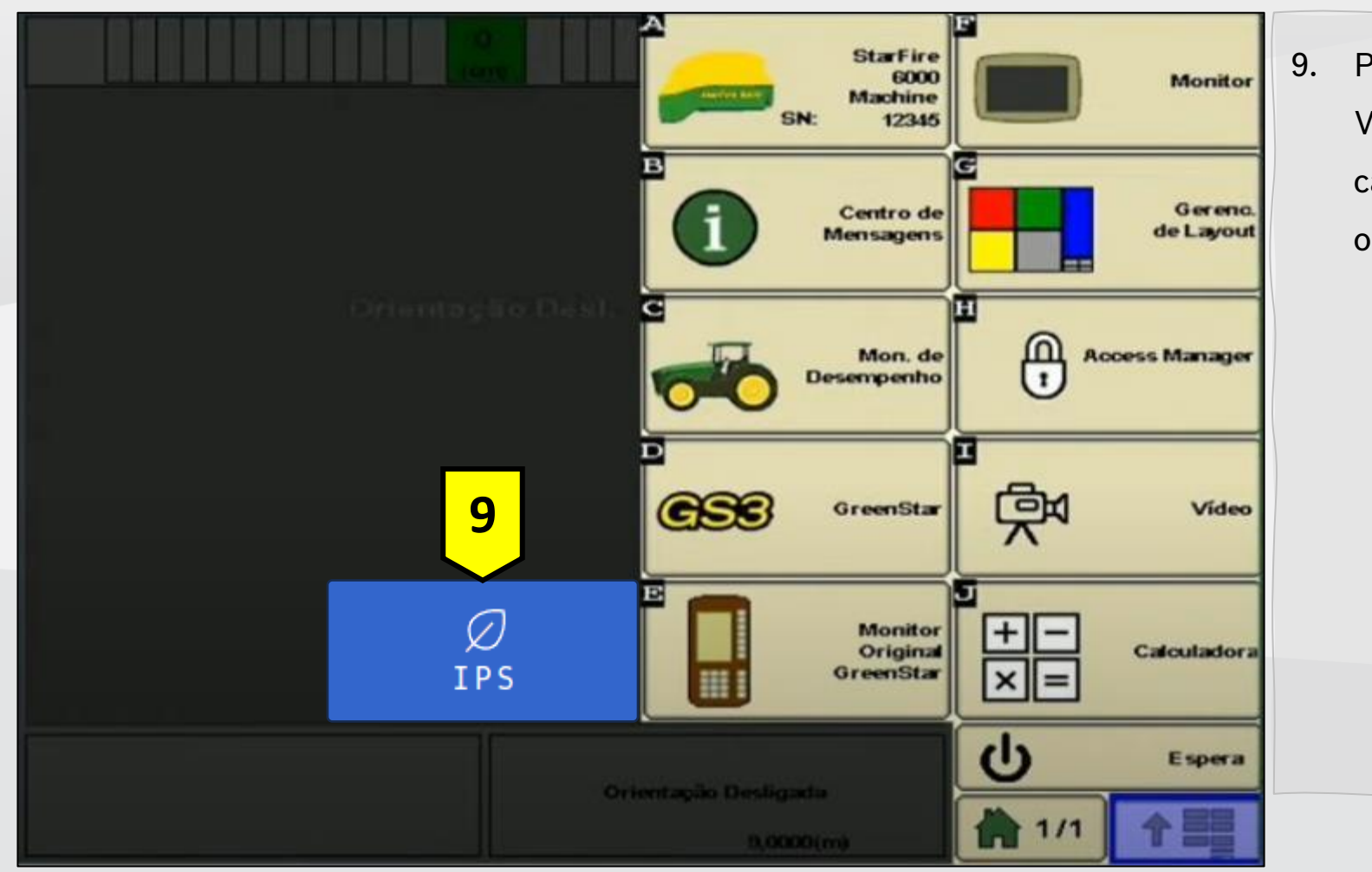

**Bosch Brasil** 

 Para acessar o Terminal Virtual, aguarde o carregamento e clique na opção Bosch IPS.

Quer saber as vantagens do produto? Acesse:

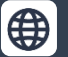

0

y

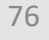

**Bosch** IPS

JOHN DEERE - GS4

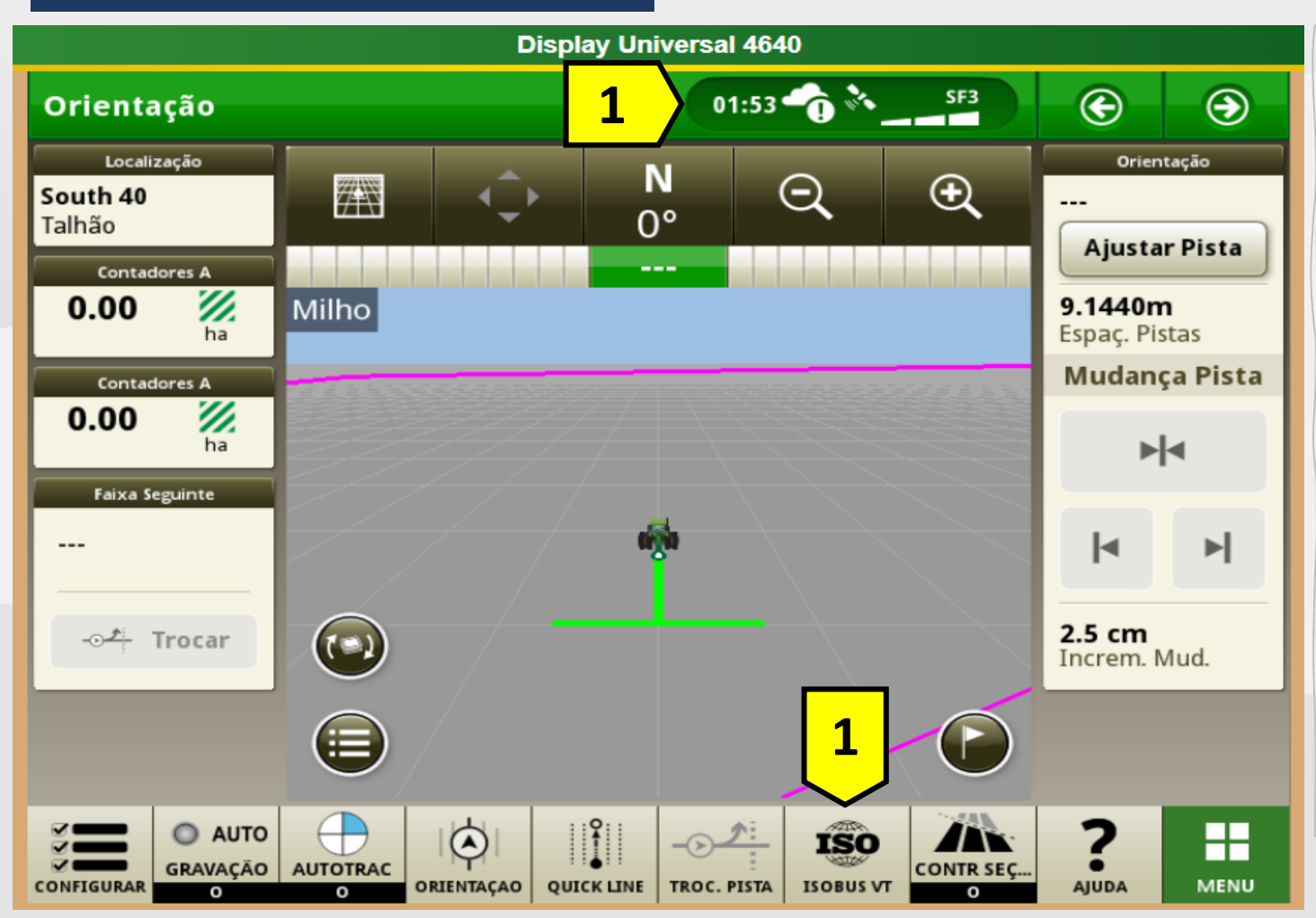

- Clique no cabeçalho para abrir o menu "Status Center";
   Ou
- Clique no botão **"ISOBUS** VT" no rodapé, para acessar os dispositivos conectados.

Essa configuração deve ser feita para sistemas sistema <mark>Bosch IPS ISOBUS</mark> nos tratores John Deere

Bosch

Intelligent Planting Solution

77

Quer saber as vantagens do produto? Acesse:

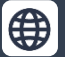

@boschagro

0

**Bosch Brasil** 

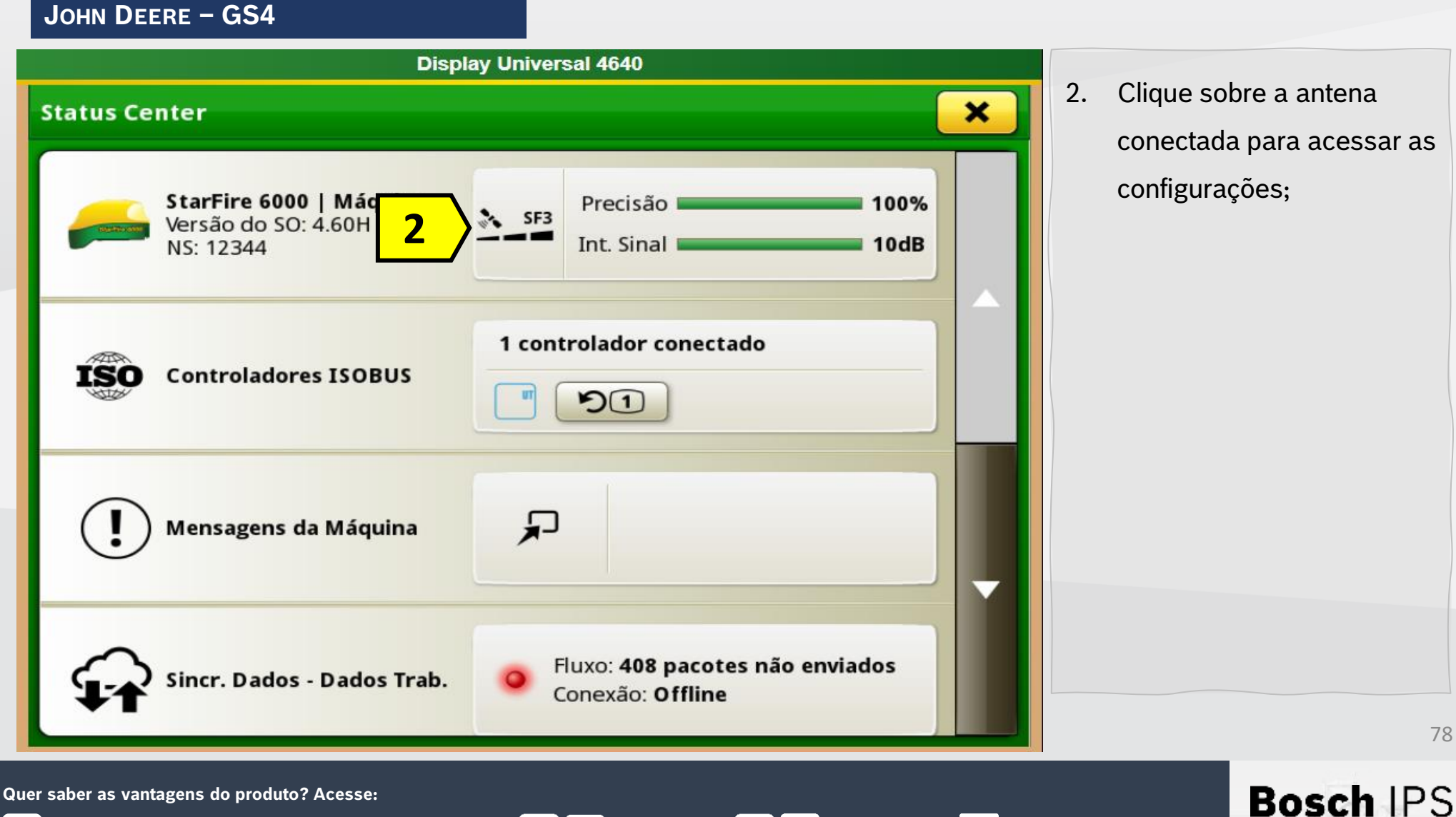

**Bosch Brasil** 

9

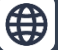

JOHN DEERE - GS4

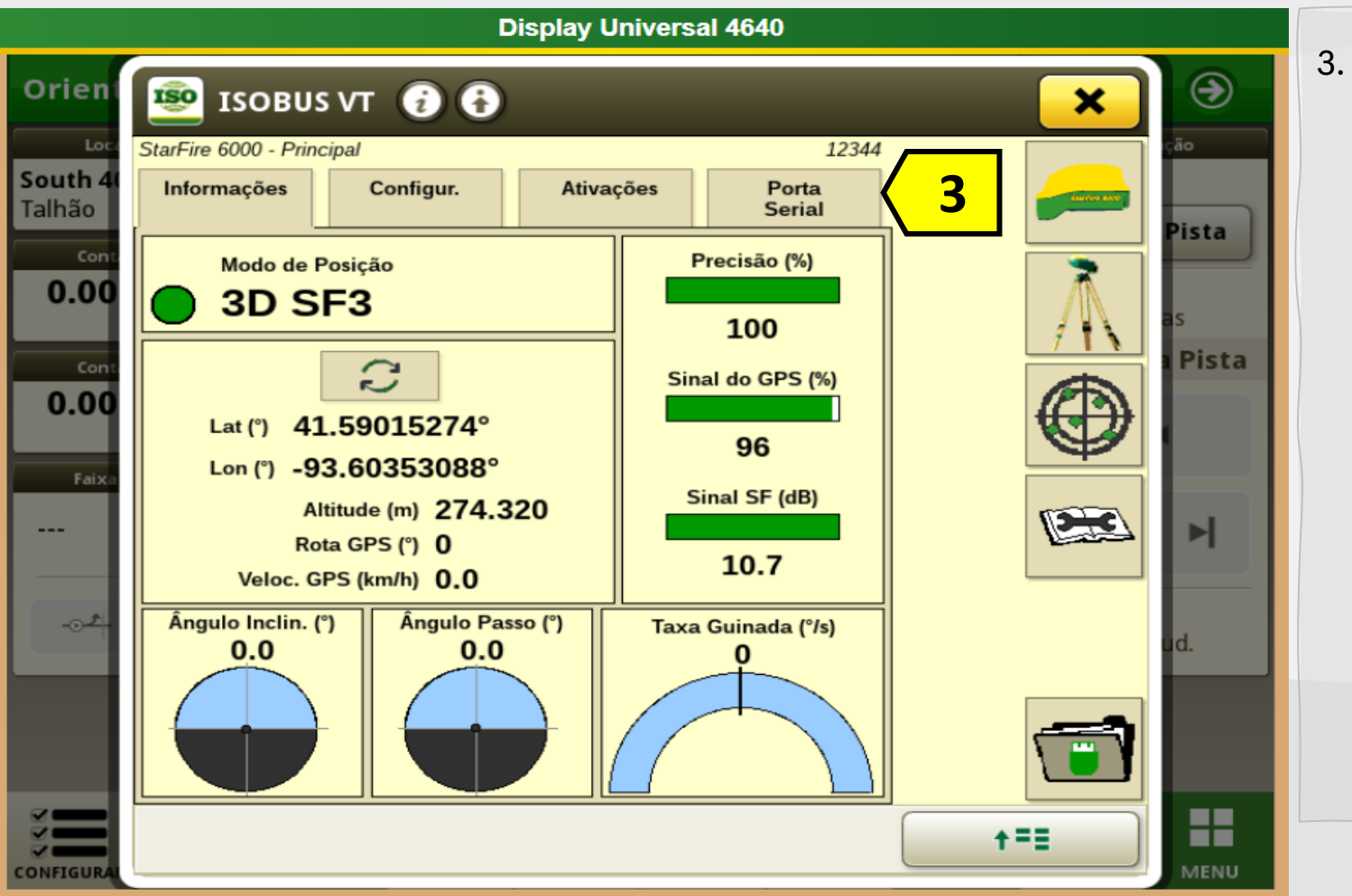

 Clique na aba "Porta Serial" para acessar as configurações de saída.

79

Bosch IPS

Intelligent Planting Solution

Quer saber as vantagens do produto? Acesse:

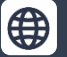

Bosch Brasil

@boschagro

**O** 

JOHN DEERE – GS4

|                                   | Display Universal 4640                                                                                     |                      |                         |
|-----------------------------------|----------------------------------------------------------------------------------------------------|----------------------|-------------------------|
| Orient                            | 🗐 ISOBUS VT 👔 🚯                                                                                            | ×                    | ۲                       |
| Loc<br><b>South 4</b> 0<br>Talhão | StarFire 6000 - Principal     12344       Informações     Configur.       Ativações     Porta       Serial |                      | <sub>ção</sub><br>Pista |
| Cont.<br>0.00                     | Taxas<br>Taxa Bauds 38400 \$                                                                               | $\overline{\Lambda}$ | as                      |
| Cont.                             | Taxa de saída (Hz) 1 5 10 2 5                                                                              |                      | Pista                   |
| Faixa                             | Mensagens<br>6 GGA GSA                                                                                     |                      | M                       |
|                                   | RMC VTG 7<br>8 ZDA                                                                                         |                      | ud.                     |
|                                   |                                                                                                    |                      |                         |
| CONFIGURAL                        |                                                                                                    | <b>+==</b>           | MENU                    |

- 4. Altere a taxa de transmissão (Baud Rate)
  38400;
- Frequência de saída
   (Output Rate) para 10 Hz;
- 6. Habilite a mensagem **GGA**
- 7. Habilite a mensagem VTG
- 8. Habilite a mensagem **ZDA**

Ao finalizar feche a janela para retornar à tela de trabalho.

Bosc

Intelligent Planting Solution

80

Quer saber as vantagens do produto? Acesse:

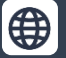

Bosch Brasil

@boschagro

**[O]** 

JOHN DEERE - GS3/GS4

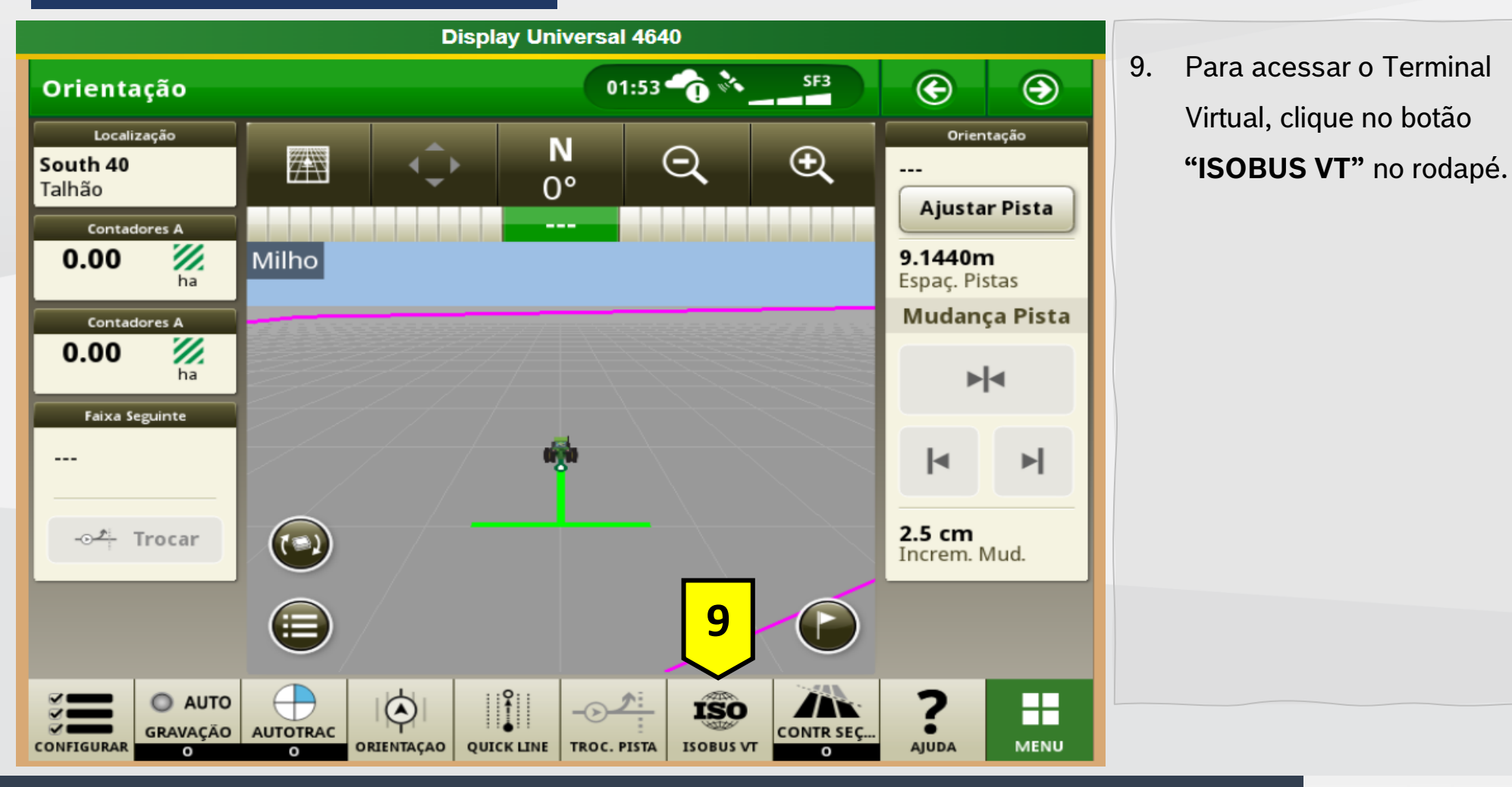

Quer saber as vantagens do produto? Acesse:

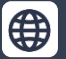

Bosch Brasil 😏

f

 $(\mathbf{O})$ 

@boschagro

81

Bosch IPS

JOHN DEERE - GS4

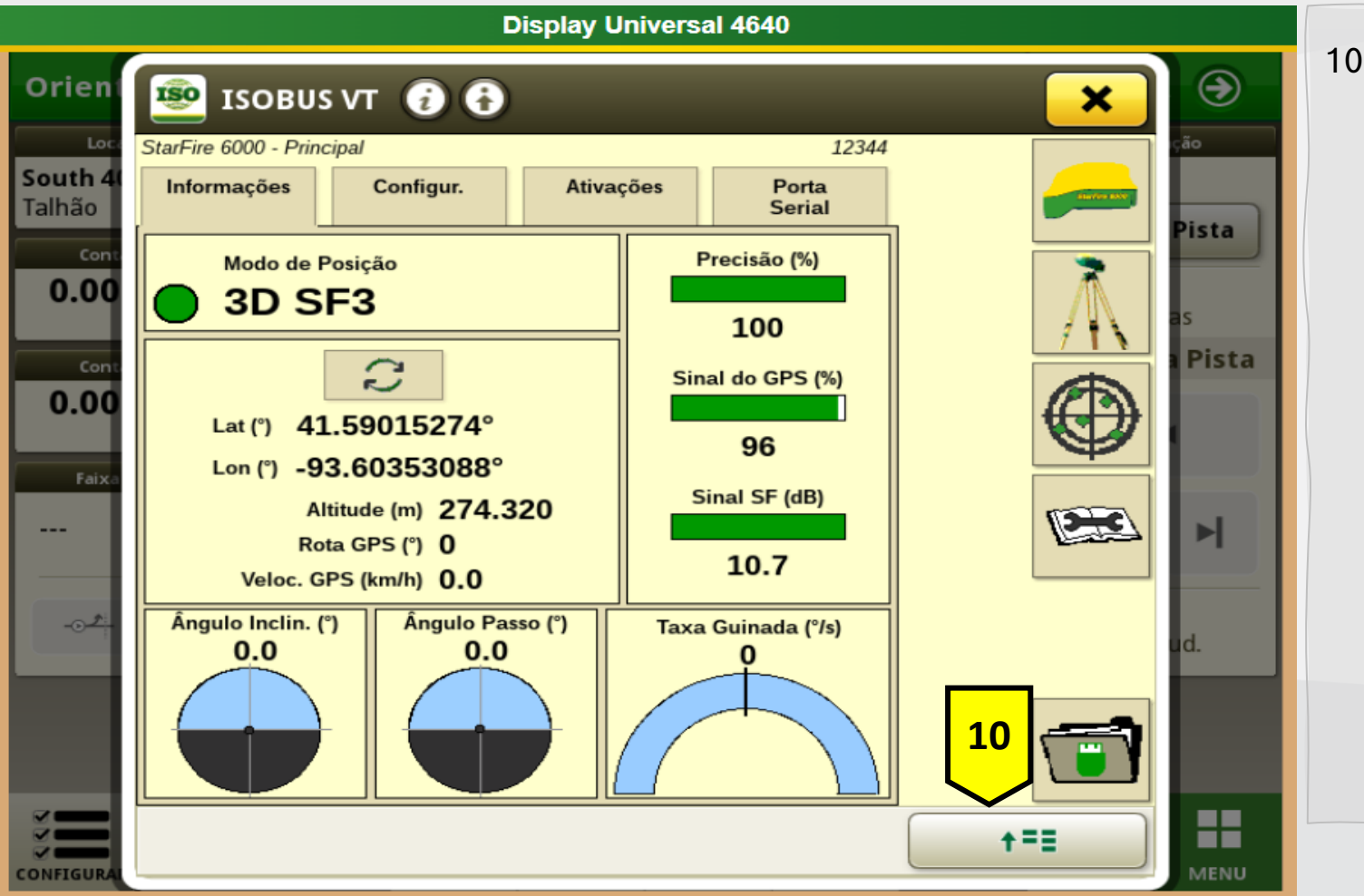

 Clique no botão "Opção" para abrir os dispositivos conectados.

Quer saber as vantagens do produto? Acesse:

0

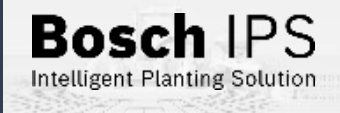

82

JOHN DEERE – GS4

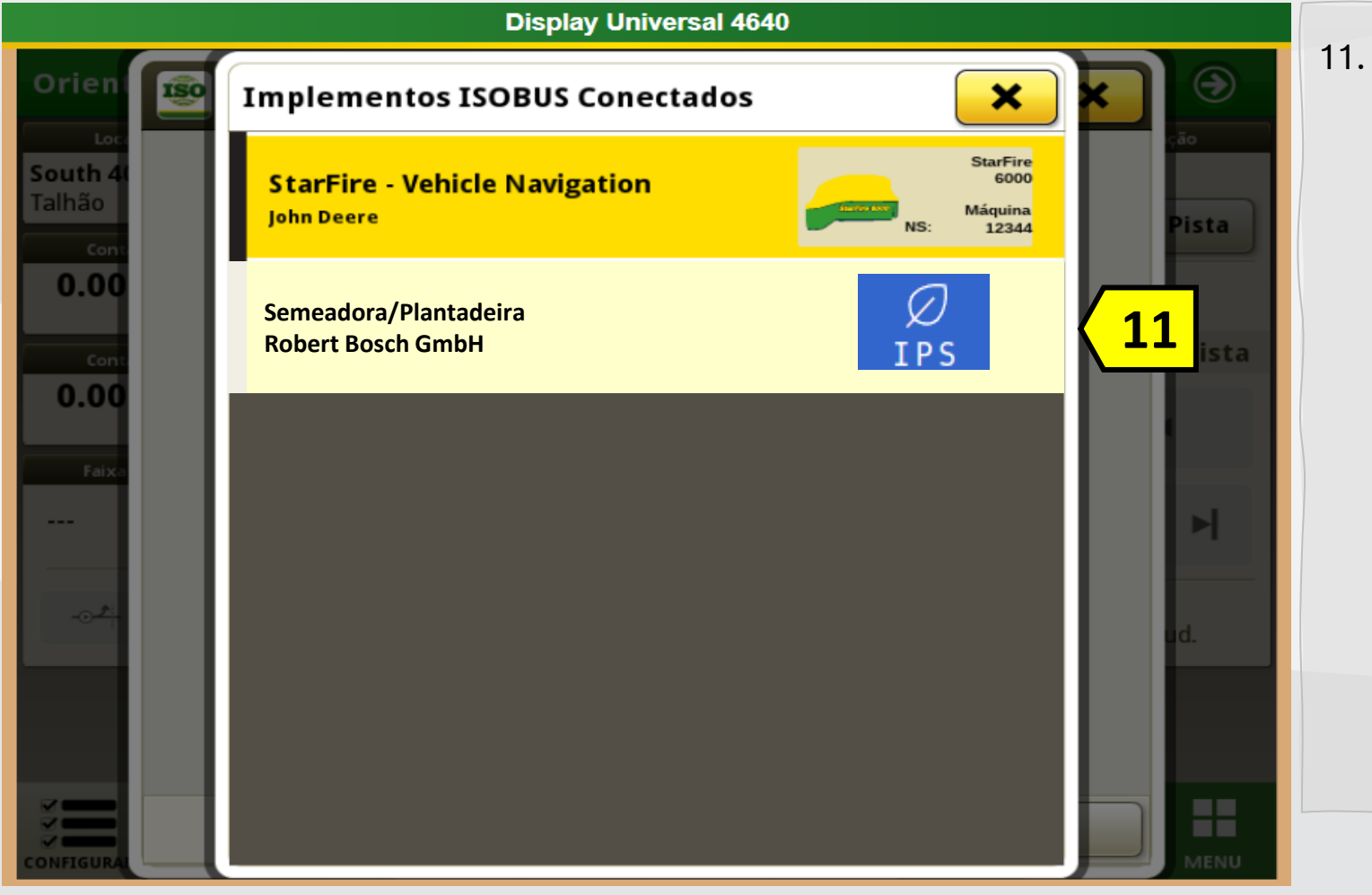

 Para acessar o Terminal Virtual, aguarde o carregamento e clique na opção Bosch IPS.

Quer saber as vantagens do produto? Acesse:

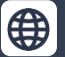

**f D** Bosch Brasil

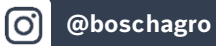

y

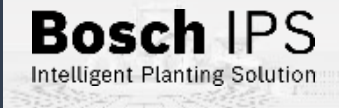

83

PRO 700/INTELLIVIEW 4

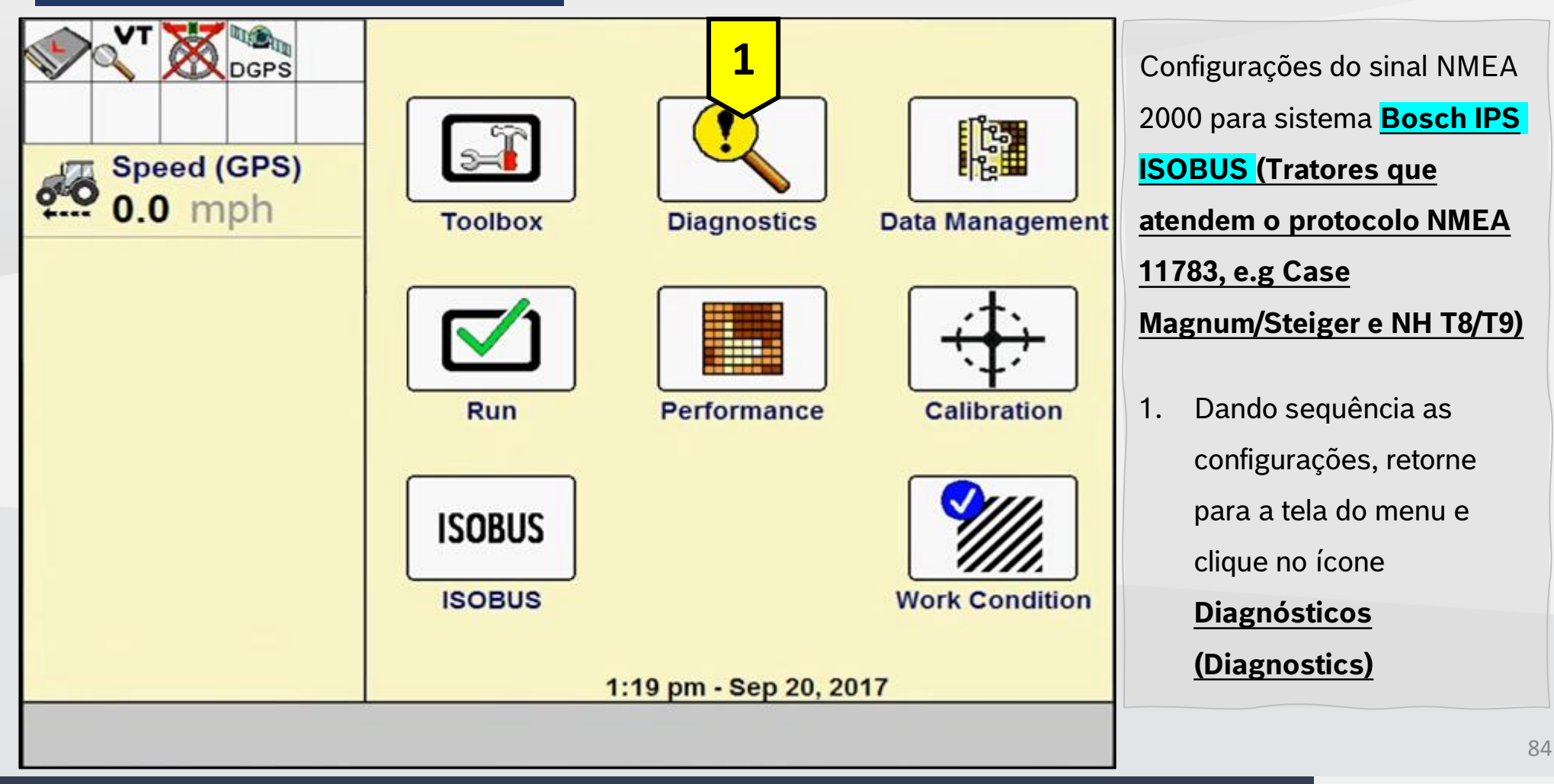

Quer saber as vantagens do produto? Acesse:

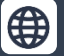

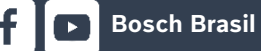

**O** 

Bosch

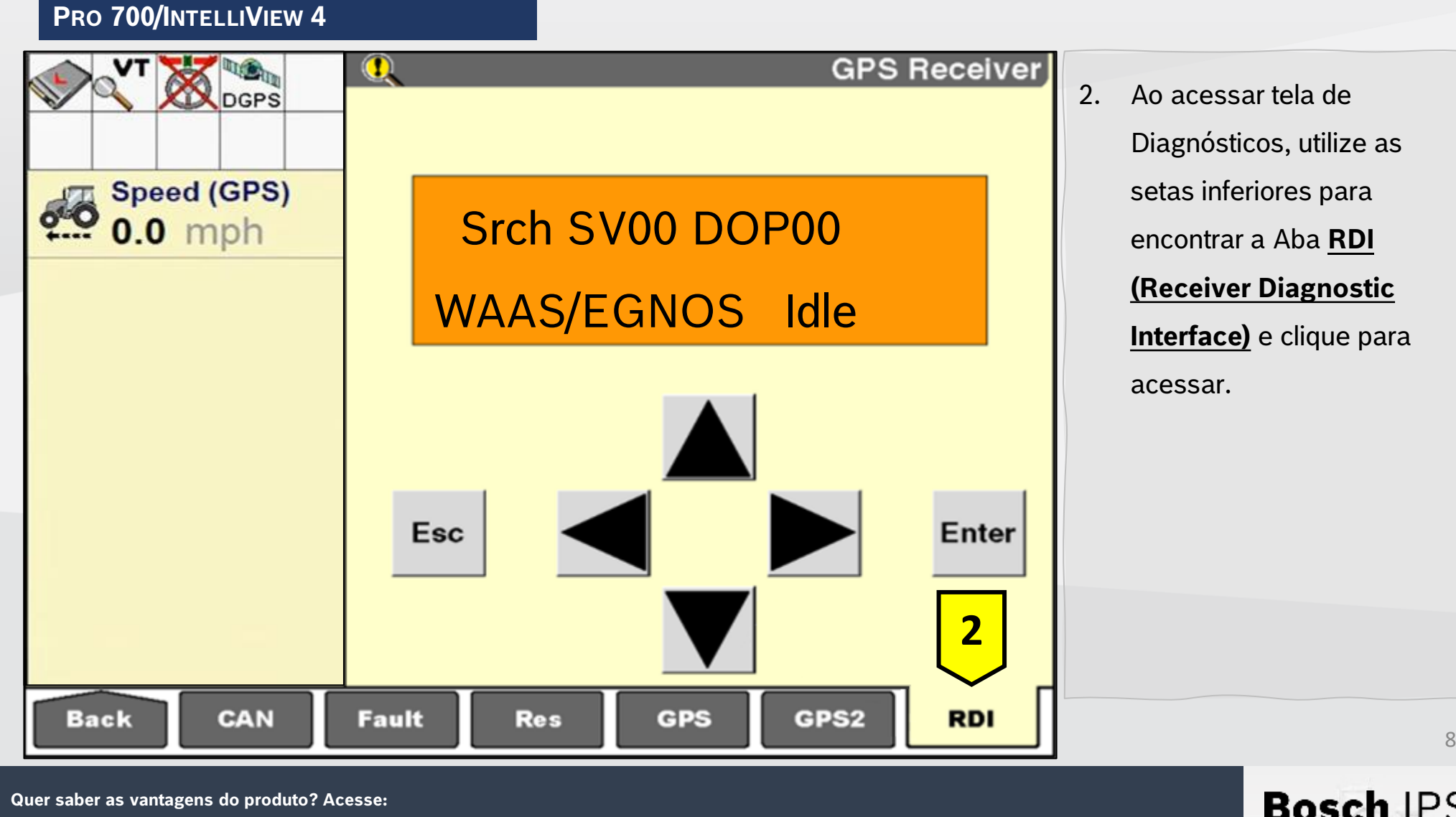

Quer saber as vantagens do produto? Acesse:

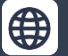

@boschagro

 $(\mathbf{O})$ 

y

**Bosch Brasil** 

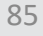

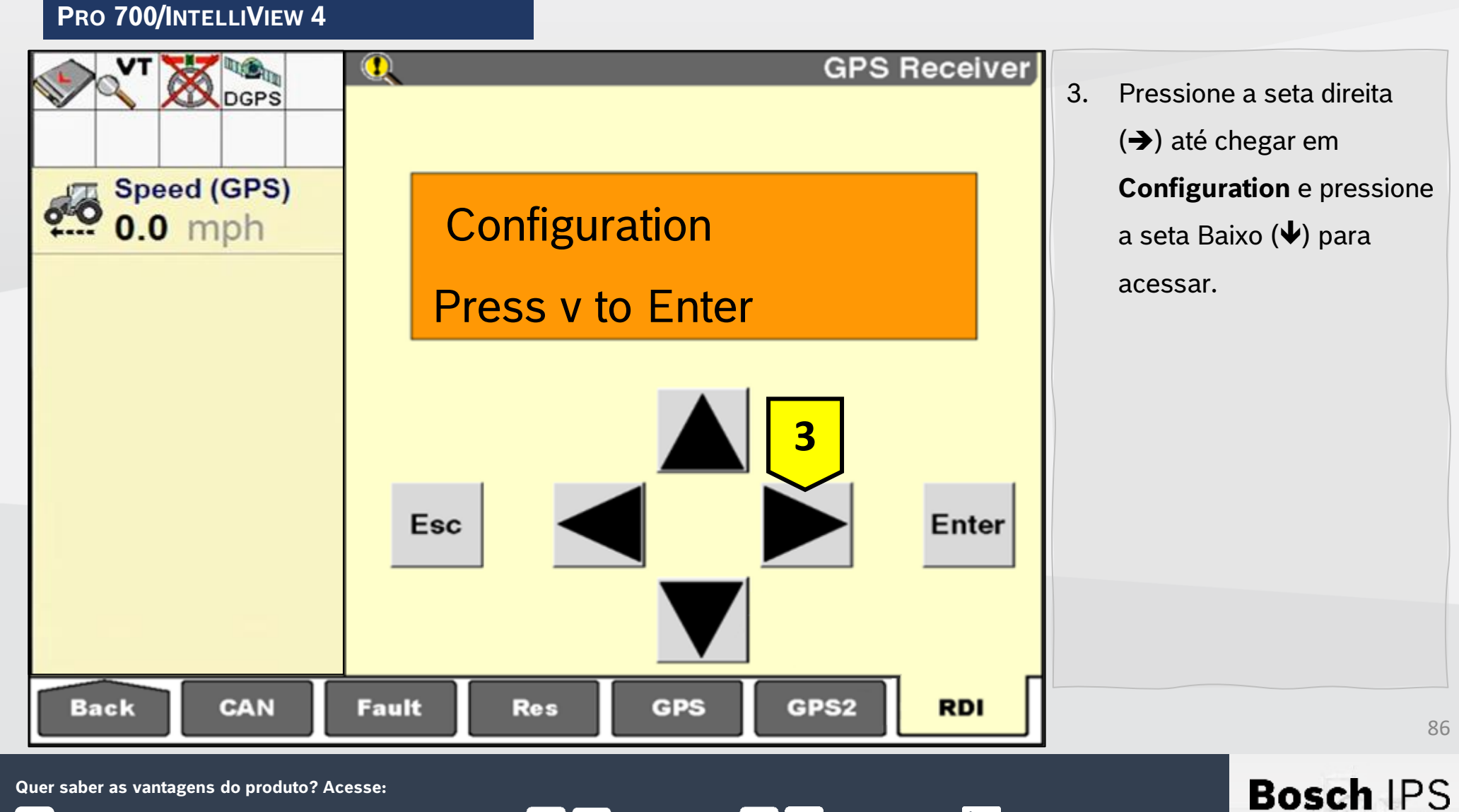

www.bosch.com.br/produtos-e-servicos/agronegocio/

**Bosch Brasil** 

@boschagro

 $(\mathbf{O})$ 

y

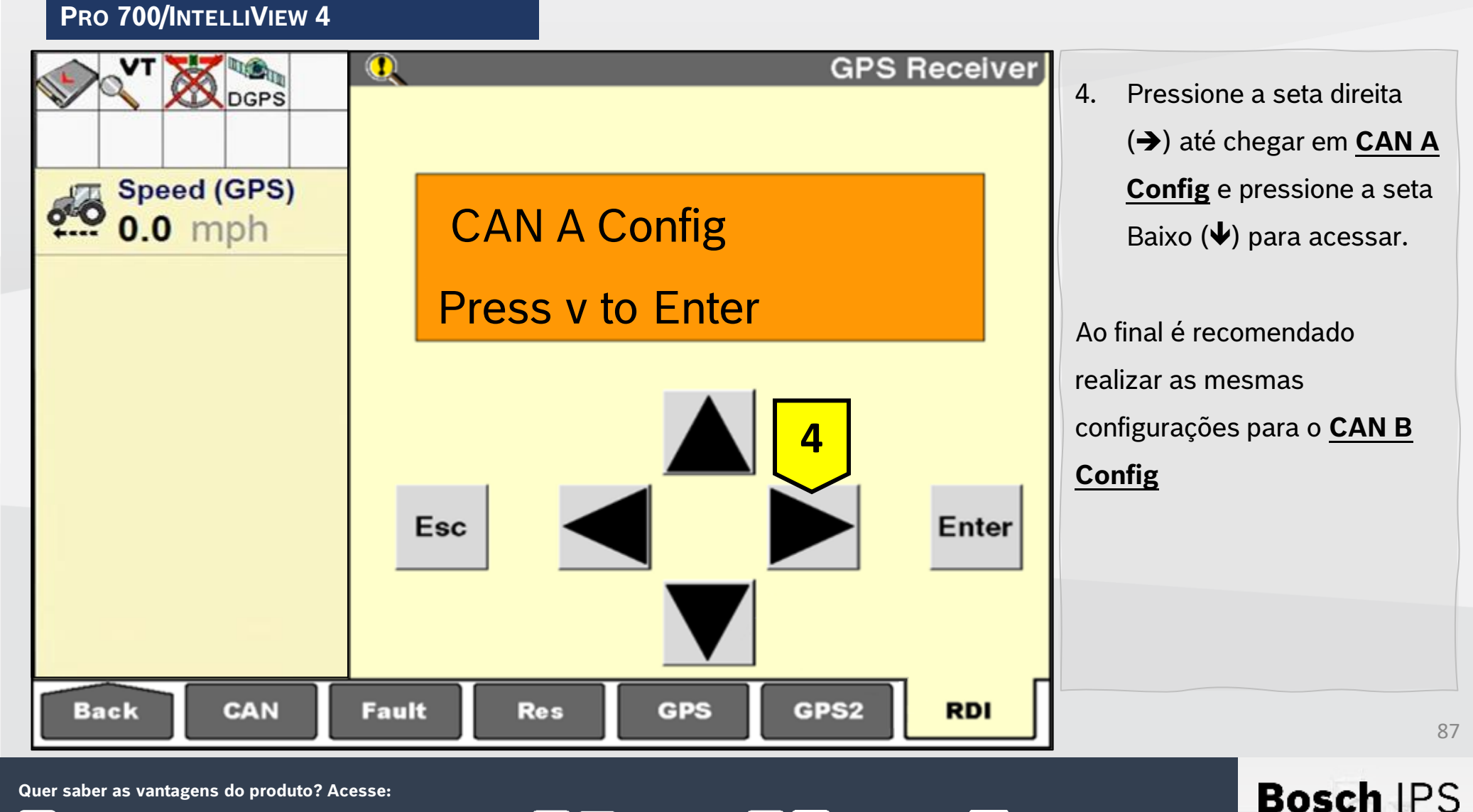

**Bosch Brasil** 

@boschagro

**O** 

y

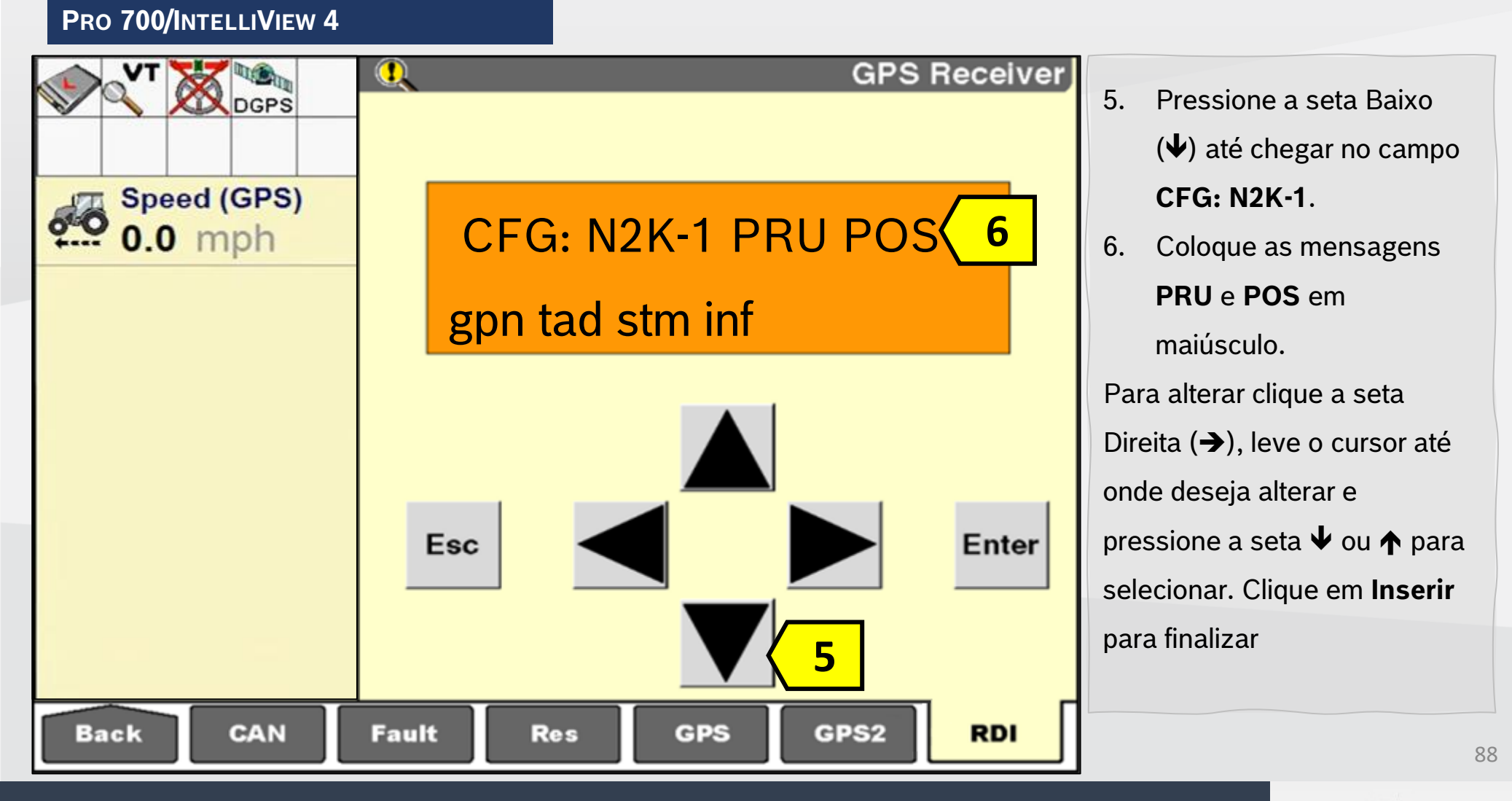

**Bosch Brasil** 

Quer saber as vantagens do produto? Acesse:

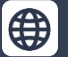

@boschagro

**O** 

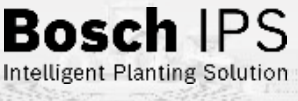

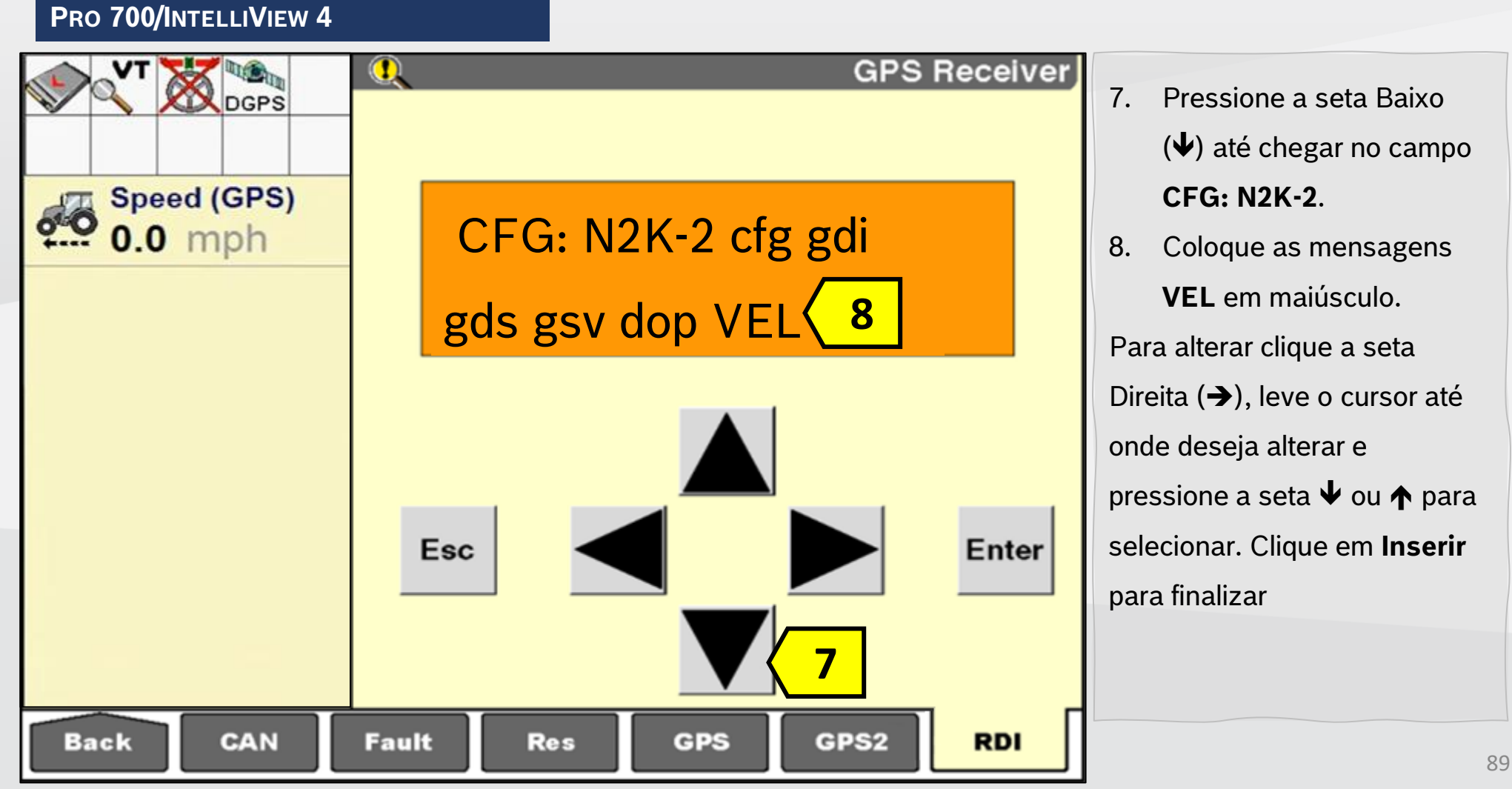

**Bosch Brasil** 

Quer saber as vantagens do produto? Acesse:

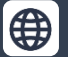

**O** 

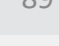

Bosc

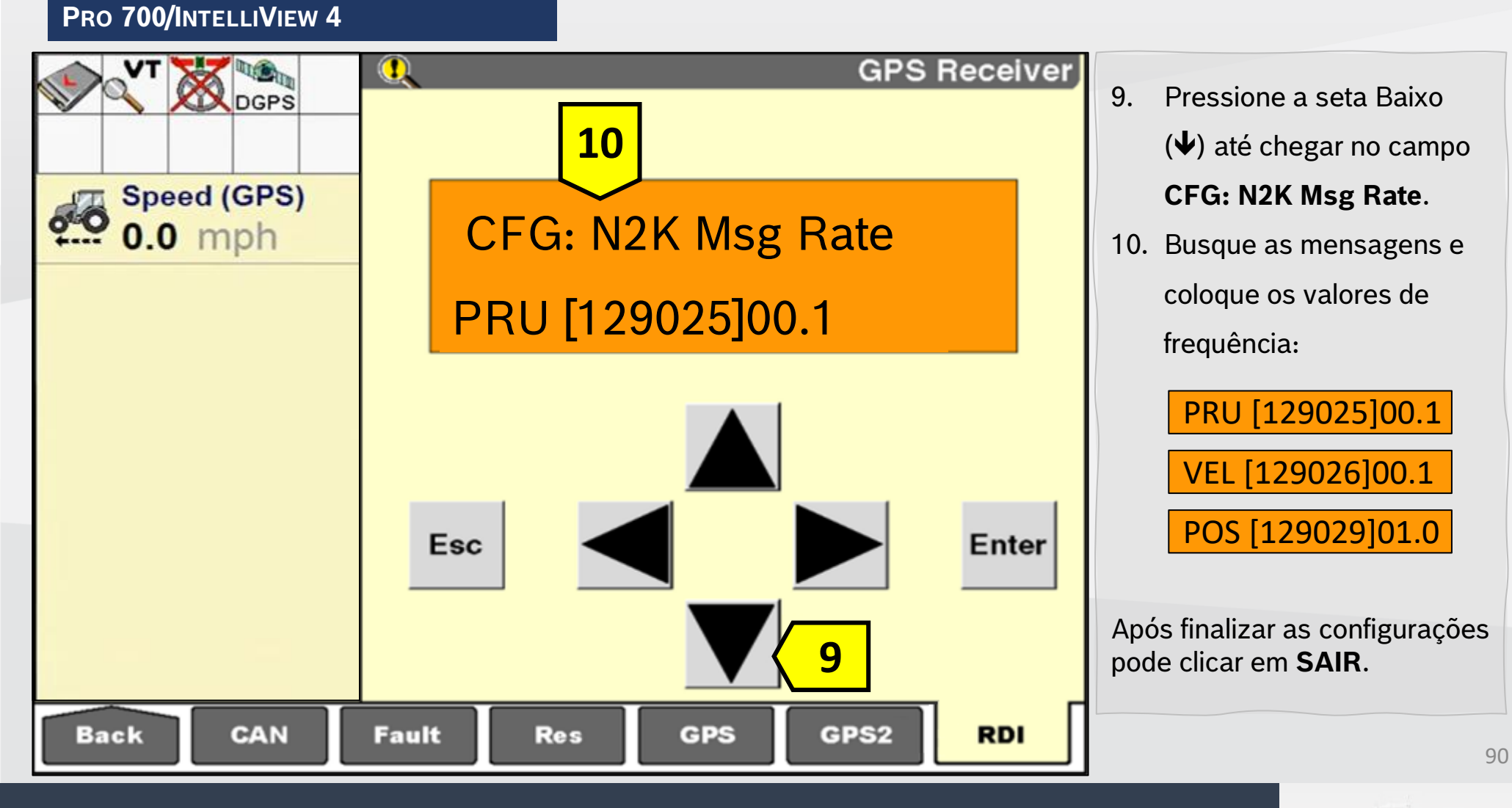

**Bosch Brasil** 

Quer saber as vantagens do produto? Acesse:

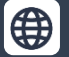

@boschagro

**O** 

Bosch

PRO 700/INTELLIVIEW 4

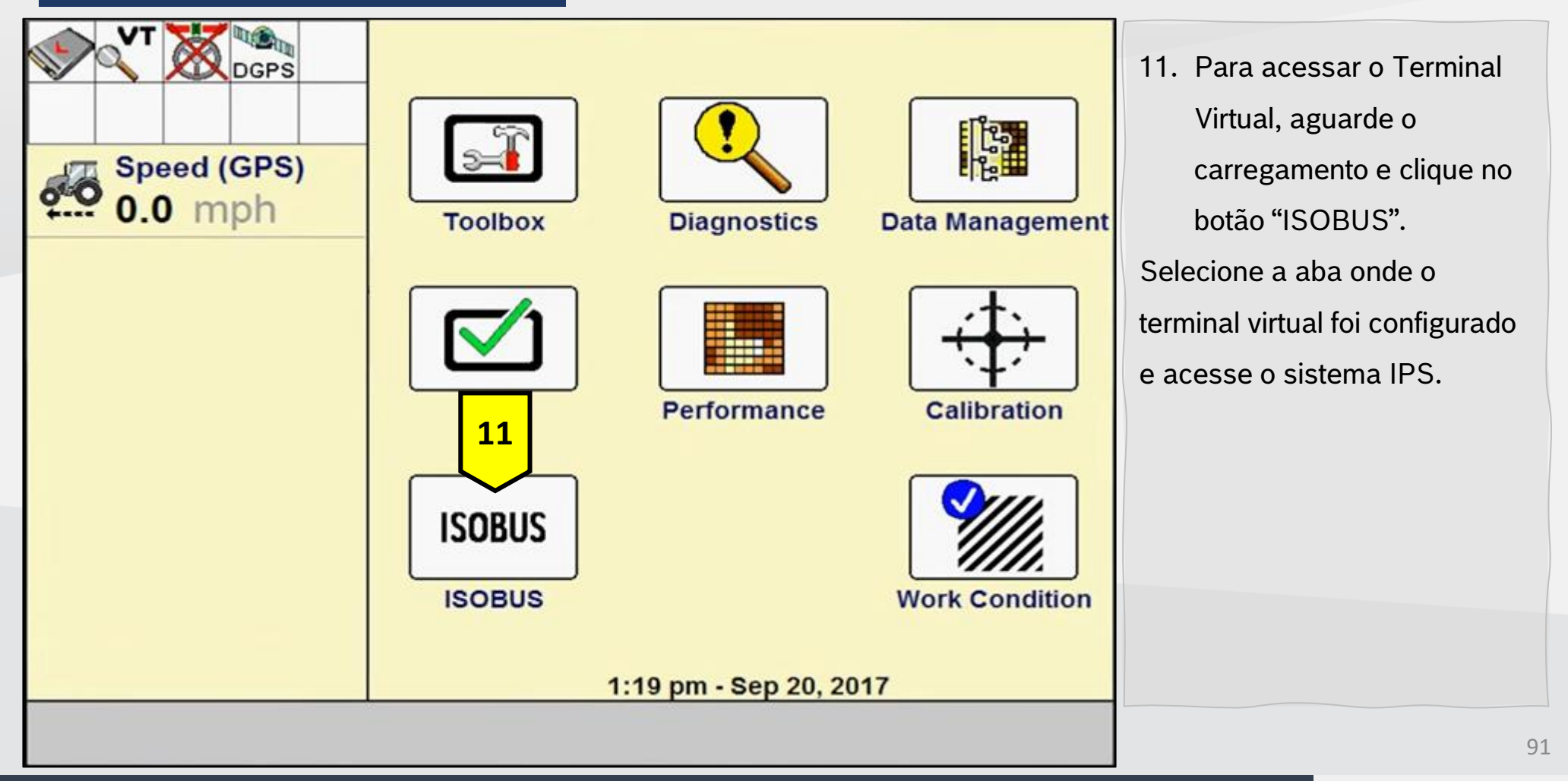

Quer saber as vantagens do produto? Acesse:

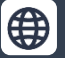

Bosch Brasil

**O** 

y

Bosch

### AFS PRO 1200/INTELLIVIEW 12

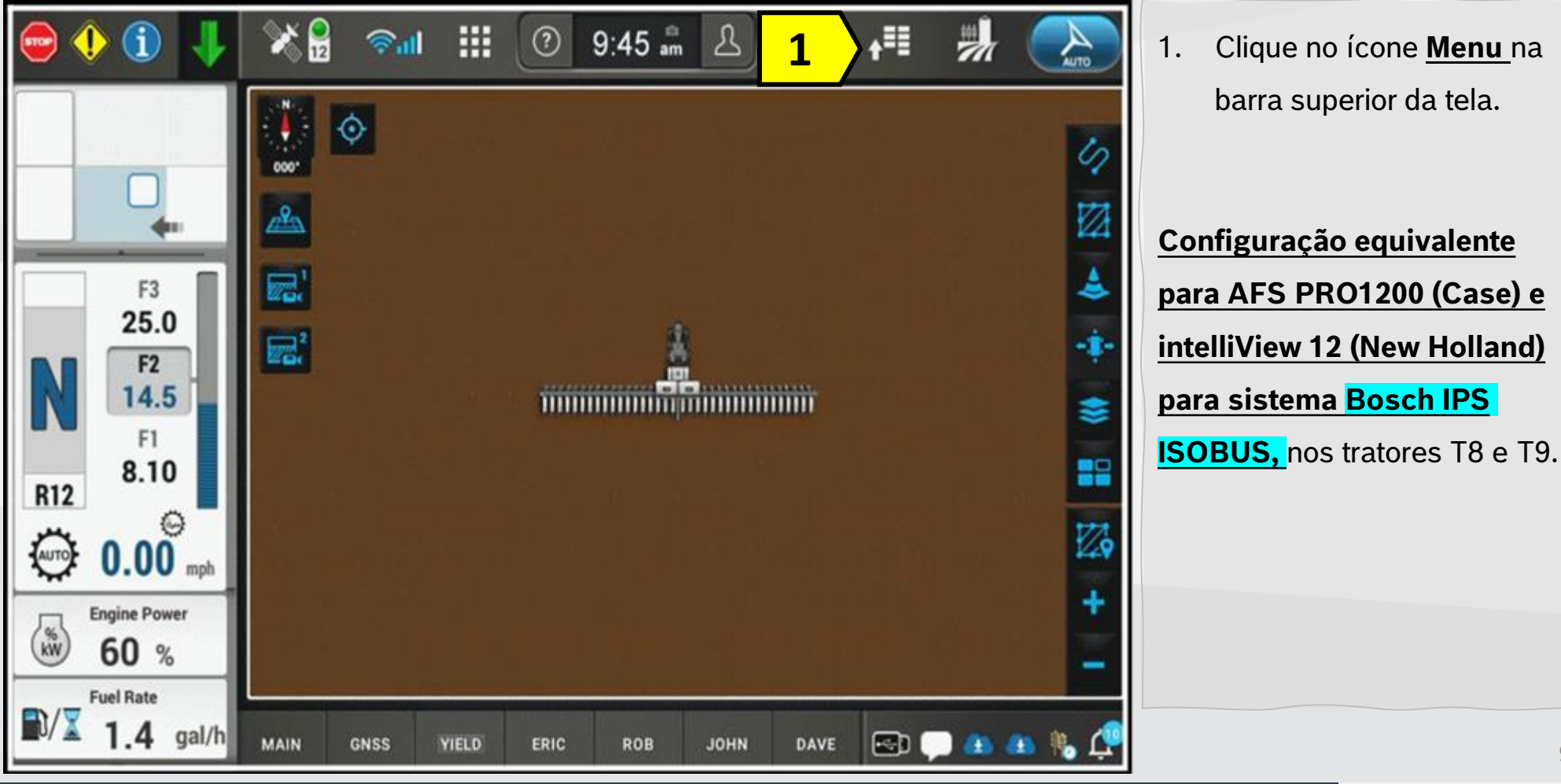

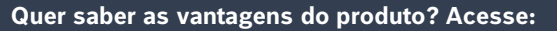

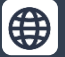

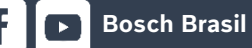

0

Y

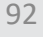

Bosch

**Bosch Brasil** 

### AFS PRO 1200/INTELLIVIEW 12

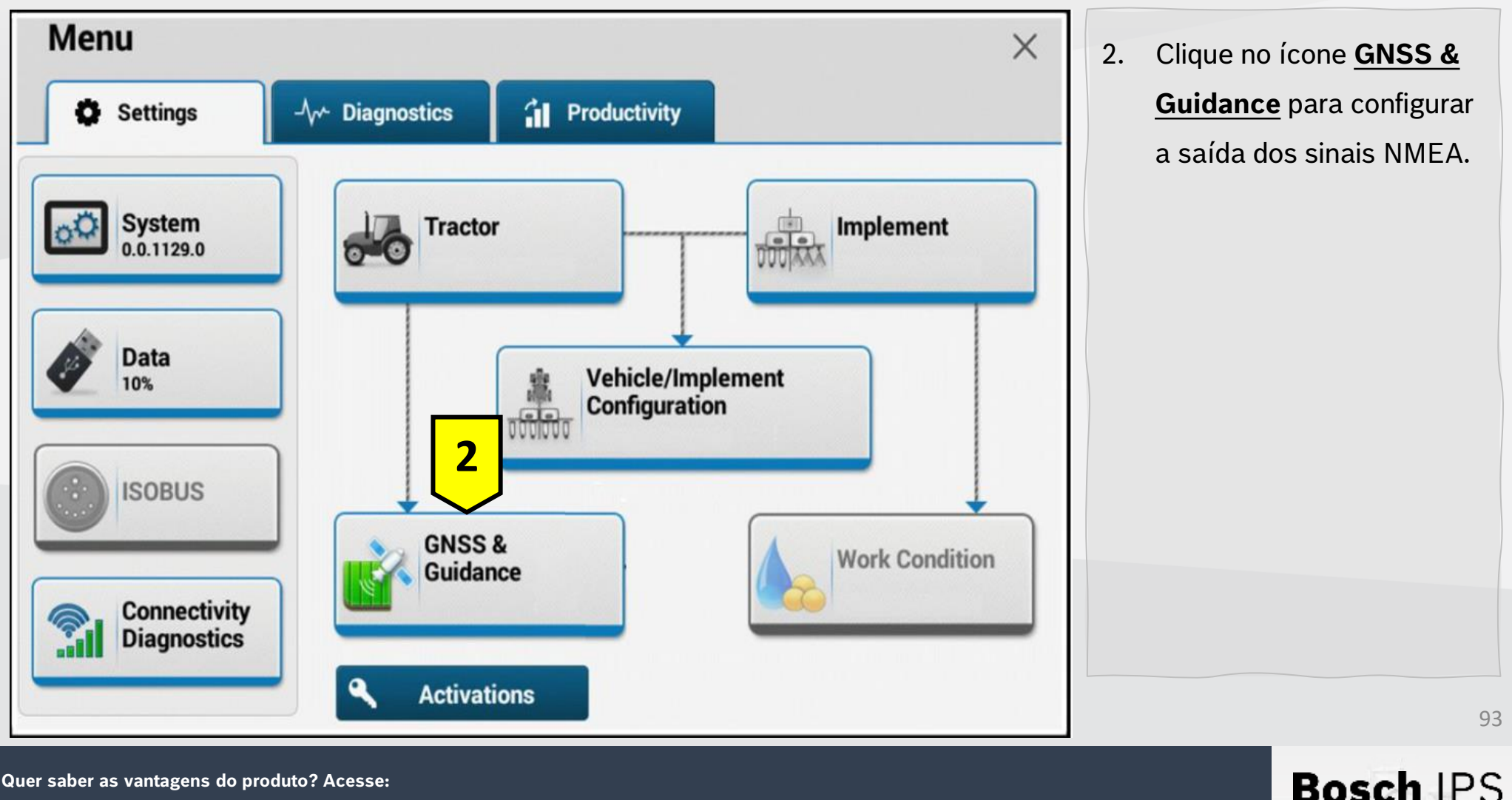

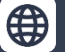

@boschagro

0

Y

### AFS PRO 1200/INTELLIVIEW 12

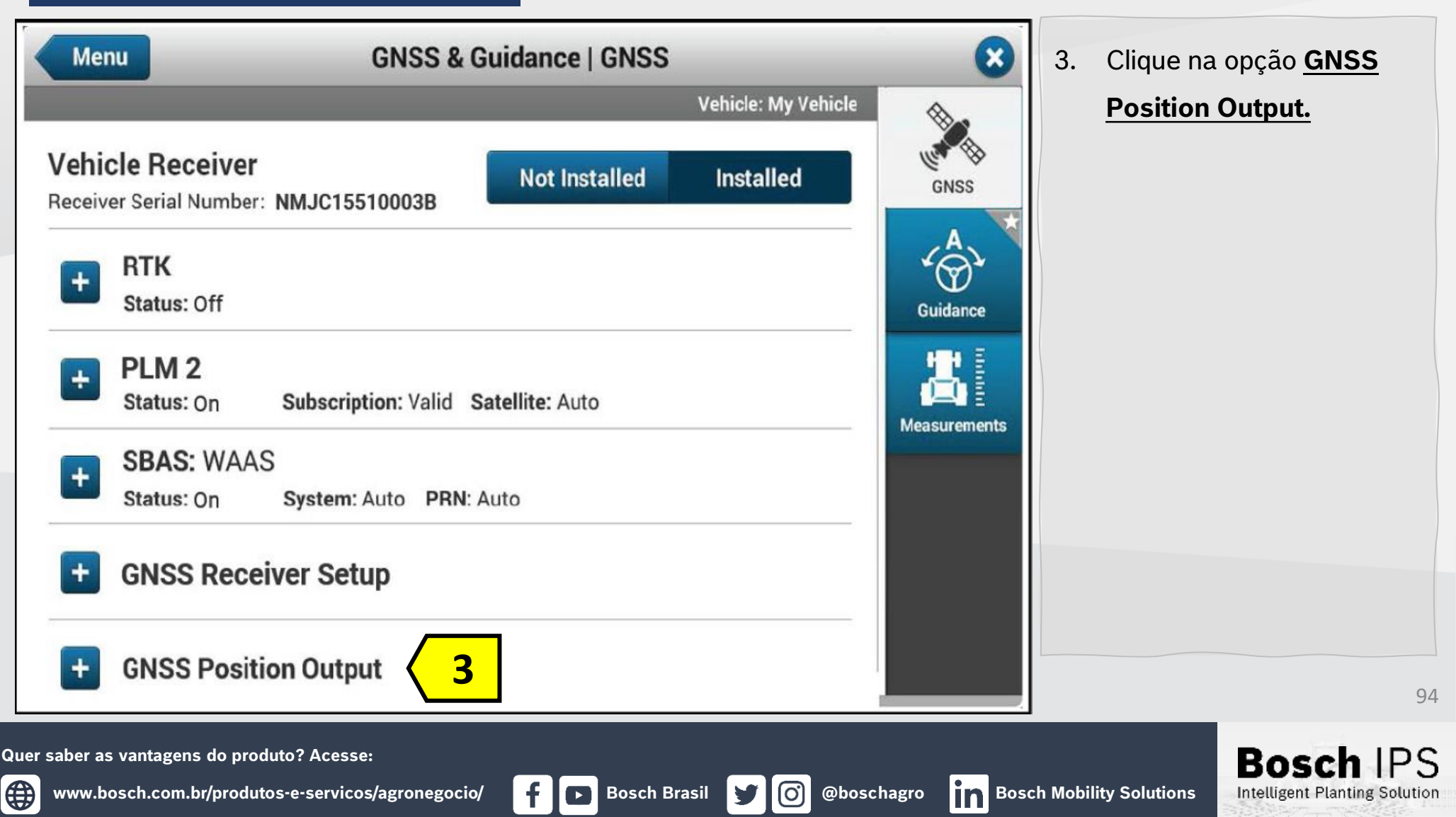

### AFS PRO 1200/INTELLIVIEW 12

| GNSS Position Output      | 4. Clique no menu suspenso<br><u>Configuração</u>                                               |
|---------------------------|-------------------------------------------------------------------------------------------------|
| Configuration ?<br>Select | (Configuration);<br>Selecione Adicionar nova<br>(Add new);<br>Defina um nome e clique em<br>OK. |
|                           | 9                                                                                               |

Quer saber as vantagens do produto? Acesse:

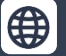

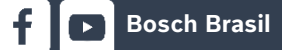

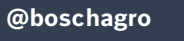

0

Y

### AFS PRO 1200/INTELLIVIEW 12

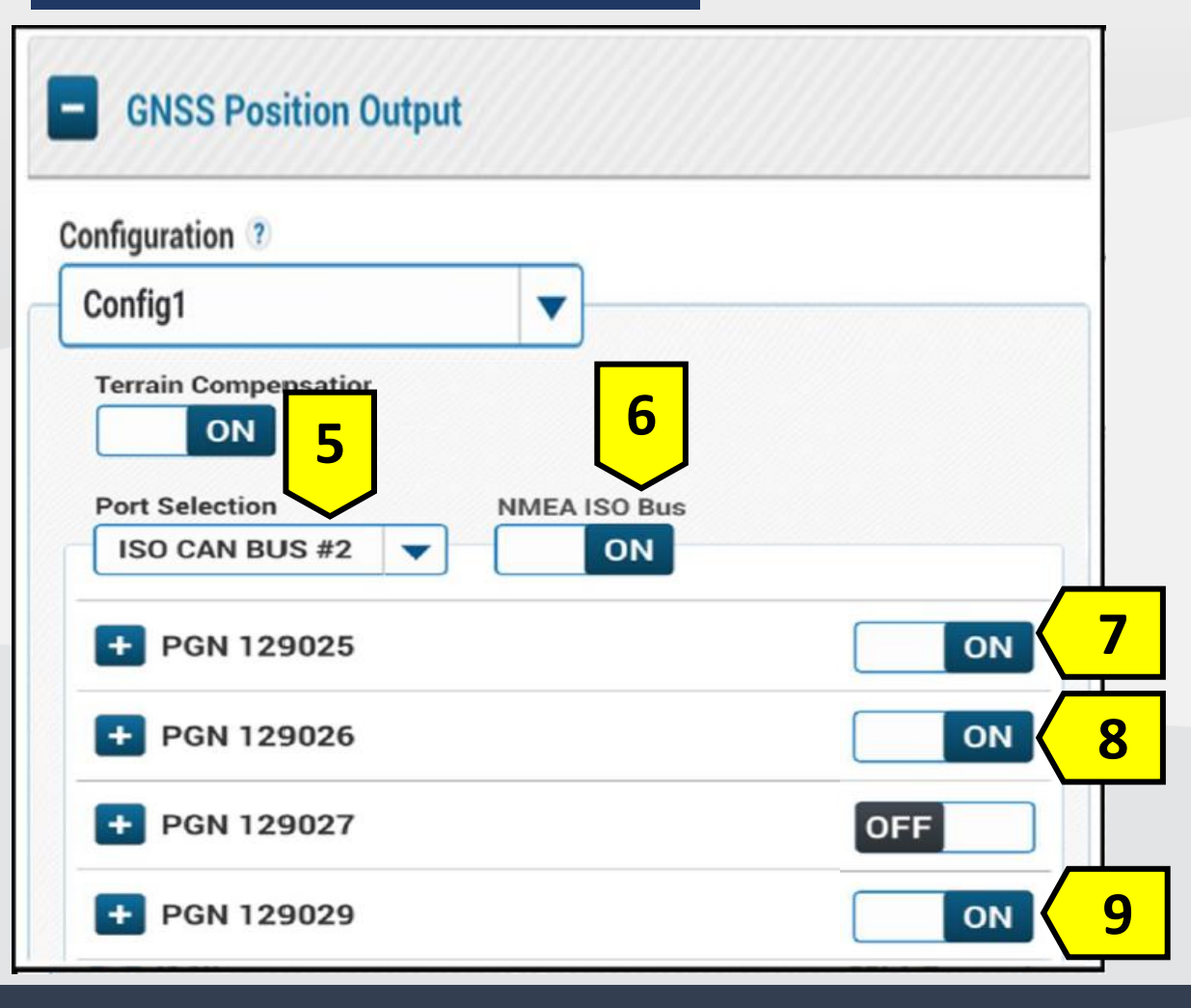

- Seleção de porta (Port Selection)
   <u>ISO CAN BUS</u>
- 6. NMEA ISP BUS Selecione ON
- Habilite a mensagem <u>Posição,</u> <u>Atualização rápida (PGN</u> <u>129025) – 10Hz/100ms/0,1s -</u> <u>PRU;</u>
- Habilite a mensagem <u>COGSOG</u>, <u>Atualização rápida (PGN</u> <u>129026) - 10Hz/100ms/0,1s -</u> VEL;
- Habilite a mensagem <u>Direção de</u> dados do GNSS (PGN 129029) – <u>1Hz/1000ms/1s - POS;</u>

Bosch

Intelligent Planting Solution

Configurações concluídas.

96

Quer saber as vantagens do produto? Acesse:

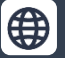

Bosch Brasil

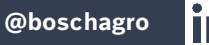

**O** 

### AFS PRO 1200/INTELLIVIEW 12

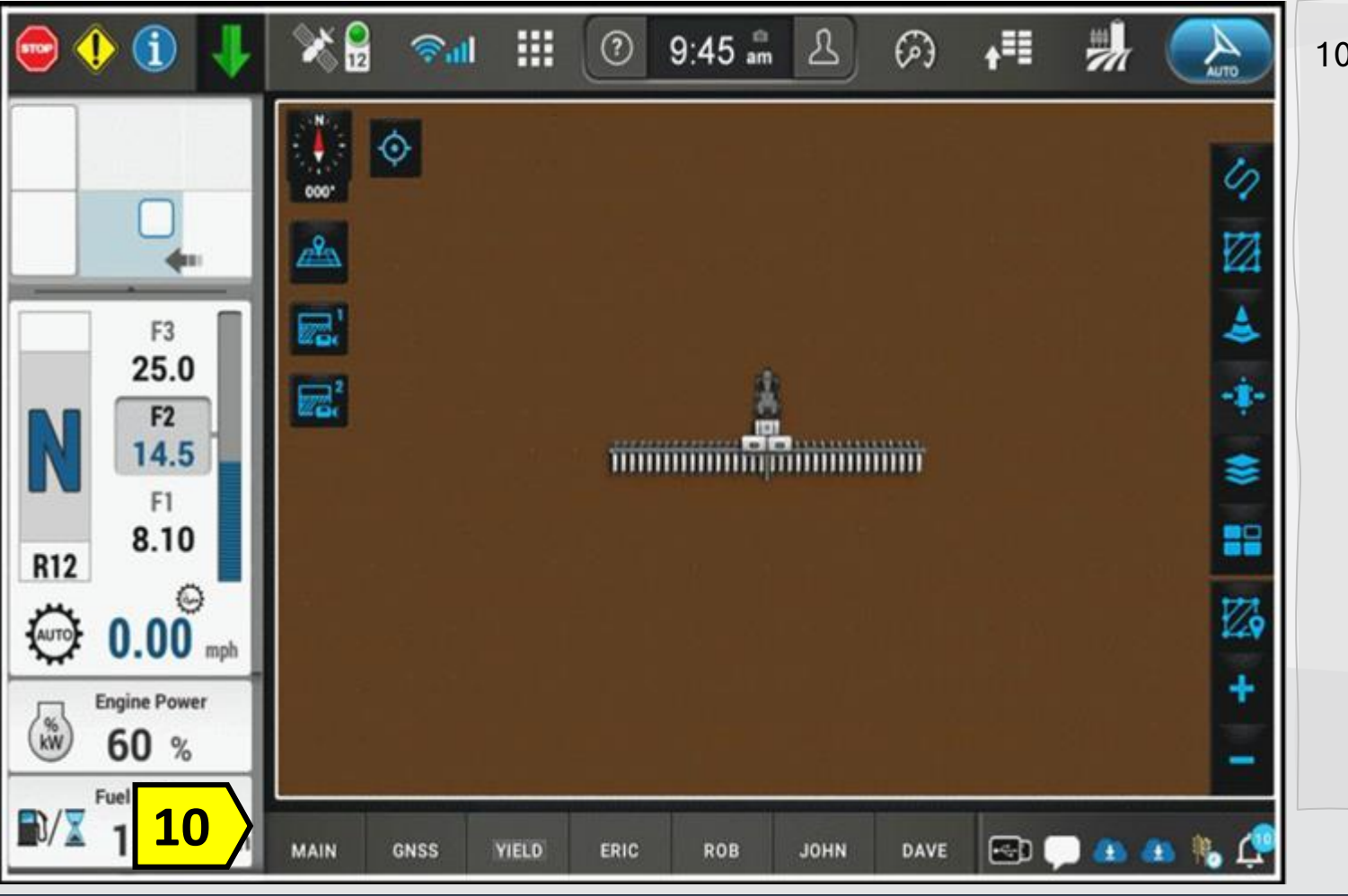

**Bosch Brasil** 

 Para acessar o Terminal Virtual, aguarde o carregamento e selecione a aba onde o terminal virtual foi configurado para iniciar o sistema IPS.

Quer saber as vantagens do produto? Acesse:

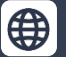

0

y

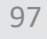

Bosch

#### TRIMBLE - GFX-350/750/1060/1260

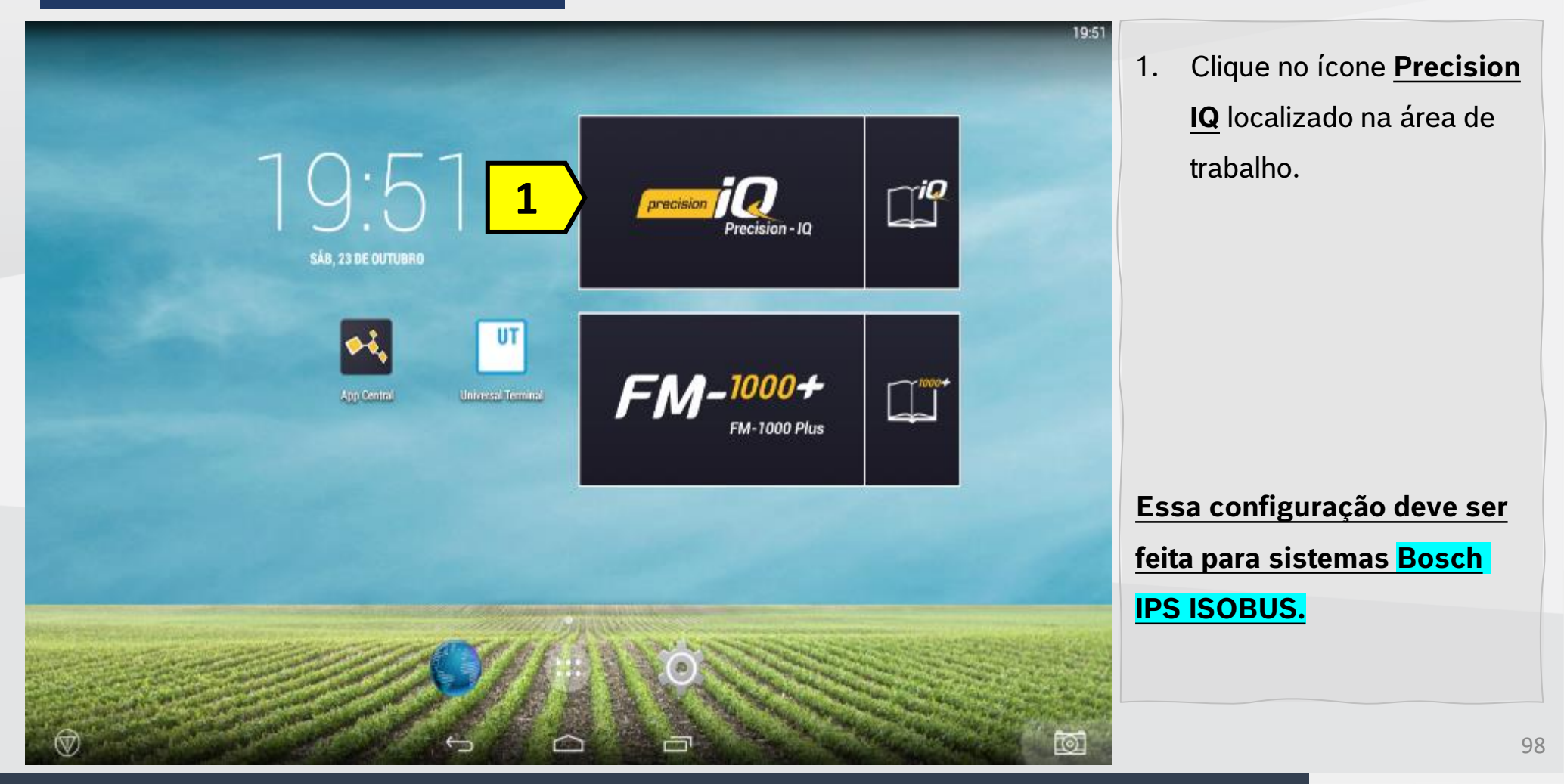

Quer saber as vantagens do produto? Acesse:

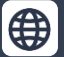

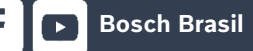

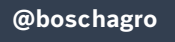

**O** 

9

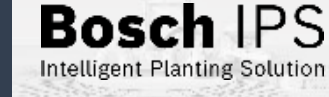

#### TRIMBLE - GFX-350/750/1060/1260

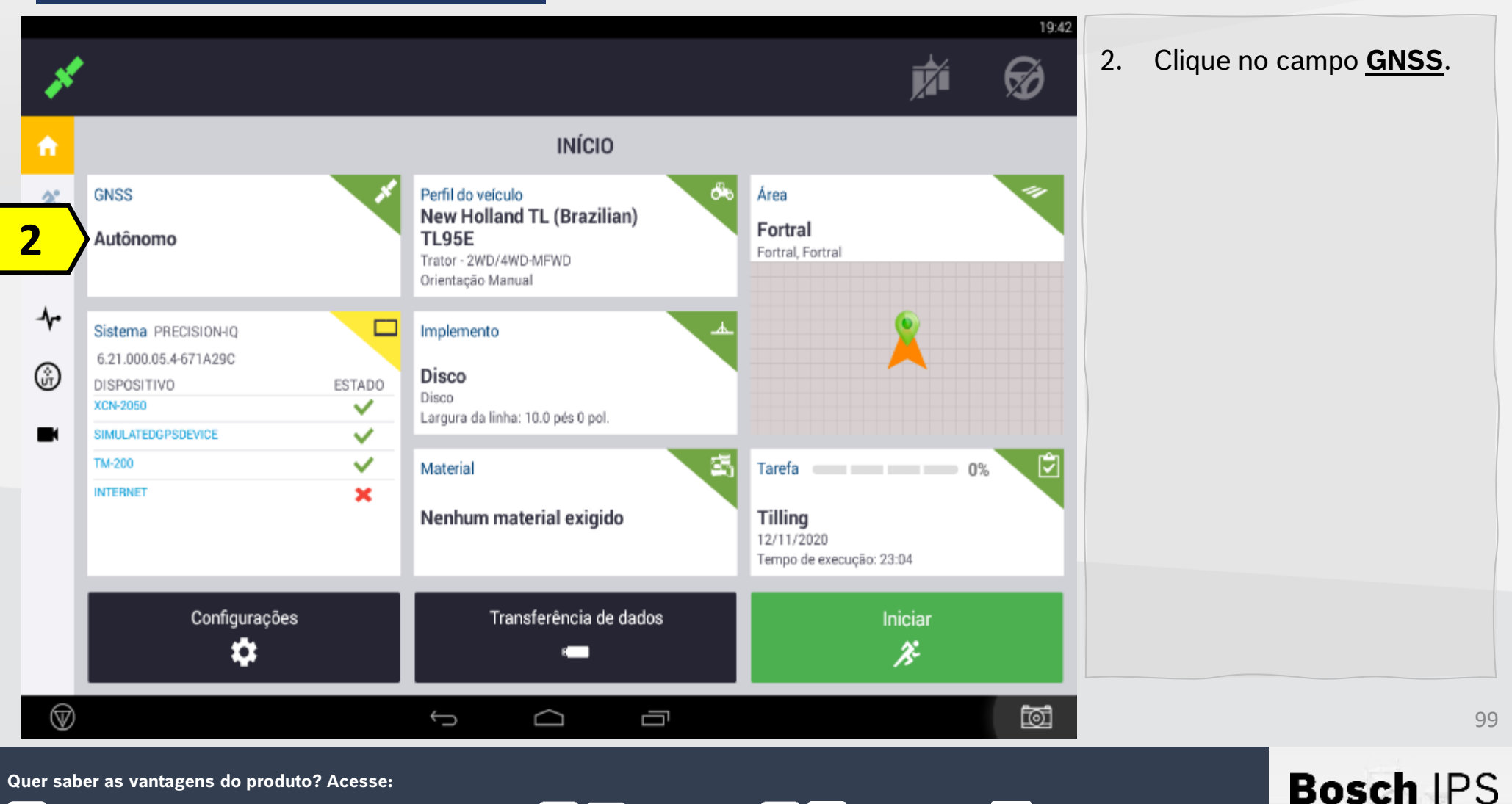

www.bosch.com.br/produtos-e-servicos/agronegocio/

Bosch Brasil

@boschagro

**O** 

y

#### TRIMBLE - GFX-350/750/1060/1260

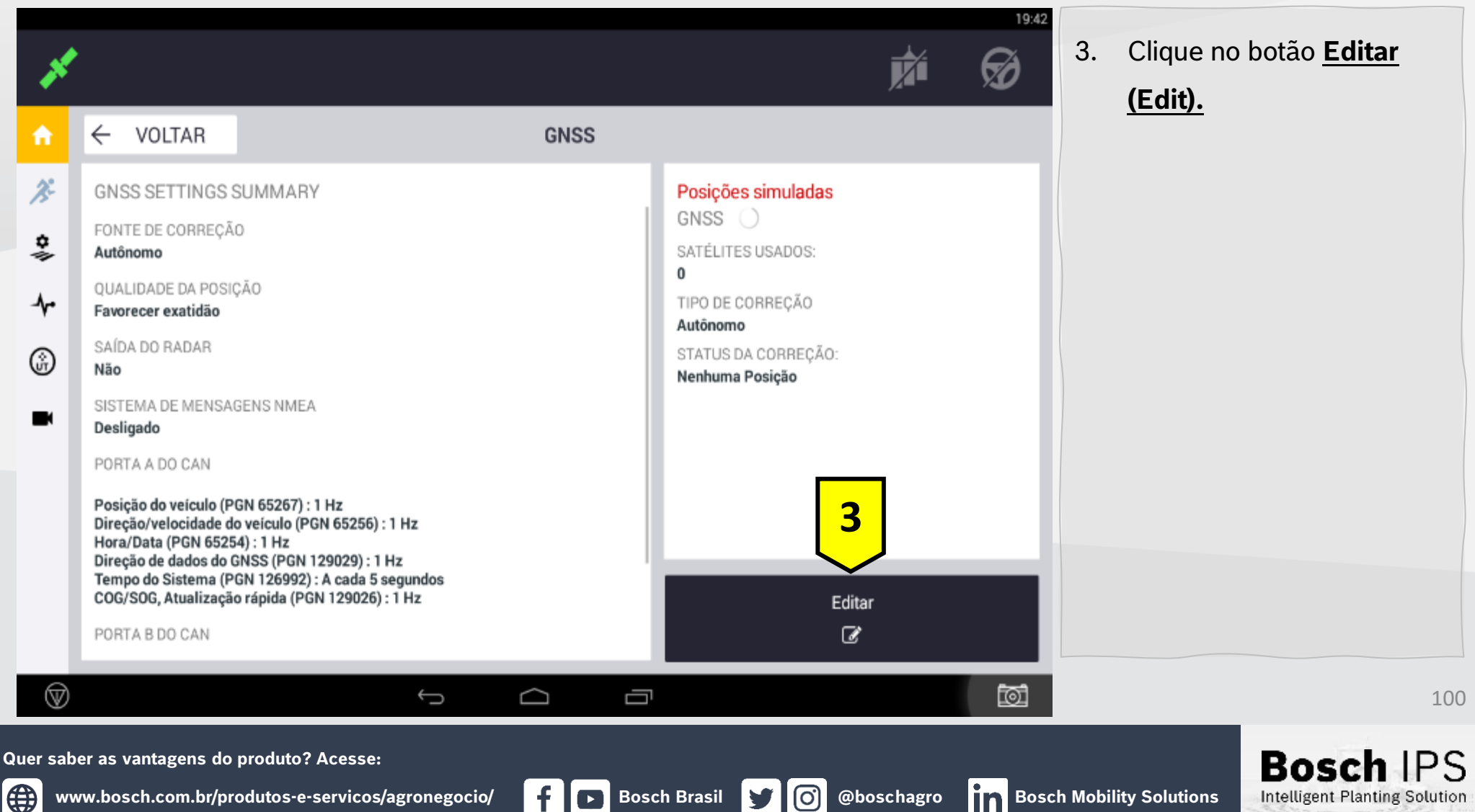

Bosch Brasil

#### TRIMBLE - GFX-350/750/1060/1260

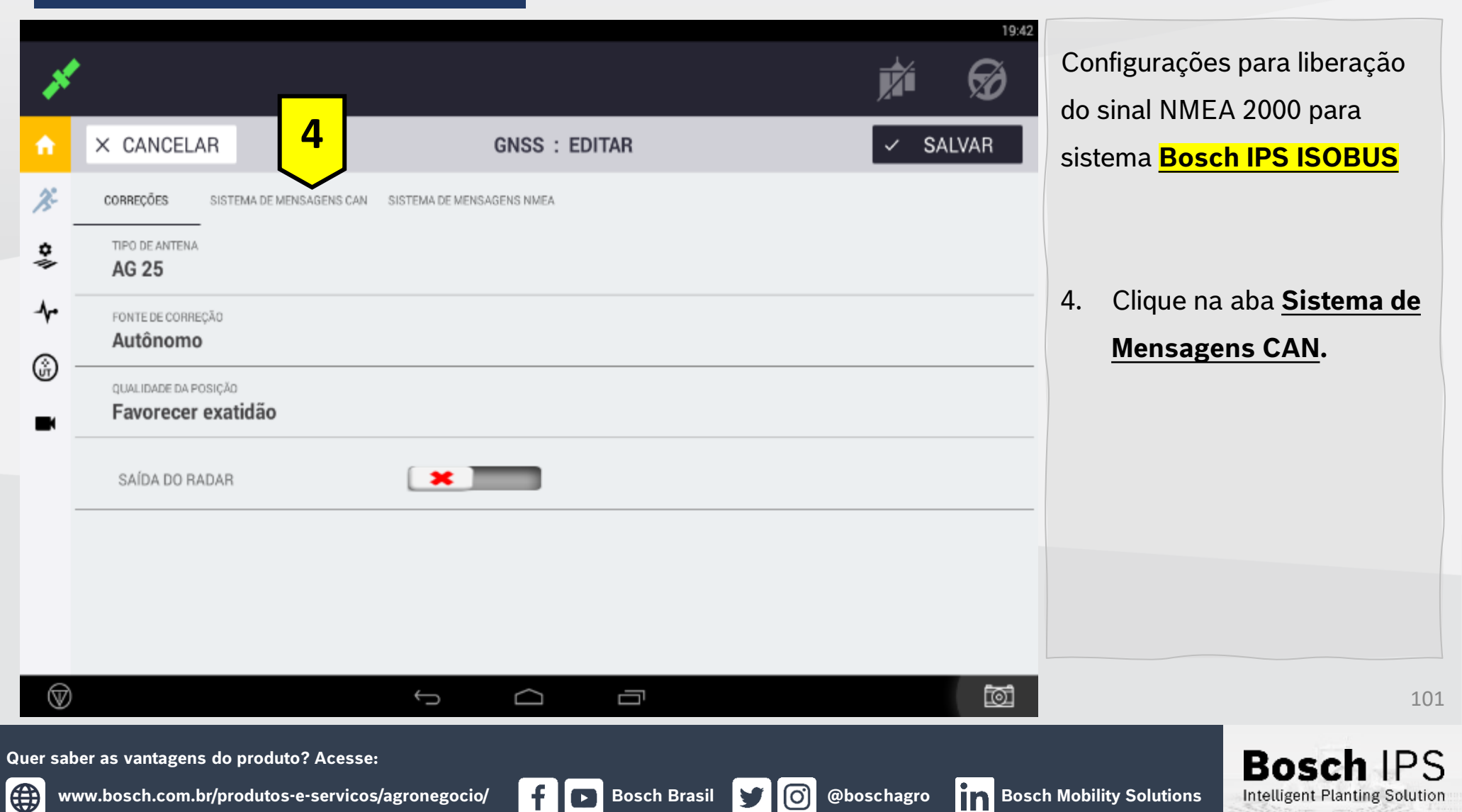

#### TRIMBLE - GFX-350/750/1060/1260

www.bosch.com.br/produtos-e-servicos/agronegocio/

Q

| <ul> <li>✓</li> <li>✓</li></ul> | CORREÇÕES     SIST       PORTA A DO CAN     I | EMA DE MENSAGENS CAN | GNSS | : EDITAR | SA | 19:53 | 5. | Clique<br><u>CAN</u> of<br>isso de<br>porta (<br>conexi<br>ISOBL |
|----------------------------------------------------------------------------------------------------|-----------------------------------------------|----------------------|------|----------|----|-------|----|------------------------------------------------------------------|
| ver sab                                                                                                    | er as vantagens do                            | produto? Acesse:     | ← △  |          |    | đ     |    |                                                                  |

**Bosch Brasil** 

t.

0

y

<u>@b</u>oschagro

Clique em <u>Porta A do</u> <u>CAN</u> ou <u>Porta B do CAN</u>, isso depende de qual foi a porta CAN conectada na conexão IBBC do ISOBUS;

102

PS

Bosch

Intelligent Planting Solution

Bosch Mobility Solutions

#### TRIMBLE - GFX-350/750/1060/1260

| Porta A do CAN                                            |                  |  |
|-----------------------------------------------------------|------------------|--|
| Mensagem                                                  | Ativar/desativar |  |
| Posição do veículo (PGN 65267)                            | 10 Hz            |  |
| Direção/velocidade do veículo (PGN 65256)                 | 1 Hz             |  |
| Hora/Data (PGN 65254)                                     | DESLIGADO        |  |
| Posição, Atualização rápida (PGN 129025)                  | 10 Hz            |  |
| Direção de dados do GNSS (PGN 129029)                     | 1 Hz             |  |
| Estatísticas de ruídos de pseudoalcance GNSS (PGN 129542) | DESLIGADO        |  |
| Hora/Data (PGN 129033)                                    | DESLIGADO        |  |
| Tempo do Sistema (PGN 126992)                             | 10 Hz            |  |
| Informações do produto (PGN 126006)                       |                  |  |
|                                                           |                  |  |

| Mensagem<br>Interface do Receptor de Correçao do Diferencial GNSS (PGN 129550) | Ativar/desativar<br>DESLIGADO |
|--------------------------------------------------------------------------------|-------------------------------|
| Sinal do receptor de correção diferencial do GNSS (PGN 129551)                 | DESLIGADO                     |
| Estatísticas em Visualização do GNSS (PGN 129540)                              | DESLIGADO                     |
| DOPs do GNSS (PGN 129539)                                                      | DESLIGADO                     |
| COG/SOG, Atualização rápida (PGN 129026)                                       | 10 Hz                         |
| Posição Delta, atualização rápida de alta exatidão (PGN 129027)                | DESLIGADO                     |
| Direção de dados (PGN 130577)                                                  | DESLIGADO                     |
| Velocidade/distância em relação à roda, simuladas (PGN 65096)                  | DESLIGADO                     |
| Velocidade/distância em solo, simulado (PGN 65097)                             | DESLIGADO                     |

**Bosch Brasil** 

Habilite a mensagem

Posição, Atualização
rápida (PGN 129025) –
10Hz/100ms/0,1s - PRU;

Habilite a mensagem

Direção de dados do
GNSS (PGN 129029) –
1Hz/1000ms/1s - POS;

Habilite a mensagem

<u>COGSOG, Atualização</u> rápida (PGN 129026) –

<u>10Hz/100ms/0,1s - VEL;</u>

Bosc

Intelligent Planting Solution

103

Quer saber as vantagens do produto? Acesse:

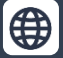

(O) @boschagro

8

#### TRIMBLE - GFX-350/750/1060/1260

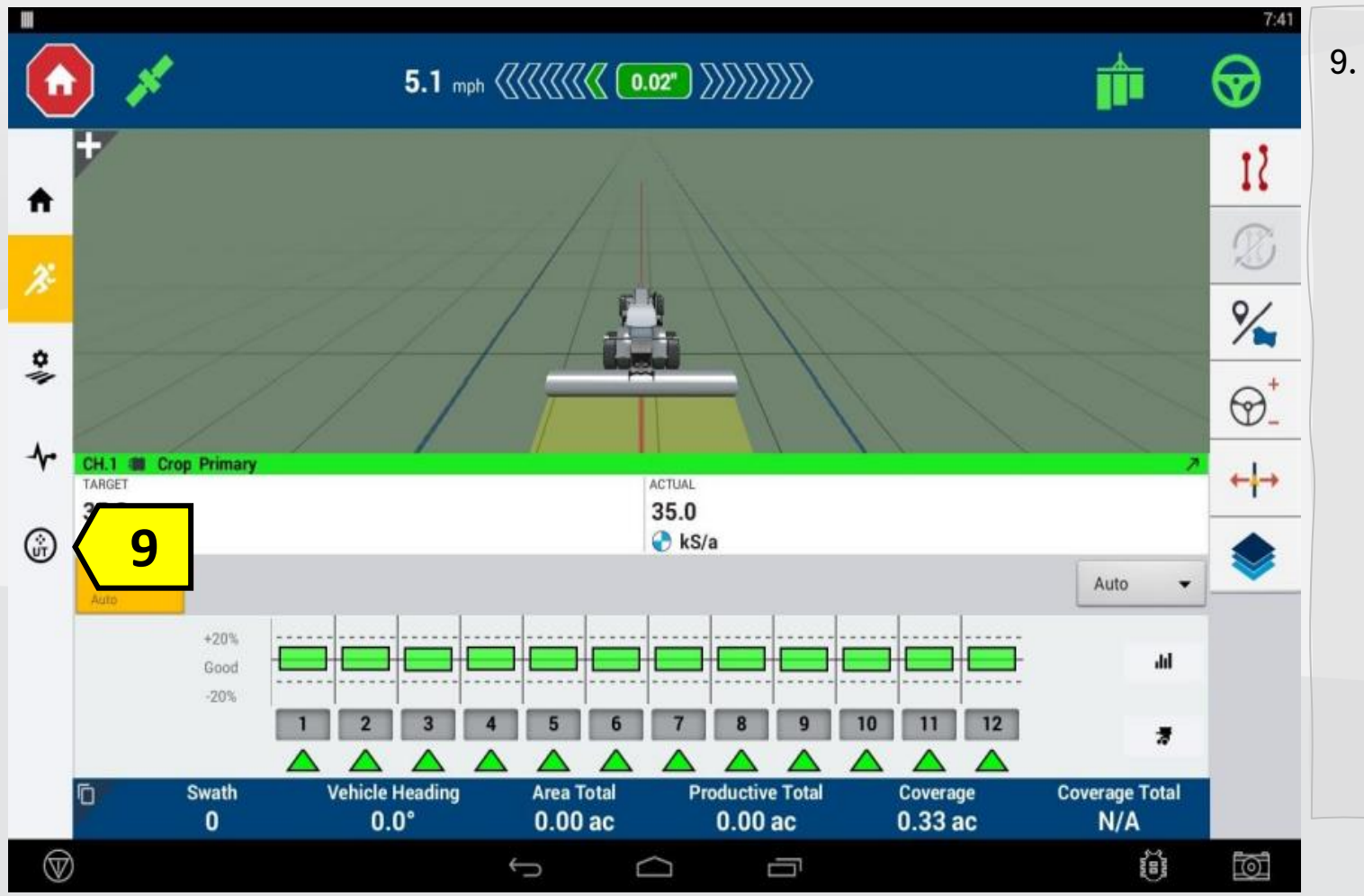

**Bosch Brasil** 

Para acessar o sistema
 Boch IPS, clique no botão
 "UT" e aguarde o
 carregamento para iniciar
 o trabalho.

Quer saber as vantagens do produto? Acesse:

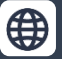

0

y

104

Bosch

f

**Bosch Brasil** 

#### TRIMBLE - FMX/FM-1000

| AgGPS F                                | Integrated Unsplay | 1                                          | 1. Clique                                                                          | no ícone<br>gurações                                            |
|----------------------------------------|--------------------|--------------------------------------------|------------------------------------------------------------------------------------|-----------------------------------------------------------------|
| Support                                | System Information | Camera<br>Data Files<br>Upgrade<br>Unlocks | <u>Essa confi</u><br><u>feita para s</u><br><u>Bosch IPS</u><br><u>tratores Jo</u> | gurațão deve ser<br>sistemas sistema<br>ISOBUS nos<br>ohn Deere |
| Quer saber as vantagens do produto? Ad | cesse:             |                                            | _                                                                                  | Bosch IPS                                                       |

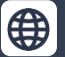

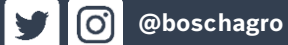

| nfiguration               |               | 2 2. | Clique no ícone GPS                      |
|---------------------------|---------------|------|------------------------------------------|
| System [System]           | Setup 3       |      | (GPS Receiver)                           |
| Autopilot []              | Calibrate     | 3.   | Clique no ícone<br>Configuração (Setup). |
| ESE GPS Receiver 2        | Diagnostics   |      |                                          |
| Implement [New implement] | Save Config   |      |                                          |
| Cameras                   | Switch Config |      |                                          |
|                           |               |      |                                          |
|                           |               |      |                                          |
|                           |               |      |                                          |
| Add/Remove Lock Config    | OK            |      |                                          |

#### TRIMBLE - FMX/FM-1000

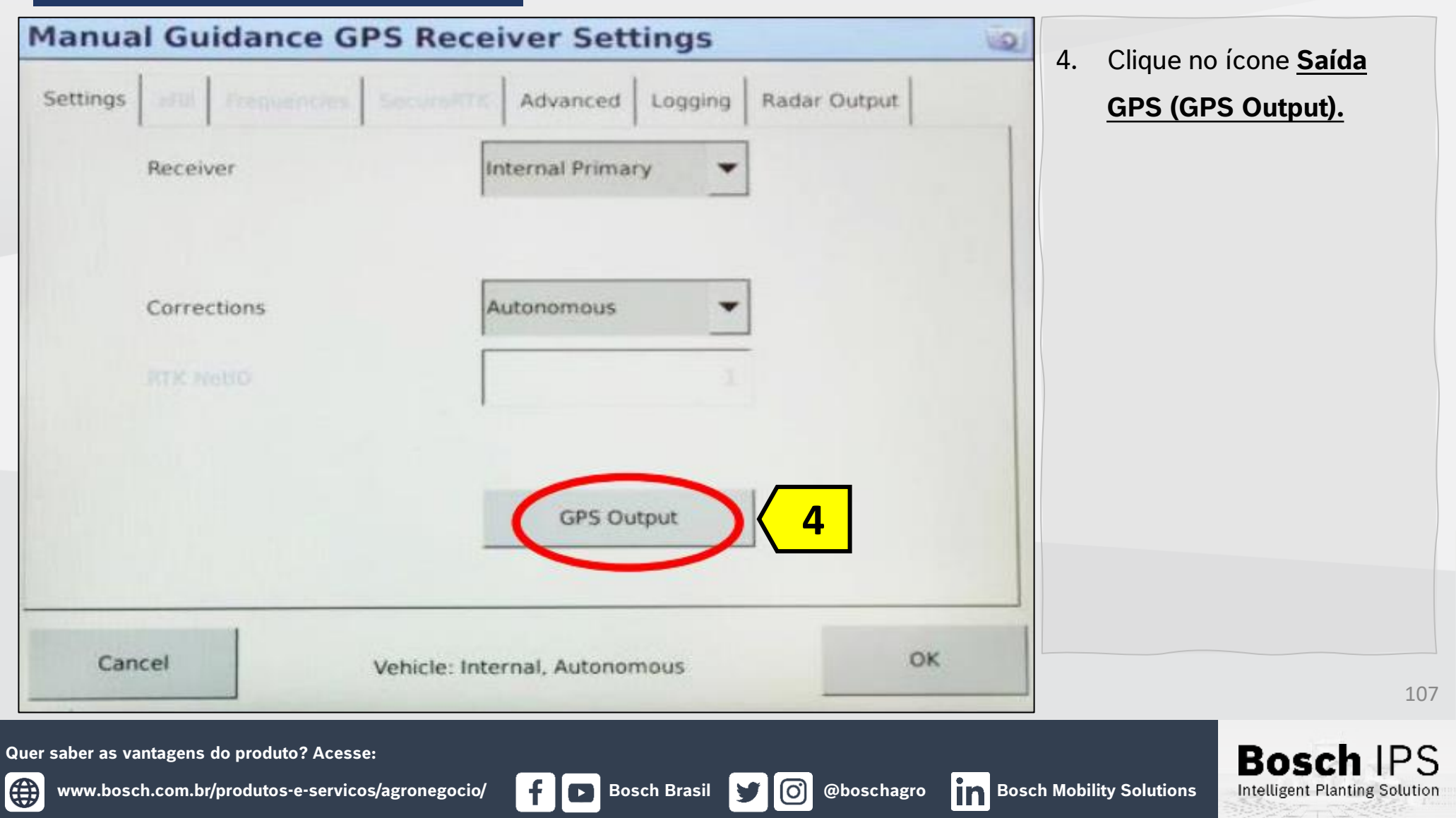

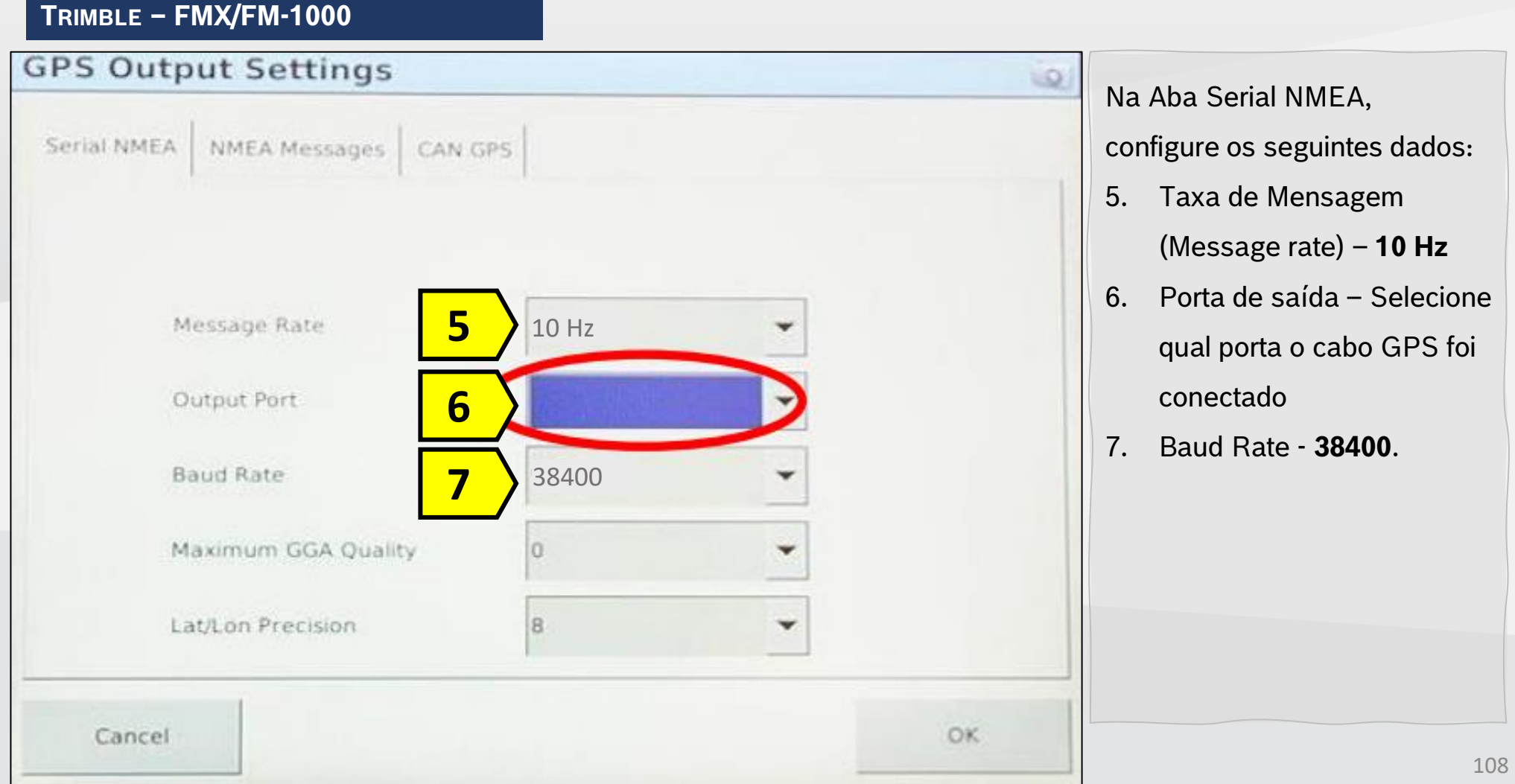

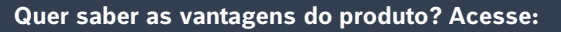

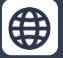

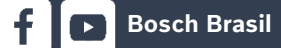

(O)

Bosc
# Configuração NMEA - Trimble – FMX/FM-1000

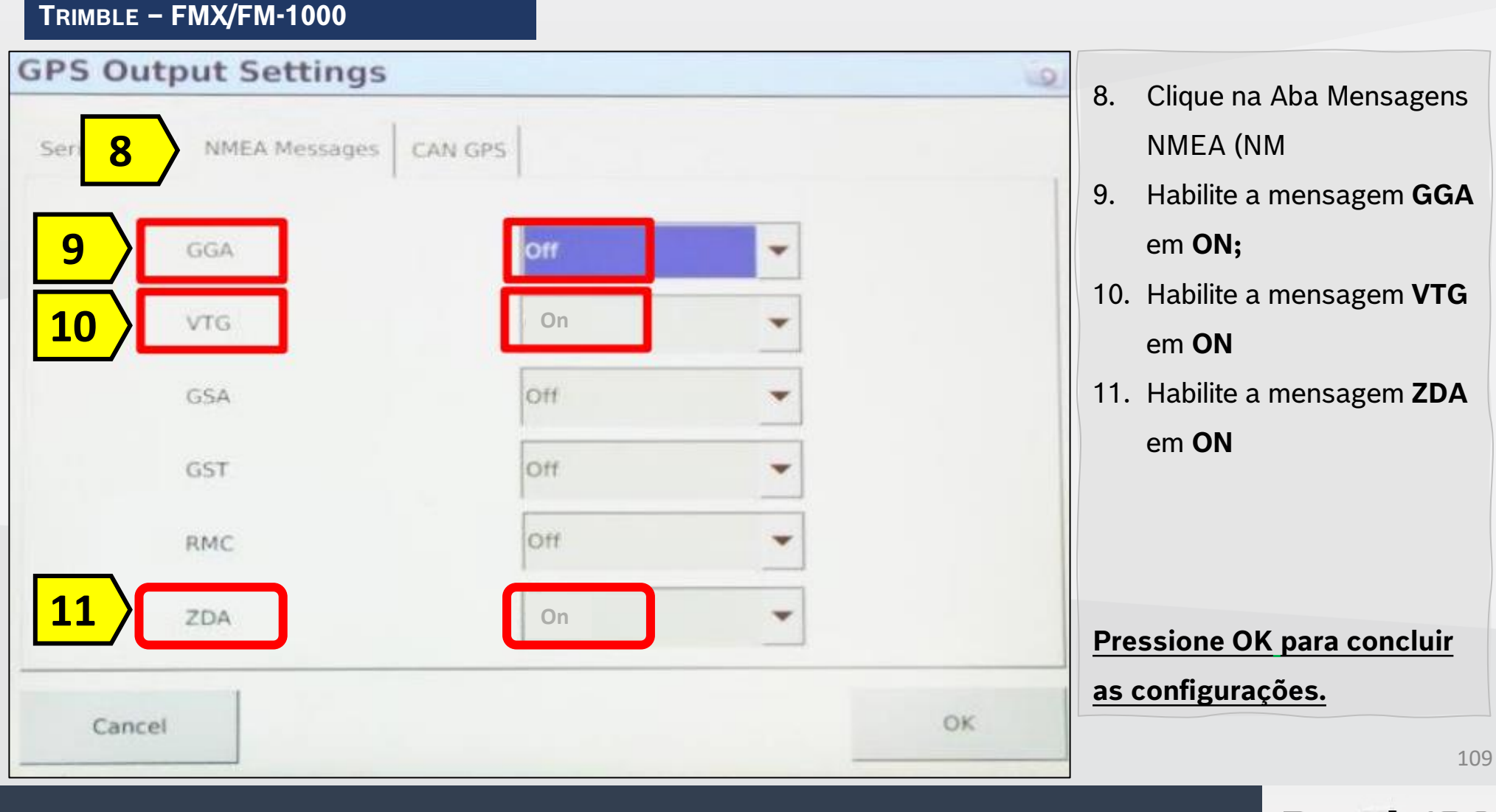

Bosch Brasil

Quer saber as vantagens do produto? Acesse:

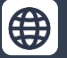

@boschagro

(O)

y

Bosch

## Configuração NMEA - Trimble – FMX/FM-1000

TRIMBLE - FMX/FM-1000

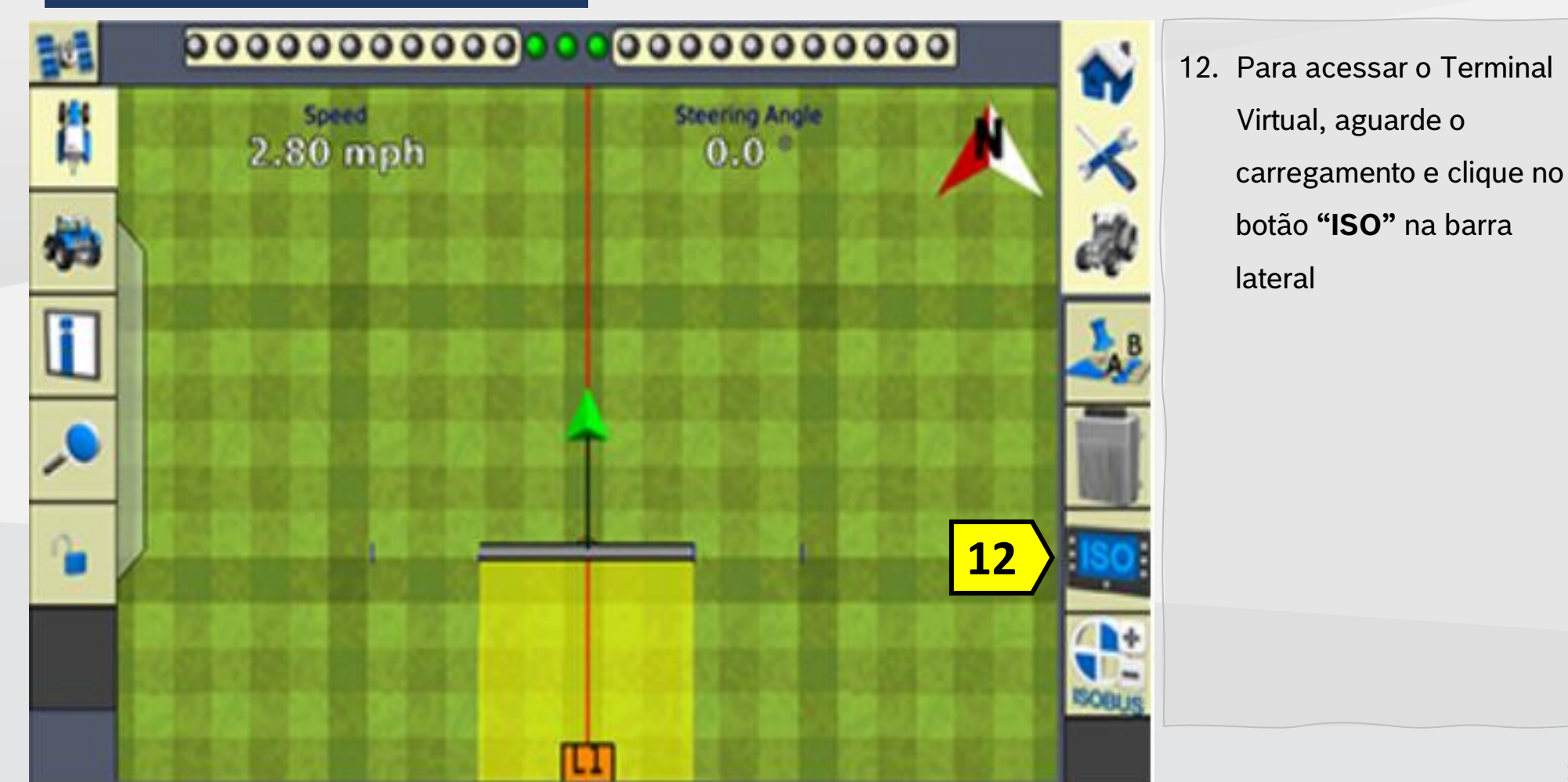

Quer saber as vantagens do produto? Acesse:

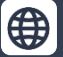

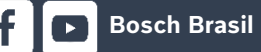

 $(\mathbf{O})$ 

y

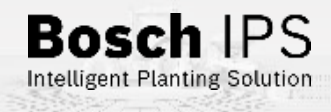

110

# Configuração NMEA - Massey Ferguson – Datatronic 5

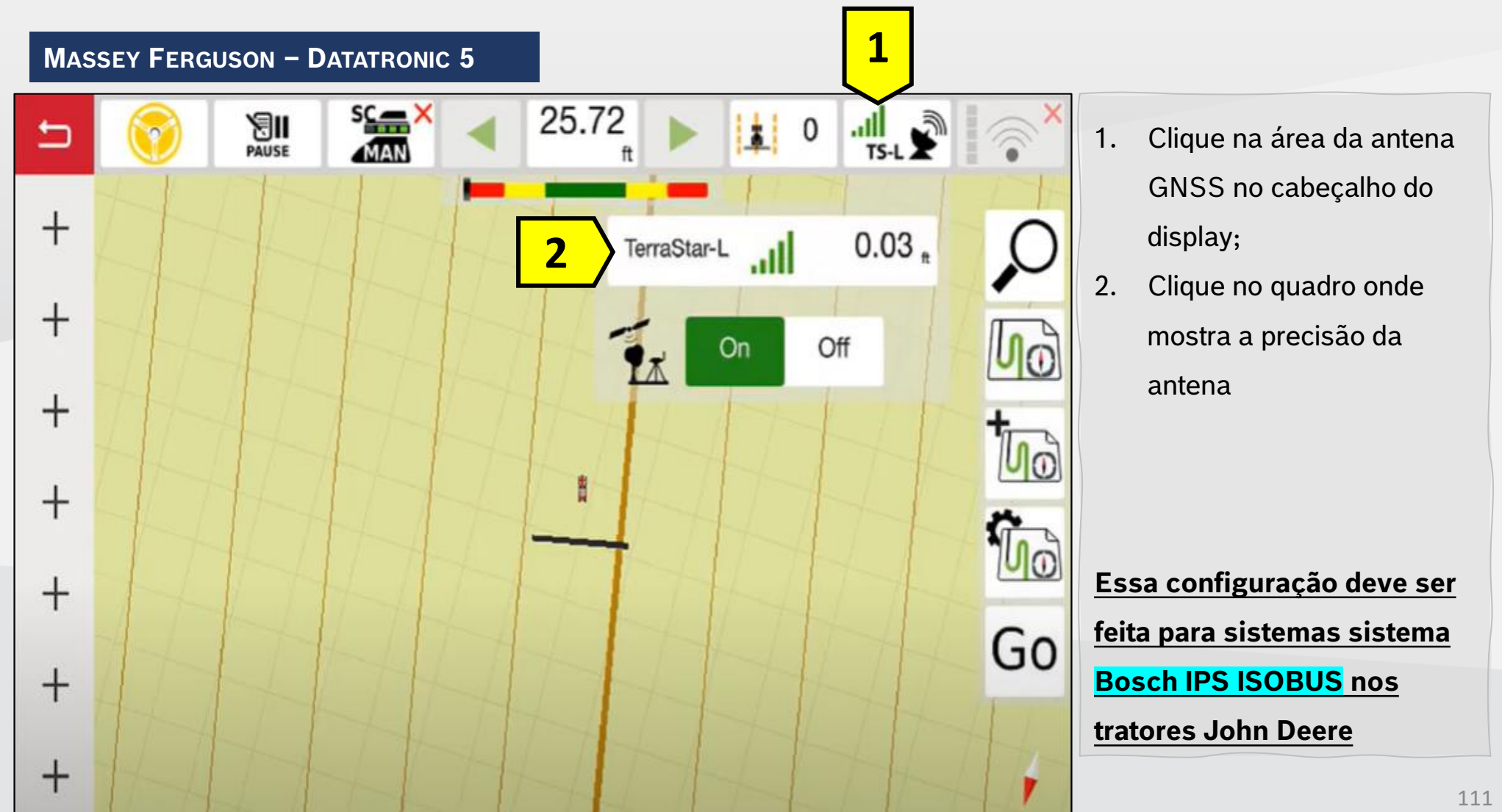

Quer saber as vantagens do produto? Acesse:

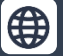

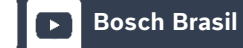

**O** 

Bosc

## Configuração NMEA - Massey Ferguson – Datatronic 5

#### MASSEY FERGUSON – DATATRONIC 5

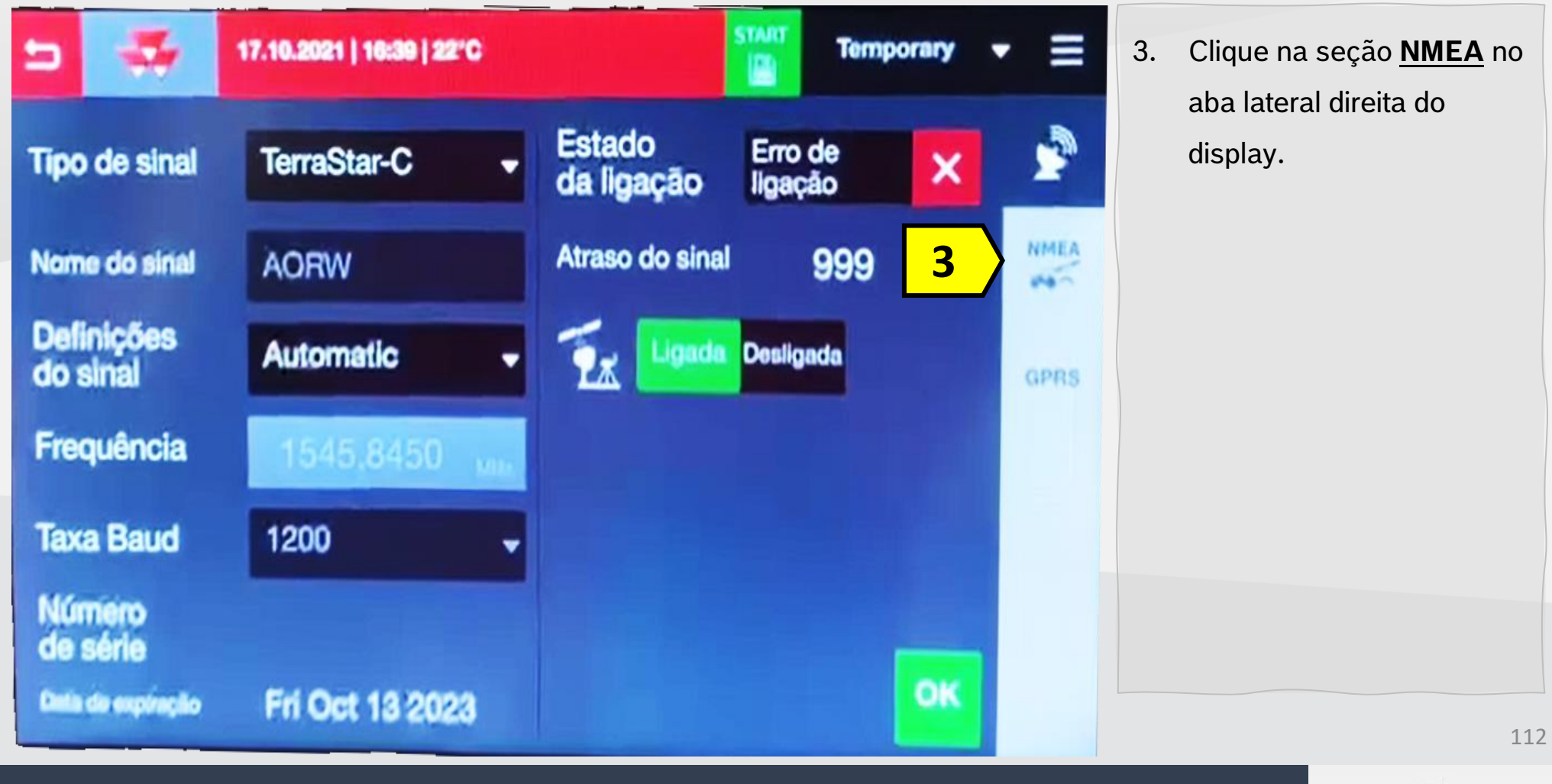

Quer saber as vantagens do produto? Acesse:

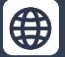

f 🕞 Bosch Brasil

@boschagro

 $(\mathbf{O})$ 

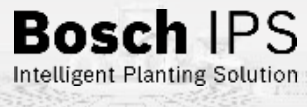

## Configuração NMEA - Massey Ferguson – Datatronic 5

#### MASSEY FERGUSON – DATATRONIC 5

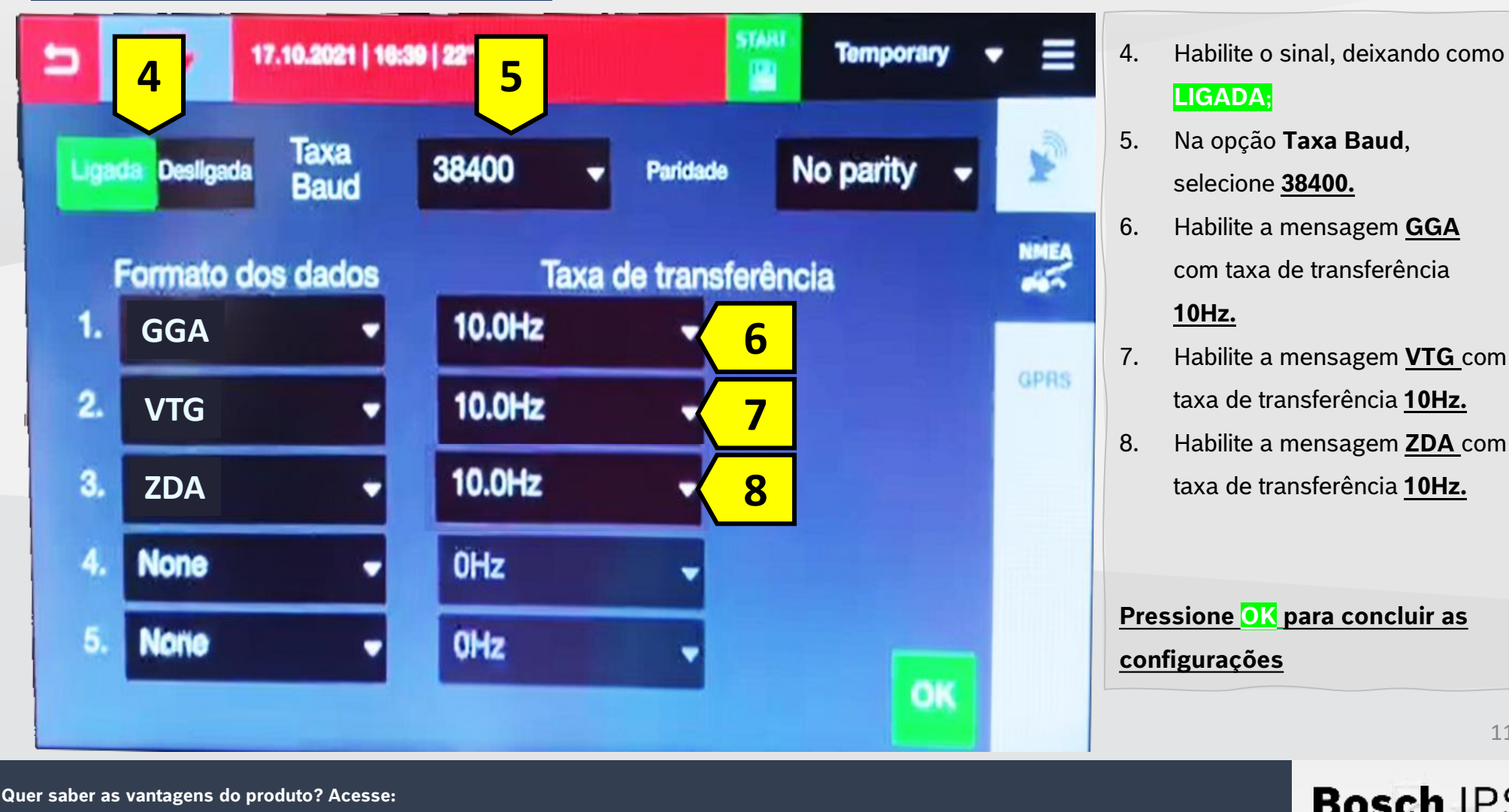

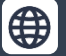

**Bosch Brasil** 

@boschagro

[O]

113

#### **RAVEN – SÉRIE CRX – ANTENA RS1**

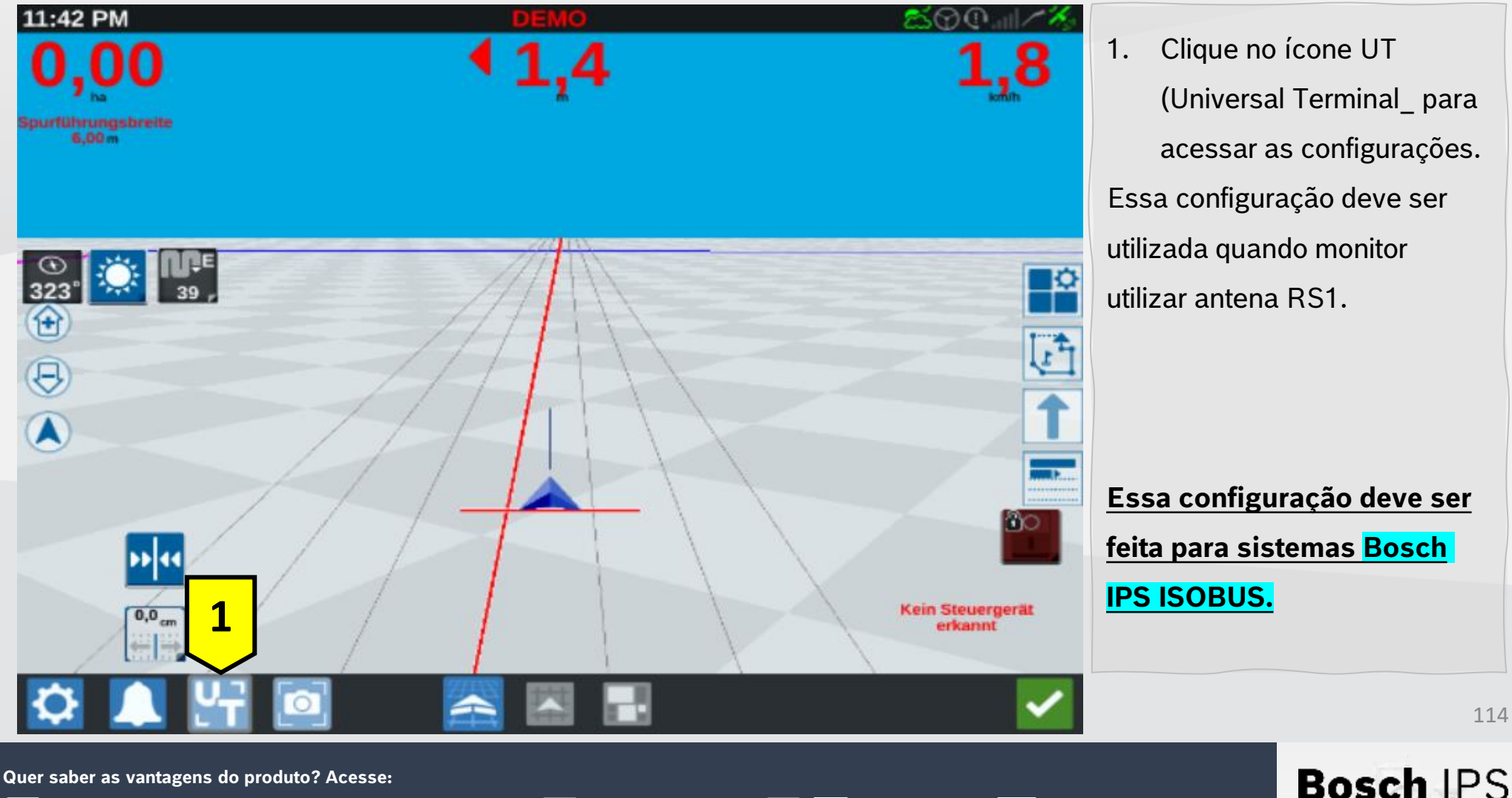

**Bosch Brasil** 

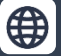

**O** @boschagro 114

#### RAVEN – SÉRIE CRX – ANTENA RS1

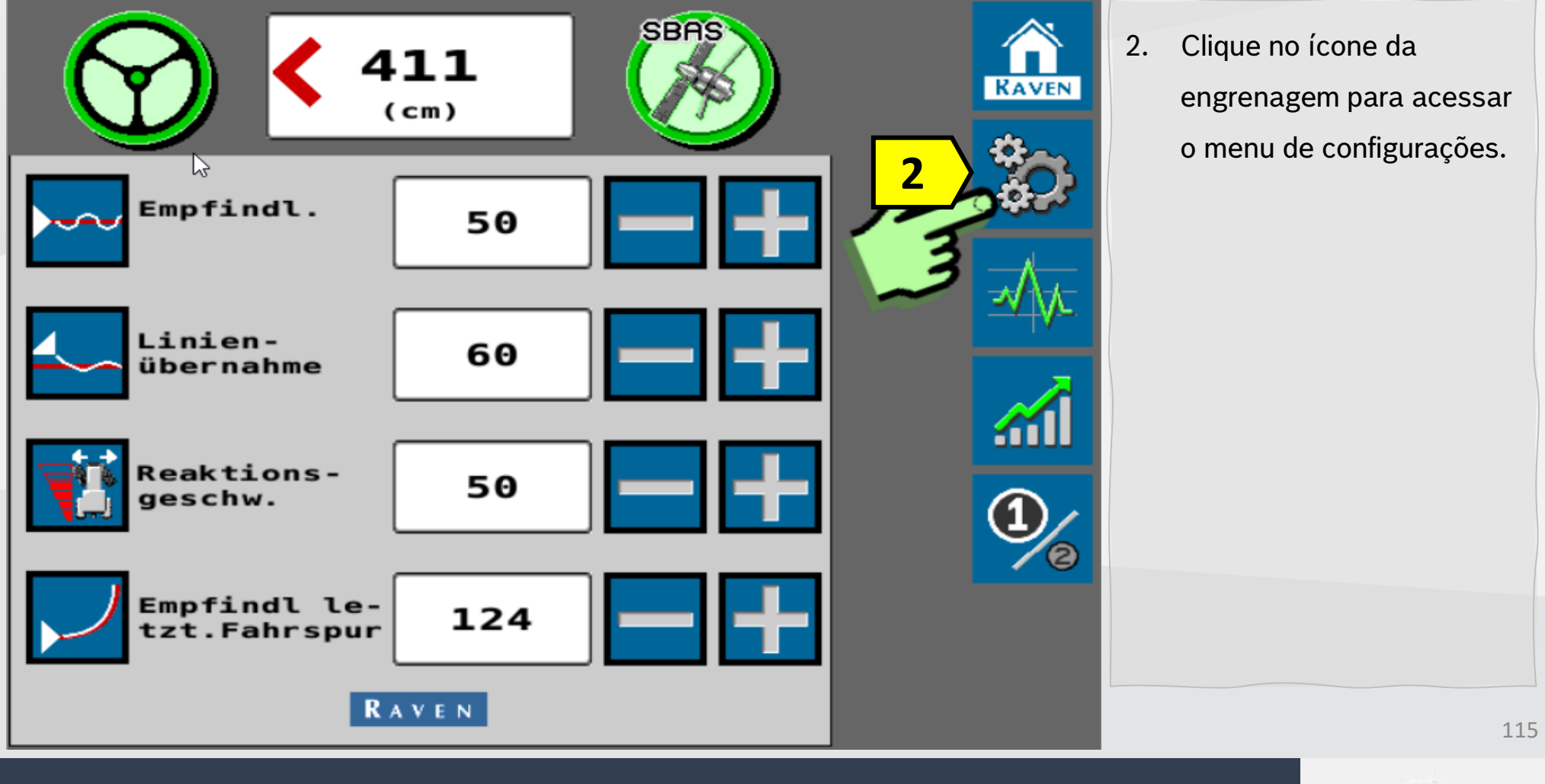

Quer saber as vantagens do produto? Acesse:

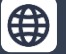

Bosch Brasil

0

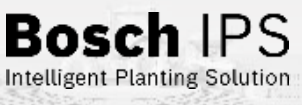

#### **RAVEN – SÉRIE CRX – ANTENA RS1**

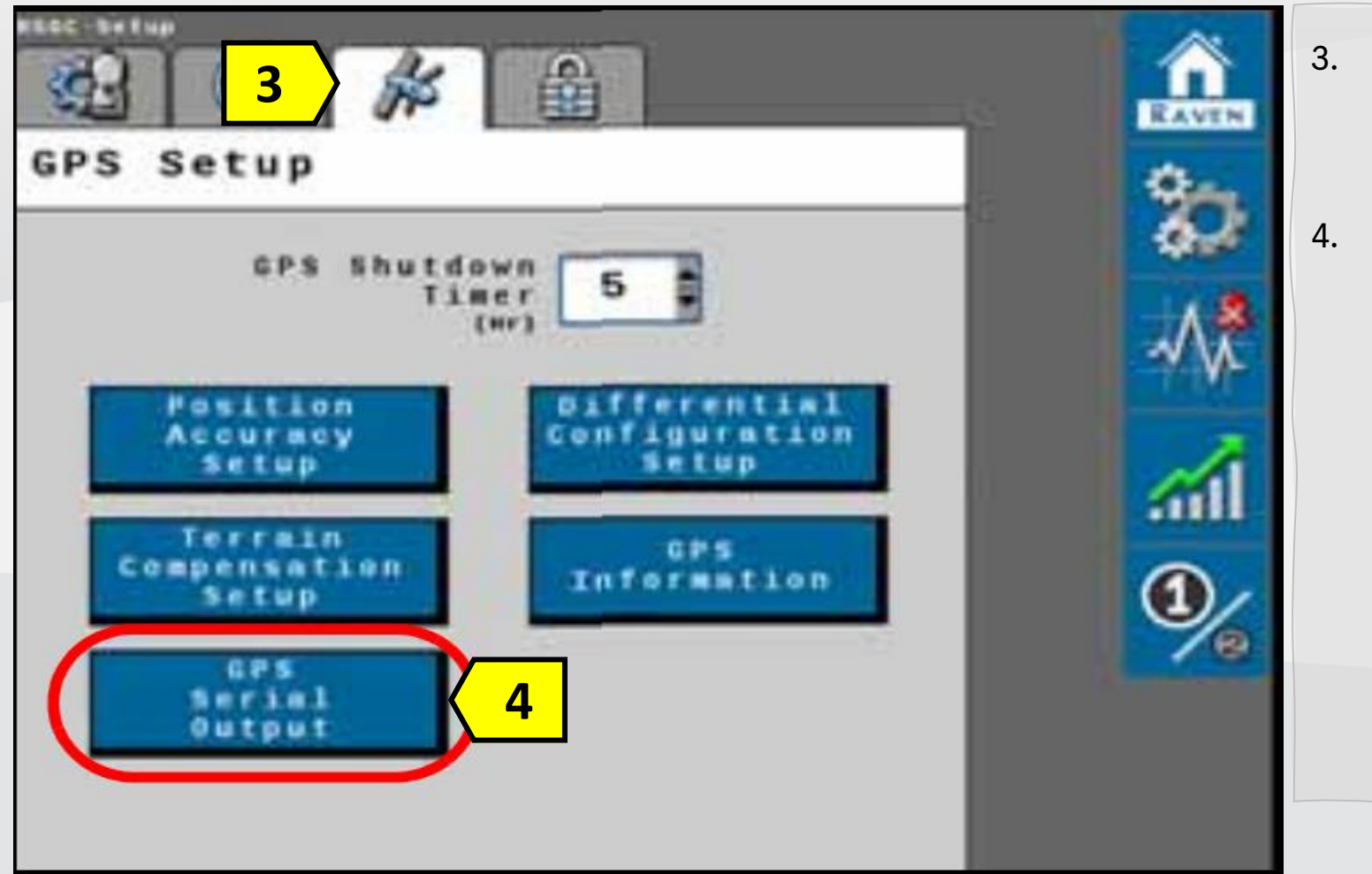

- Clique no ícone de configuração GPS;
- Selecione a opção Saída
   Serie GPS (GPS Serial
   Output);

2 a - 646

**Bosch** IPS

Intelligent Planting Solution

116

Quer saber as vantagens do produto? Acesse:

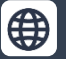

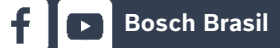

0

**Y** 

#### RAVEN – SÉRIE CRX – ANTENA RS1

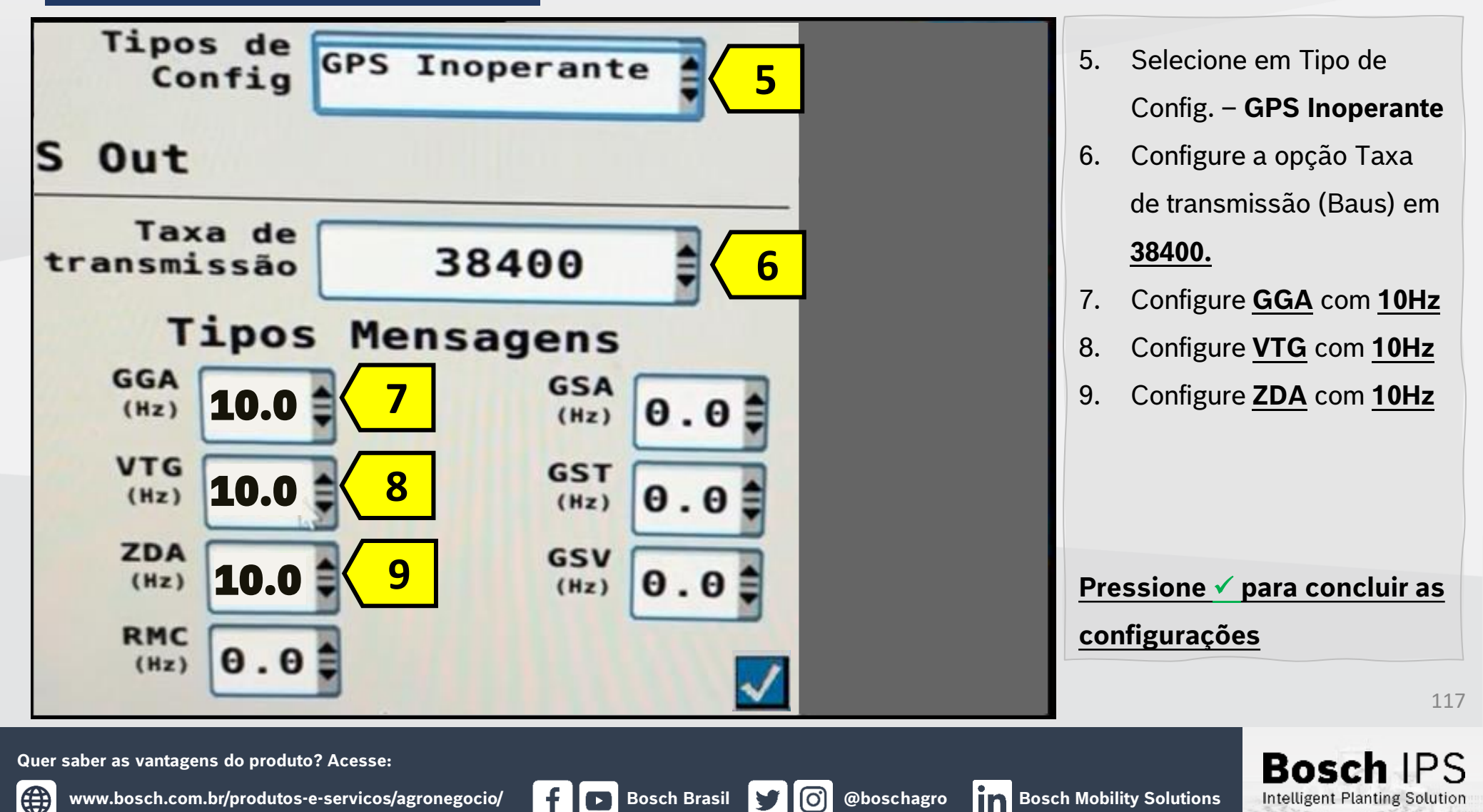

#### **RAVEN – SÉRIE CRX – ANTENA RS1**

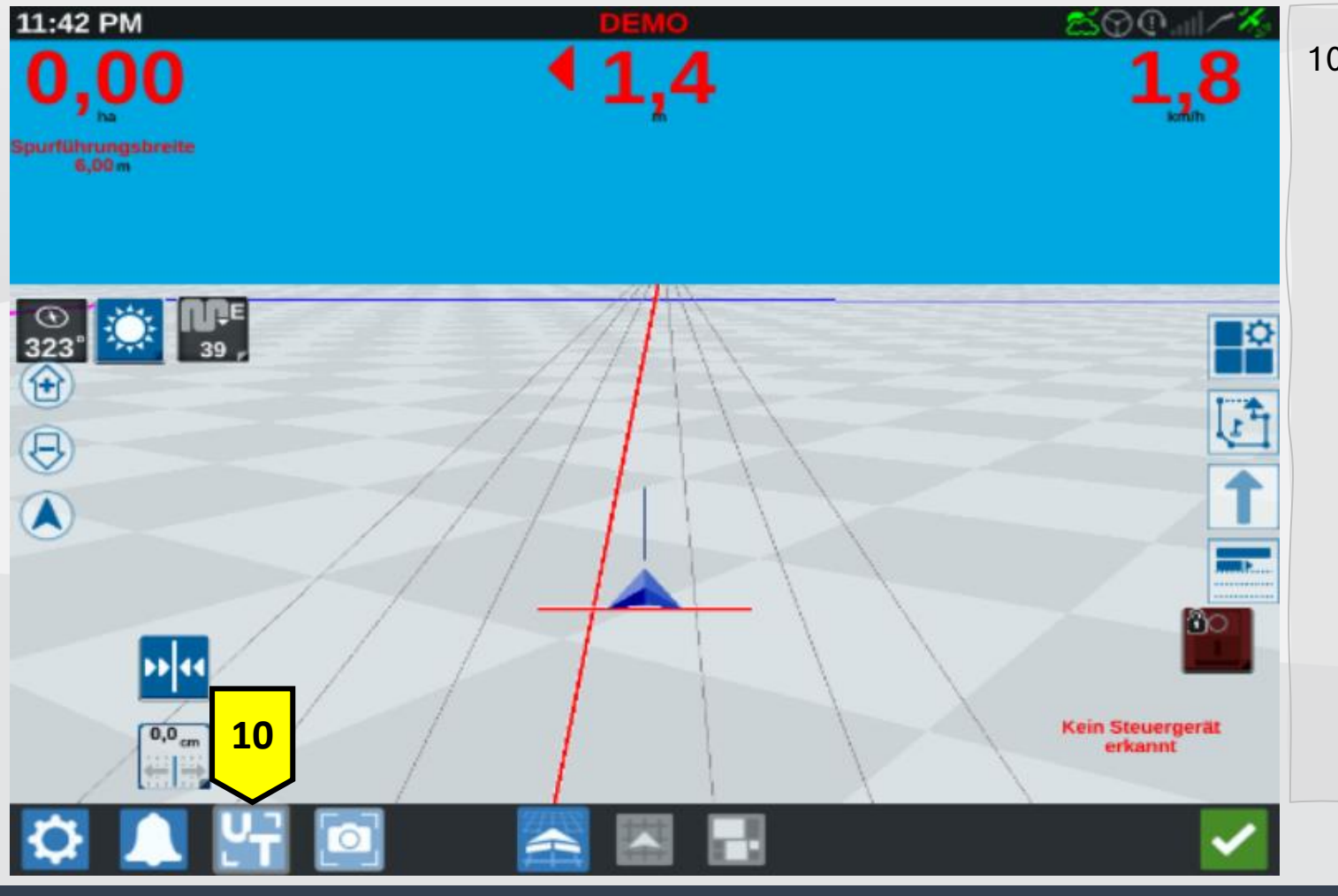

10. Para acessar o Terminal
Virtual, aguarde o
carregamento e clique no
botão **"UT"** no rodapé,
selecionando o sistema
Bosch IPS conectado.

Quer saber as vantagens do produto? Acesse:

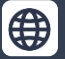

**O** 

118

**Bosch** IPS

### Configuração NMEA – Monitores Hexagon

#### **MONITORES HEXAGON**

Para liberação do sinal NMEA os monitores Hexagon Ti7 e Ti10 devem estar nas seguintes versões mínimas:

<mark>Ti7 – 3.19.5</mark>

Ti10 – 3.19.5

119

Bosch IPS

Intelligent Planting Solution

Quer saber as vantagens do produto? Acesse:

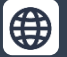

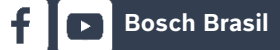

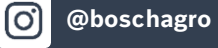

### HEXAGON - TI7 E TI10

### **Conector B**

- 01 Saída de Tensão
- 02 Entrada sensor M
- 03 Sinal de saída da buzina
- 04 Entrada sensor A
- 05 Saída de tensão
- 06 Serial 2 RS232 TX
- 07 GND
- 08 Serial 2 RS232 RD
- 09 Saída analógica 2
- 10 Saída analógica 1
- 11 GND
- 12 Entrada sensor P

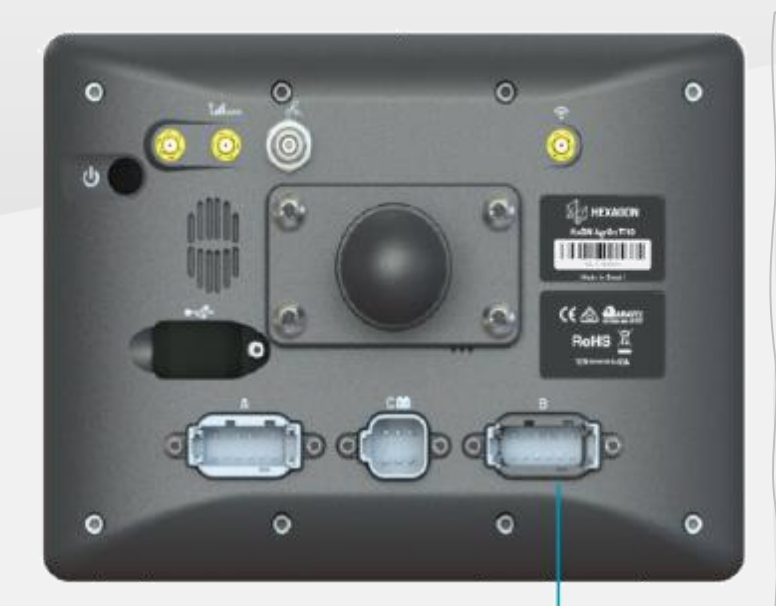

**Bosch Brasil** 

 Utilize o Conector B do Display para obter as mensagens NMEA com um chicote apropriado.

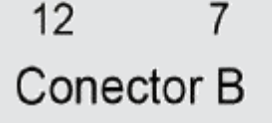

6

0 0

Bosc

Intelligent Planting Solution

Quer saber as vantagens do produto? Acesse:

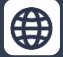

@boschagro

**[O]** 

#### HEXAGON - TI7 E TI10

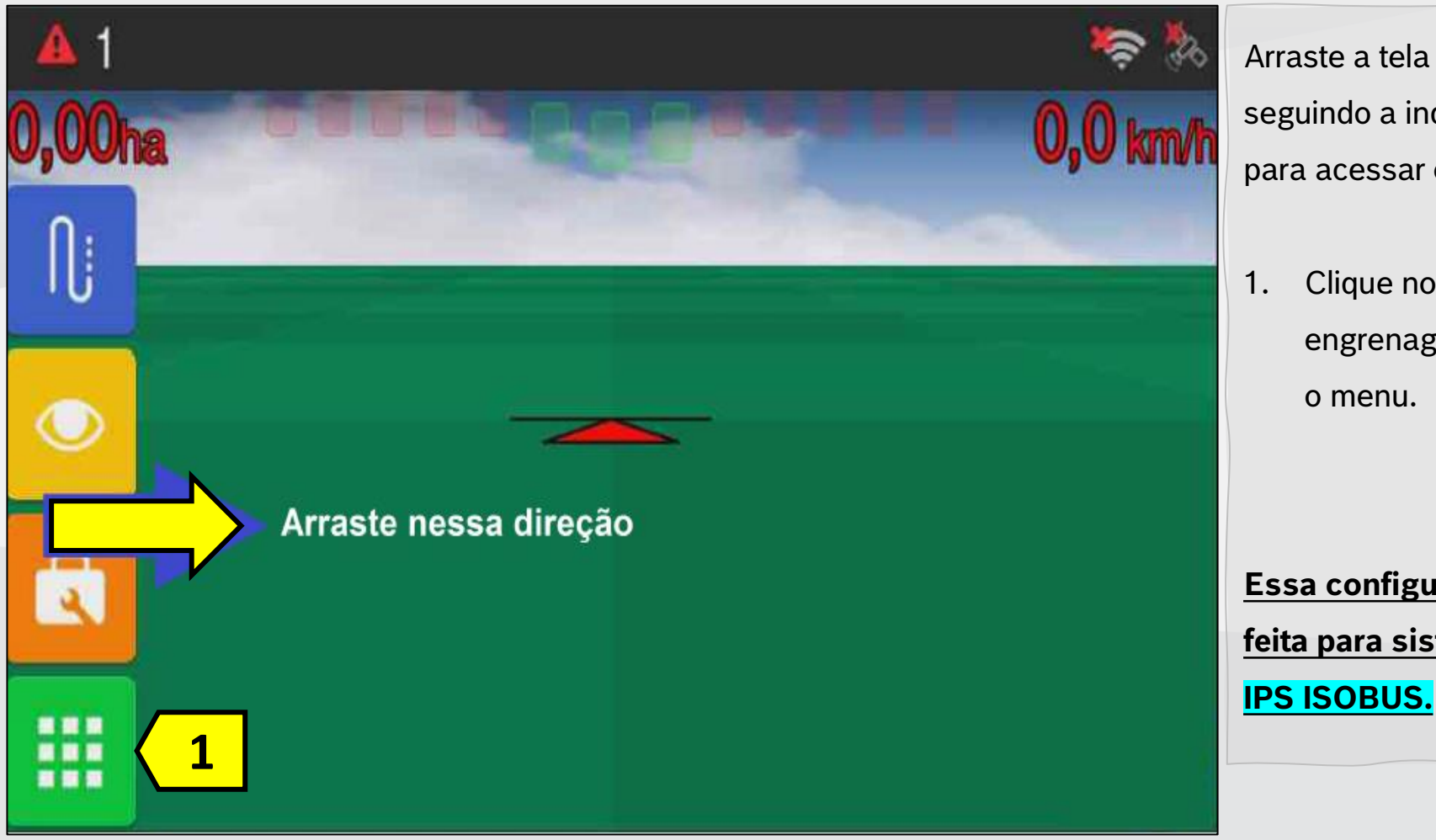

Quer saber as vantagens do produto? Acesse:

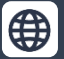

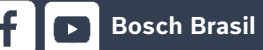

(O)

9

Bosch IPS Intelligent Planting Solution

121

Arraste a tela de trabalho seguindo a indicação da seta para acessar o menu lateral.

 Clique no ícone da engrenagem para acessar o menu.

Essa configuração deve ser feita para sistemas <mark>Bosch</mark>

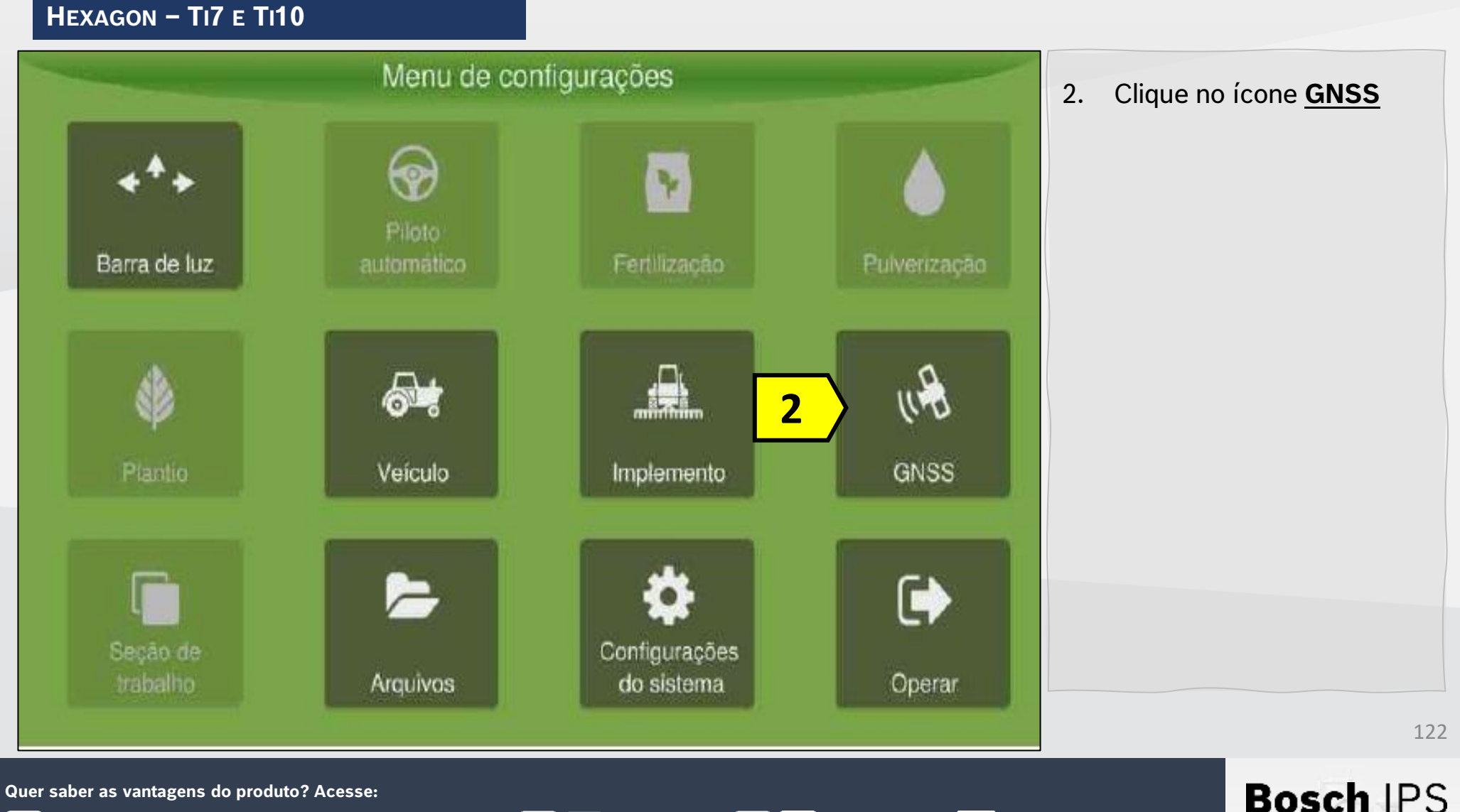

Bosch Brasil 😏

O)

f

@boschagro

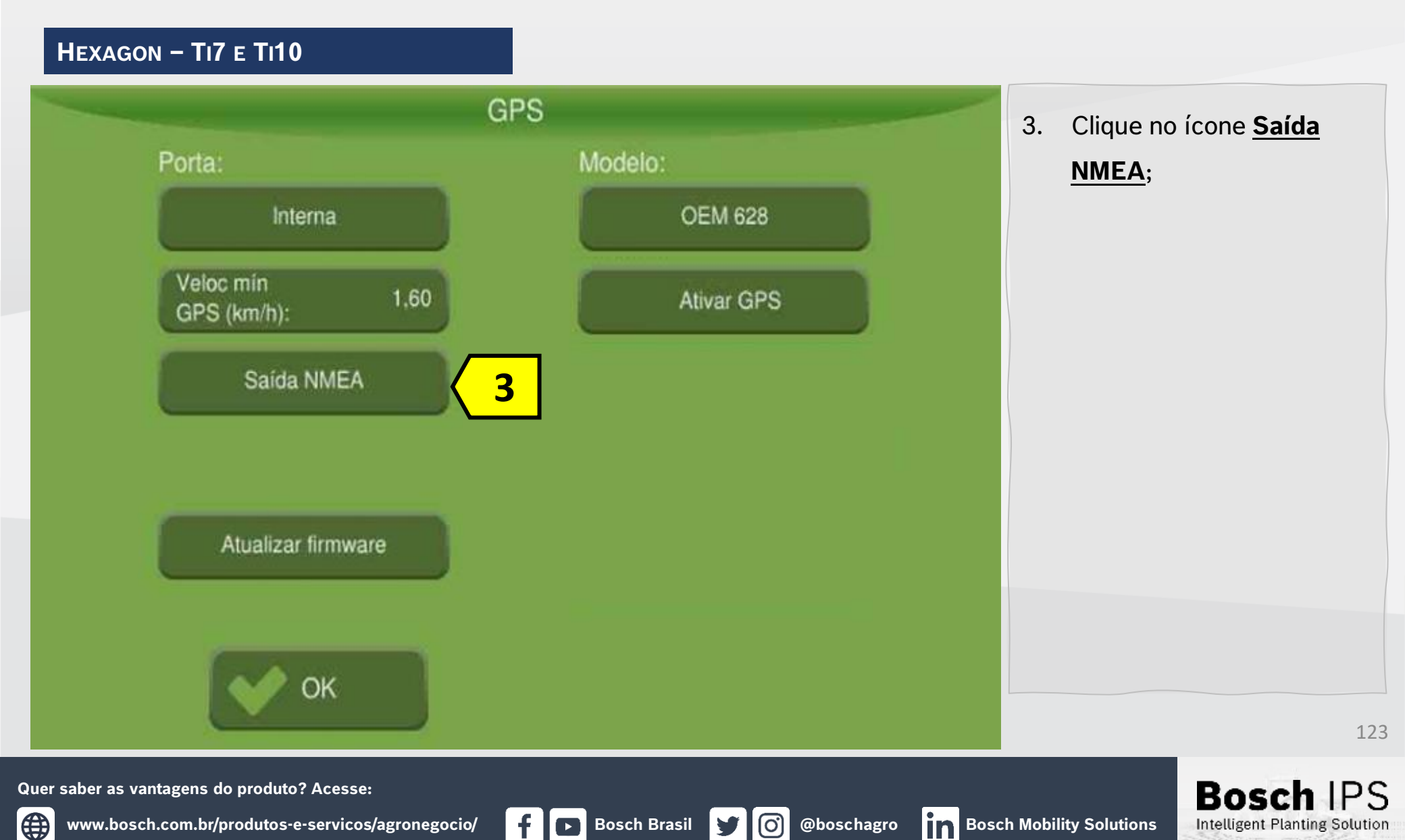

HEXAGON - TI7 E TI10

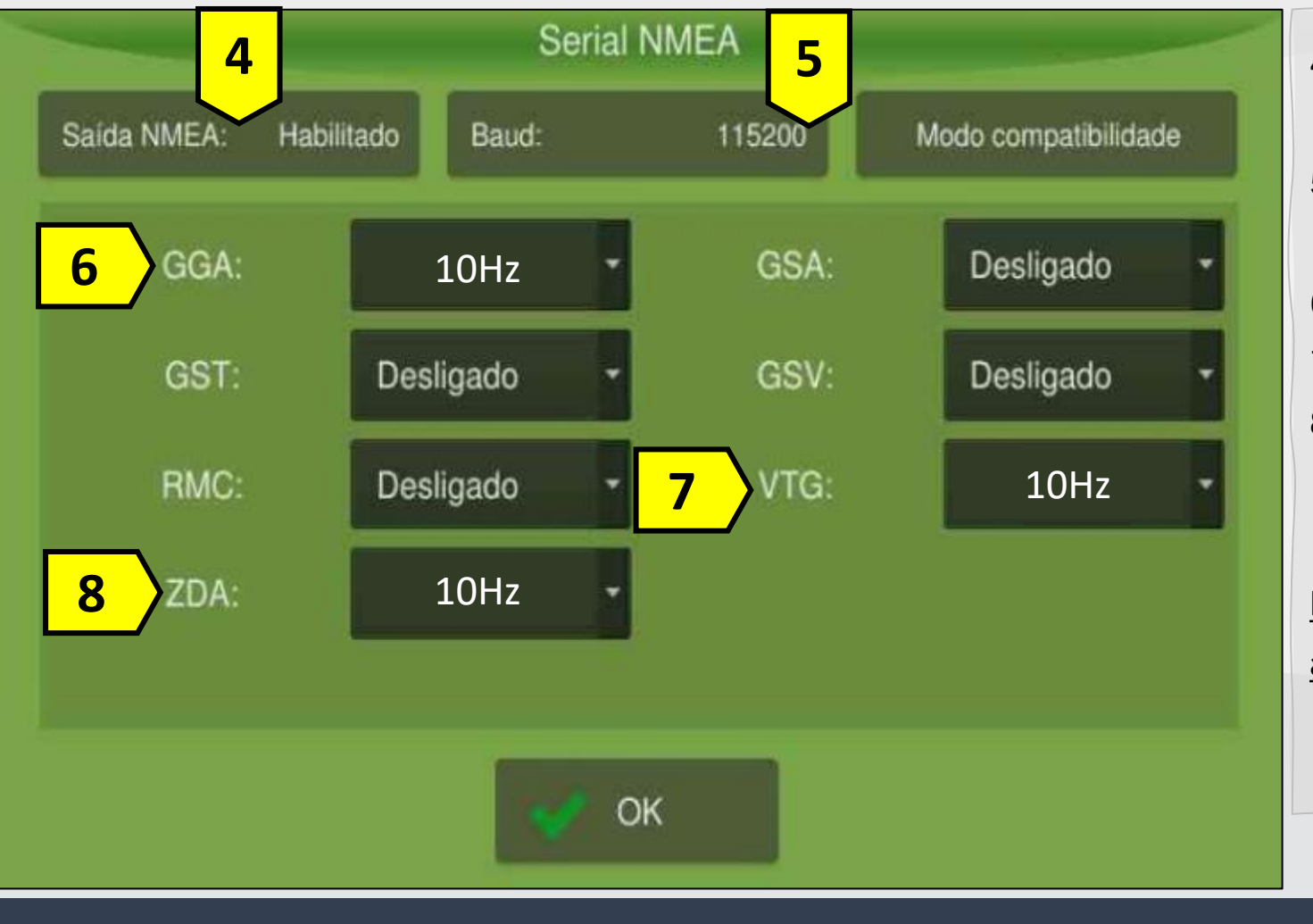

- Na opção <u>Saída NMEA</u>, selecione <u>Habilitado;</u>
- Na opção Baud, selecione a opção <u>38400.</u>
- 6. Configure **GGA, 10 Hz,**
- 7. Configure VTG, 10 Hz.
- 8. Configure **ZDA, 10 Hz.**

Pressione **VOK** para concluir as configurações

Bosch

Intelligent Planting Solution

124

Quer saber as vantagens do produto? Acesse:

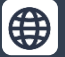

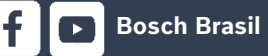

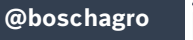

 $(\mathbf{O})$ 

#### HEXAGON - TI7 E TI10

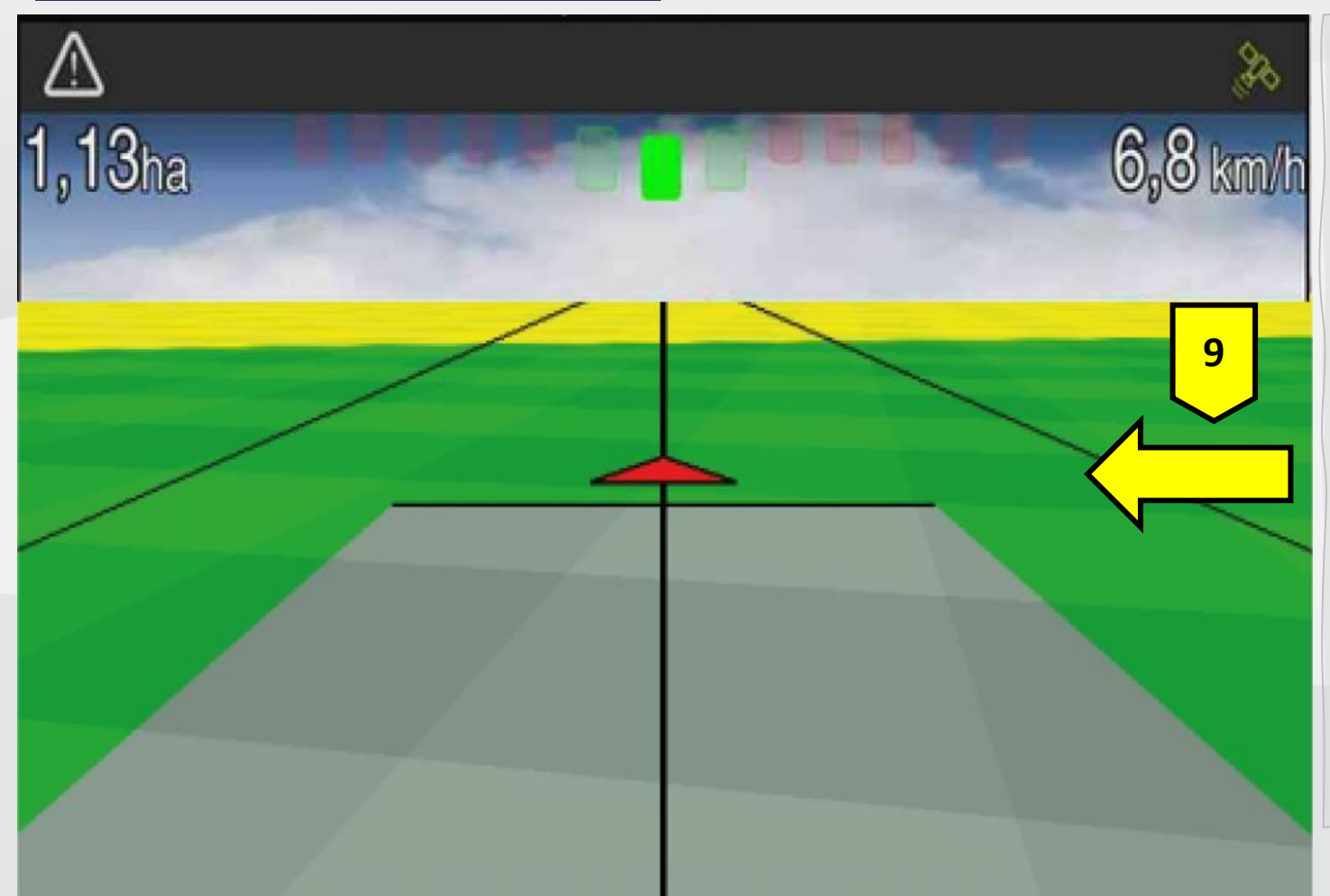

Para acessar o Terminal Virtual, garante que o terminal virtual esteja liberado nas configurações

 Arraste a tela para acessar o Terminal Virtual, aguarde o carregamento e selecione o sistema Bosch IPS conectado.

125

Bosch

Intelligent Planting Solution

Quer saber as vantagens do produto? Acesse:

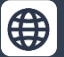

Bosch Brasil 🔰 👩 (

FENDT - VARIOGUIDE

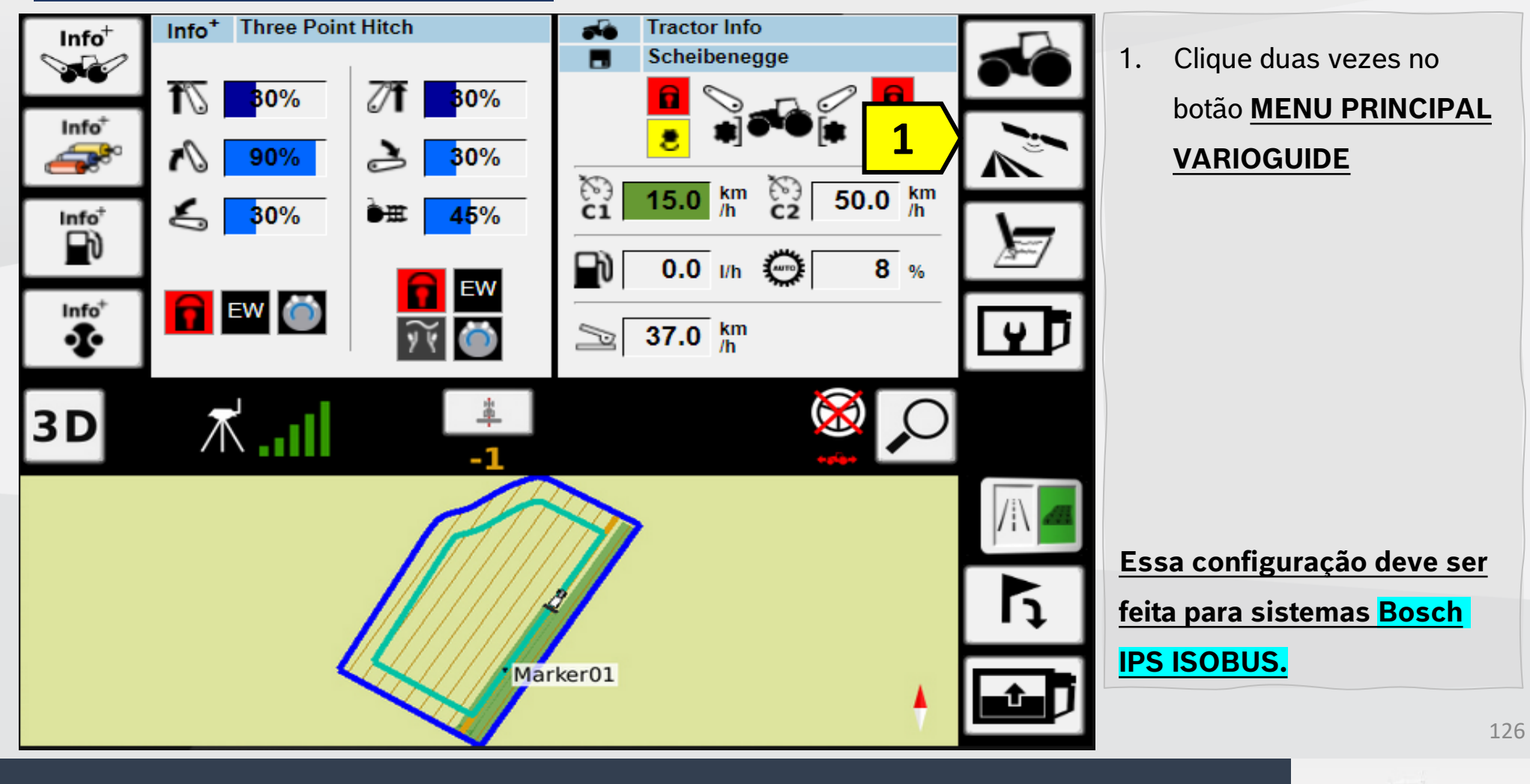

Quer saber as vantagens do produto? Acesse:

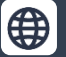

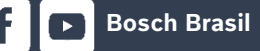

 $\bigcirc$ 

Bosch IPS

FENDT - VARIOGUIDE

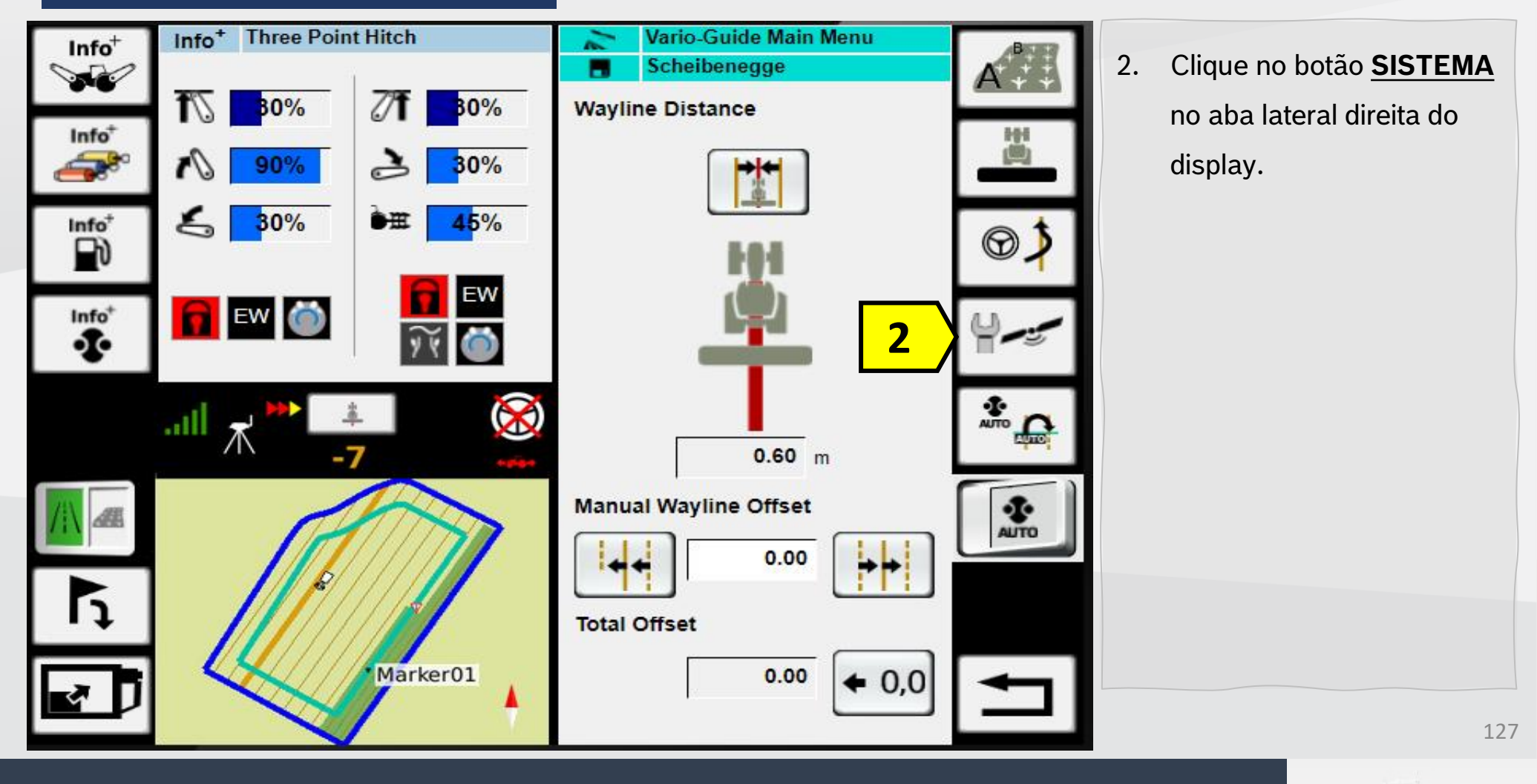

Quer saber as vantagens do produto? Acesse:

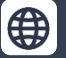

Bosch Brasil

@boschagro

 $\overline{O}$ 

**Bosch** IPS

FENDT - VARIOGUIDE

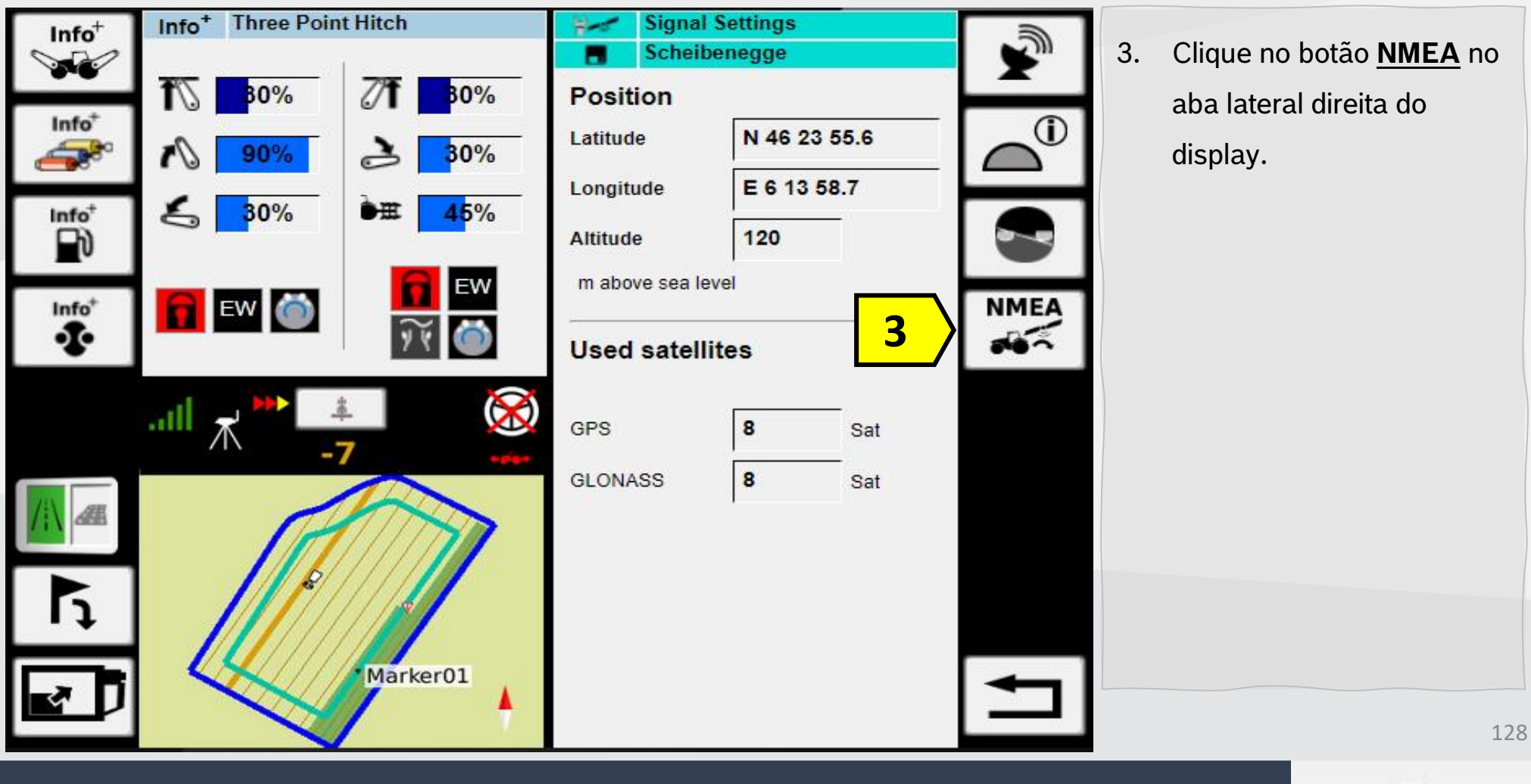

Quer saber as vantagens do produto? Acesse:

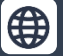

Bosch Brasil

 $(\mathbf{O})$ 

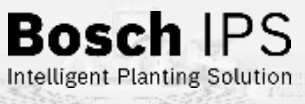

FENDT - VARIOGUIDE

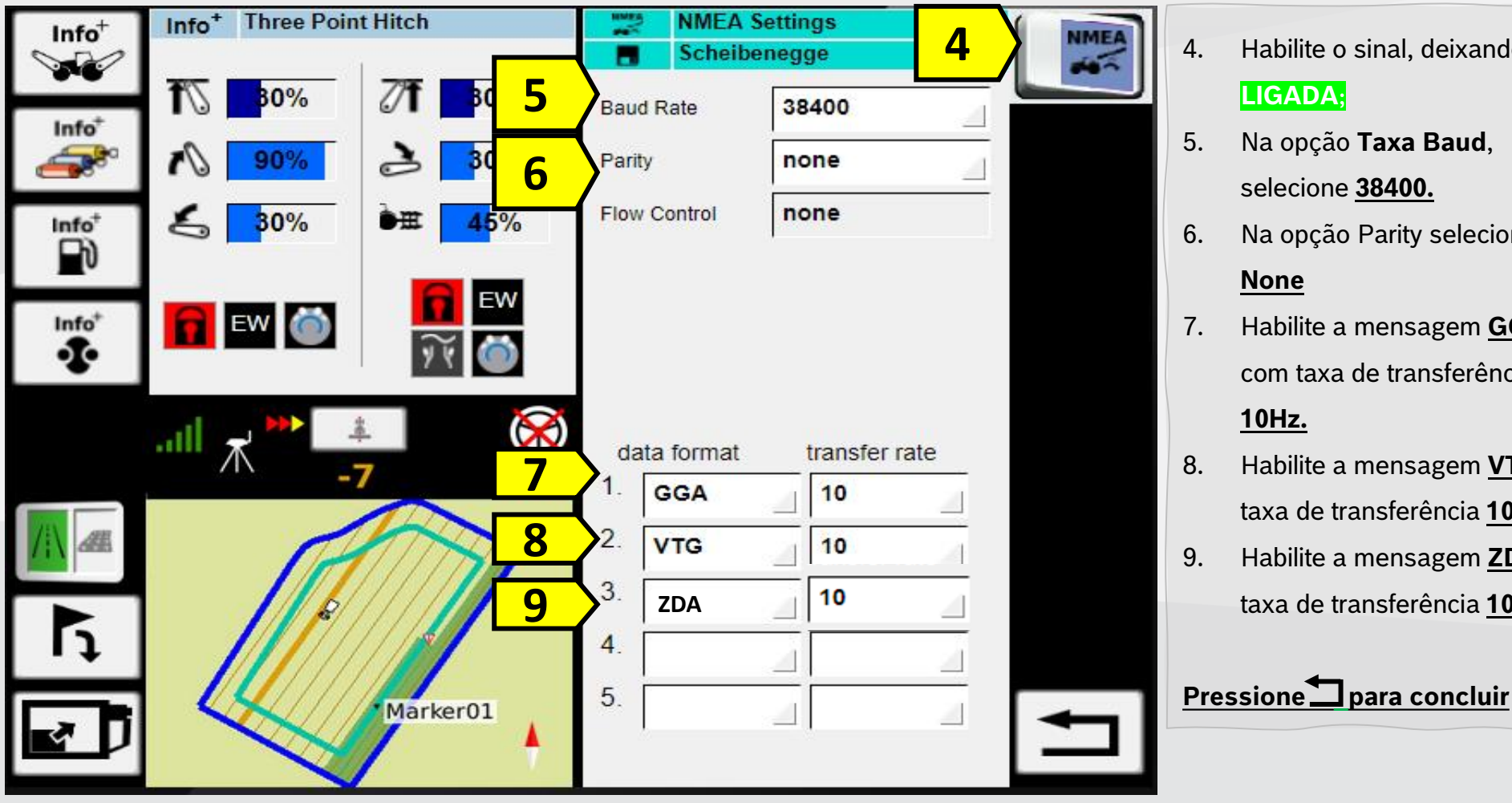

Quer saber as vantagens do produto? Acesse:

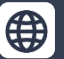

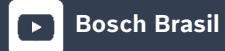

0

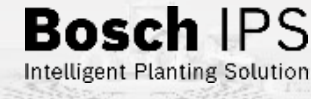

129

Habilite o sinal, deixando como

- Na opção Taxa Baud, selecione 38400.
- Na opção Parity selecione
- Habilite a mensagem **GGA** com taxa de transferência
- Habilite a mensagem VTG com taxa de transferência 10Hz.
- Habilite a mensagem **ZDA** com taxa de transferência 10Hz.

FENDT - VARIOGUIDE

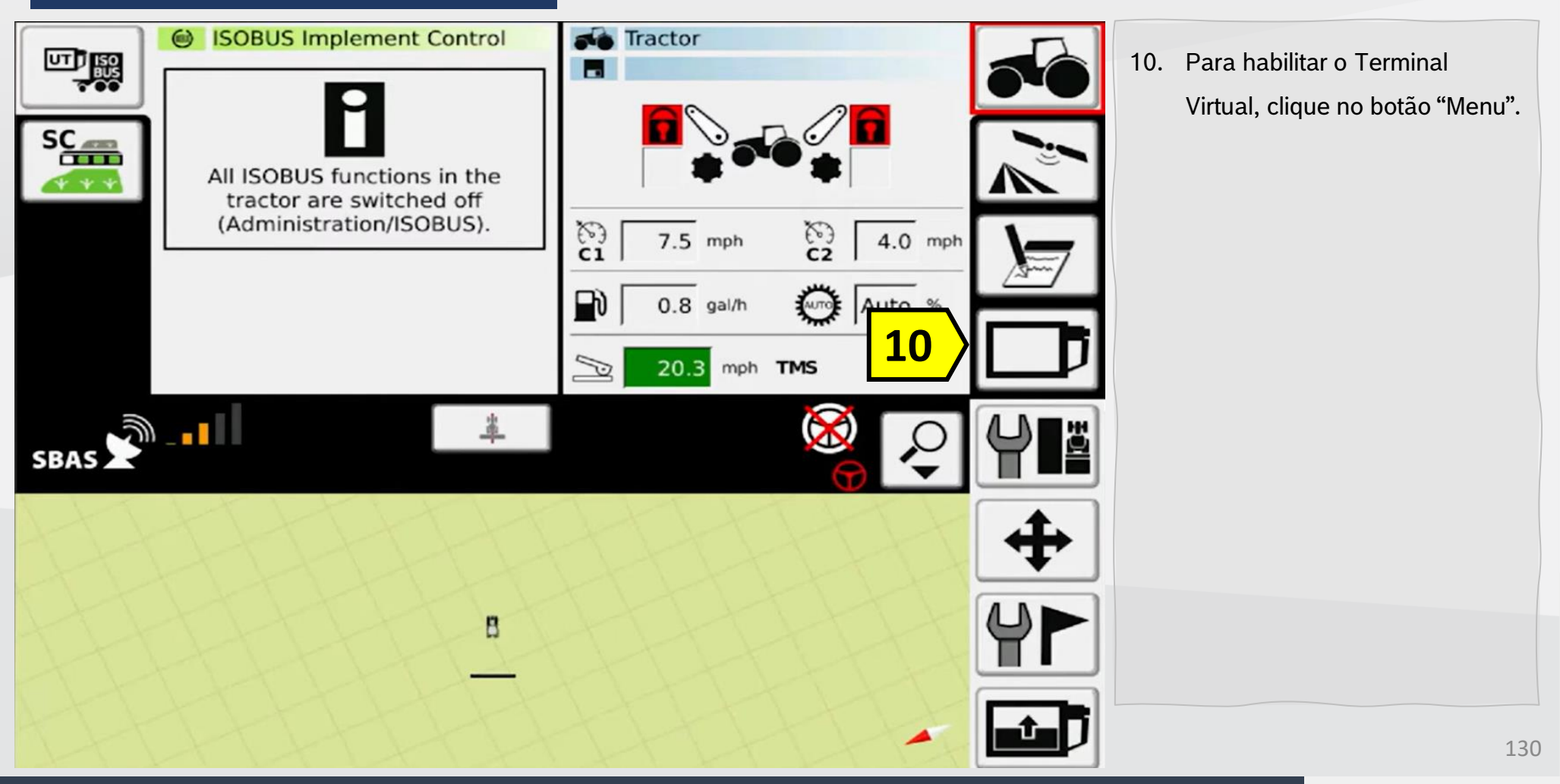

Quer saber as vantagens do produto? Acesse:

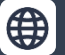

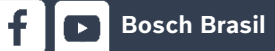

 $(\mathbf{O})$ 

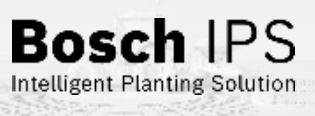

#### FENDT - VARIOGUIDE

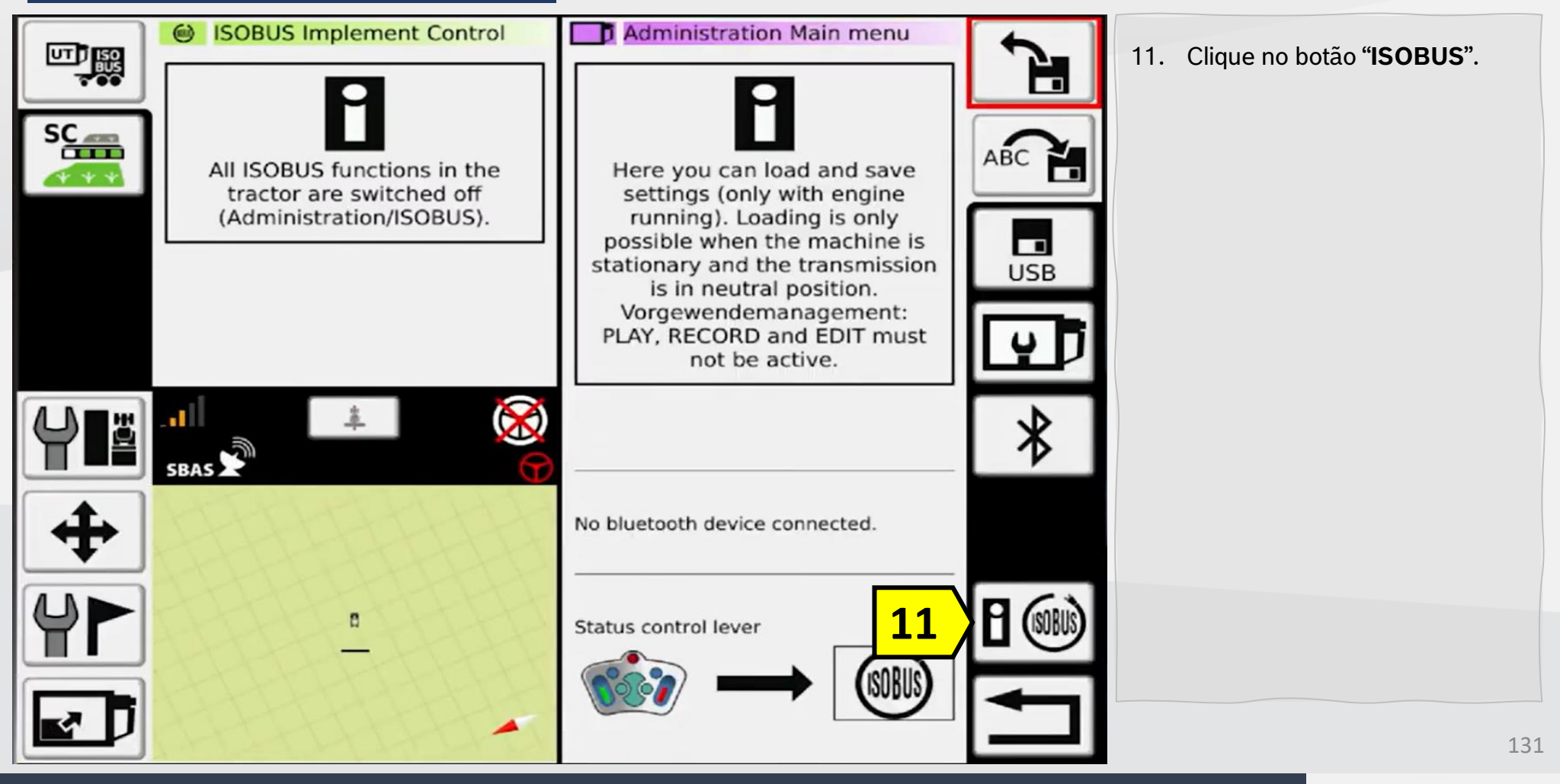

Quer saber as vantagens do produto? Acesse:

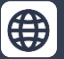

**Bosch Brasil** 

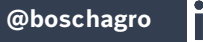

(O)

Bosch IPS

#### Fendt - VarioGuide

| SCENTIANS AND A CONTROL OF CONTROL OF CONTRO | CAN messages CAN bus status CAN bus status CAN bus | DK<br>Level 3.1<br>Class 2 | 1  | 2. Clique no interruptor<br>" <b>ISOBUS</b> " para habilitar o<br>Terminal Virtual. |
|----------------------------------------------------------------------------------------------------|----------------------------------------------------------------------------------------------------|----------------------------|----|-------------------------------------------------------------------------------------|
|                                                                                                    | Task Controller                                                                                                    | inactive                   | TC | 132                                                                                 |
| uer saber as vantagens do produto? Acesse:                                                                                                    |                                                                                                    |                            |    | Bosch IPS                                                                           |

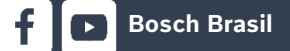

0

y

FENDT - VARIOGUIDE ISOBUS Implement Control Administration 13. Após habilitar o terminal virtual, aguarde o carregamento do sistema Bosch IPS para iniciar TIL 07/15/2021 o trabalho. 13 17 36 06 SISO bus hh mm SS SBAS 133

Quer saber as vantagens do produto? Acesse:

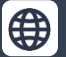

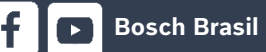

0

9

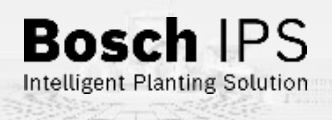

#### AGCO - C1000

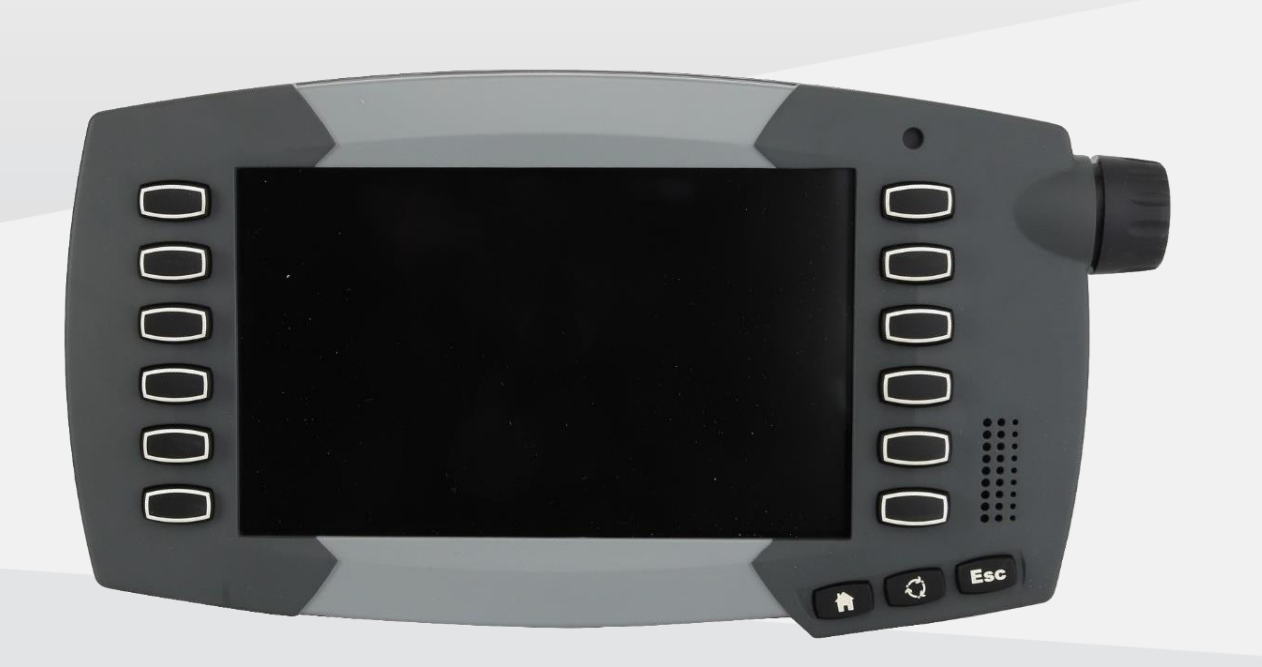

Monitor C1000 disponibiliza Terminal Virtual para conexão com Bosch ISOBUS IPS..

Essa configuração deve ser feita para sistemas Bosch IPS ISOBUS.

134

**Bosch** IPS

Intelligent Planting Solution

Quer saber as vantagens do produto? Acesse:

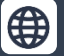

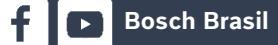

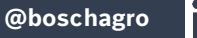

(O)

#### AGCO - C1000

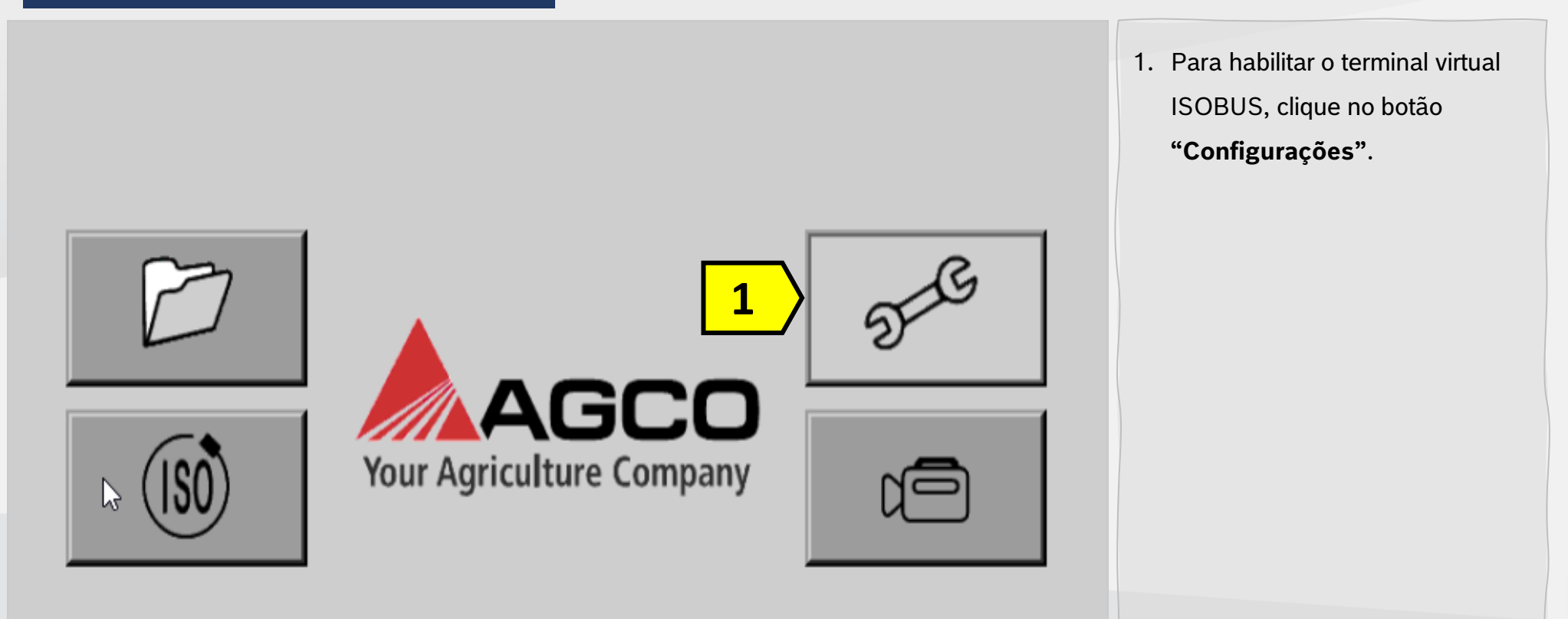

135

**Bosch** IPS

Intelligent Planting Solution

Quer saber as vantagens do produto? Acesse:

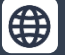

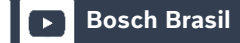

f

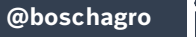

 $\bigcirc$ 

AGCO - C1000

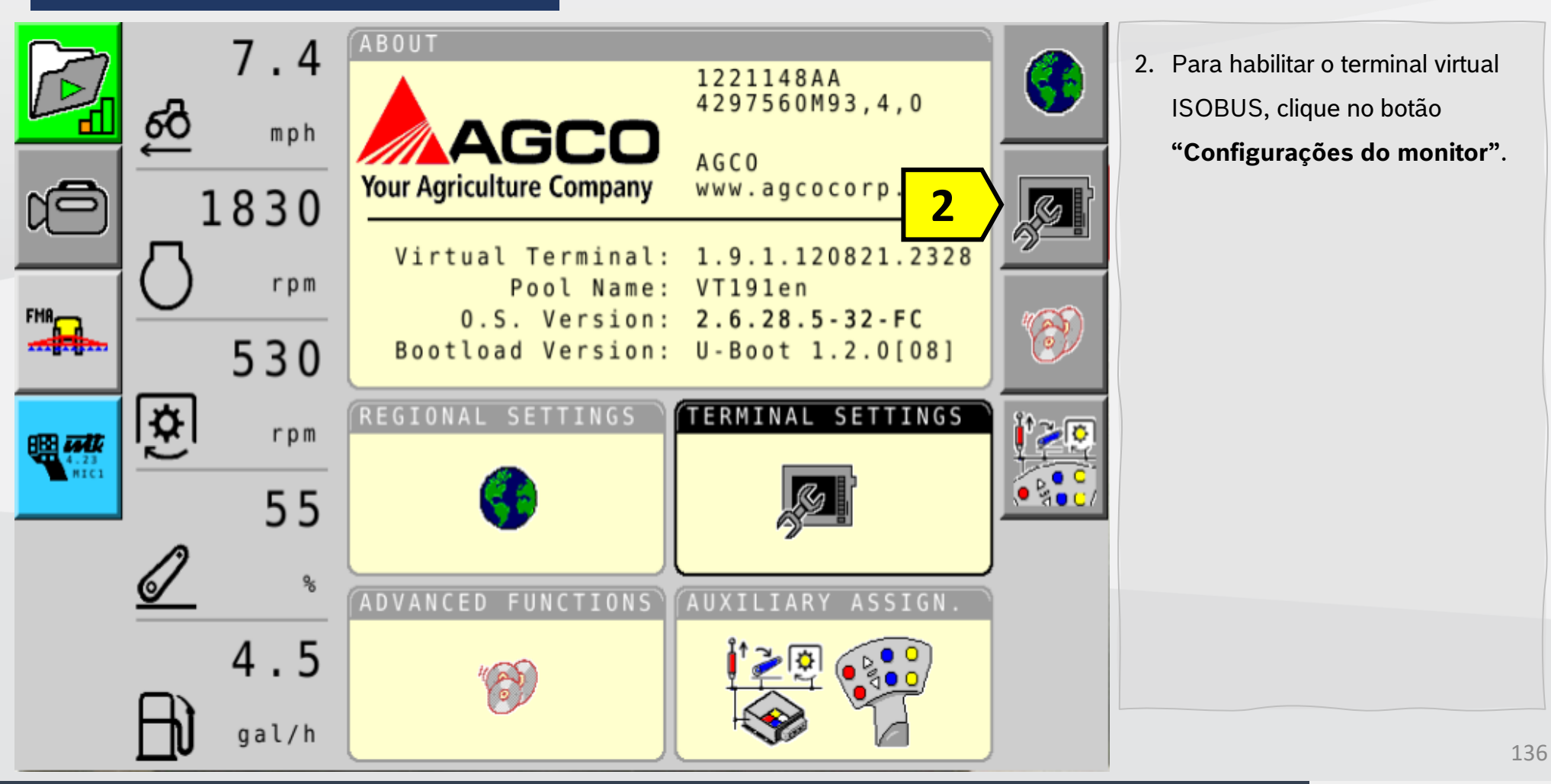

Quer saber as vantagens do produto? Acesse:

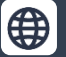

Bosch Brasil

@boschagro

 $(\mathbf{O})$ 

y

Bosch IPS

AGCO - C1000

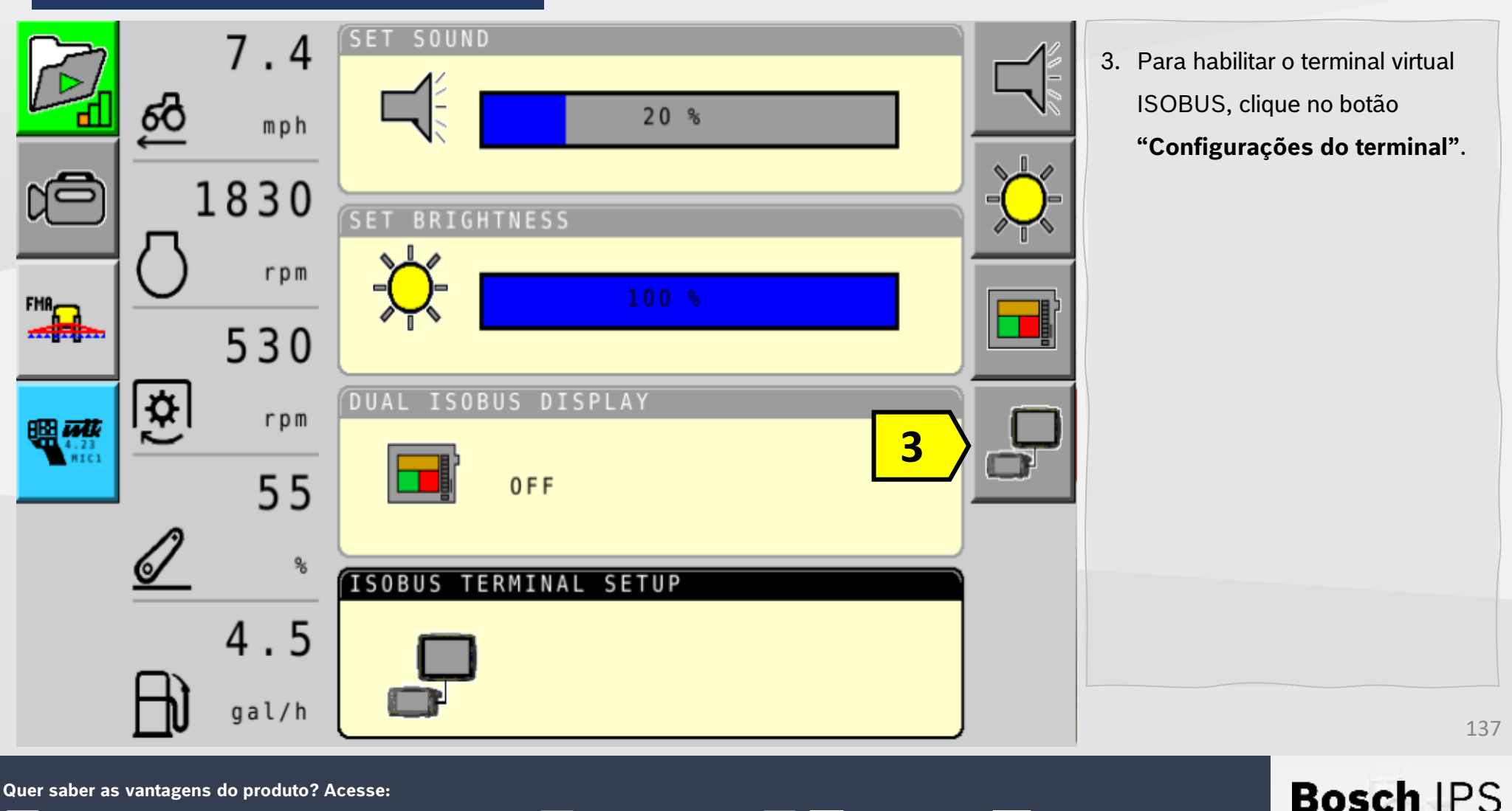

Bosch Brasil 🈏

0

AGCO - C1000

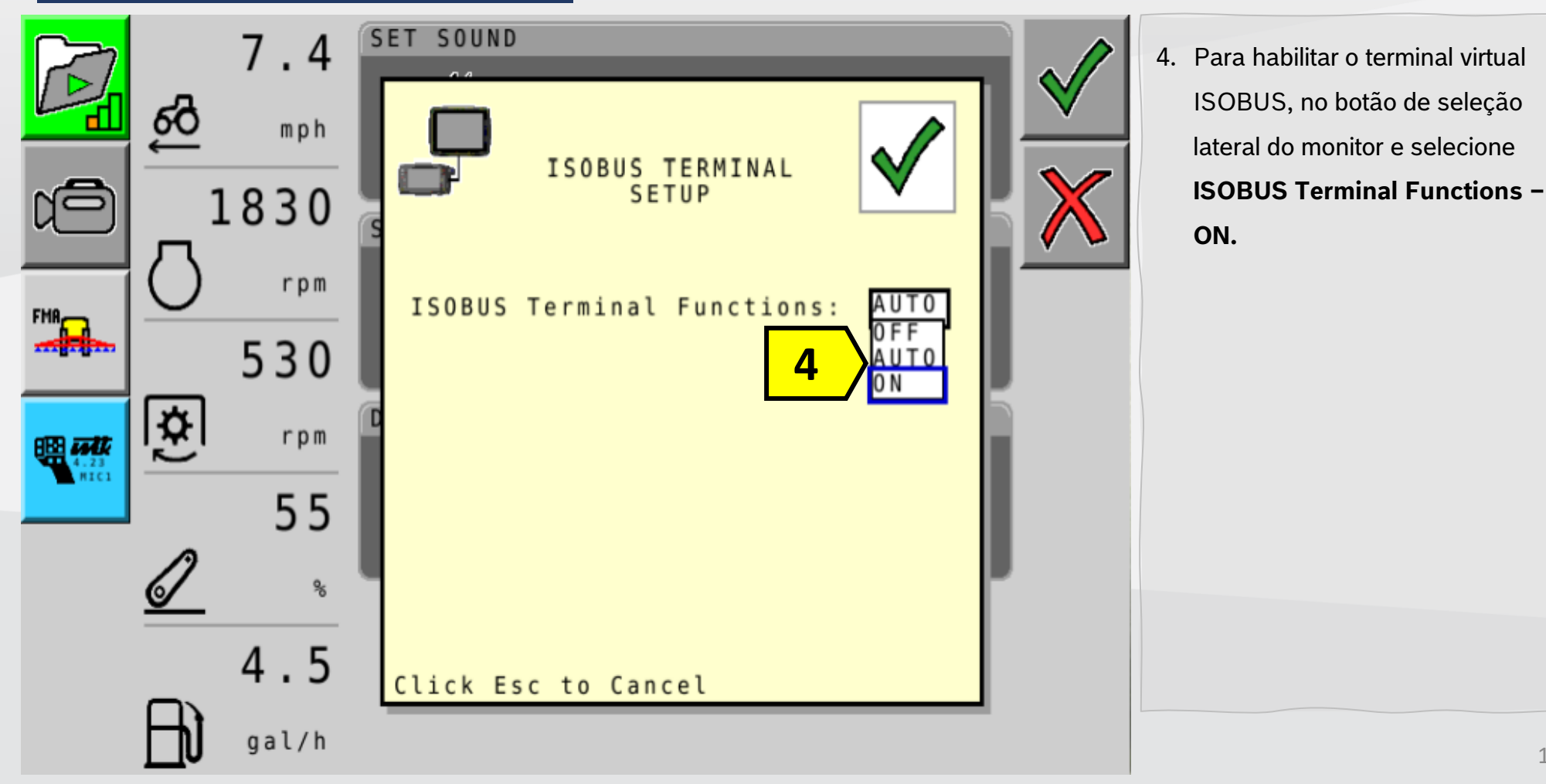

Quer saber as vantagens do produto? Acesse:

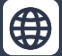

Bosch Brasil

 $(\mathbf{O})$ 

y

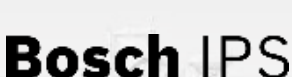

Intelligent Planting Solution

138

AGCO - C1000

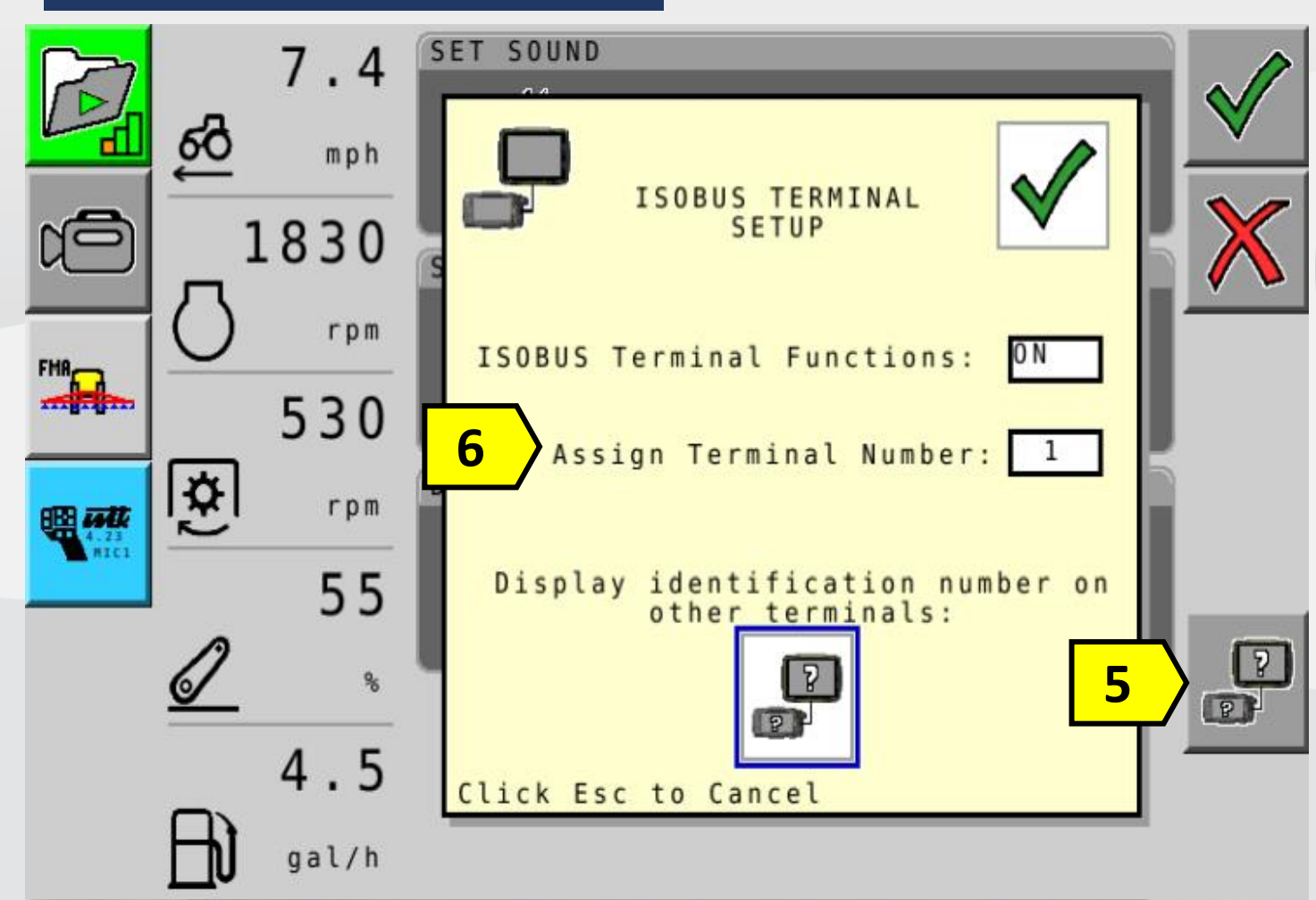

**Bosch Brasil** 

0

- Confirme a configuração escolhida no botão e o terminal será selecionado como primário.
- Caso necessário pode se criar o terminal virtual como secundário, alterando para 2.

Após habilitar o terminal virtual, aguarde o carregamento do sistema Bosch IPS para iniciar trabalho.

Bosc

Intelligent Planting Solution

Quer saber as vantagens do produto? Acesse:

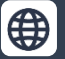

@boschagro